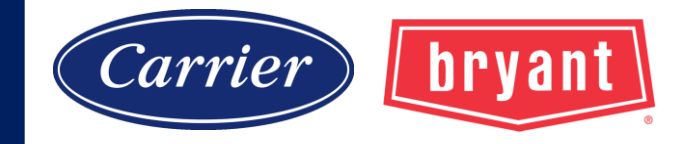

# **Carrier Enterprise Mid South**

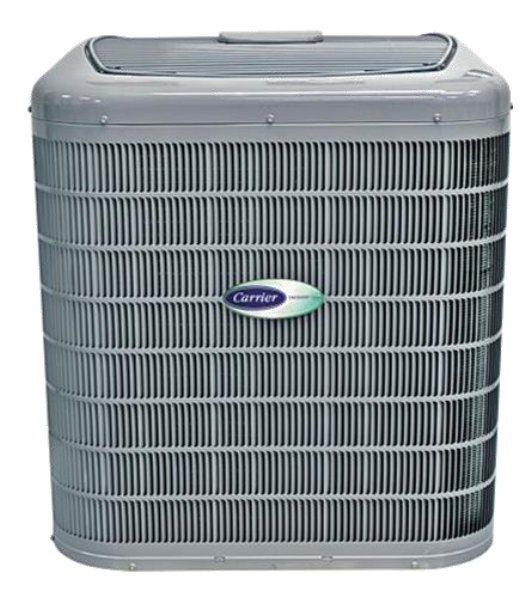

# Infinity<sup>®</sup> Evolution<sup>®</sup>

#### **Dealer Certification Training**

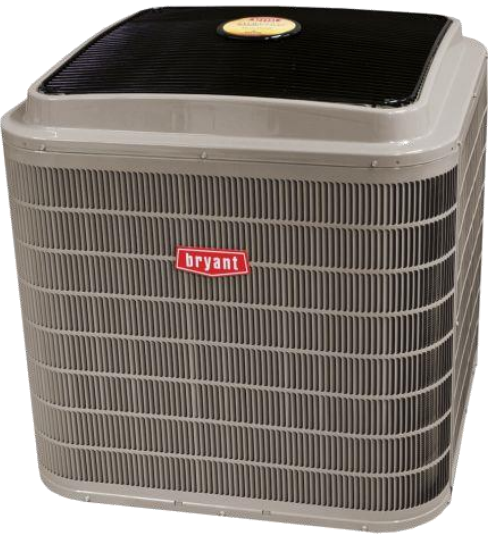

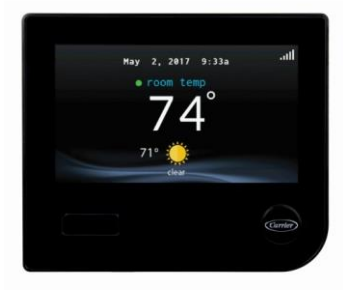

| <u>Contents</u> | Page |
|-----------------|------|
| Introduction    | 6    |
| User Interface  | 32   |
| Communication   | 77   |
| Fault Codes     | 121  |

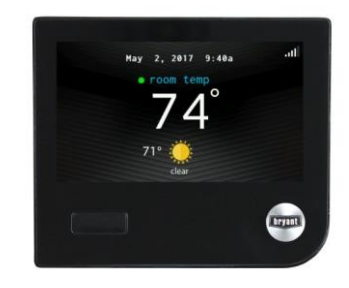

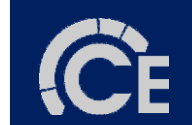

#### **CE Mid South Region Technical Support**

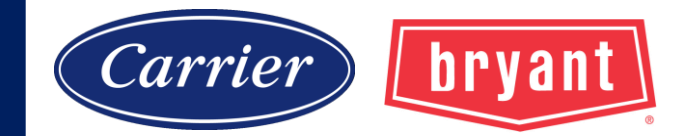

### 800-264-2512 opt 3, then opt 1

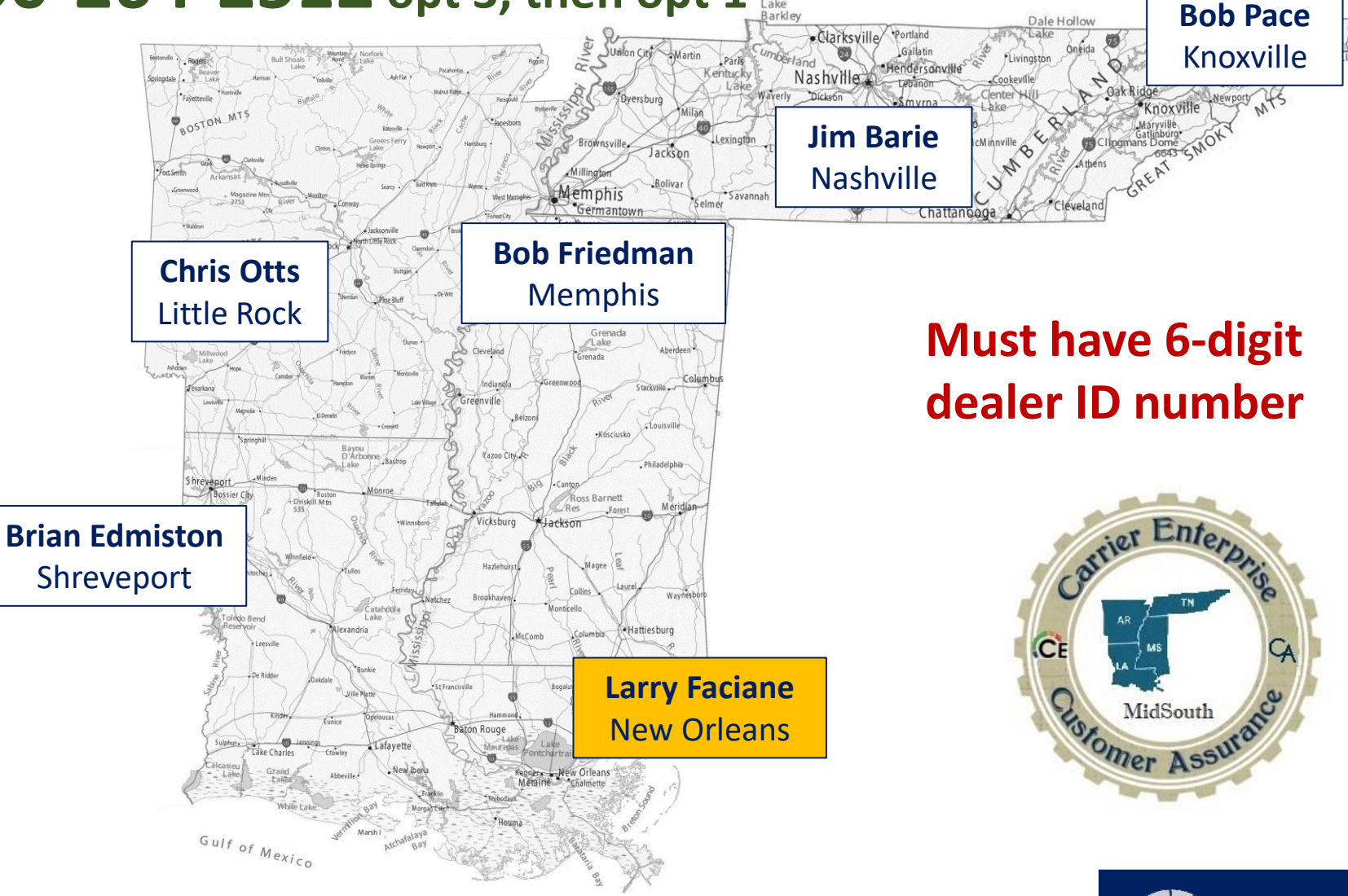

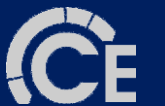

### Service Tech app

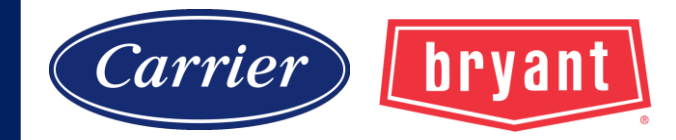

## **Carrier/Bryant Service Tech App**

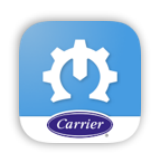

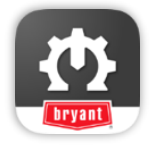

| View Parts     >       View Juli Bit of relevant parts     >       Installation<br>Installation flor store & tools     >       Diagnose<br>Diagnose<br>All Literature<br>All related technical & Sales Terreture     > |
|----------------------------------------------------------------------------------------------------|
| <ul> <li>Installation<br/>Journalistics Iberarure &amp; tools</li> <li>Diagnoste<br/>Diagnoste Iberarure &amp; tools</li> <li>All Literature<br/>All related technical &amp; Sales Iberature</li> </ul>                |
| Diagnose         >           Diagnosic literature & tools         >           All Literature         >           All related schröcid & Sales literature         >                                                     |
| All Literature >                                                                                                    |
|                                                                                                    |
| Warranty     Mode Second #                                                                                                    |

- Interactive Troubleshooting Tool NEW
- Barcode scanning of unit's serial or model number
- Warranty entitlement & service history
- Literature list for models and ability to search all available
- Bill of Material parts list including part supersession
- Tech Tips videos for installation guides, troubleshooting help and best practices

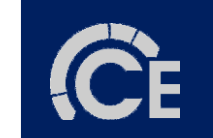

### Service Tech app

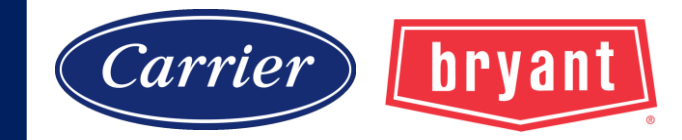

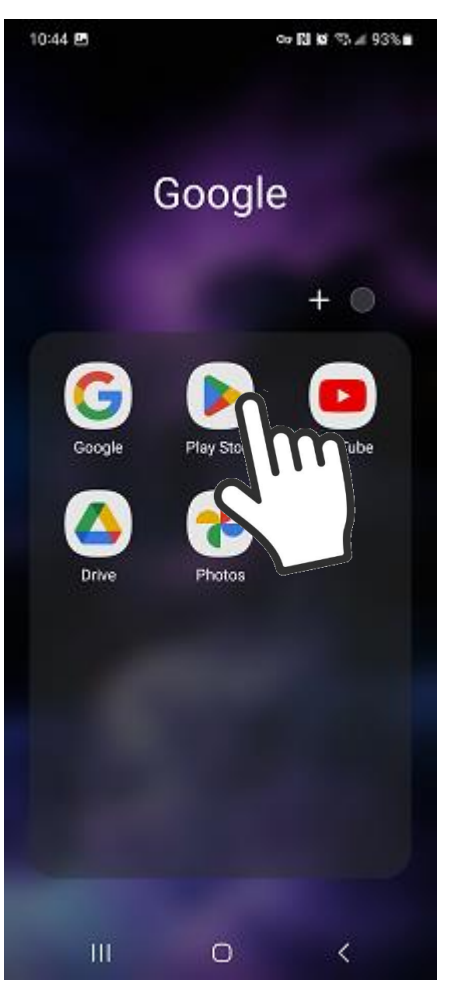

| <ul> <li>carrier</li> <li>carrier</li> <li>ca</li></ul> |
|----------------------------------------------------------------------------------------------------|
| <ul> <li>Conversion</li> <li>Conversion</li> <li>Conve</li></ul> |
| Q Carrier   Q carrier   Q carrier landing     X        X        X        X        X        X        X        X        X        X        X        X        X           X           X                                                                                                    |
| Q carrier   Q carrier   Q carrier landing     C        X        X        X        X        X        X        X        X        X        X        X        X           X           X                                                                                                    |
| Q       carrier       K         Q       carrier landing       K         rierEnterprise       carriers       carrier's         1       2       3       4       5       6       7       8       9       0                                                                                                    |
| Q carrier landing       下         rierEnterprise       carriers       carrier's          1       2       3       4       5       6       7       8       9       0                                                                                                    |
| <ul> <li>…rierEnterprise carriers carrier's …</li> <li>1 2 3 4 5 6 7 8 9 0</li> </ul>                                                                                                    |
| <pre>    rierEnterprise carriers carrier's ···· 1 2 3 4 5 6 7 8 9 0 </pre>                                                                                                    |
| <pre>    rierEnterprise carriers carrier's 1 2 3 4 5 6 7 8 9 0 </pre>                                                                                                    |
| 1 2 3 4 5 6 7 8 9 0                                                                                                    |
|                                                                                                    |
| qwertyuiop                                                                                                    |
| a s d f g h j k l                                                                                                    |
|                                                                                                    |
| . Q                                                                                                    |
|                                                                                                    |

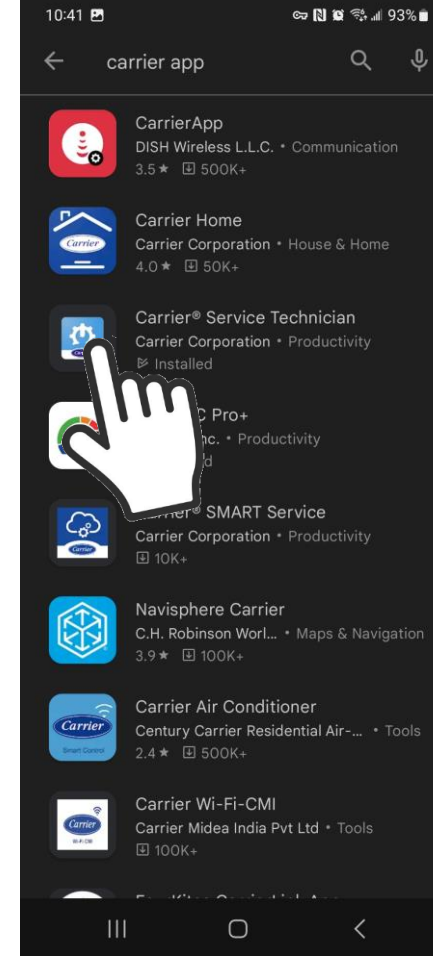

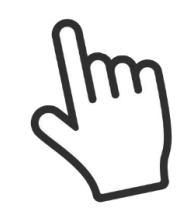

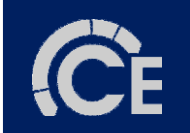

### CE HVAC Pro+ app

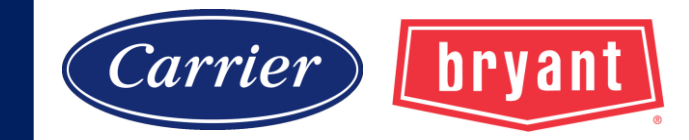

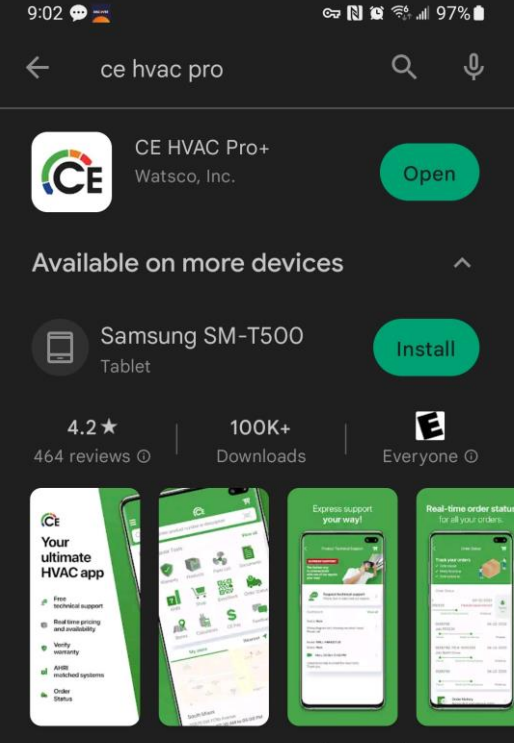

Carrier Enterprise strives to make life as HVAC professionals easier and faster

#### Ads · Related to your search

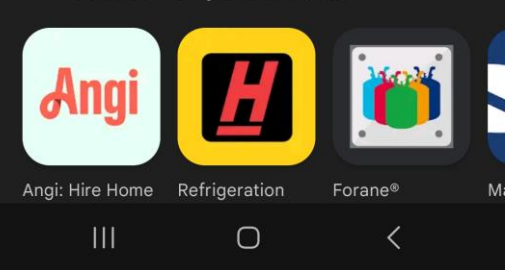

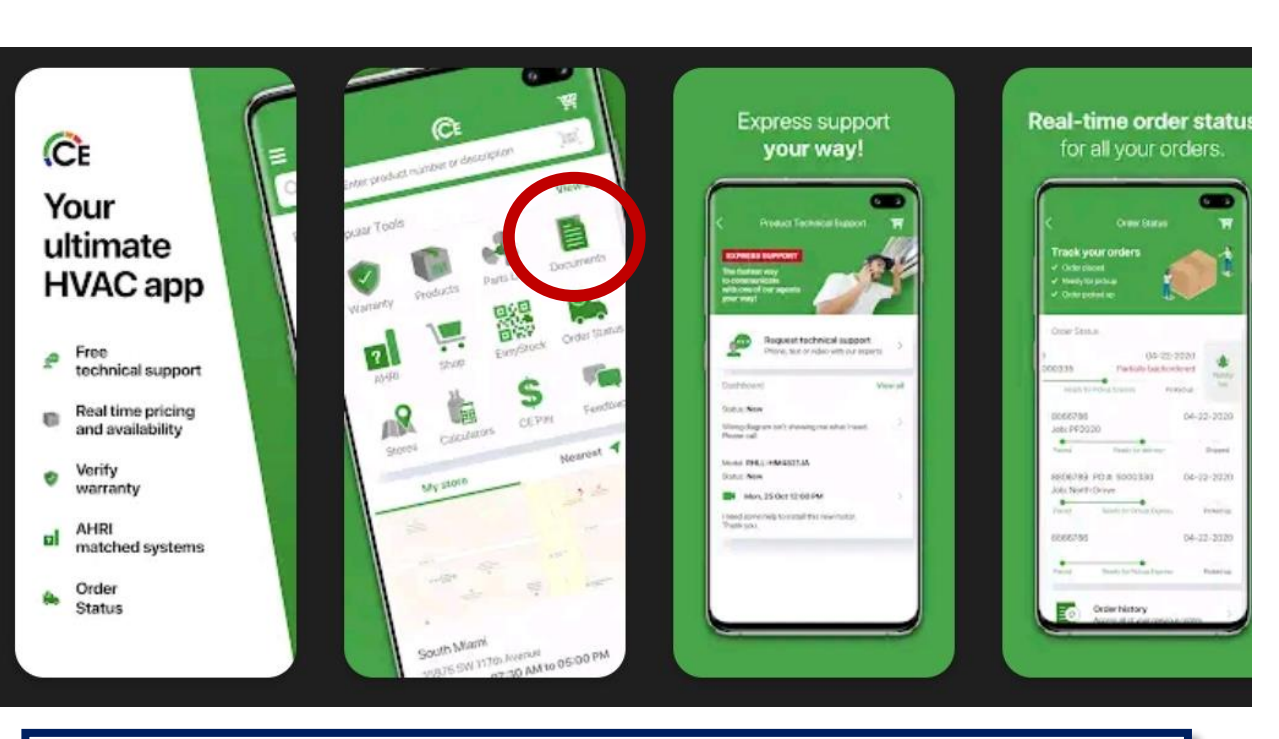

25VNA8 Infinity® 18VS Variable Speed Heat Pump 24VNA9 Infinity® 19VS Variable Speed Air Conditioner with Puron® Refrigerant

### turn to the experts

#### **Service Manual**

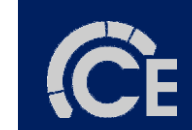

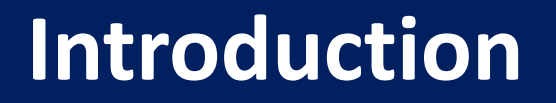

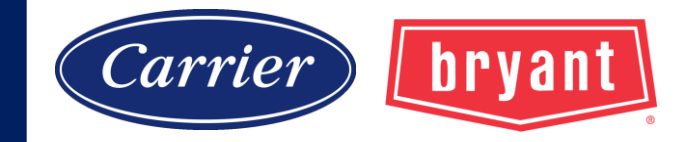

In 1996 Carrier Corporation introduced the first R-410A residential unit into the market and holds the trademark "Puron".

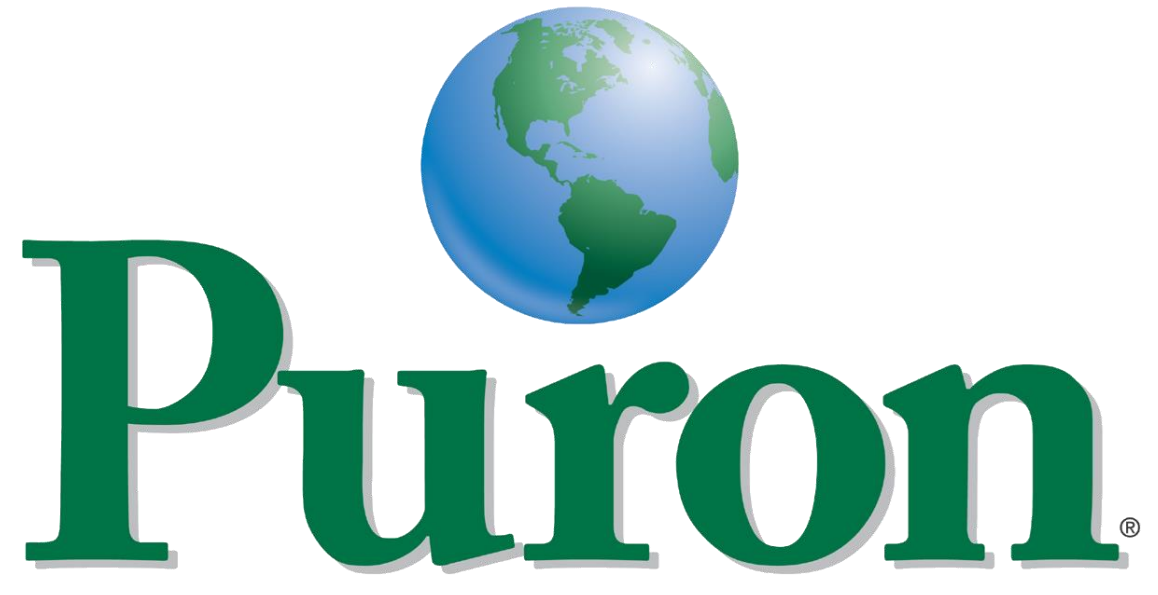

the environmentally sound refrigerant

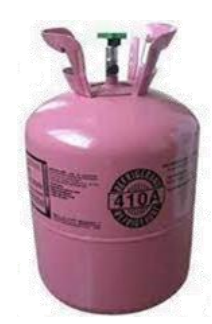

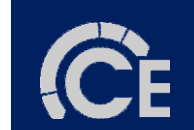

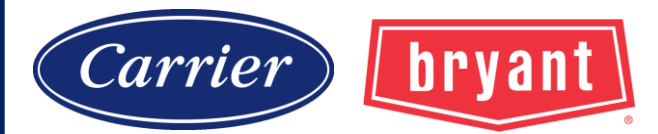

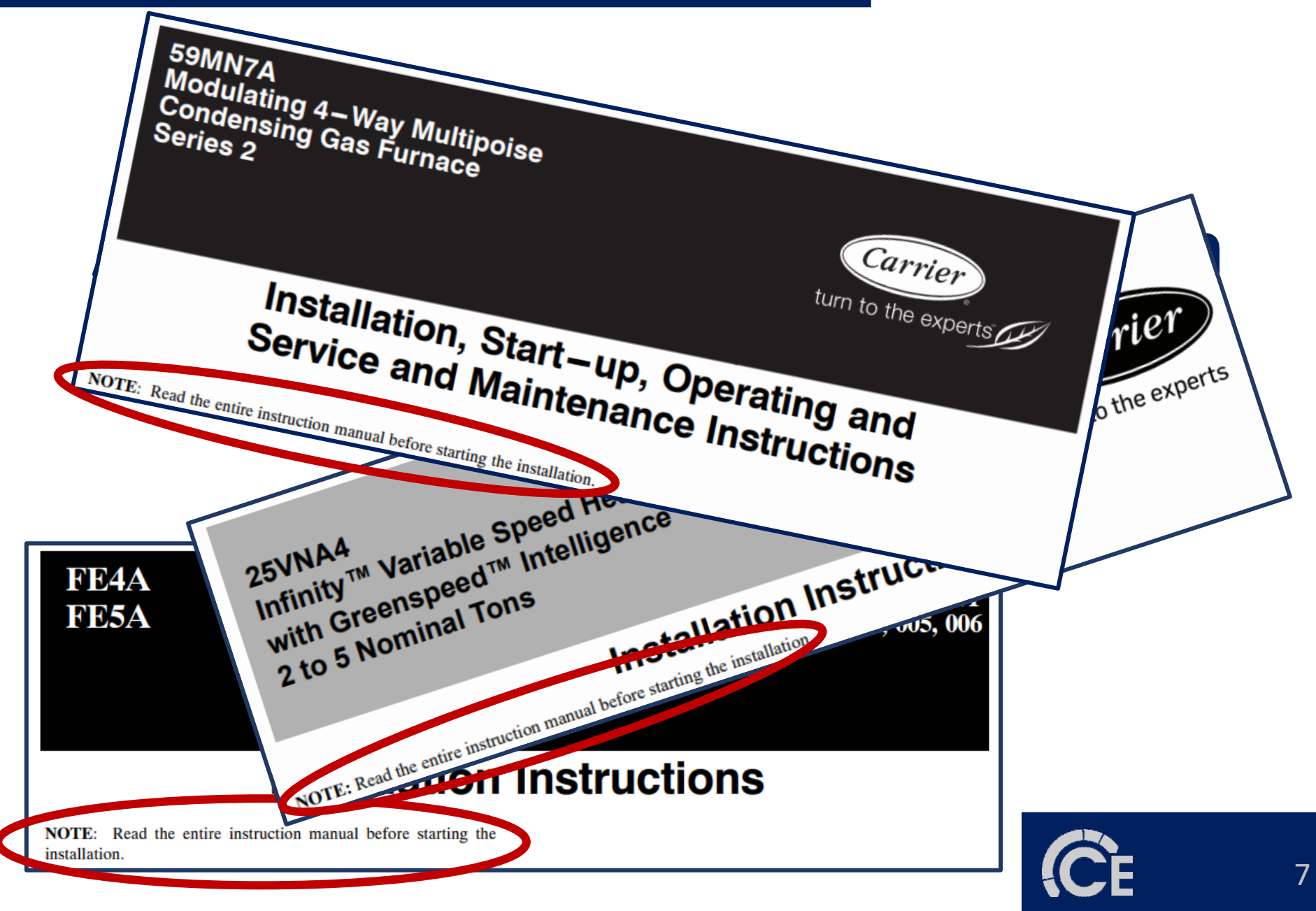

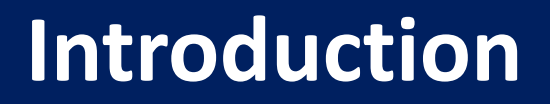

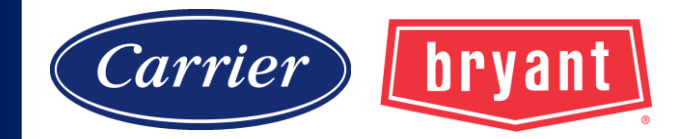

### **Gas Furnace**

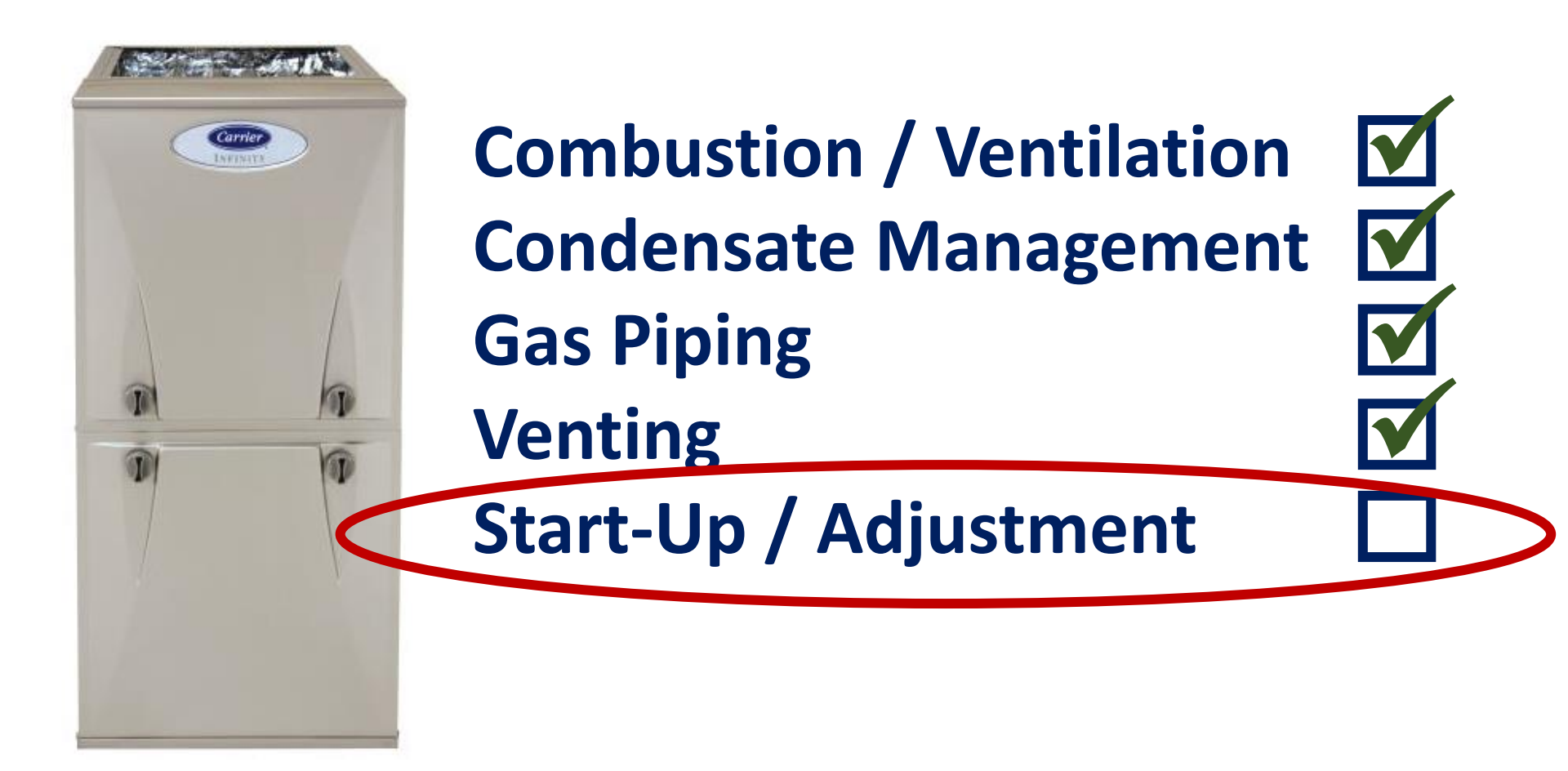

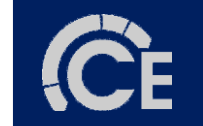

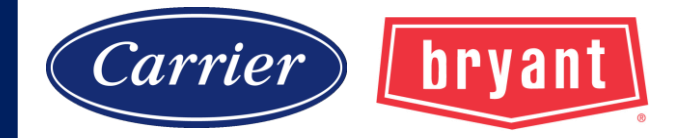

### **Gas Pressure Verification/Adjustments**

#### Check Inlet Gas Pressure

The inlet gas pressure must be checked with the furnace operating in maximum heat. This is necessary to make sure the inlet gas pressure does not fall below the minimum pressure of 4.5 in. w.c. for natural gas. The maximum inlet gas pressure is 13.6 in. of water column. If the inlet pressure is too low, you will not be able to adjust the manifold pressure to obtain the proper input rate. To check the inlet gas pressure:

#### Adjust Manifold Pressure - Maximum Heat

For proper operation and long term reliability, the manifold pressure must be adjusted within +/-2 percent of input rate on furnace rating plate.

The modulating furnace manifold pressure is set at two points. The first point is Maximum Heat. The second point is Minimum Heat. Do not adjust Intermediate Heat manifold pressure. Intermediate Heat manifold pressure is checked as part of the temperature rise, but is not adjustable. Always adjust Maximum Heat first, then Minimum Heat.

#### Adjust Manifold Pressure - Minimum Heat

To adjust manifold pressure to obtain input rate for Minimum Heat:

- 1. Turn SW1-2 ON and SW4-2 must be OFF.
- 2. Jumper R and W/W1 thermostat connections on control to start furnace.
- After the main burners ignite and the blower starts, confirm Minimum Heat manifold pressure is correct, based on the manifold pressure tables in the installation instructions.

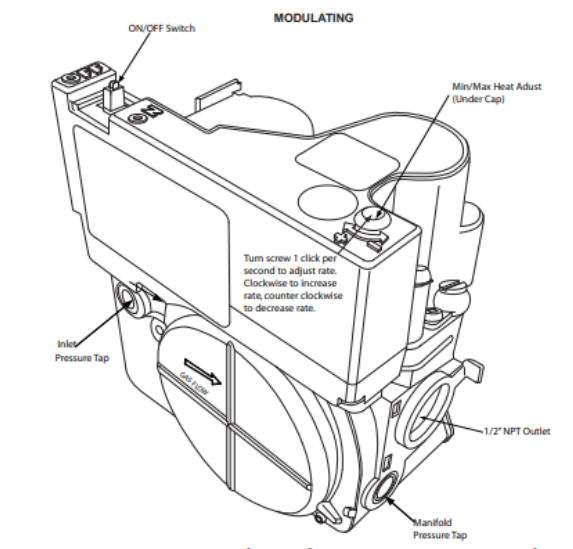

| AVG. GAS    |         | SPECIFIC GRAVITY OF NATURAL GAS |         |             |         |             |  |  |
|-------------|---------|---------------------------------|---------|-------------|---------|-------------|--|--|
| HEAT VALUE  |         | 0.58                            |         | 0.60        | 0.62    |             |  |  |
| AT ALTITUDE | Orifice | Mnfld Press                     | Orifice | Mnfld Press | Orifice | Mnfld Press |  |  |
| (Btu/cu ft) | No.     | Max/Min                         | No.     | Max/Min     | No.     | Max/Min     |  |  |
| 900         | 43      | 3.8 /0.60                       | 42      | 3.2 /0.50   | 42      | 3.3 /0.55   |  |  |
| 925         | 43      | 3.6 /0.55                       | 43      | 3.7 /0.60   | 43      | 3.8 /0.60   |  |  |
| 950         | 43      | 3.4 /0.55                       | 43      | 3.5 /0.55   | 43      | 3.6 /0.60   |  |  |
| 975         | 44      | 3.7 /0.60                       | 44      | 3.8 /0.60   | 43      | 3.4 /0.55   |  |  |
| 1000        | 44      | 3.5 /0.55                       | 44      | 3.6 /0.60   | 44      | 3.8 /0.60   |  |  |
| 1025        | 44      | 3.3 /0.55                       | 44      | 3.5 /0.55   | 44      | 3.6 /0.55   |  |  |
| 1050        | 44      | 3.2 /0.50                       | 44      | 3.3 /0.55   | 44      | 3.4 /0.55   |  |  |
| 1075        | 45      | 3.7 /0.60                       | 45      | 3.8 /0.60   | 44      | 3.3 /0.50   |  |  |
| 1100        | 46      | 3.7 /0.60                       | 46      | 3.8 /0.60   | 45      | 3.8 /0.60   |  |  |

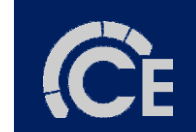

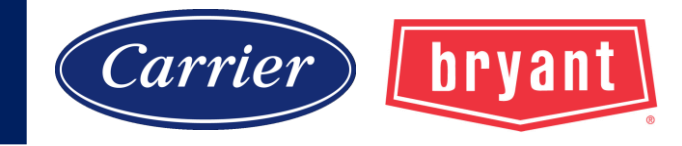

### **Clocking the Gas Meter**

**Requires information** provided by Local Gas Company

Avg. Btuh/cu.ft. Avg. specific gravity Verify natural gas input rate by clocking meter.

NOTE: Contact your HVAC distributor or gas supplier for metric gas meter Tables, if required.

- 1. Turn off all other gas appliances and pilots served by the meter.
- 2. Move setup switches SW1-2 to ON position and SW4-2 to OFF. This keeps furnace locked in low--heat operation when only W/W1 is energized or high heat operation when R to W/W1 and W2 are jumpered.
- 3. Jumper R to W/W1 and W2. Run furnace for 3 minutes in maximum heat operation.
- 4. Measure time (in sec) for gas meter to complete one revolution and note reading. The 2 or 5 cubic feet dial provides a more accurate measurement of gas flow.
- 5. Refer to Table 18 for cubic ft. of gas per hr. Multiply gas rate cu ft./hr by heating value (Btuh/cu ft.) to obtain input rate.
- 6. If clocked rate does not match required input from Step 5, increase manifold pressure to increase input or decrease manifold pressure to decrease input. Repeat steps 3 through 5 until correct maximum heat input is achieved. See Fig. 68.

NOTE: Setup switches SW1-2 must be ON and SW4-2 must be OFF. This keeps furnace locked in minimum heat operation when R to W/W1 is energized. Repeat items 3 through 6 for minimum heat operation until minimum heat input is achieved.

- 7. Remove jumpers across thermostat connections to terminate the call for heat. Wait until the blower off delay is completed then reset 115-v power to furnace.
- 8. Restore furnace to normal operating condition.
- Remove jumpers across thermostat connections to terminate the call for heat. Wait until the blower off delay is completed.
- 10. Disconnect 115 VAC power to furnace.
- 11. Turn gas valve ON/OFF switch to OFF.
- 12. Remove water column manometer or similar device from manifold pressure tap.

|                  | Table 18 – 0 |              |          |  |  |  |
|------------------|--------------|--------------|----------|--|--|--|
| SECONDS          | S            | ZE OF TEST I | DIAL     |  |  |  |
| FOR 1 REVOLUTION | 1 Cu Ft.     | 2 Cu Ft.     | 5 Cu Ft. |  |  |  |
| 10               | 360          | 720          | 1800     |  |  |  |
| 11               | 327          | 655          | 1636     |  |  |  |
| 12               | 300          | 600          | 1500     |  |  |  |
| 13               | 277          | 555          | 1385     |  |  |  |
| 14               | 257          | 514          | 1286     |  |  |  |
| 15               | 240          | 480          | 1200     |  |  |  |
| 16               | 225          | 450          | 1125     |  |  |  |
| 17               | 212          | 424          | 1059     |  |  |  |
| 18               | 200          | 400          | 1000     |  |  |  |
| 19               | 189          | 379          | 947      |  |  |  |
| 20               | 180          | 360          | 900      |  |  |  |
| 21               | 171          | 343          | 857      |  |  |  |
| 22               | 164          | 327          | 818      |  |  |  |
| 23               | 157          | 313          | 783      |  |  |  |
| 24               | 150          | 300          | 750      |  |  |  |
| 25               | 144          | 288          | 720      |  |  |  |
| 26               | 138          | 277          | 692      |  |  |  |
| 27               | 133          | 267          | 667      |  |  |  |
| 28               | 129          | 257          | 643      |  |  |  |
| 29               | 124          | 248          | 621      |  |  |  |
| 30               | 120          | 240          | 600      |  |  |  |
| 31               | 116          | 232          | 581      |  |  |  |
| 32               | 113          | 225          | 563      |  |  |  |
| 33               | 109          | 218          | 545      |  |  |  |
| 34               | 106          | 212          | 529      |  |  |  |
| 35               | 103          | 206          | 514      |  |  |  |
| 36               | 100          | 200          | 500      |  |  |  |
| 37               | 97           | 195          | 486      |  |  |  |
| 38               | 95           | 189          | 474      |  |  |  |
| 39               | 92           | 185          | 462      |  |  |  |
| 40               | 90           | 180          | 450      |  |  |  |
| 41               | 88           | 176          | 439      |  |  |  |
| 42               | 86           | 172          | 429      |  |  |  |
| 43               | 84           | 167          | 419      |  |  |  |
| 44               | 82           | 164          | 409      |  |  |  |
| 45               | 80           | 160          | 400      |  |  |  |
| 46               | 78           | 157          | 391      |  |  |  |
| 47               | 76           | 153          | 383      |  |  |  |
| 48               | 75           | 150          | 375      |  |  |  |
| 40               | 70           | 147          | 0.67     |  |  |  |

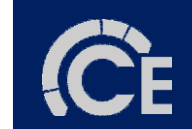

#### 10

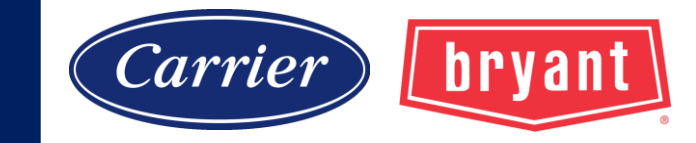

#### **CAUTION**

#### PERSONAL INJURY AND/OR PROPERTY DAMAGE HAZARD

 Verify proper furnace operating conditions including ignition, gas input rate, air temperature rise, and venting according to these installation instructions.

#### **CAUTION**

#### FURNACE RELIABILITY HAZARD

Failure to follow this caution may result in unit component damage. Application of this furnace should be indoors with special attention given to vent sizing and material, gas input rate, air temperature rise, unit leveling, and unit sizing.

#### Furnace must operate within ranges of temperature rise specified on the furnace rating plate. Determine air temperature rise as follows:

- a. Place thermometers in return and supply ducts as near furnace as possible. Be sure thermometers do not see heat exchanger so that radiant heat does not affect readings. This practice is particularly important with straight-run ducts.
- b. When thermometer readings stabilize, subtract return-air temperature from supply-air temperature to determine air temperature rise.

| Unit Size                                |      | 045C1712 | 070C1412 | 070C1716 | 070C2120 |
|------------------------------------------|------|----------|----------|----------|----------|
|                                          | High | 30-60    | 30-60    | 25-55    | 25-55    |
| Cartified Temperature Rise Range °E (°C) | nign | (17-33)  | (17-33)  | (14-30)  | (14-30)  |
| Certilled Temperature Rise Range - F (C) | Low  | 20-50    | 30-60    | 15-45    | 15-45    |
|                                          | LOW  | (11-28)  | (17-33)  | (8-25)   | (8-25)   |

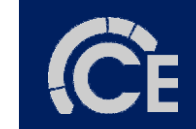

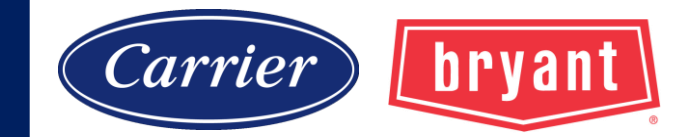

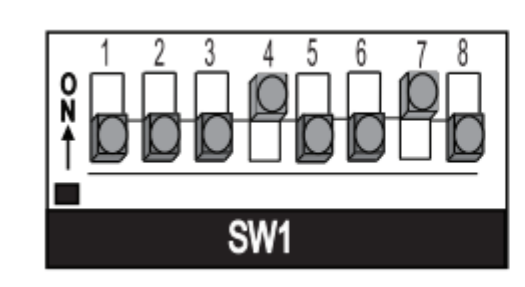

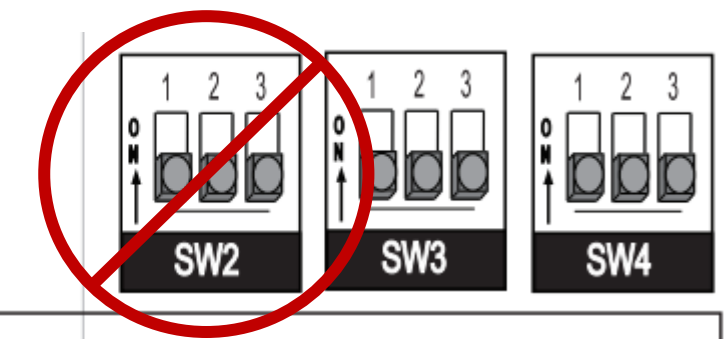

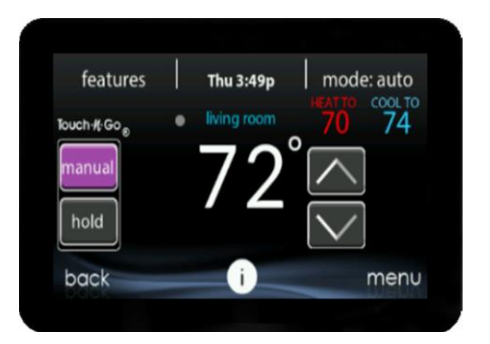

#### SW2

 Switch
 Description

 1 - 3
 A/C Setup Switches - Th (two-stage units) airflow, See C

# When a UI is used, Airflow dip switch settings are ignored!

| Unit Size: 090C21-20 | Clg/0 | F Switch Se    | ttings            |      |      |      | Externa | al Static Pr | essure (E | SP)        |            |      |      |
|----------------------|-------|----------------|-------------------|------|------|------|---------|--------------|-----------|------------|------------|------|------|
| Clg Switches         | SW2-3 | SW2-2          | SW2-1             | 0.1  | 0.2  | 0.3  | 0.4     | 0.5          | 0.6       | 0.7        | 0.8        | 0.9  | 1.0  |
| Clg Default:         | OFF   | OFF            | OFF               | 1785 | 1805 | 1815 | 1835    | 1840         | 1855      | 1860       | 1850       | 1845 | 1835 |
| CF Switches          | SW3-3 | SW3-2          | SW3-1             |      |      |      |         | 1            |           |            |            |      |      |
| Low-Clg Default:     | OFF   | OFF            | OFF               | 925  | 935  | 945  | 960     | 980          | 965       | 940        | 925        | 920  | 900  |
|                      | OFF   | OFF            | ON                | 715  | 715  | 735  | 730     | 730          |           | See Note 4 |            |      |      |
|                      | OFF   | ON             | OFF               | 925  | 935  | 945  | 960     | 980          | 965       | 940        | 925        | 920  | 900  |
| Cooling Airflow      | OFF   | ON             | ON                | 1040 | 1045 | 1030 | 1055    | 1060         | 1045      | 1060       | 1045       | 1030 | 1005 |
| (SW2)                | ON    | OFF            | OFF               | 1295 | 1320 | 1285 | 1335    | 1350         | 1340      | 1350       | 1335       | 1310 | 1300 |
| Low-Cooling Airflow  | ON    | OFF            | ON                | 1505 | 1525 | 1480 | 1480    | 1490         | 1475      | 1465       | 1455       | 1450 | 1445 |
| (SW3)                | ON    | ON             | OFF               | 1785 | 1805 | 1815 | 1835    | 1840         | 1855      | 1860       | 1850       | 1845 | 1835 |
|                      | ON    | ON             | ON                | 2250 | 2265 | 2270 | 2265    | 2255         | 2245      | 2220       | 2175       | 2120 | 2060 |
|                      | Maxi  | mum Clg Air    | flow <sup>2</sup> | 2375 | 2375 | 2375 | 2365    | 2330         | 2285      | 2235       | 2185       | 2140 | 2075 |
| CF Switches          | SW3-3 | SW3-2          | SW3-1             |      |      |      |         |              |           |            |            |      |      |
| Cont. Fan Default:   | OFF   | OFF            | OFF               | 925  | 935  | 945  | 960     | 980          | 965       | 940        | 925        | 920  | 900  |
|                      | OFF   | OFF            | ON                | 715  | 715  | 735  | 730     | 730          |           |            | See Note 4 |      |      |
|                      | OFF   | ON             | OFF               | 925  | 935  | 945  | 960     | 980          | 965       | 940        | 925        | 920  | 900  |
| Continuous Eon       | OFF   | ON             | ON                | 1040 | 1045 | 1030 | 1055    | 1060         | 1045      | 1060       | 1045       | 1030 | 1005 |
| Airflow (SW3)        | ON    | OFF            | OFF               | 1295 | 1320 | 1285 | 1335    | 1350         | 1340      | 1350       | 1335       | 1310 | 1300 |
| (2007)               | ON    | OFF            | ON                | 1505 | 1525 | 1480 | 1480    | 1490         | 1475      | 1465       | 1455       | 1450 | 1445 |
|                      | ON    | ON             | OFF               | 1505 | 1525 | 1480 | 1480    | 1490         | 1475      | 1465       | 1455       | 1450 | 1445 |
|                      | ON    | ON             | ON                | 1505 | 1525 | 1480 | 1480    | 1490         | 1475      | 1465       | 1455       | 1450 | 1445 |
| Heating (SW1)        | Hig   | gh Heat Airflo | ow <sup>3</sup>   | 1590 | 1610 | 1605 | 1605    | 1600         | 1605      | 1610       | 1610       | 1615 | 1620 |
| freating (Sw1)       | Lo    | w Heat Airflo  | w <sup>3</sup>    | 1425 | 1450 | 1440 | 1465    | 1470         | 1455      | 1450       | 1440       | 1435 | 1430 |

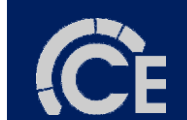

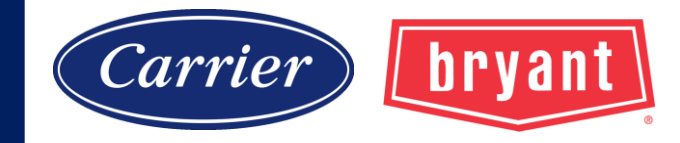

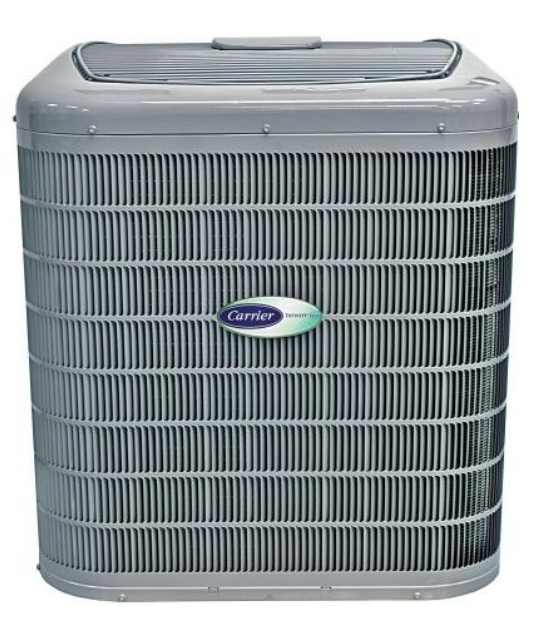

### Clearance Requirements Refrigerant Piping Brazing with Nitrogen Evacuation Startup and Charging

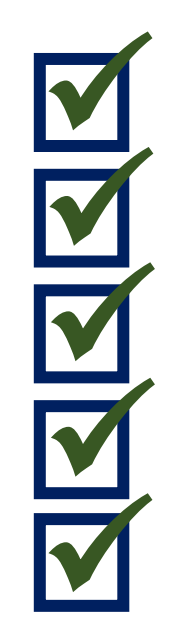

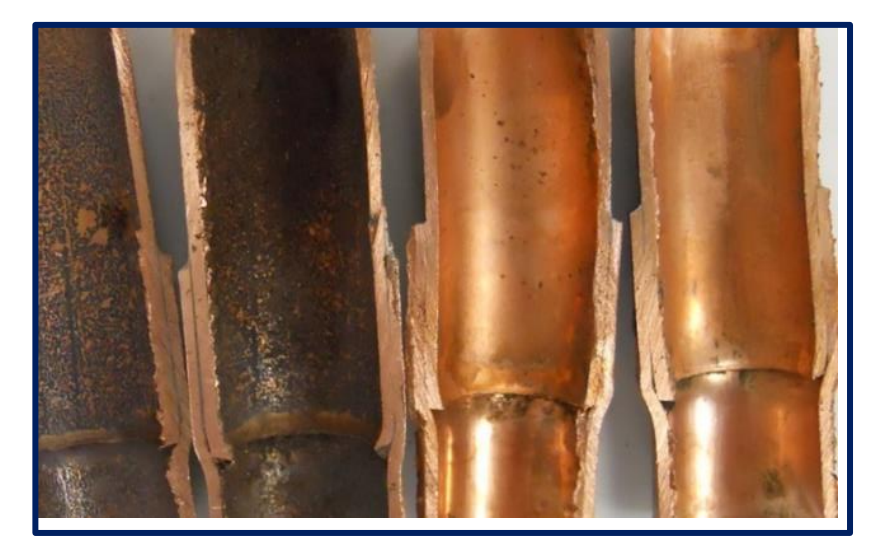

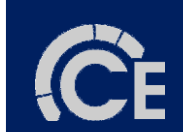

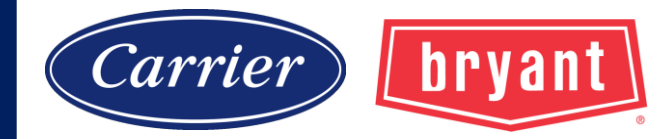

#### **REFRIGERANT PIPING LENGTH LIMITATIONS**

#### Liquid Line Sizing and Maximum Total Equivalent Lengths<sup>†</sup> for Cooling Only Systems with Puron<sup>®</sup> Refrigerant:

The maximum allowable length of a residential split system depends on the liquid line diameter and vertical separation between indoor and outdoor units.

See Table below for liquid line sizing and maximum lengths :

| Size | Liquid Line | Liquid<br>Line   |                | AC with Puron Refrigerant Maximum Total Equivalent Length†: Outdoor unit B<br>Vertical Separation ft (m) |                    |                    |                     |                      |                      | BELOW Indo           | or                   |
|------|-------------|------------------|----------------|----------------------------------------------------------------------------------------------------|--------------------|--------------------|---------------------|----------------------|----------------------|----------------------|----------------------|
|      | Connection  | n Diam.<br>w/TXV | 0-5<br>(0-1.5) | 6-10<br>(1.8-3.0)                                                                                        | 11-20<br>(3.4-6.1) | 21-30<br>(6.4-9.1) | 31-40<br>(9.4-12.2) | 41-50<br>(12.5-15.2) | 51-60<br>(15.5-18.3) | 61-70<br>(18.6-21.3) | 71-80<br>(21.6-24.4) |
|      |             | 1/4              | 75             | 75                                                                                                    | 75                 | 50                 | 50                  |                      |                      |                      |                      |
| 024  | 3/8         | 5/16             | 250*           | 250*                                                                                                    | 250*               | 250*               | 250*                | 225*                 | 175                  | 125                  | 100                  |
|      |             | 3/8              | 250*           | 250*                                                                                                    | 250*               | 250*               | 250*                | 250*                 | 250*                 | 250*                 | 250*                 |
| 026  | 2/9         | 5/16             | 175            | 150                                                                                                    | 150                | 100                | 100                 | 100                  | 75                   |                      |                      |
| 030  | 3/0         | 3//8             | 250*           | 250*                                                                                                    | 250*               | 250*               | 250*                | 250*                 | 250*                 | 250*                 | 250*                 |
| 048  | 3/8         | 3/8              | 250*           | 250*                                                                                                    | 250*               | 250*               | 250*                | 250*                 | 230                  | 160                  |                      |
| 060  | 3/8         | 3/8              | 250*           | 250*                                                                                                    | 250*               | 225*               | 190                 | 150                  | 110                  |                      |                      |

#### Maximum Total Equivalent Length Outdoor Unit BELOW Indoor Unit

\* Maximum actual length not to exceed 200 ft (61 m)

† Total equivalent length accounts for losses due to elbows or fitting. See the Long Line Guideline for details.

-- = outside acceptable range

#### Maximum Total Equivalent Length

Outdoor Unit ABOVE Indoor Unit

| Size | Liquid Line | Liquid<br>Line | Lid AC with Puron Refrigerant Maximum Total Equivalent Length†:<br>Outdoor unit ABOVE Indoor Vertical Separation ft (m) |                     |                      |                       |                        |                        |                        |                        |
|------|-------------|----------------|----------------------------------------------------------------------------------------------------|---------------------|----------------------|-----------------------|------------------------|------------------------|------------------------|------------------------|
|      | Connection  | Diam.<br>w/TXV | 25<br>(7.6)                                                                                                    | 26-50<br>(7.9-15.2) | 51-75<br>(15.5-22.9) | 76-100<br>(23.2-30.5) | 101-125<br>(30.8-38.1) | 126-150<br>(38.4-45.7) | 151-175<br>(46.0-53.3) | 176-200<br>(53.6-61.0) |
|      |             | 1/4            | 100                                                                                                    | 125                 | 175                  | 200                   | 225*                   | 250*                   | 250*                   | 250*                   |
| 024  | 3/8         | 5/16           | 250*                                                                                                    | 250*                | 250*                 | 250*                  | 250*                   | 250*                   | 250*                   | 250*                   |
|      |             | 3/8            | 250*                                                                                                    | 250*                | 250*                 | 250*                  | 250*                   | 250*                   | 250*                   | 250*                   |
| 026  | 2/9         | 5/16           | 225*                                                                                                    | 250*                | 250*                 | 250*                  | 250*                   | 250*                   | 250*                   | 250*                   |
| 030  | 3/0         | 3/8            | 250*                                                                                                    | 250*                | 250*                 | 250*                  | 250*                   | 250*                   | 250*                   | 250*                   |
| 048  | 3/8         | 3/8            | 250*                                                                                                    | 250*                | 250*                 | 250*                  | 250*                   | 250*                   | 250*                   | 250*                   |
| 060  | 3/8         | 3/8            | 250*                                                                                                    | 250*                | 250*                 | 250*                  | 250*                   | 250*                   | 250*                   | 250*                   |

\* Maximum actual length not to exceed 200 ft (61 m)

**†** Total equivalent length accounts for losses due to elbows or fitting. See the Long Line Guideline for details.

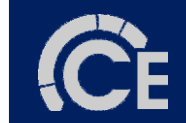

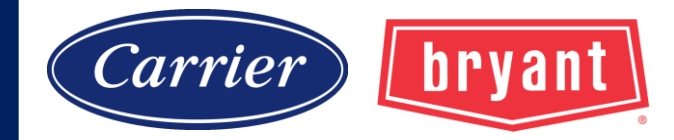

#### **Deep Vacuum Method**

- 1. Attach vacuum pump, (with new oil) and micron gauge to system.
- 2. Allow pump to run until 500 microns or below.
- 3. Turn off pump and close all valves, (micron gauge must still be attached to system).
- 4. Pressure must hold for 7 minutes below 1000 microns.

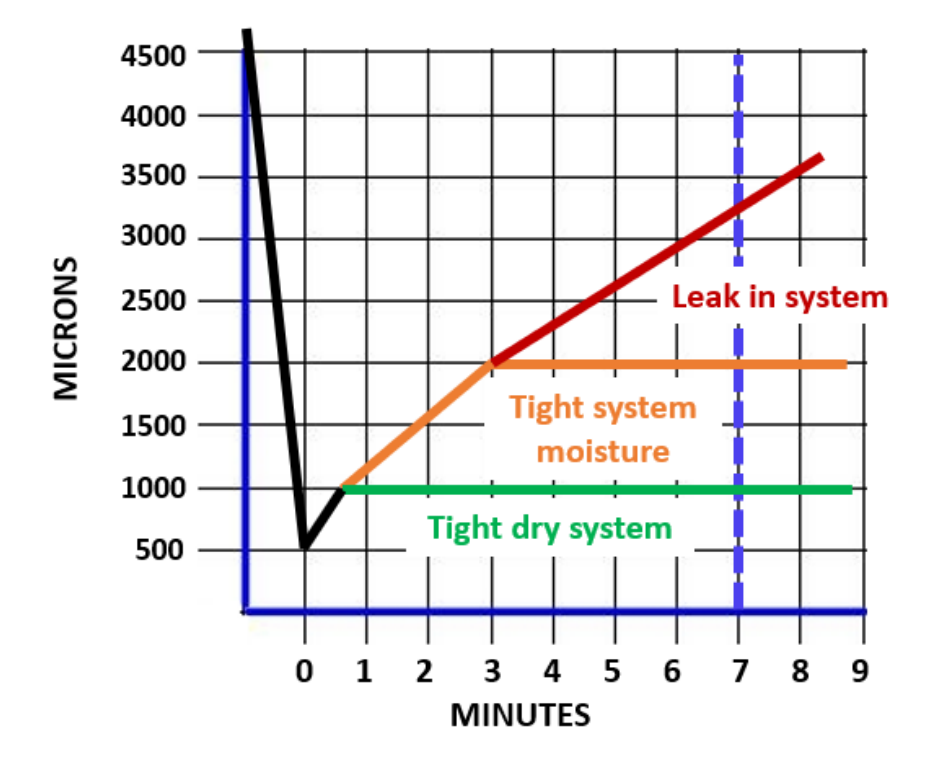

The deep vacuum method is the most positive way of assuring a system is free of air and moisture.

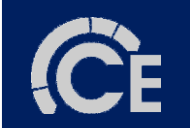

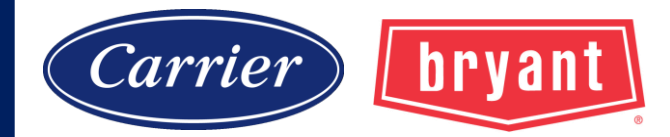

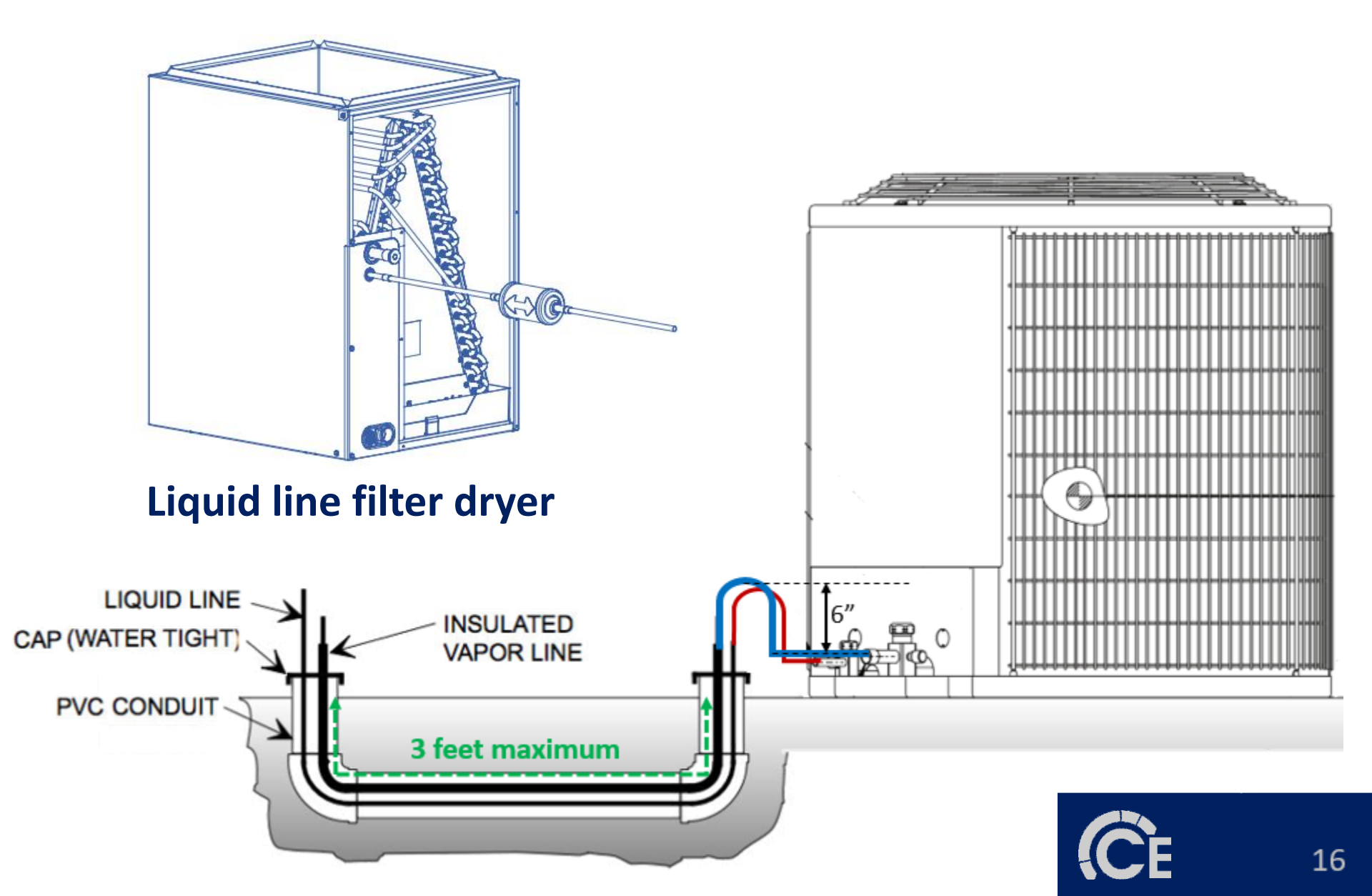

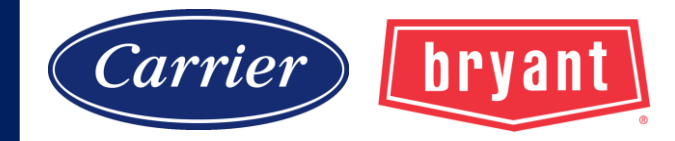

#### REFRIGERANT CHARGE ADJUSTMENTS

| Liquid Line Size | Puron Charge oz/ft (g/m)                                       |
|------------------|----------------------------------------------------------------|
| 3/8              | 0.60 (17.74)<br>(Factory charge for lineset = 9 oz / 266.16 g) |
| 5/16             | 0.40 (11.83)                                                   |
| 1/4              | 0.27 (7.98)                                                    |

Units are factory charged for 15 ft (4.6 m) of 3/8" liquid line. The factory charge for 3/8" lineset 9 oz.(266.16 g). When using other length or diameter liquid lines, charge adjustments are required per the chart above.

#### Charging Formula:

[(Lineset oz/ft x total length) – (factory charge for lineset)] = charge adjustment

Example 1: System has 15 ft of line set using existing 1/4" liquid line. What charge adjustment is required?

Formula: (.27 oz/ft x 15ft) - (9 oz) = (-4.95) oz.

Net result is to remove 4.95 oz of refrigerant from the system

Example 2: System has 45 ft of existing 5/16" liquid line. What is the charge adjustment?

Formula: (.40 oz/ft. x 45ft) - (9 oz.) = 9 oz.

Net result is to add 9 oz of refrigerant to the system

**NOTE**: Conditions must be favorable for charging by subcooling method. Indoor temperature must be 70°F to 80°F (21.1°C to 26.7°C), and outdoor temperature must be 70°F to 100°F (21.1°C to 37.8°C). If outside these conditions, adjust charge for long line sets by weigh-in method.

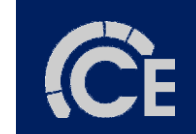

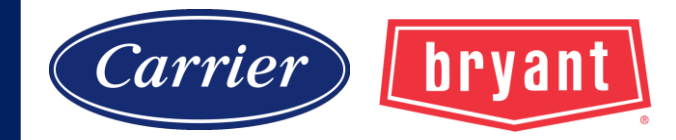

#### **FE4A Fan Coil**

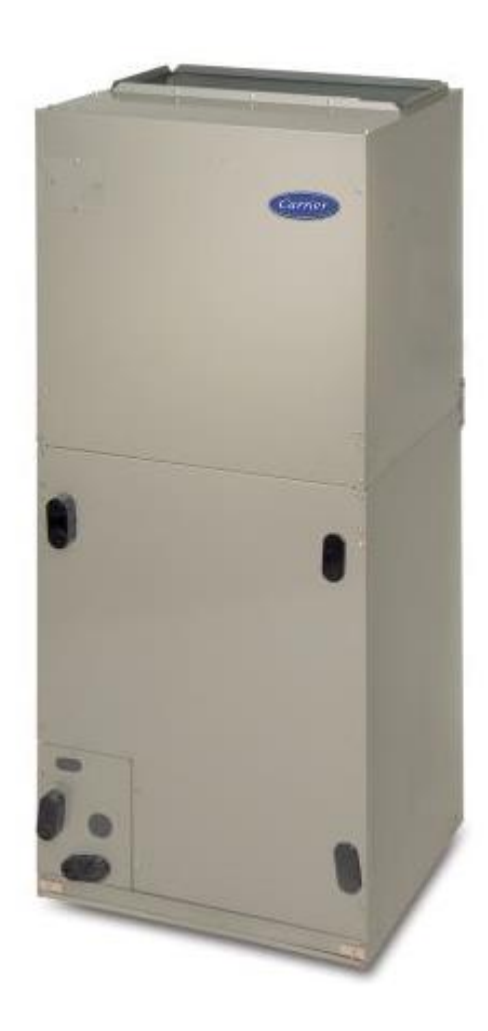

#### NOTE:

Nuisance sweating may occur if the unit is installed in a high humidity environment with low airflow.

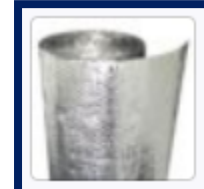

Insulapack - R8-48100 Foil Bubble Wrap

Item: DW-48X100-BWNS-R8 MFR: R8-48100

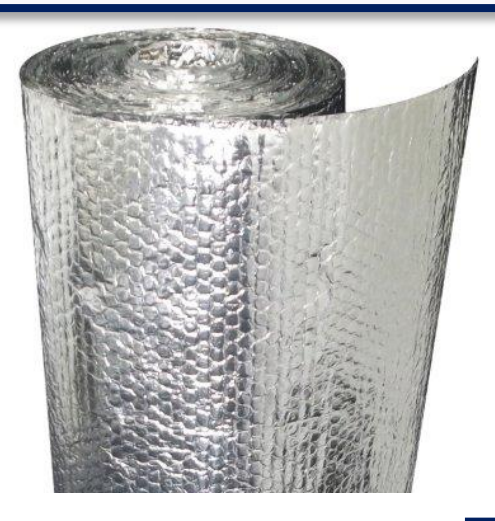

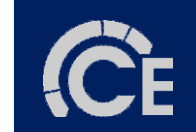

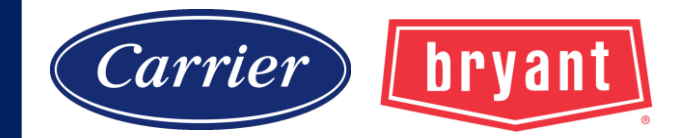

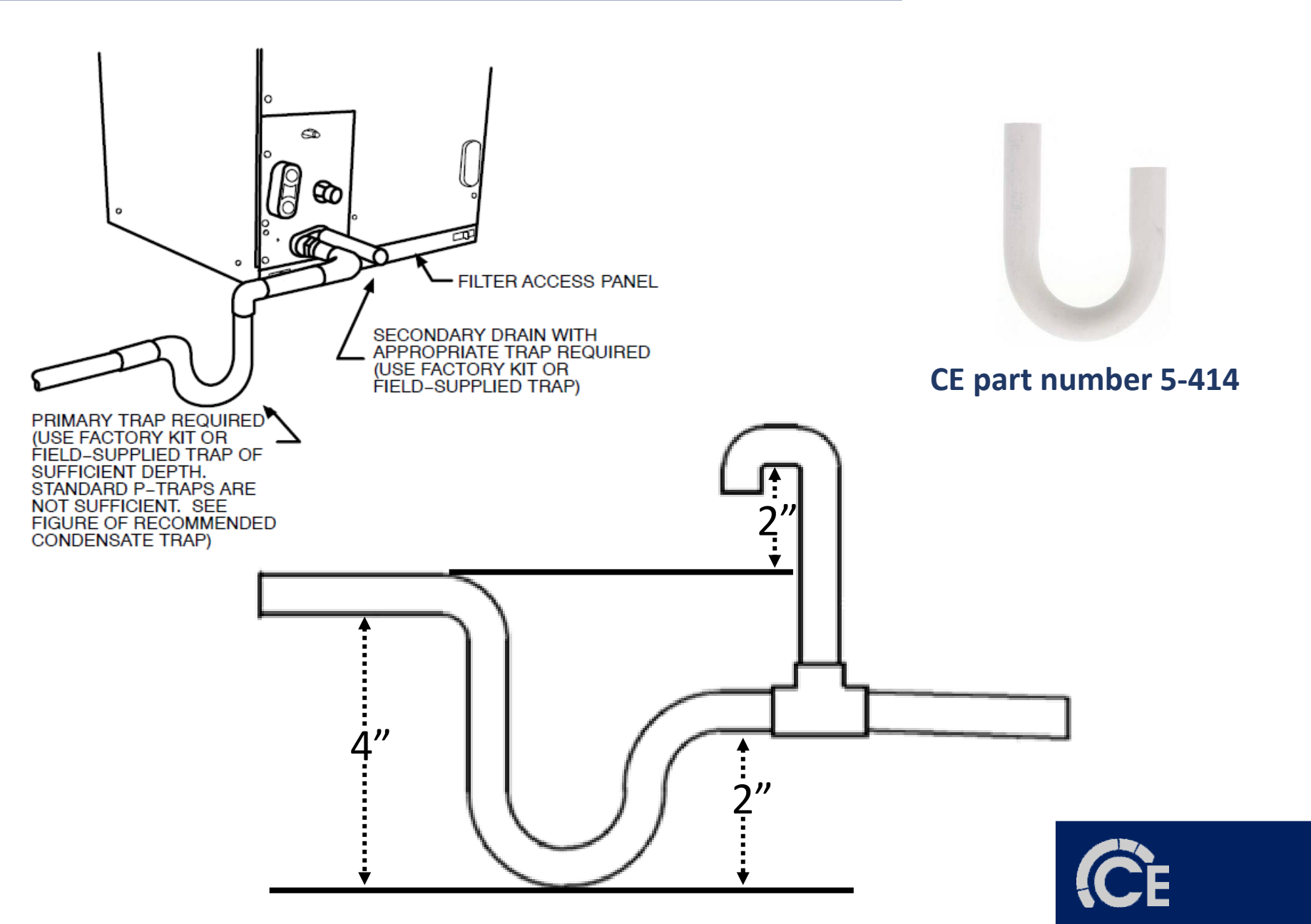

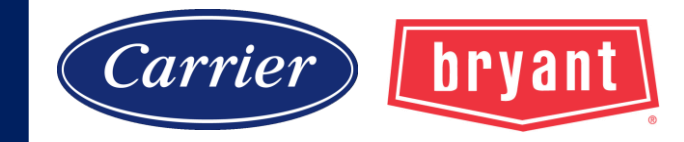

ACCEPTABLE DUCT CONDITIONS

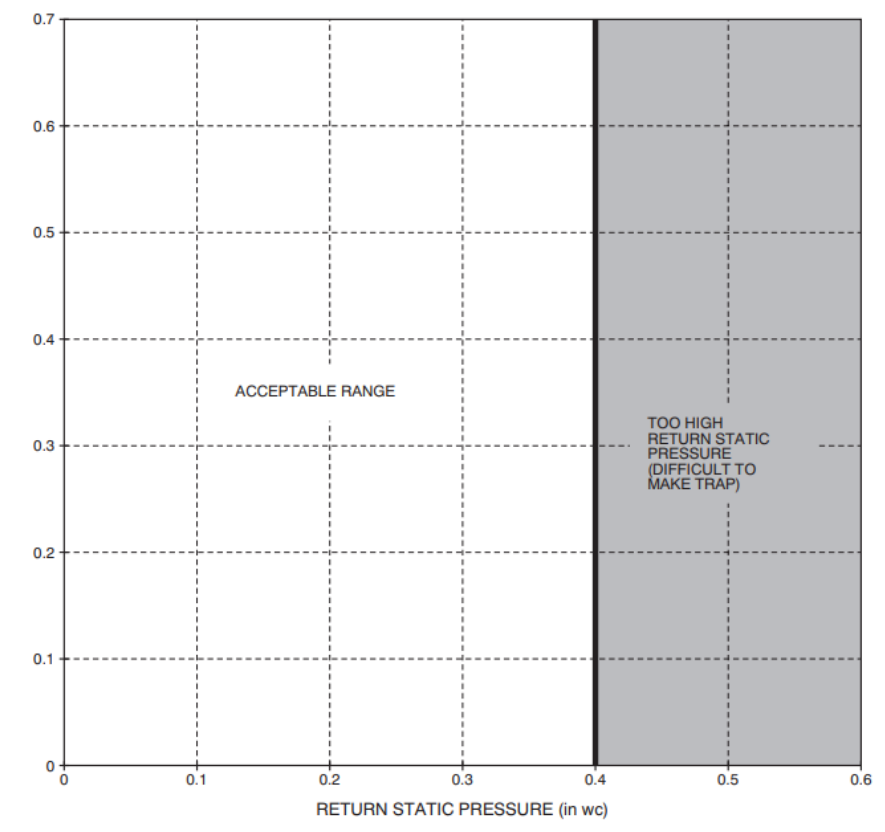

#### MINIMUM RPM TABLE

| MODEL         | SYSTEM SIZES       | CFM<br>RANGE | MIN<br>RPM |
|---------------|--------------------|--------------|------------|
| FE4ANF002     | 018, 024, 030, 036 | 150 - 1200   | 300        |
| FE4AN(B,F)003 | 024, 030, 036, 042 | 200 - 1400   | 285        |
| FE4AN(B,F)005 | 030, 036, 042, 048 | 250 - 1600   | 275        |
| FE4ANB006     | 036, 042, 048, 060 | 500 - 2000   | 275        |
| FE5ANB004     | 024, 030, 036, 042 | 500 - 1400   | 275        |

#### MAXIMUM STATIC TABLE

| MODEL         | AIRFLOW<br>DELIVERY | AVAILABLE STATIC<br>PRESSURE |
|---------------|---------------------|------------------------------|
|               | 525 CFM             | 1.00 in wc                   |
|               | 700 CFM             | 1.00 in wc                   |
| FE4ANF002     | 875 CFM             | 1.00 in wc                   |
|               | 1050 CFM            | 0.80 in wc                   |
|               | 1200 CFM            | 0.60 in wc                   |
|               | 700 CFM             | 1.00 in wc                   |
|               | 875 CFM             | 1.00 in wc                   |
| FE4AN(B,F)003 | 1050 CFM            | 1.00 in wc                   |
|               | 1225 CFM            | 1.00 in wc                   |
|               | 1400 CFM            | 0.80 in wc                   |
|               | 875 CFM             | 1.00 in wc                   |
| FE4AN(B,F)005 | 1050 CFM            | 1.00 in wc                   |
|               | 1225 CFM            | 1.00 in wc                   |
|               | 1400 CFM            | 1.00 in wc                   |
|               | 1600 CFM            | 0.50 in wc                   |
|               | 1050 CFM            | 1.00 in wc                   |
|               | 1225 CFM            | 1.00 in wc                   |
| FE4ANB006     | 1400 CFM            | 1.00 in wc                   |
|               | 1750 CFM            | 1.00 in wc                   |
|               | 2000 CFM            | 0.60 in wc                   |
|               | 700 CFM             | 1.00 in wc                   |
|               | 875 CFM             | 1.00 in wc                   |
| FE5ANB004     | 1050 CFM            | 1.00 in wc                   |
|               | 1225 CFM            | 1.00 in wc                   |
|               | 1400 CFM            | 1.00 in wc                   |

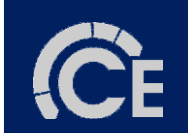

20

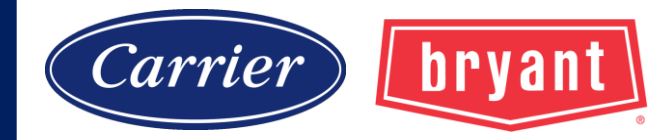

#### **Electronic Air Cleaner Connections**

When using an electronic air cleaner with FE4A, FE5A fan coil, use airflow sensor part no. KEAAC0101AAA. The airflow sensor turns on electronic air cleaner when fan coil blower is operating.

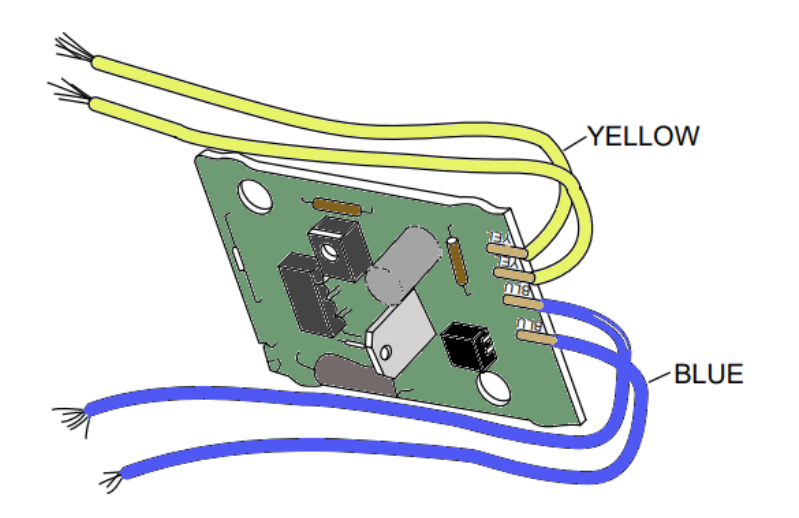

#### **Electronic Air Flow Sensor Part No. KEAAC0101AAA**

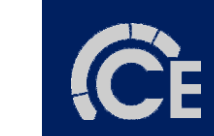

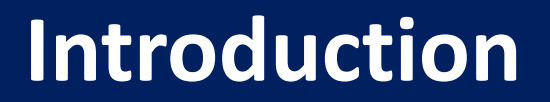

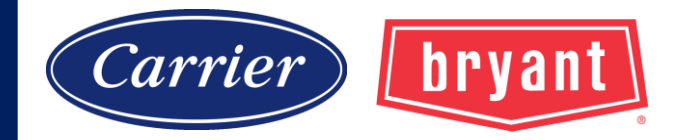

# 59MN7A060V17--14

4<sup>TH</sup> digit of model number

N = Infinity

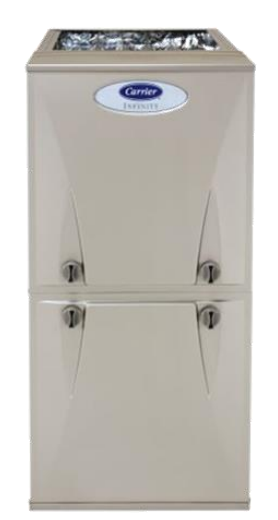

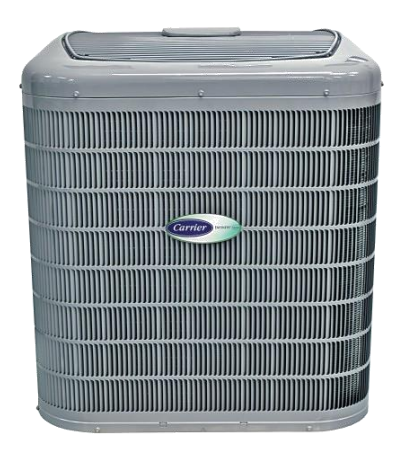

# 25VNA448A003

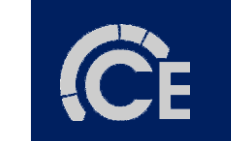

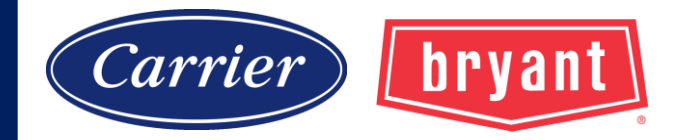

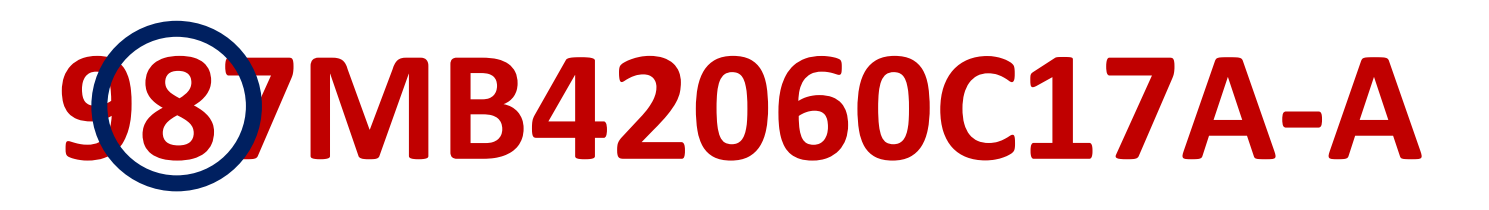

2<sup>ND</sup> digit of model number

8 = Evolution

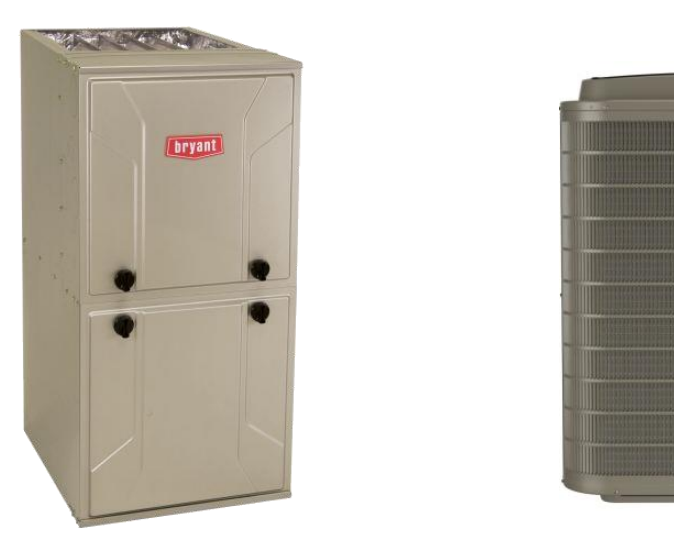

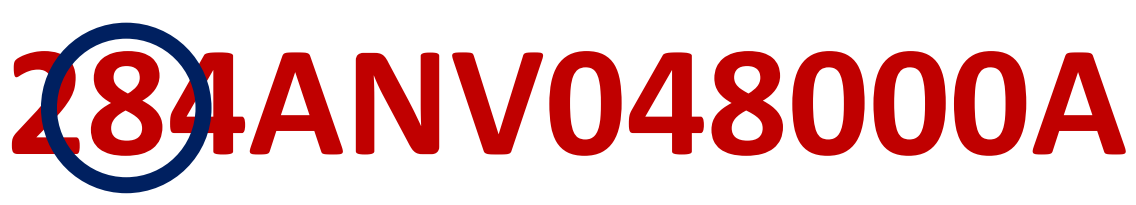

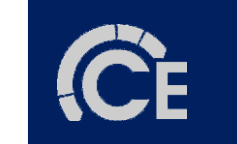

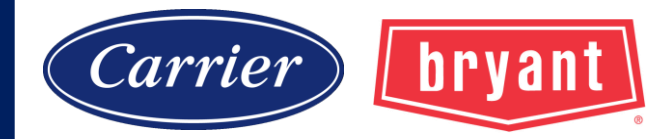

# Evolution<sup>®</sup> Extreme

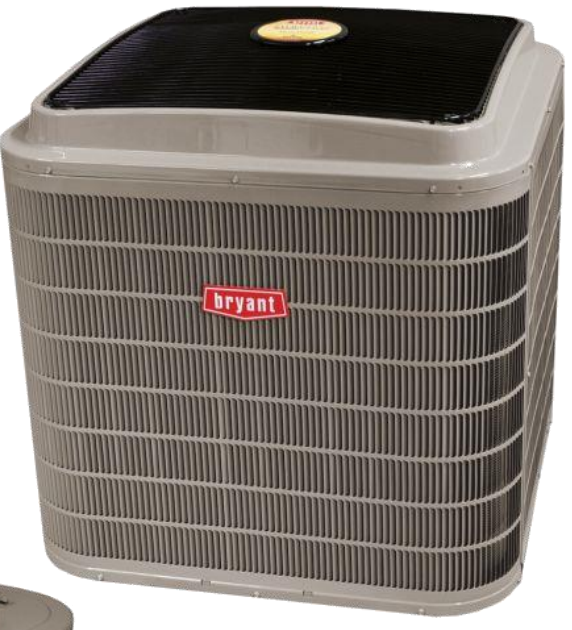

### **Evolution**<sup>®</sup>

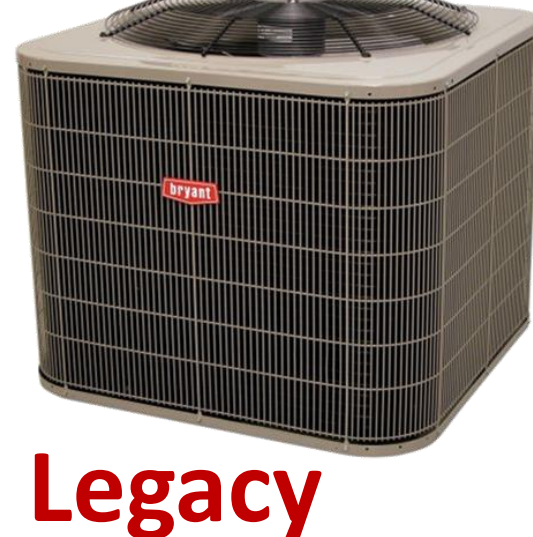

Preferred

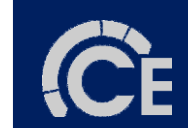

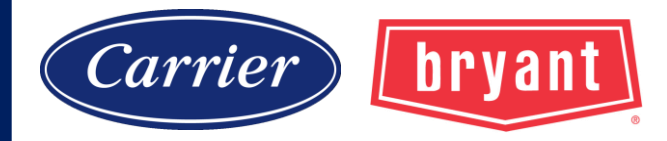

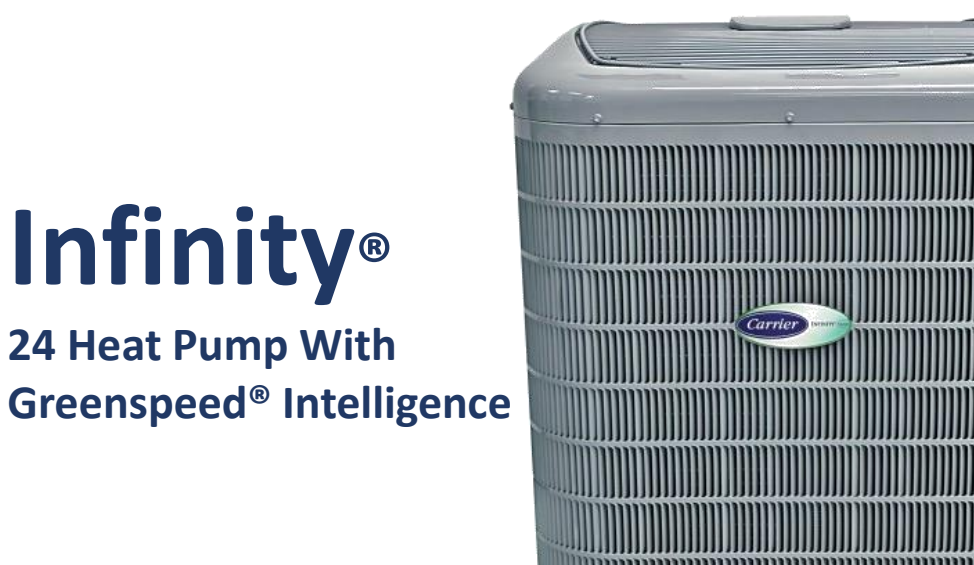

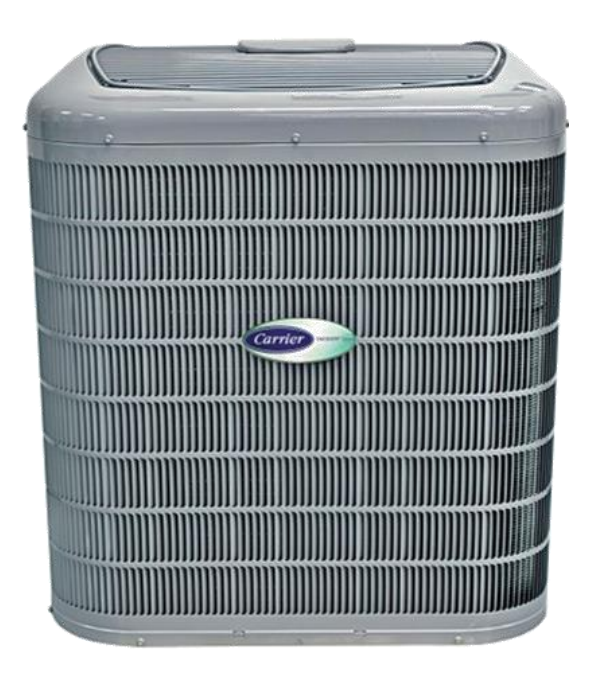

**Infinity**®

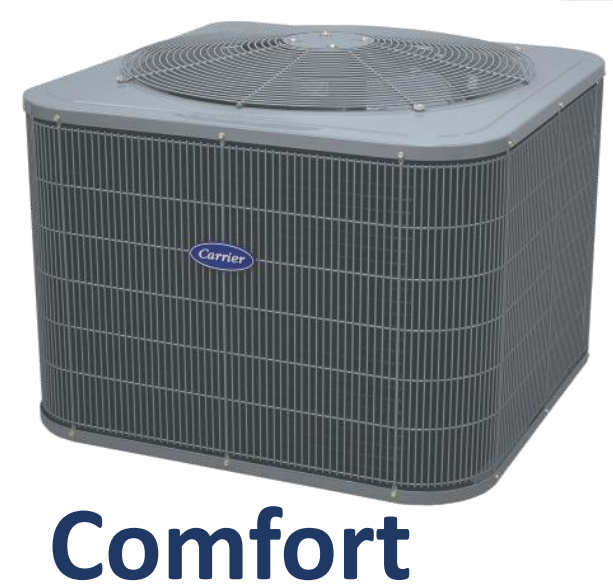

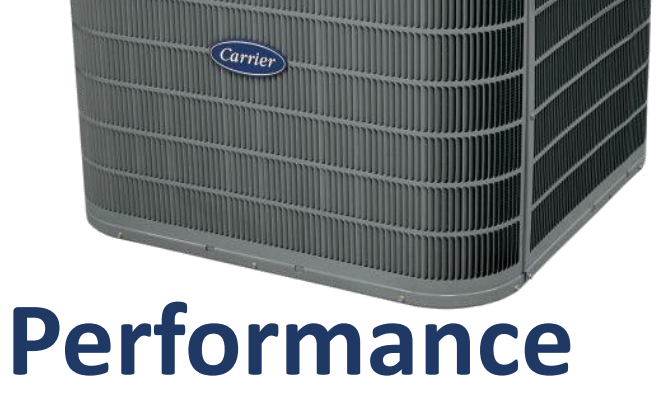

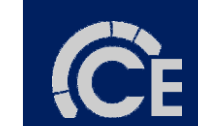

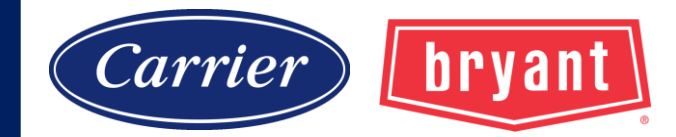

#### Model Plugs on all furnace, heat pump, and AC units.

# Must be reused when replacing board!

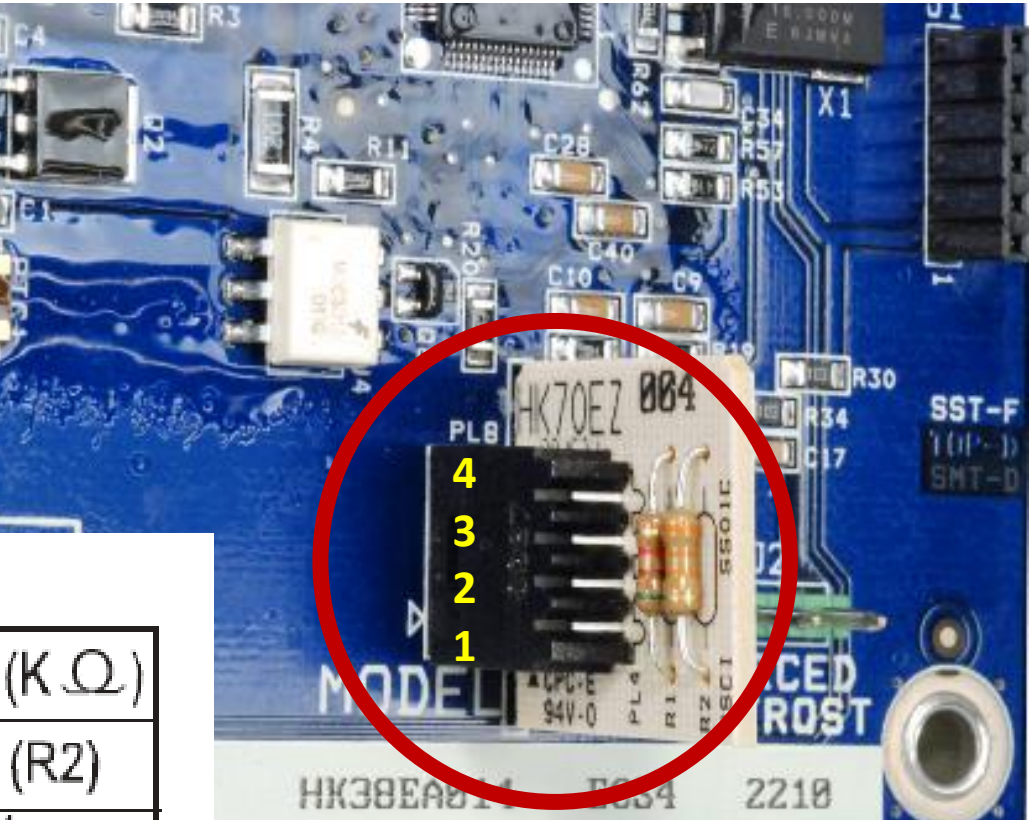

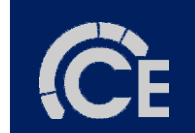

#### MODEL PLUG CHART

| MODEL | MODEL  | PIN RESISTANCE (K.Q.) |            |  |
|-------|--------|-----------------------|------------|--|
| JLC   | HK70EZ | 1 <b>-</b> 4 (R1)     | 2 - 3 (R2) |  |
| 24    | 001    | 5.1                   | 11         |  |
| 25    | 001    | 5.1                   | 11         |  |
| 36    | 002    | 5.1                   | 18         |  |
| 48    | 003    | 5.1                   | 24         |  |
| 60    | 004    | 5.1                   | 33         |  |

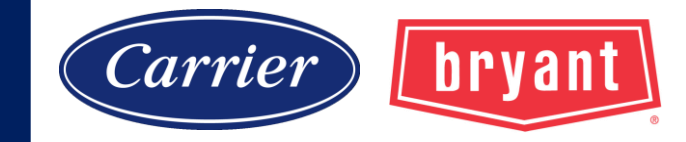

#### **Non-Communicating Setup with Communicating Furnace**

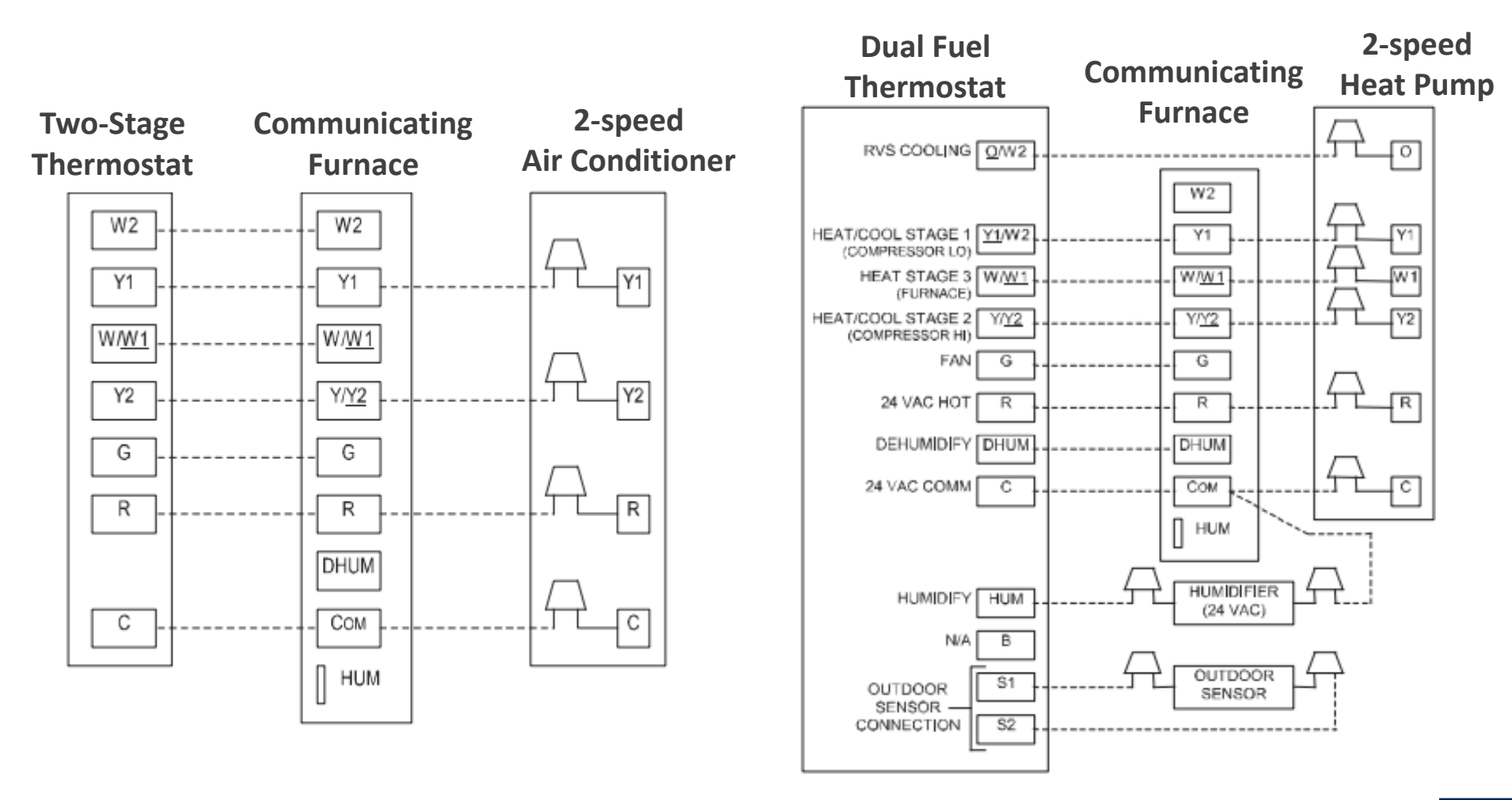

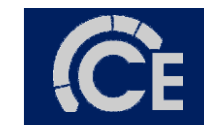

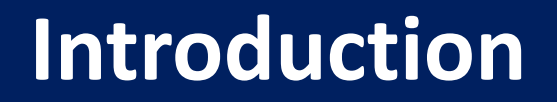

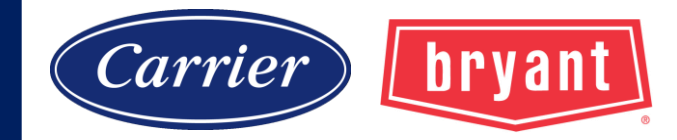

#### **Non-Communicating Setup with FE4A Fan Coil**

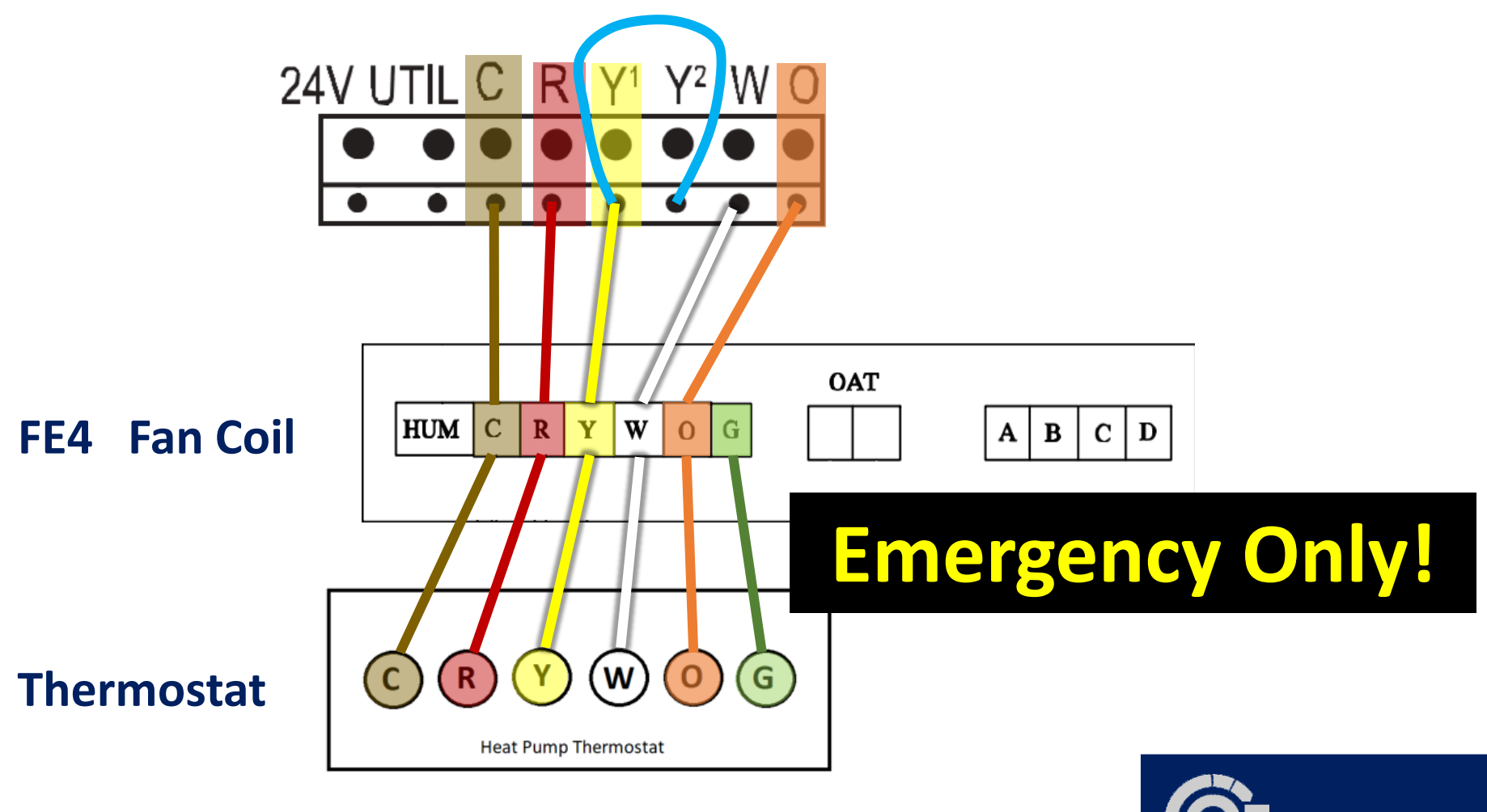

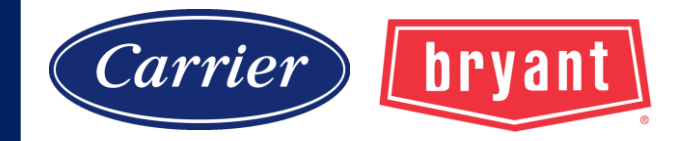

#### **Communicating Setup with Non-Communicating Outdoor**

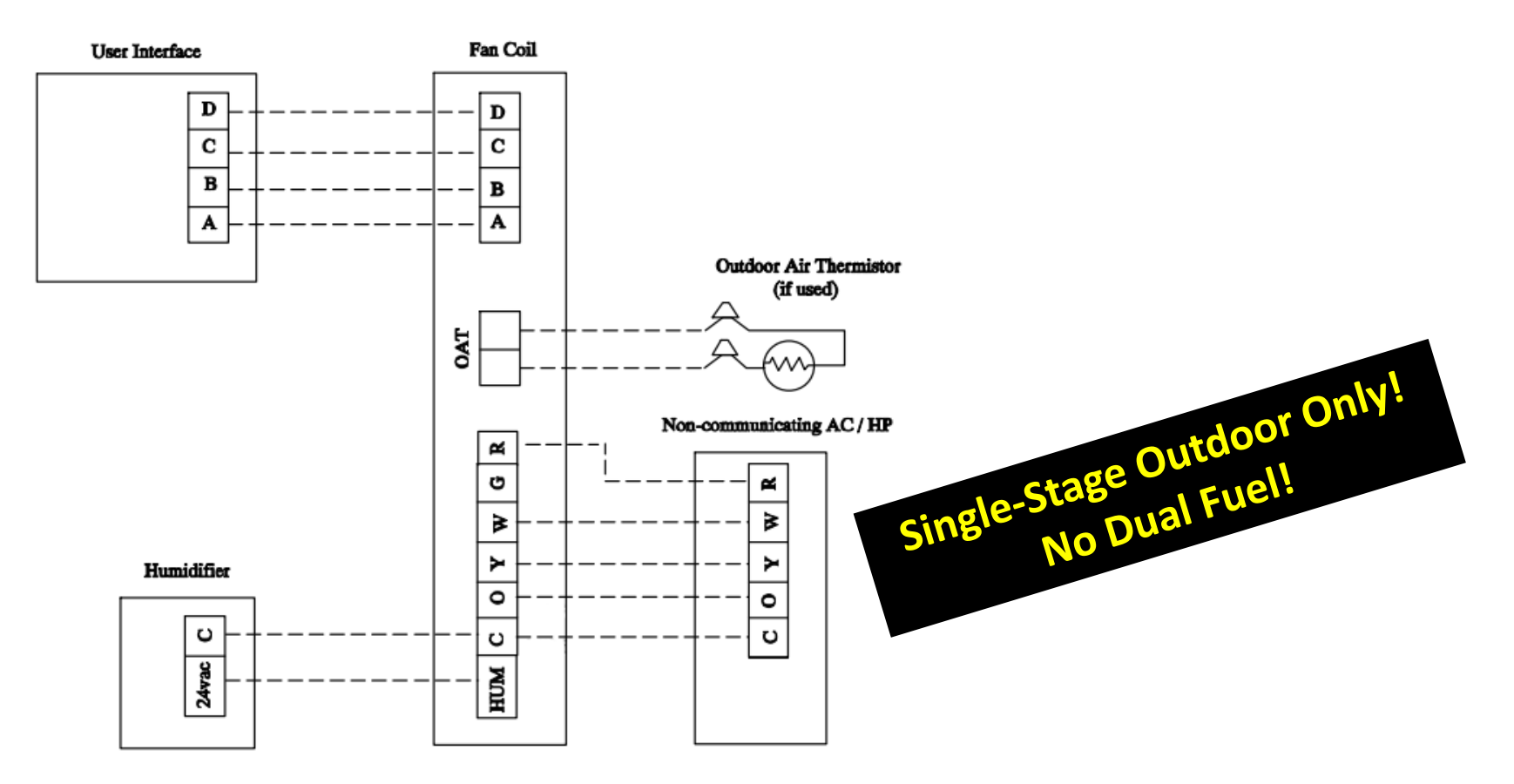

Note: O connection for heat pump use only.

A160037

Fig. 9 – Fan Coil Wiring with Non–Communicating Single–Stage AC / HP

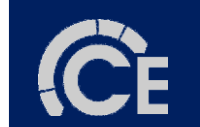

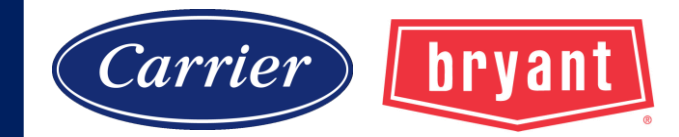

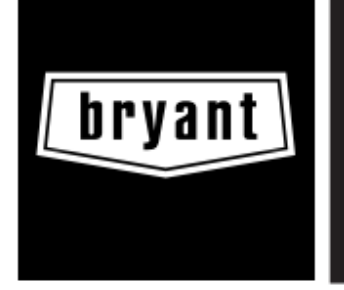

#### Installation and Start-Up Instructions EVOLUTION NETWORK INTERFACE MODULE SYSTXBBNIM01

NIM is required for the following applications:

- 1. Ventilator HRV / ERV on Non-Zoned Systems only.
- 2. Dual Fuel applications with non-communicating heat pump.
- 3. Any 2-stage non-communicating AC or heat pump.

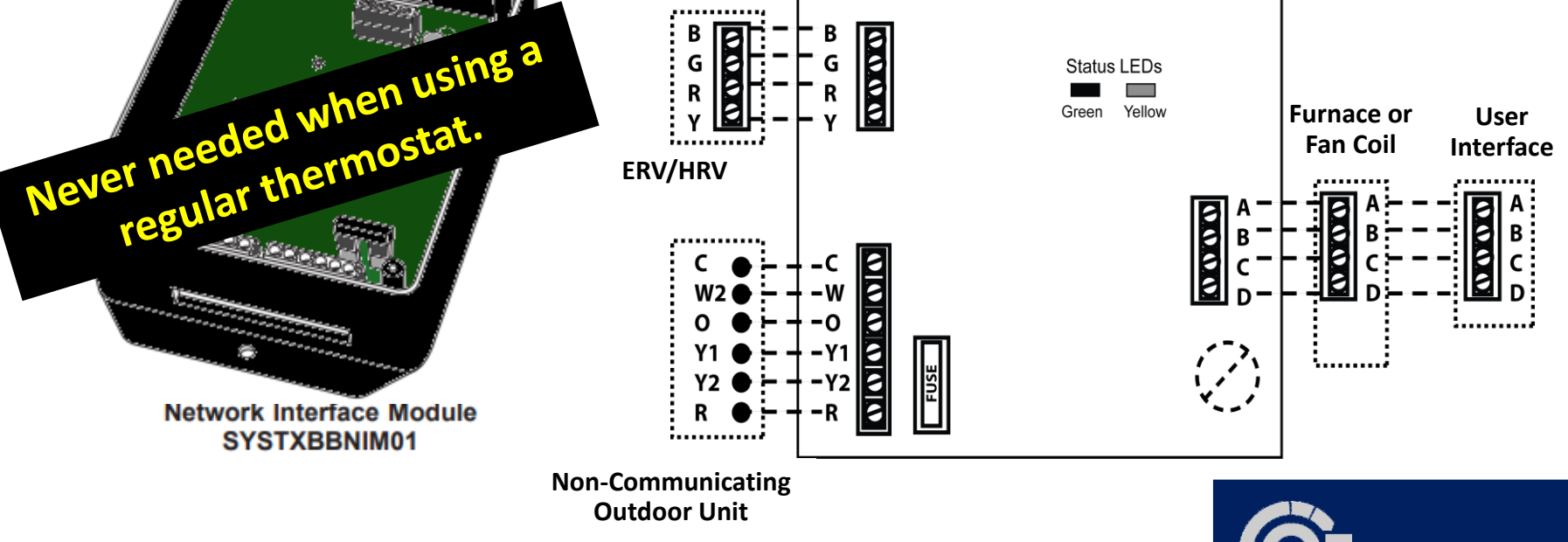

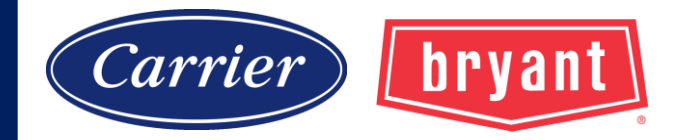

#### SYSTXXXTRB01

Translator Board

This Translator Board (TRB) acts as a bridge connection between the Network Interface Module or Zone Panel Control and the 12 Volt terminal block to the new ERV & HRV.

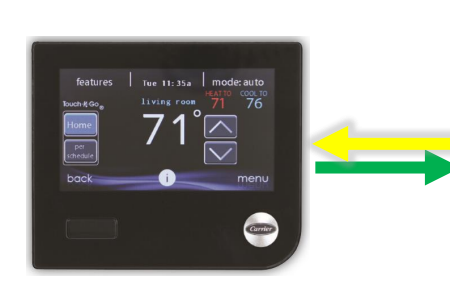

SYSTXCC4ZC01

SYSTXBB4ZC01

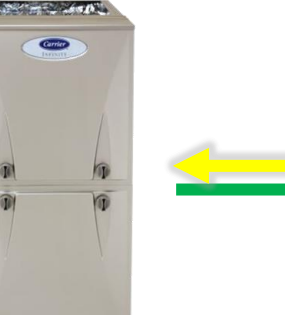

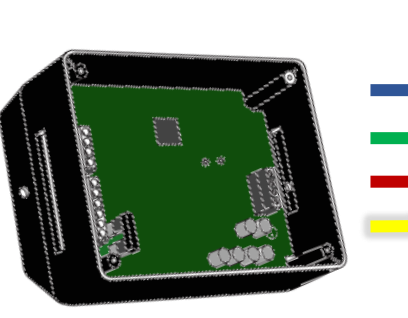

Not Required

Not Required

Not Required

Not Required

Not Required

Not Required

Not Required

#### Table 1 – NIM and TRB Requirements for Newest ERV/HRV

| Infinity® System Control /<br>Evolution® Connex™ Control | ERV Product  | HRV Product  | Network Interface Module<br>SYSTXCCNIM01 | Translator Board<br>SYSTXXXTRB01 |
|----------------------------------------------------------|--------------|--------------|------------------------------------------|----------------------------------|
| SYSTXCCITC01-B                                           | ERVXXSVA1130 | HRVXXSVA1130 | Required                                 | Required                         |
| SYSTXCCITC01-C                                           | ERVXXSHA1130 | HRVXXSHA1130 | Required                                 | Required                         |
| SYSTXCCICF01-B                                           | ERVXXSVB1145 | HRVXXSVA1160 | Required                                 | Required                         |
| SYSTXCCWIF01-B                                           | ERVXXSHB1145 | HRVXXSHA1160 | Required                                 | Required                         |
| SYSTXBBECC01-B                                           | ERVXXSVA1150 | HRVXXSVB1160 | Required                                 | Required                         |
| SYSTXBBECC01-C                                           | ERVXXSHA1150 | HRVXXSHB1160 | Required                                 | Required                         |
| SYSTXBBECF01-B<br>SYSTXBBWEF01-B                         | ERVCRLHB1200 | HRVCRLHB1250 | Required                                 | Not Required                     |
|                                                          | 1            |              |                                          |                                  |
| Infinity® Zone Panel /<br>Evolution® Zone Panel          | ERV Product  | HRV Product  | Network Interface Module<br>SYSTXCCNIM01 | Translator Board<br>SYSTXXXTRB01 |

HRVXXSVA1130

HRVXXSHA1130

HRVXXSVA1160

HRVXXSHA1160

HRVXXSVB1160

HRVXXSHB1160

HRVCRLHB1250

ERVXXSVA1130

ERVXXSHA1130

ERVXXSVB1145

ERVXXSHB1145

ERVXXSVA1150

ERVXXSHA1150

ERVCRLHB1200

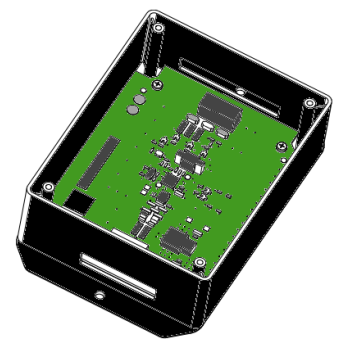

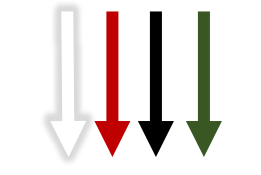

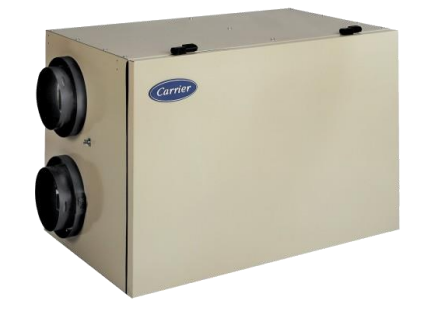

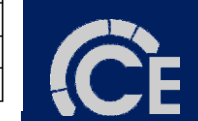

Required

Required

Required

Required

Required

Required

Not Required

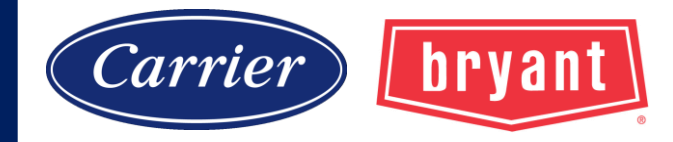

#### Infinity/Evolution

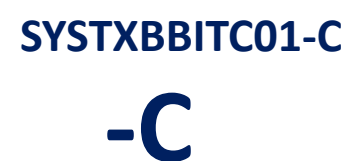

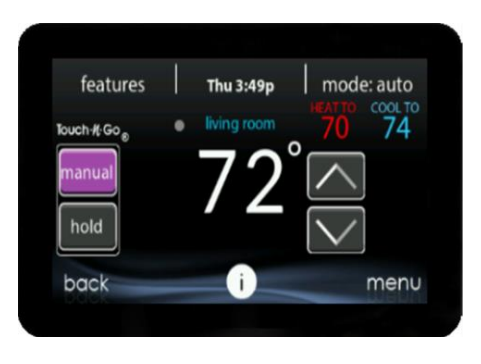

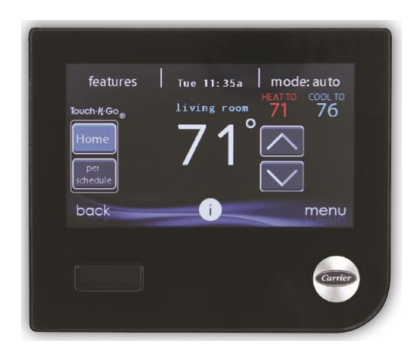

#### SYSTXCCICF01-В -В

SYSTXCCUID01--V Push-Button

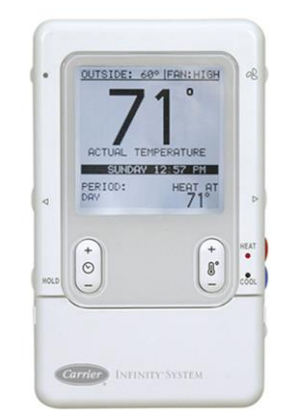

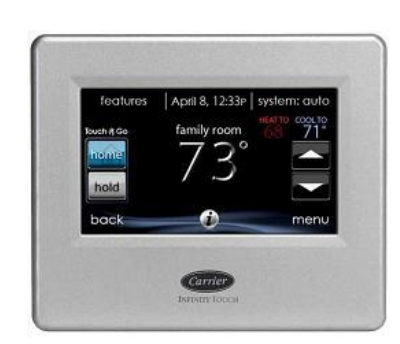

SYSTXCCITW01-A

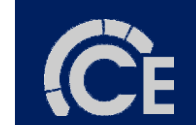

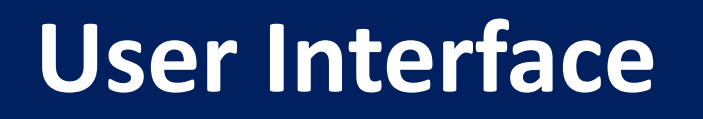

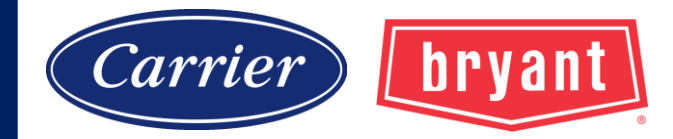

### **Demo Mode**

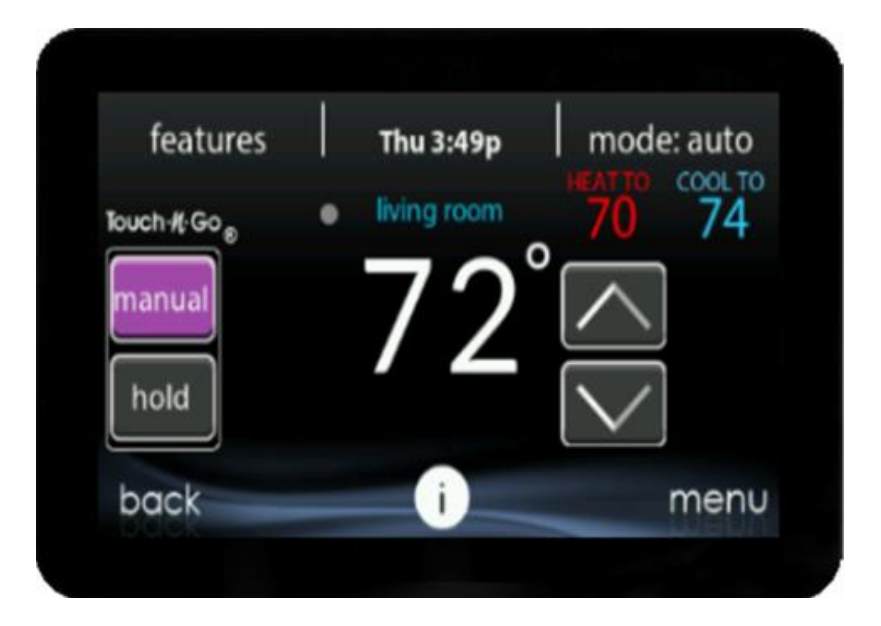

#### A powered UI that can not communicate will enter Demo Mode. There are benefits to Demo Mode operation at the office.

- 1. Technicians can practice navigating prior to customer observation.
- 2. UI can be upgraded with latest software prior to installation.

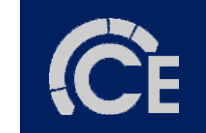

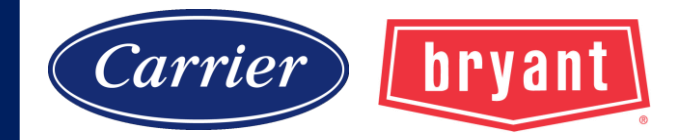

#### **Commissioning the system (initial power up or reboot)**

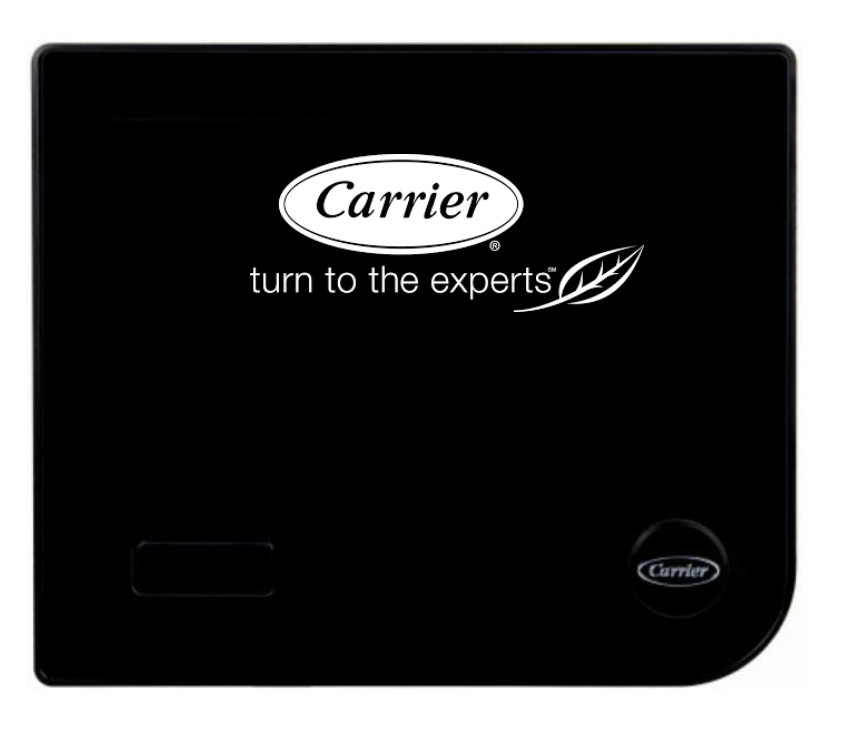

- 1. Searching for indoor equipment...
- 2. Searching for outdoor equipment...
- 3. Indoor evaporator selection or Electric heat size (if not communicating)
- 4. Searching for SAM...
- 5. Searching for zones...
- 6. 'Filter type', Humidifier, UV light.
- 7. Equipment summary.
- 8. Airflow Verification.

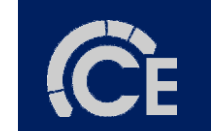

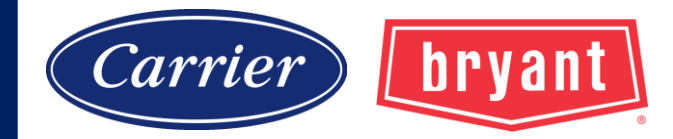

#### **Commissioning the system (initial power up or reboot)**

| equipmen t summary                                                                          |                                                                         |      |  |  |  |
|---------------------------------------------------------------------------------------------|-------------------------------------------------------------------------|------|--|--|--|
| fan coil<br>HP 2stage<br>filter<br>humidifier<br>UV lights<br>ventilator<br>electric heater | FE4ANF003L00<br>25HNB936A003<br>Air Filter<br>YES<br>NO<br>YES<br>15 KW |      |  |  |  |
| back                                                                                        |                                                                         | done |  |  |  |
|                                                                                             |                                                                         | رالس |  |  |  |

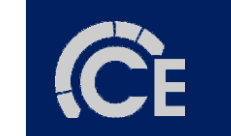

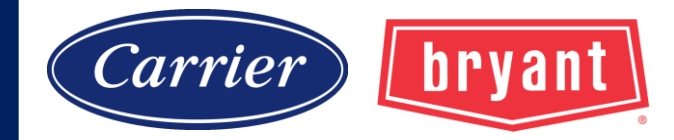

#### **Commissioning the system (initial power up or reboot)**

#### **AIRFLOW VERIFICATION**

Calculates static pressure, system cfm, and motor rpm, Normally 2 – 3 minutes to complete.

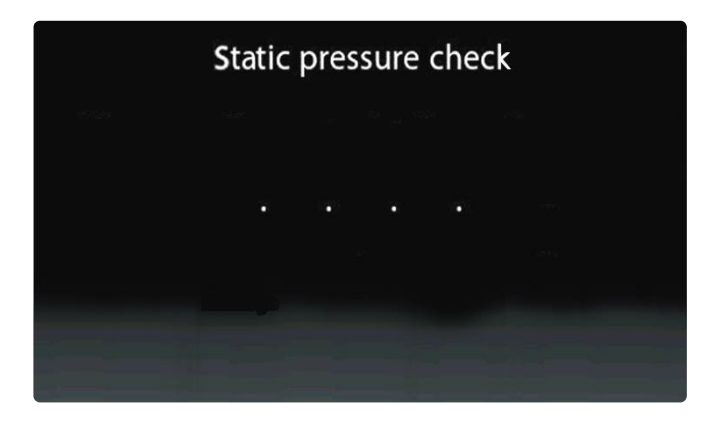

| Static pressure check |      |            |  |  |  |
|-----------------------|------|------------|--|--|--|
|                       |      | v na       |  |  |  |
| Static Pressure       | 0.52 |            |  |  |  |
| Blower CFM:           | 1050 | - 1995     |  |  |  |
| Blower RPM:           | 792  | des series |  |  |  |
| back                  |      | next       |  |  |  |

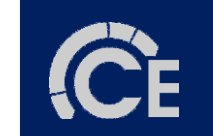
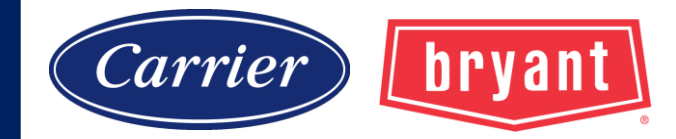

#### Navigation

#### **HOME SCREEN**

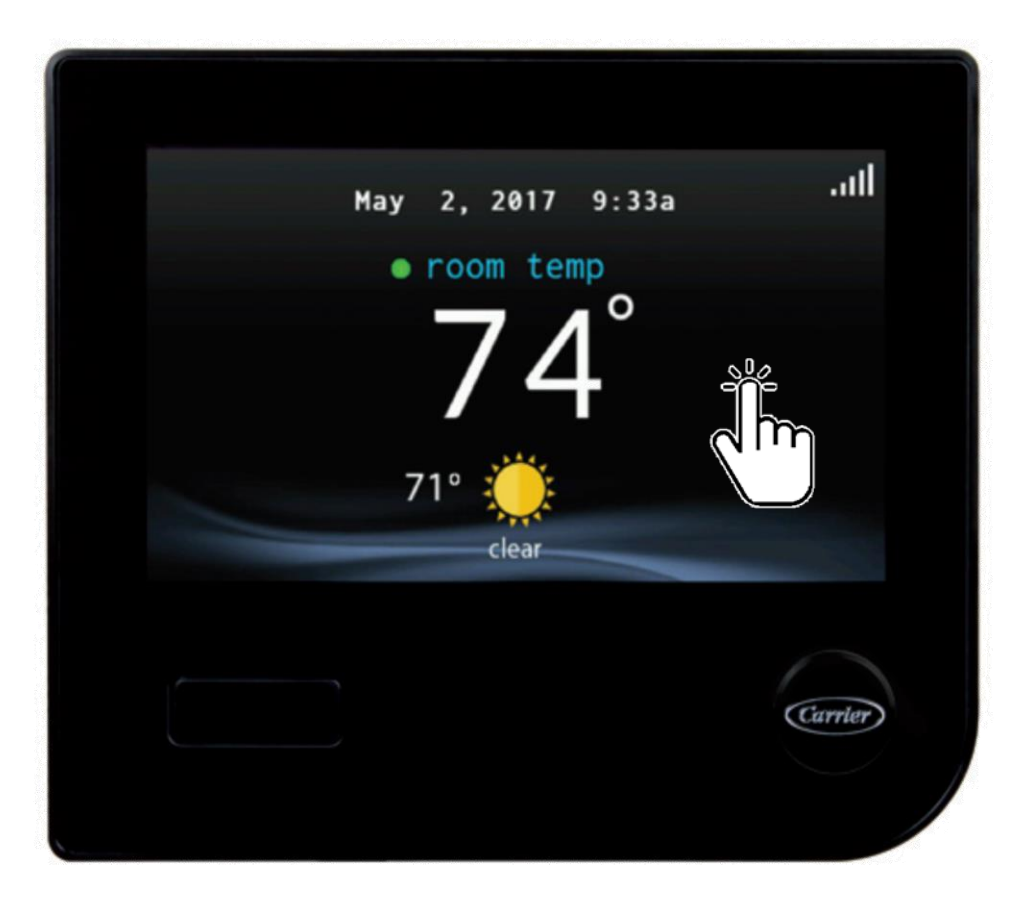

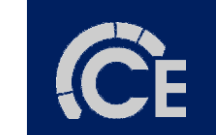

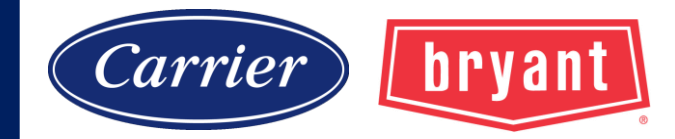

#### Navigation

#### **MAIN SCREEN**

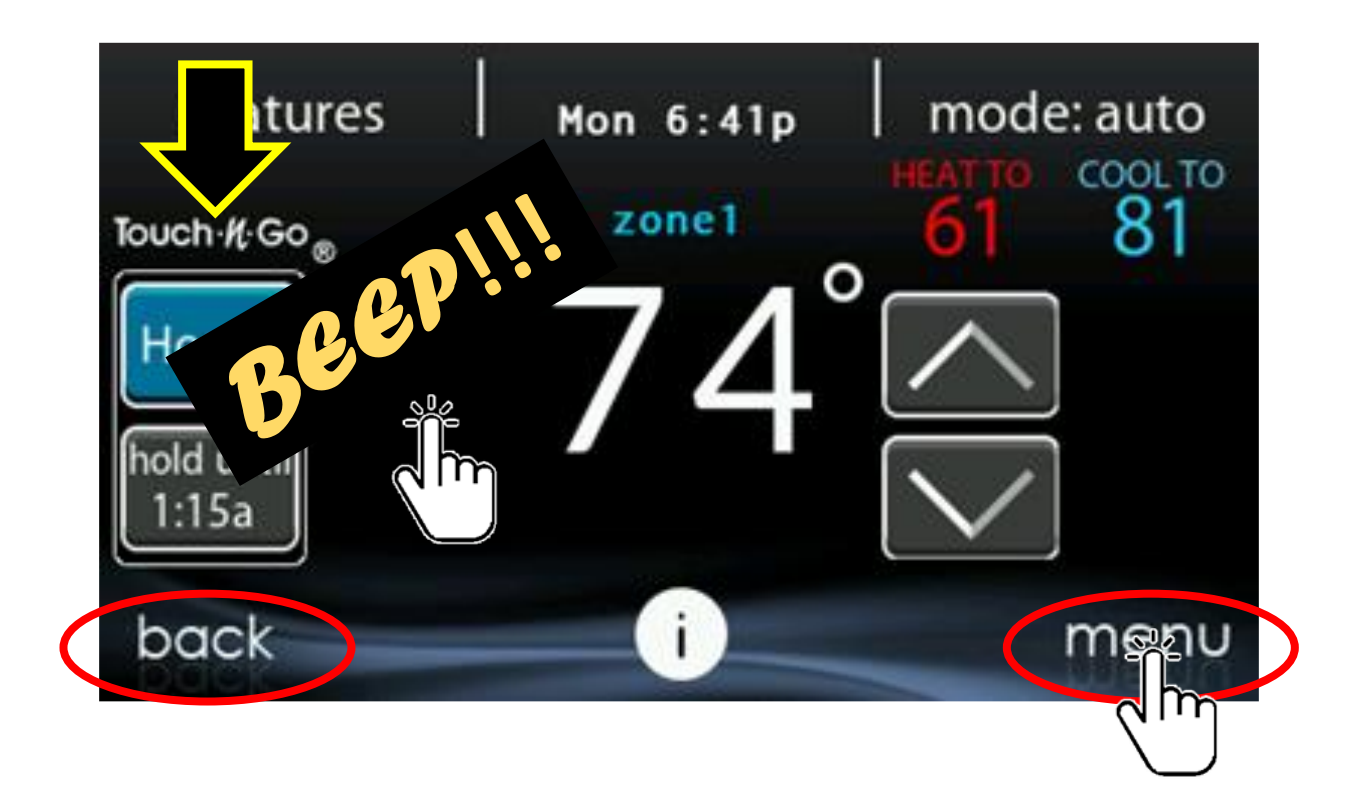

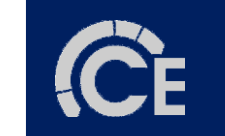

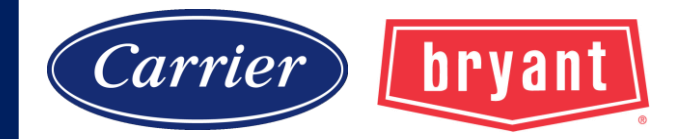

#### Navigation

#### **MENU SCREENS**

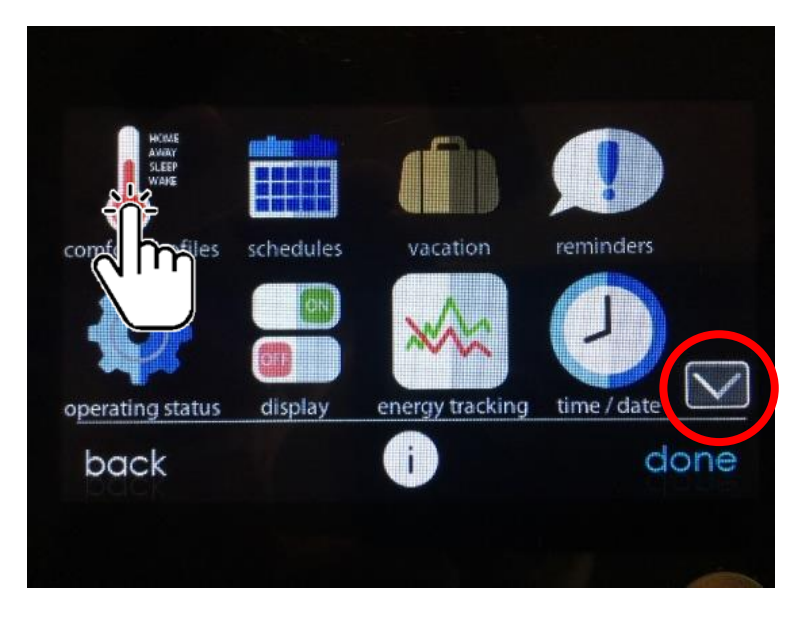

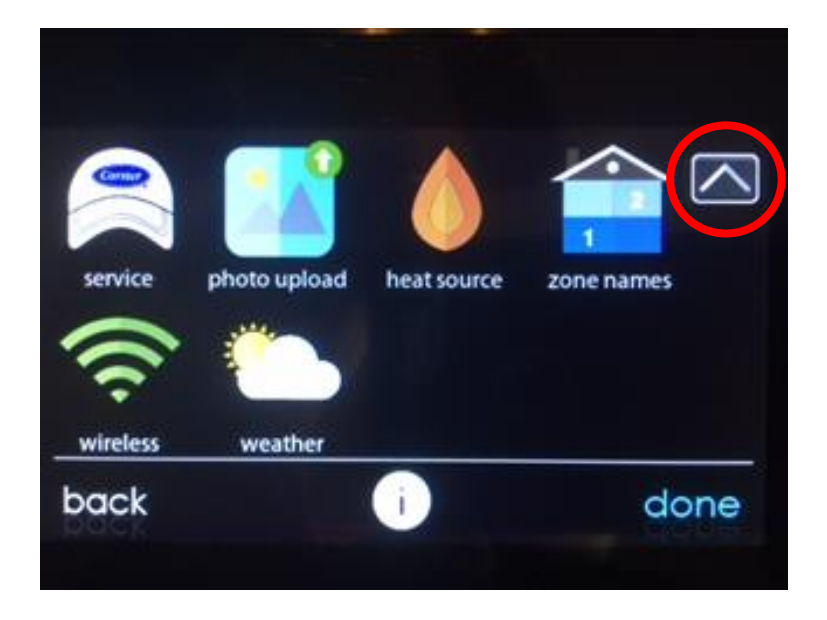

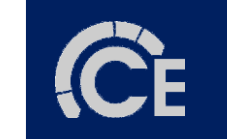

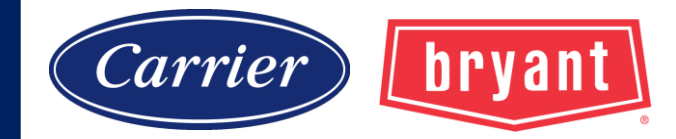

#### Navigation

#### **Comfort Profiles**

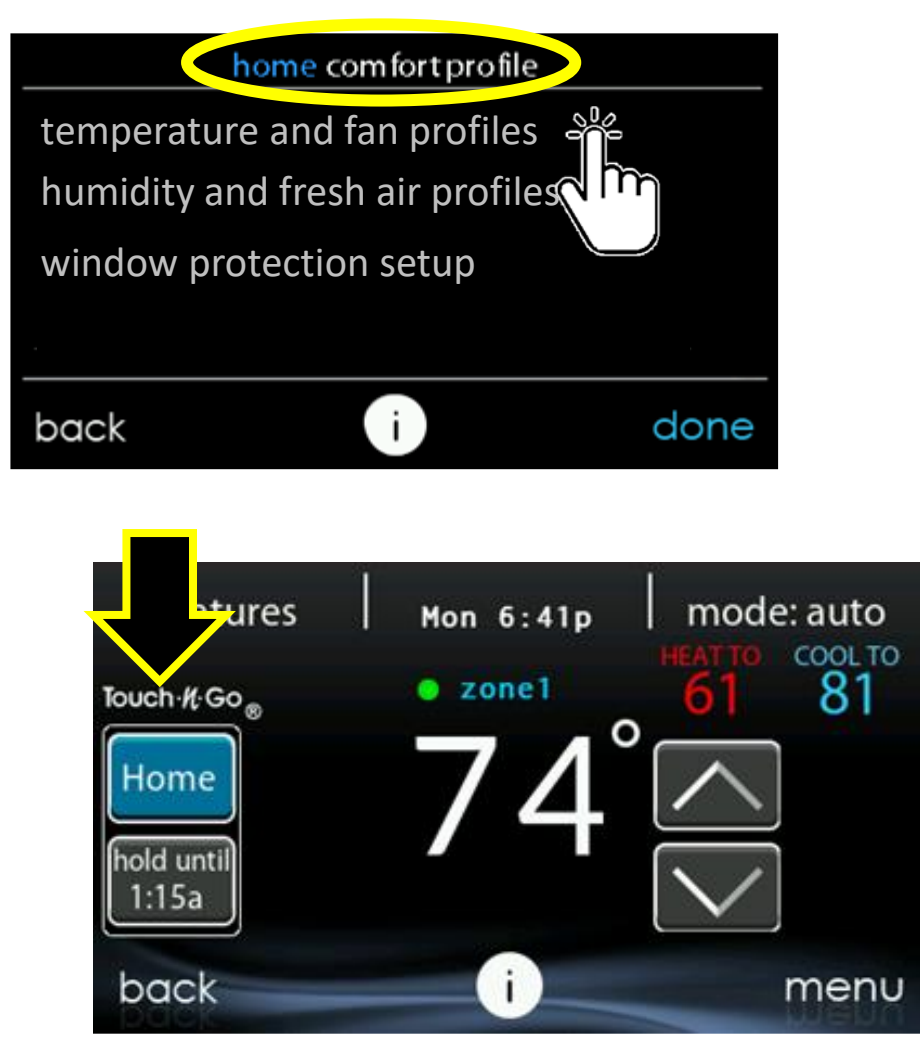

| Z zo               | copy<br>one1 |          | com fort pro | files    |
|--------------------|--------------|----------|--------------|----------|
| select             | Home         | Away     | Wake         | Sleep    |
| cool to<br>heat to | 81<br>61     | 85<br>58 | 81<br>61     | 81<br>61 |
| fan                | AUTO         | AUTO     | AUTO         | AUTO     |
| back               |              | j        |              | done     |

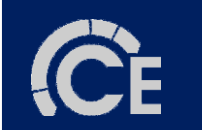

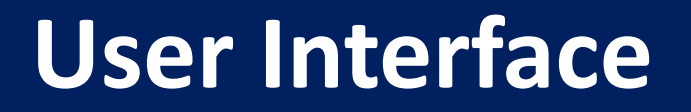

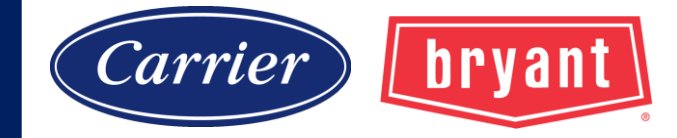

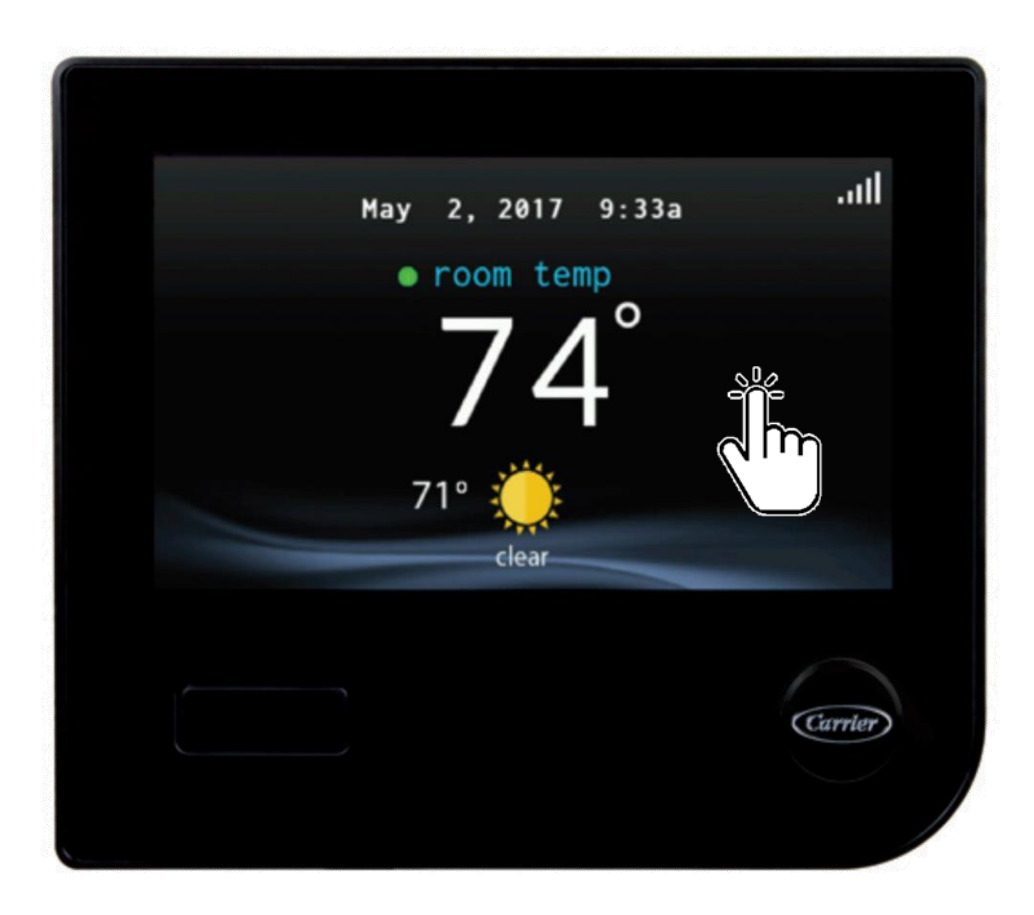

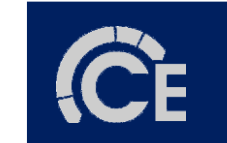

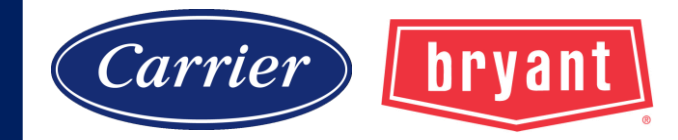

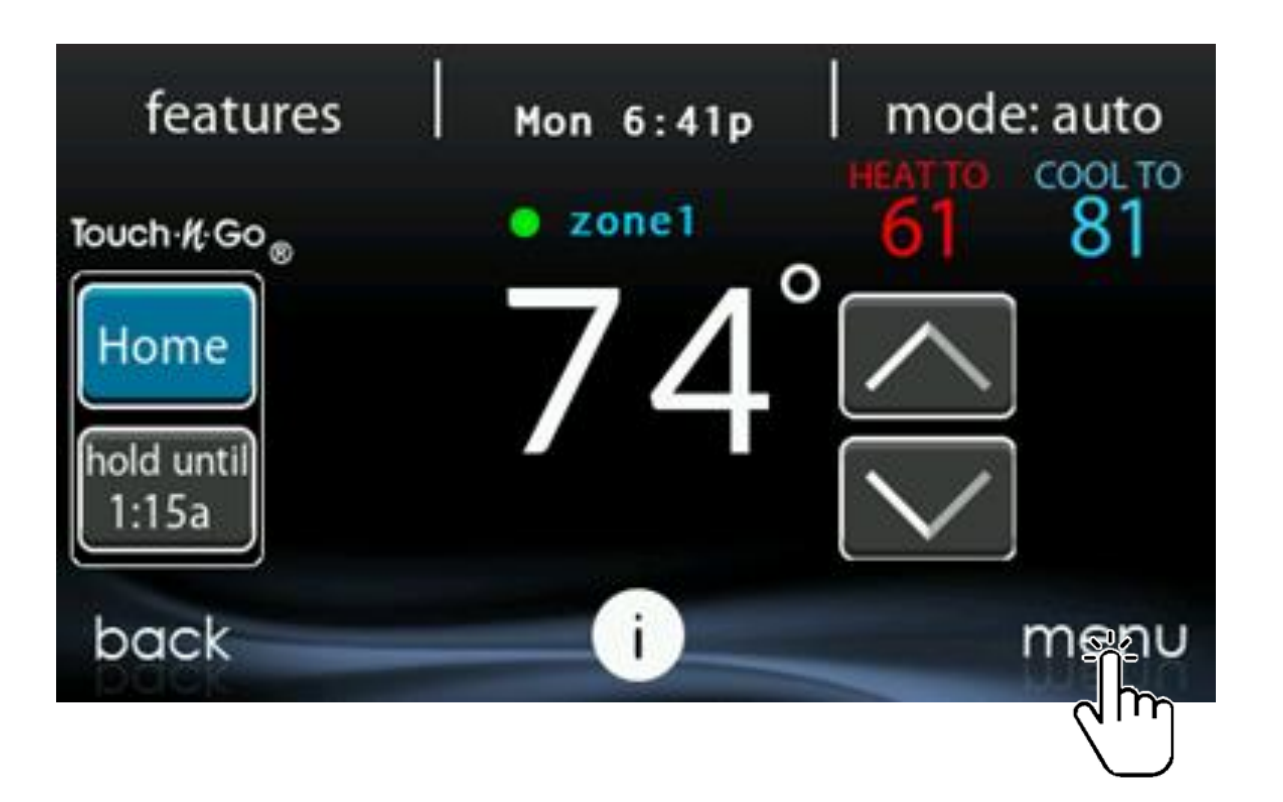

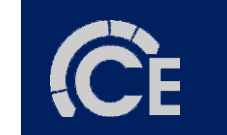

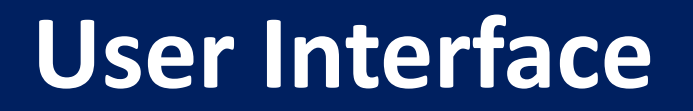

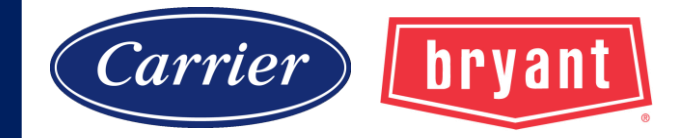

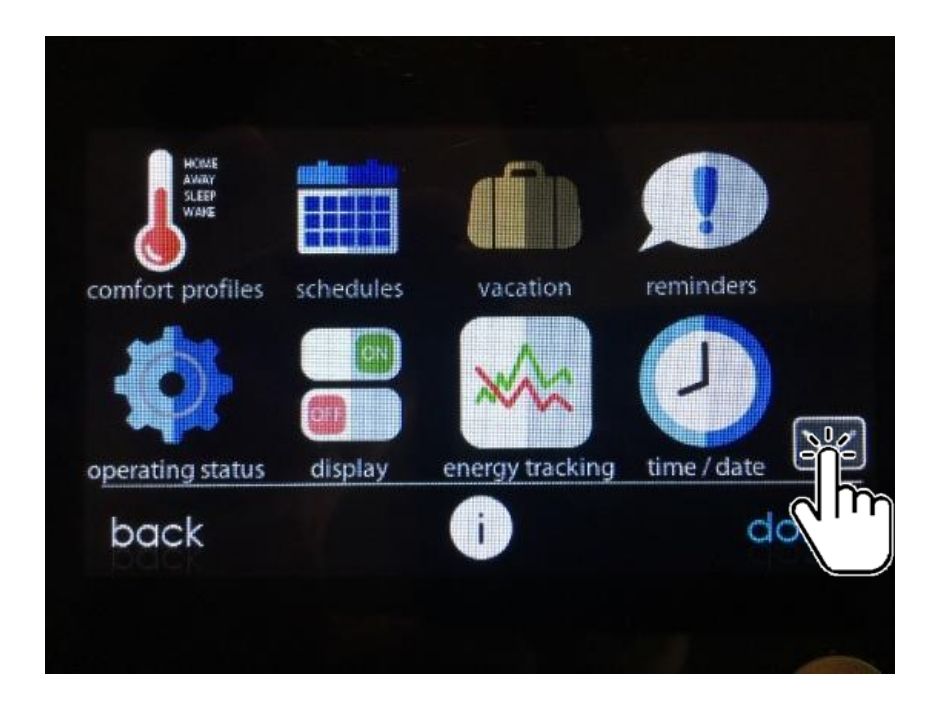

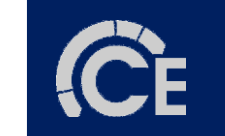

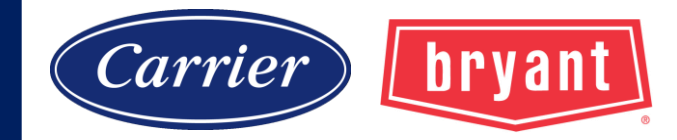

#### Navigation

Usually 10 – 15 seconds, cap turns green.

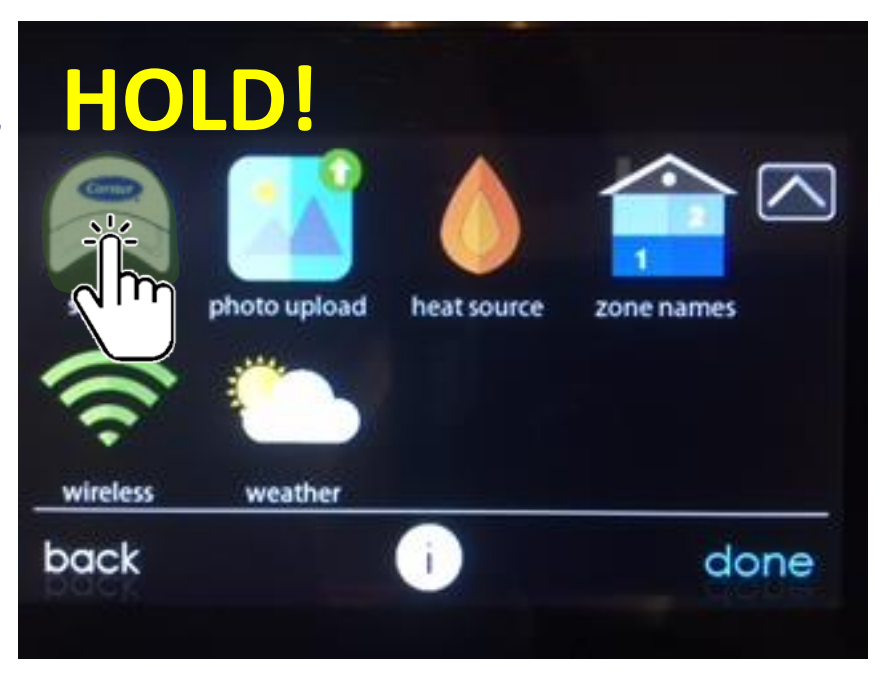

#### **CAUTION: Recommend <u>NOT</u> showing homeowner this step!**

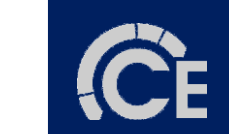

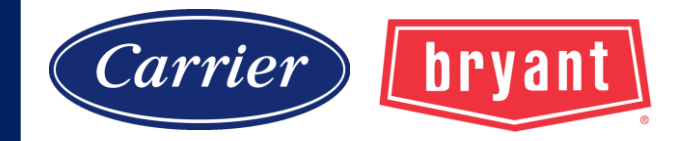

#### Navigation

#### **Installation & Service menus**

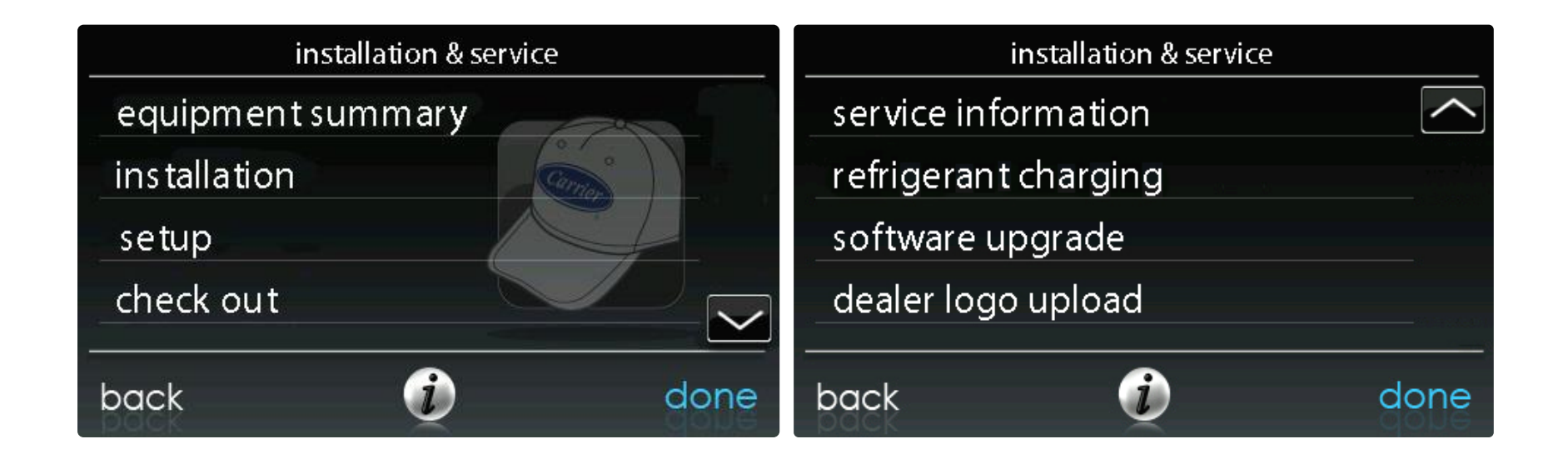

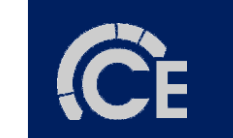

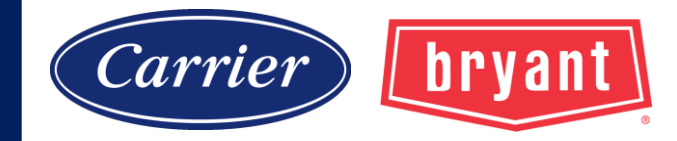

#### Navigation

### Installation & Service menus

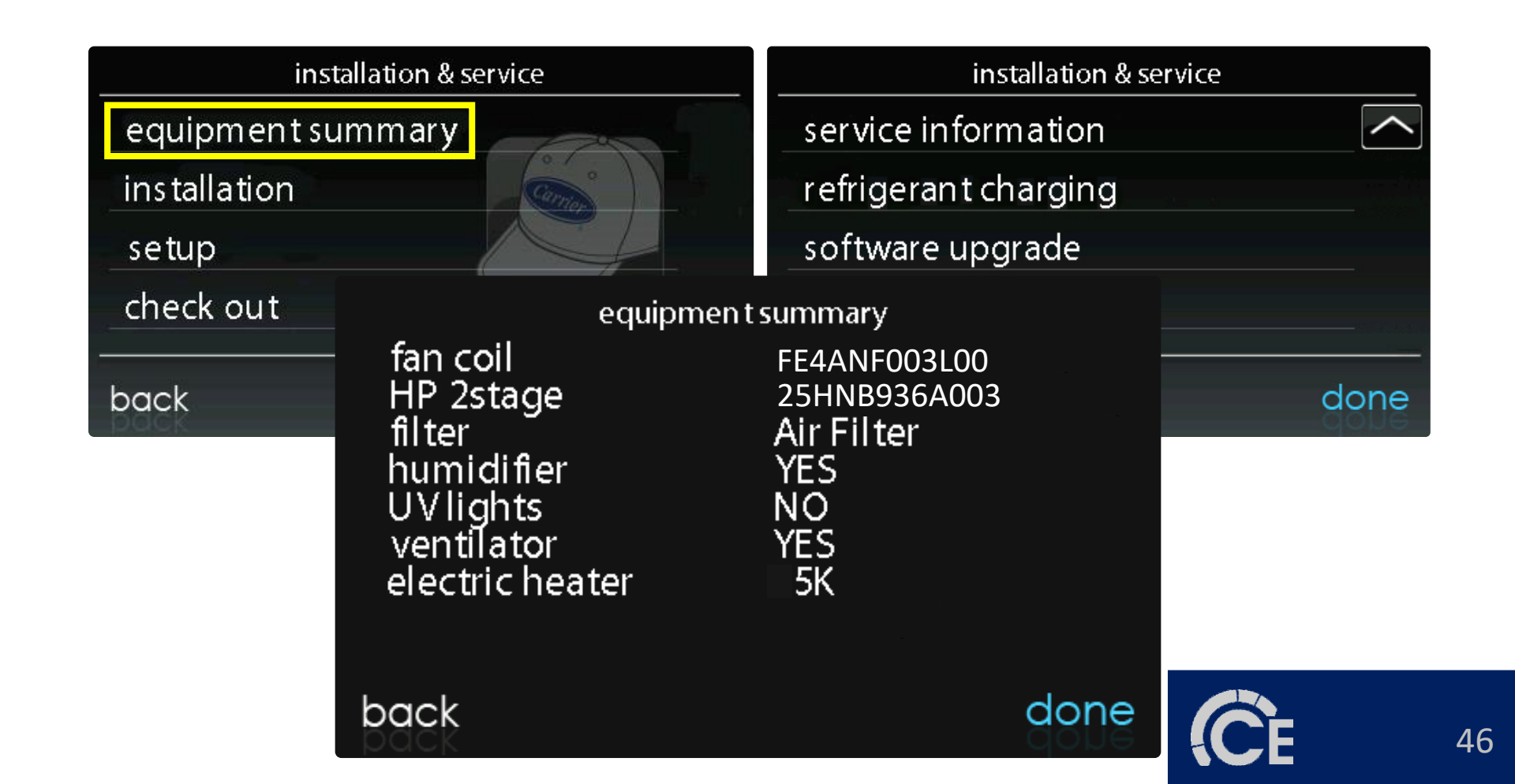

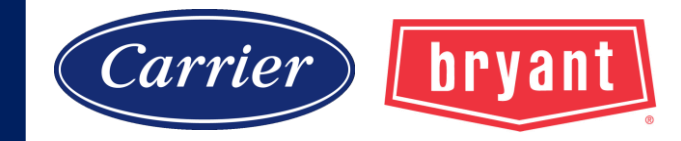

#### Navigation

#### **REBOOT!** (installation/airflow verification)

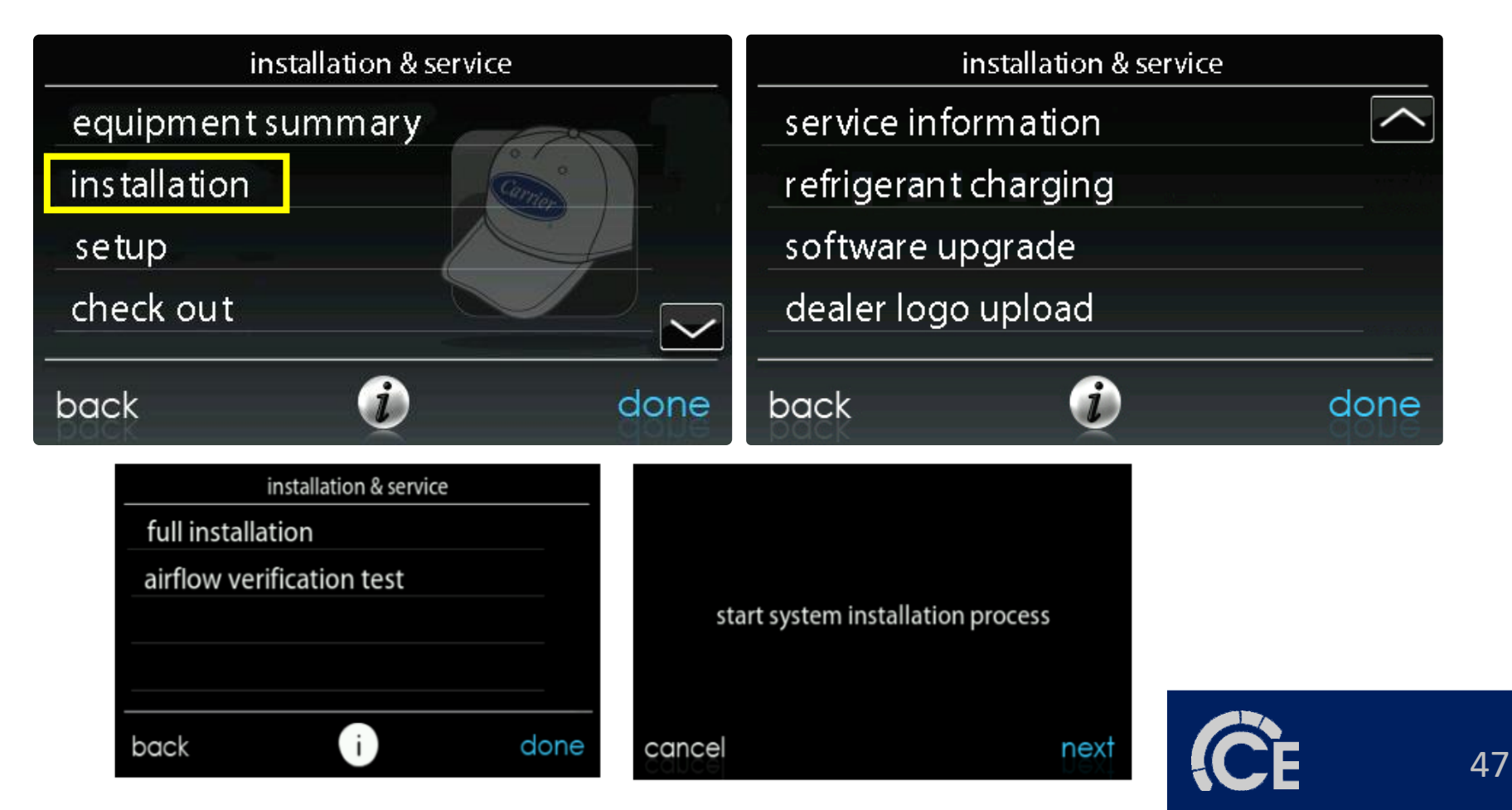

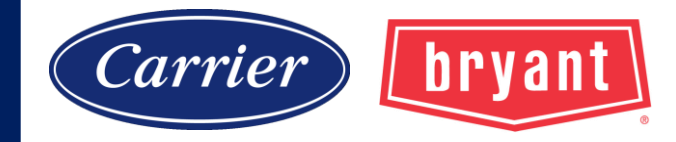

#### Navigation

# **Settings/configurations**

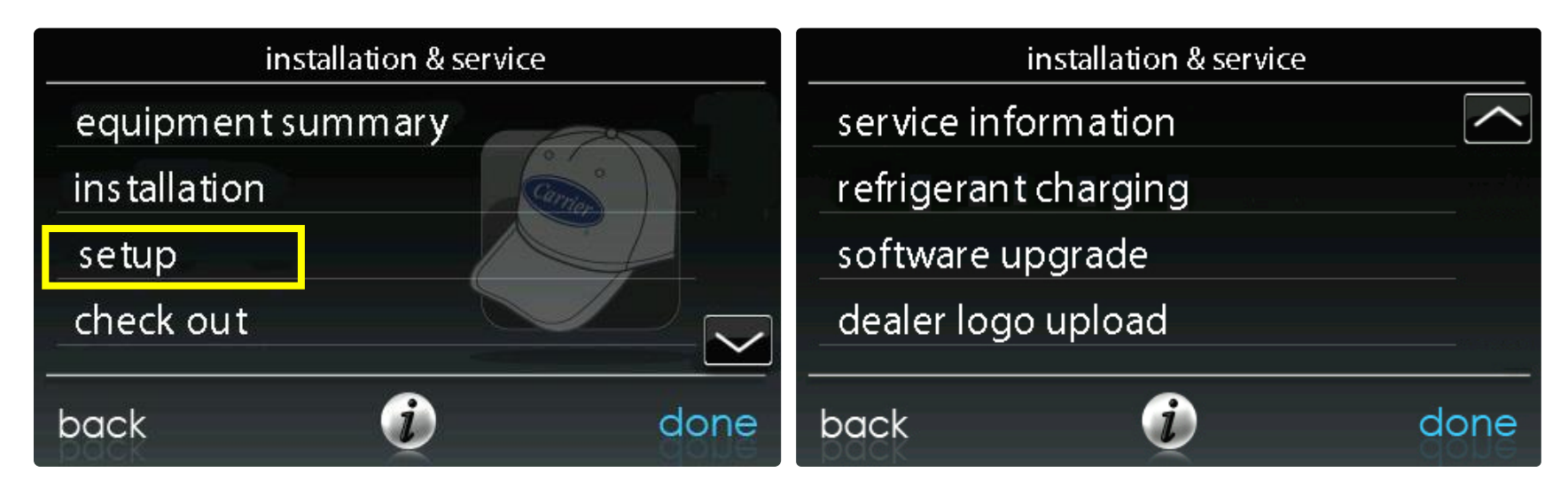

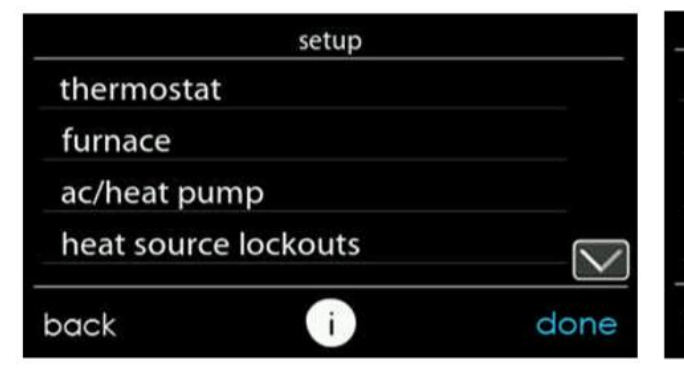

|                 | setup |      |
|-----------------|-------|------|
| zoning          |       |      |
| accessories     |       |      |
| utility curtail | ment  |      |
| hydronic airf   | low   |      |
| back            | i     | done |

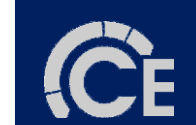

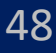

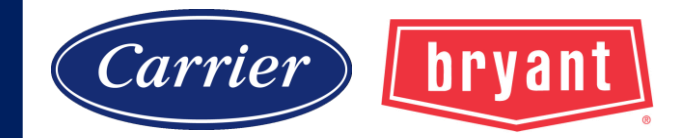

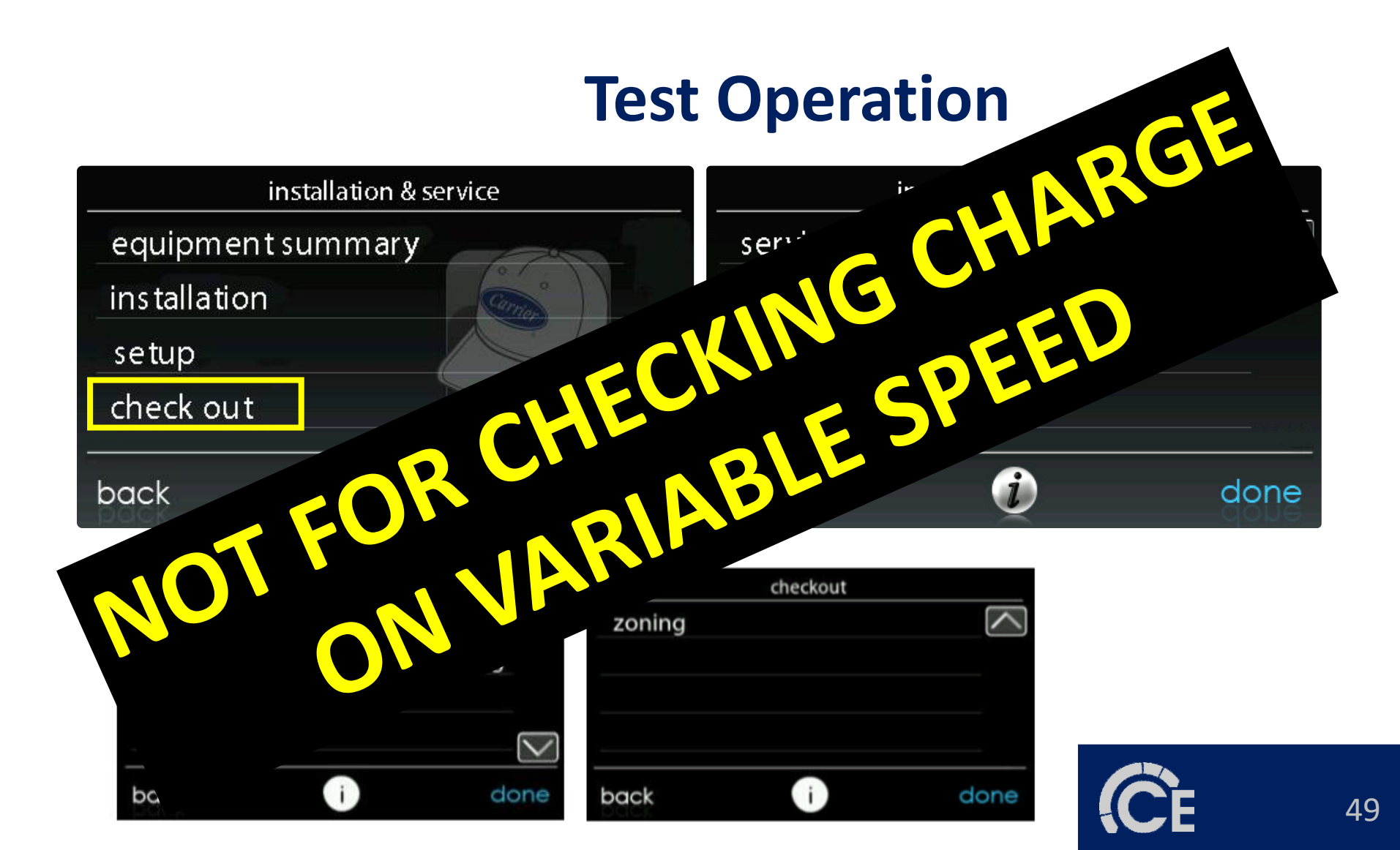

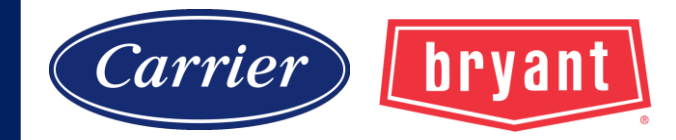

#### Navigation

#### Information

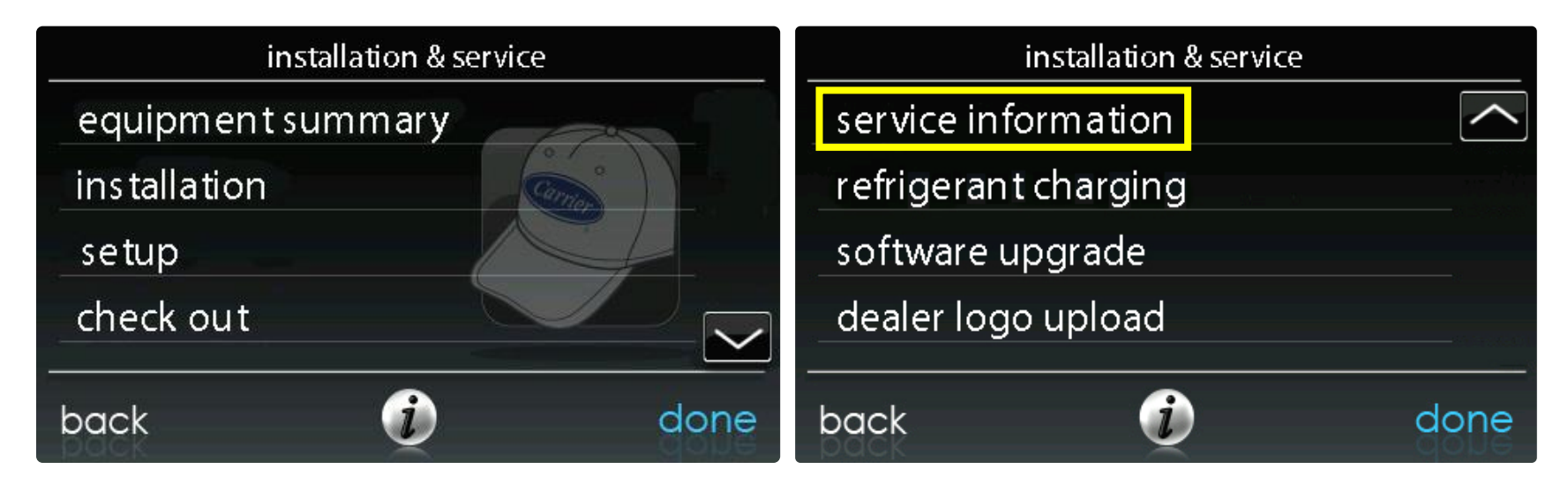

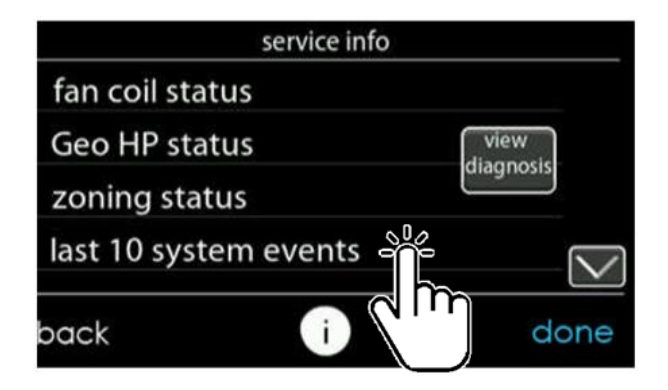

| servi             | ce info |        |
|-------------------|---------|--------|
| run/fault history |         | $\geq$ |
| model/serial numb | pers    |        |
| service phone nun | nber    |        |
| energy tracking   |         |        |
| back              | dor     | ne l   |

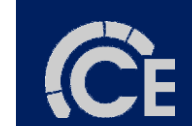

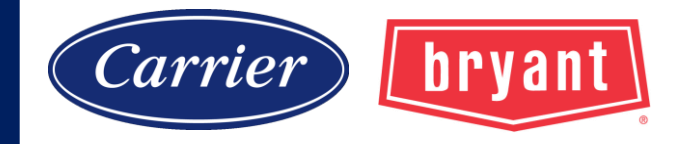

|           | last 10 system even ts                                         |        |        |
|-----------|----------------------------------------------------------------|--------|--------|
| heatpump: | 07/30/21                                                       | fault  |        |
|           | 009 consecutive times                                          | active |        |
| heatpump: | 09/18/20<br>high pressure switch open<br>002 consecutive times | fault  | $\sim$ |
| back      | Ì                                                              | do     | one    |

|          | last 10 system events                                     |       |     |
|----------|-----------------------------------------------------------|-------|-----|
| furnace: | 1/18/20<br>limit switch<br>012 consecutive times          | fault |     |
| furnace: | 1/18/20<br>communication failure<br>002 consecutive times | fault |     |
| back     | Į                                                         | d     | one |

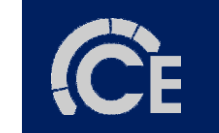

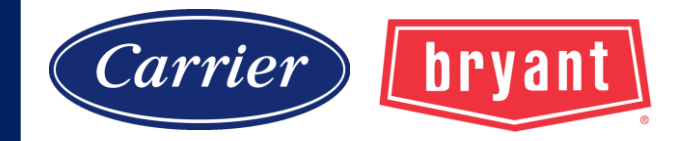

#### Navigation

## **Charging Variable Speed**

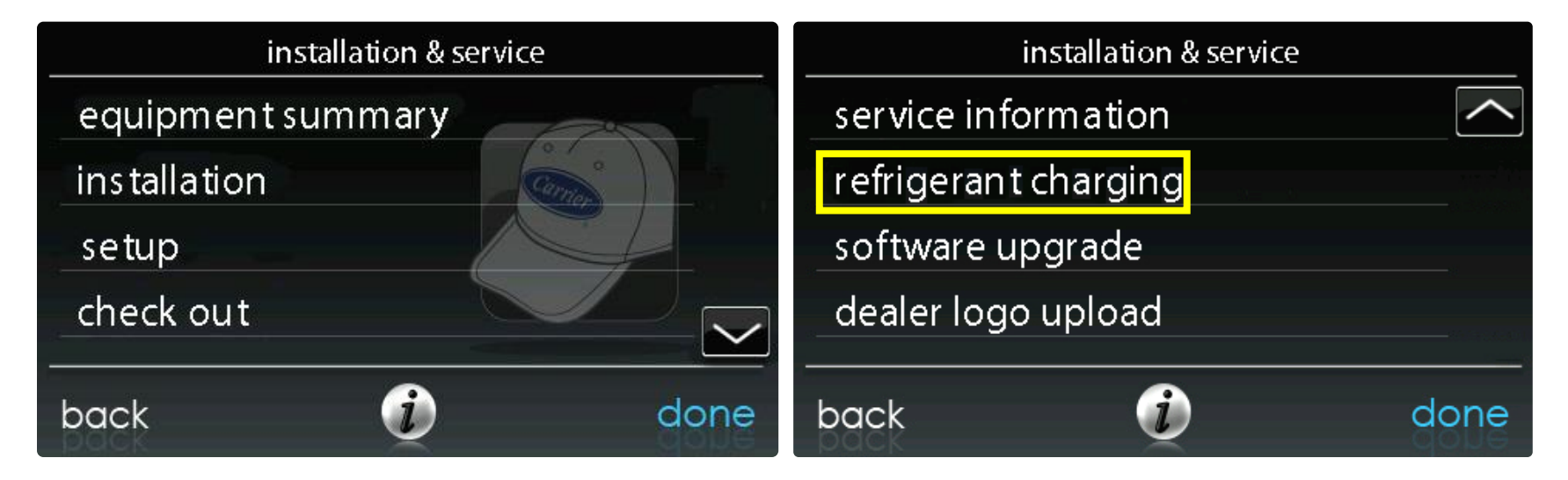

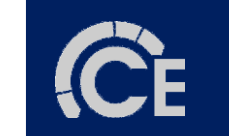

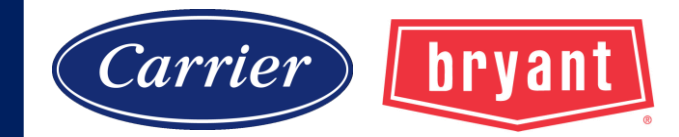

#### Charging

Zoning must be disabled for checking charge!

All zoning functions are now off and dampers should open to 100%.

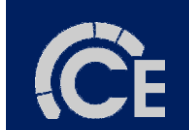

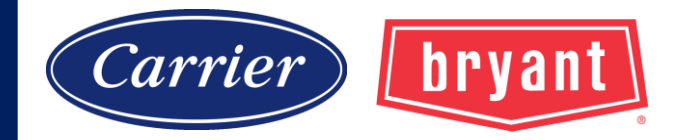

## Charging

#### Weigh-In

| refrigera        | ntcharge      |                     |               |                     |
|------------------|---------------|---------------------|---------------|---------------------|
| charging cooling | htg check cha | arge                |               |                     |
| pumpdown         | refrige       | rant charging setup |               |                     |
| evacuation       | furnace coil: | CNP*31              |               |                     |
| EXV position     | line set:     |                     | line settings |                     |
| back             | vapor line:   | line set<br>5 ft    |               | vaporline<br>5/8 in |
| pack             |               |                     |               |                     |
|                  | hack          |                     |               |                     |
|                  | back          |                     |               |                     |
|                  |               | cancel              |               | sque                |
|                  |               |                     |               | 2<br>M              |

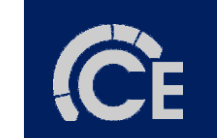

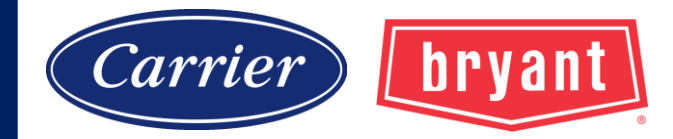

## Charging

#### Weigh-In

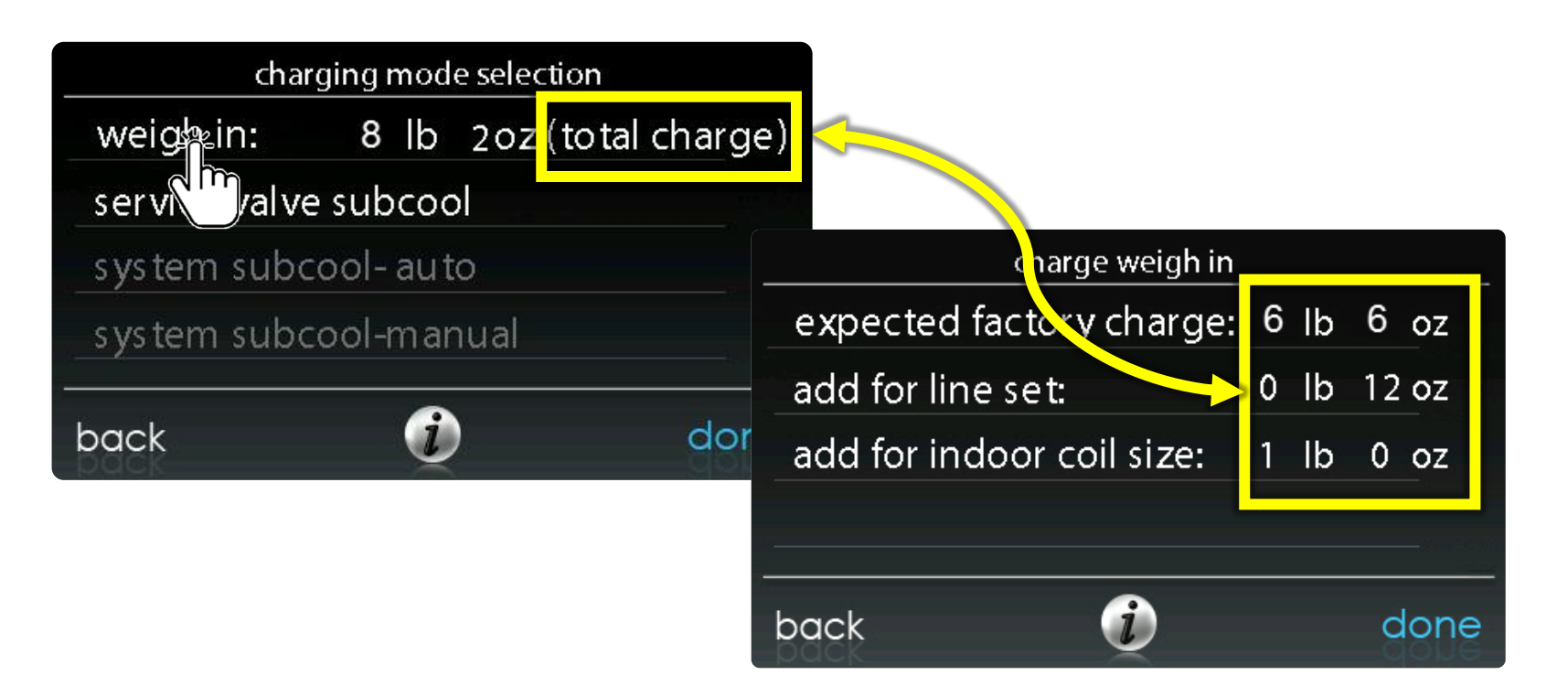

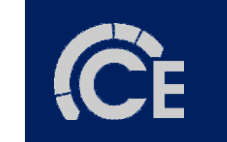

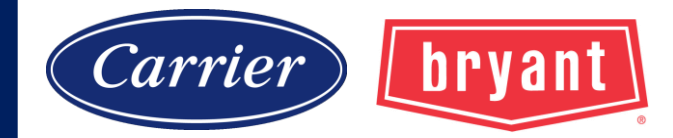

### Charging

#### **Heating Check Charge**

| refrigera<br>charging cooling | htg chest |
|-------------------------------|-----------|
| pumpdown                      |           |
| evacuation                    |           |
| EXV position                  |           |
| back 🧃                        | ) done    |
|                               | Carrier   |
|                               |           |

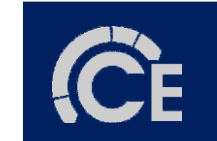

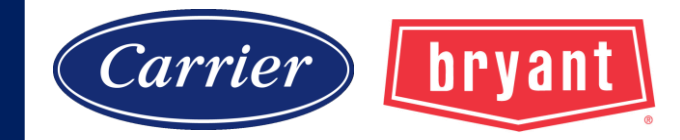

57

## Charging

#### **Heating Check Charge**

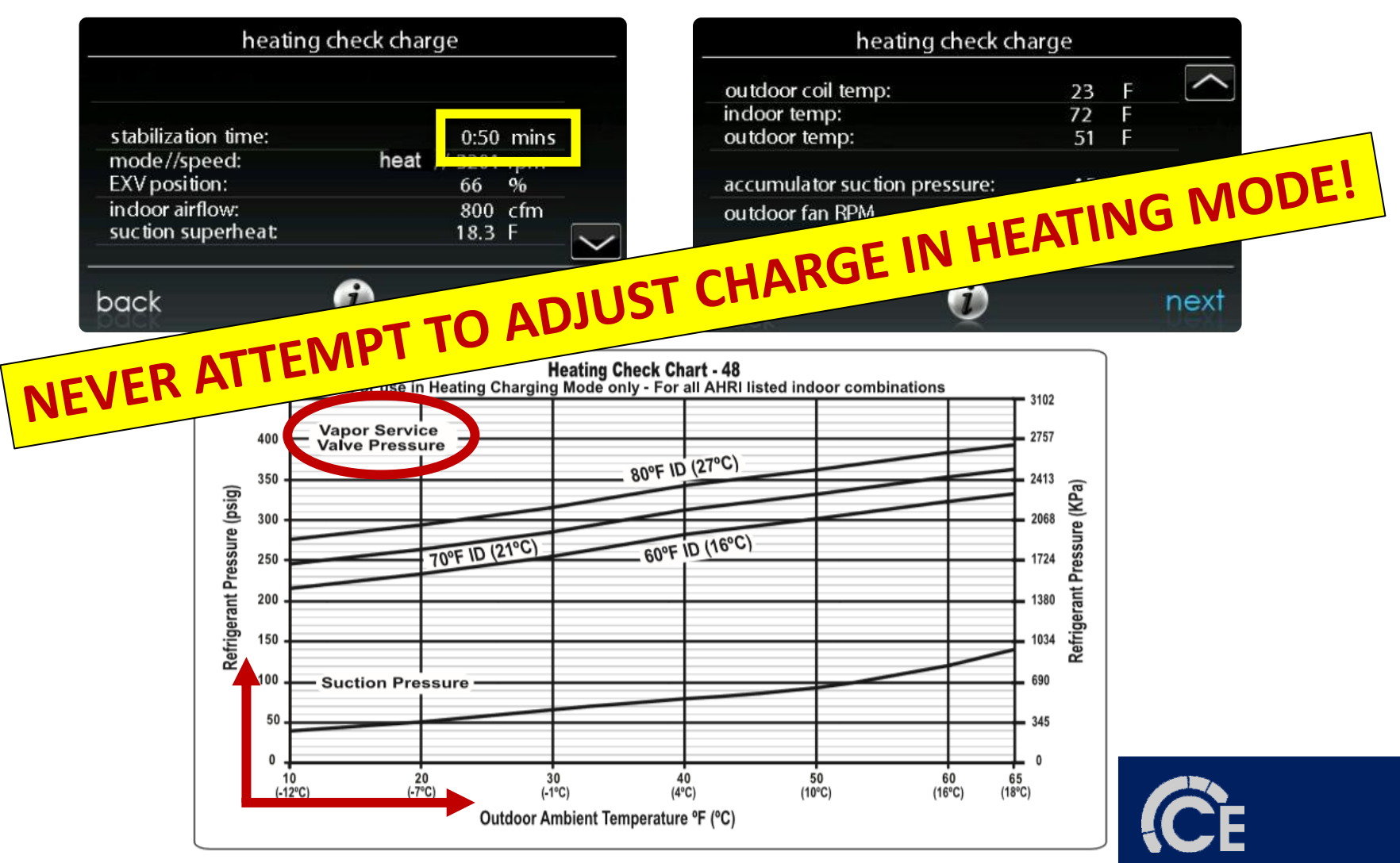

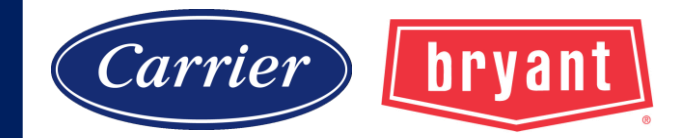

## Charging

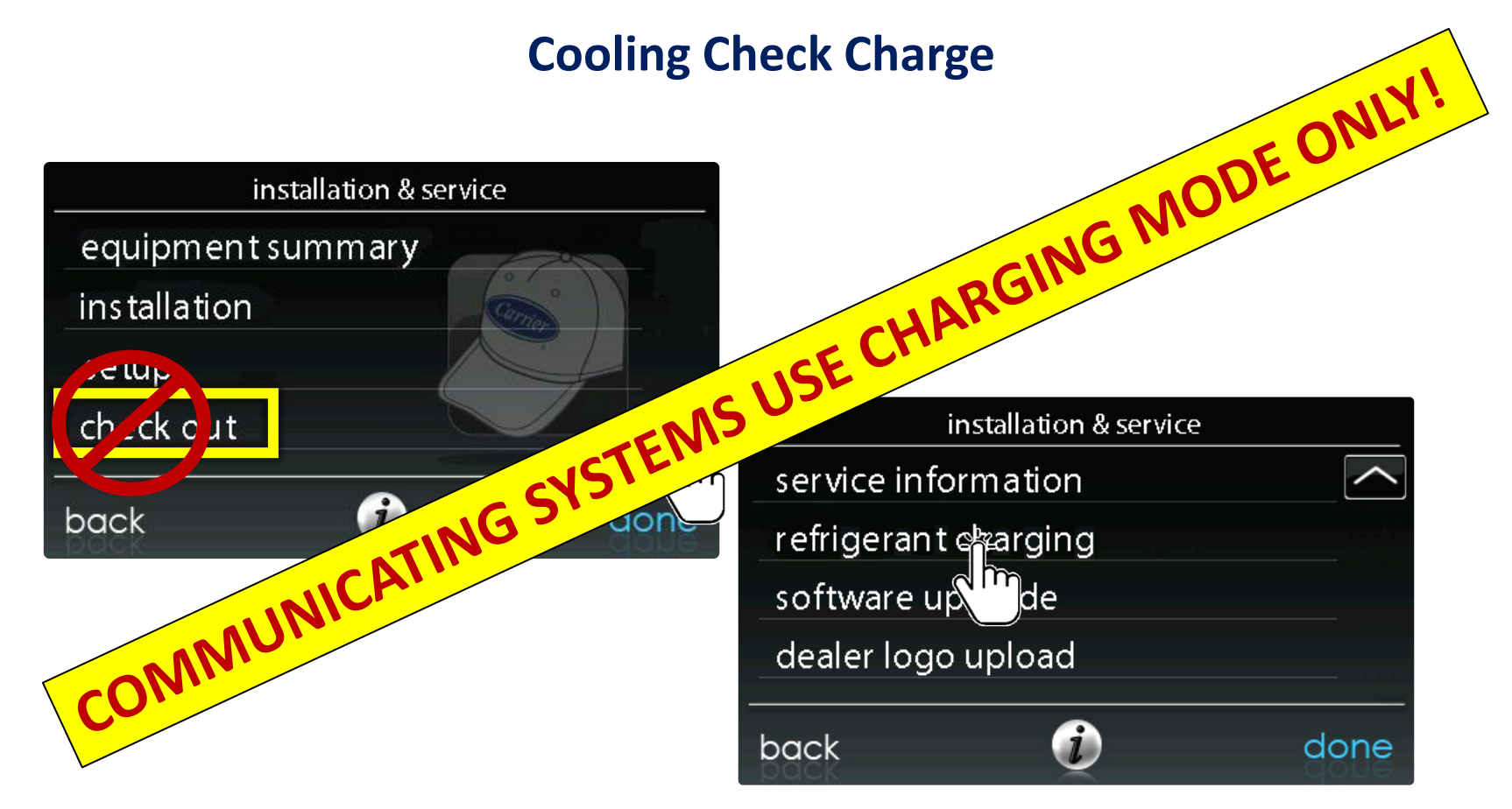

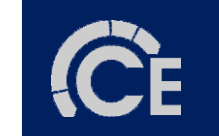

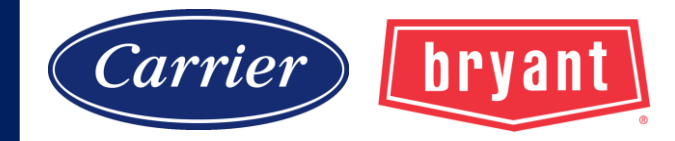

## Charging

| refrigerant   | charging setup |      |
|---------------|----------------|------|
| furnace coil: | CNP*42         |      |
| line set:     | 5 ft           |      |
| vapor line:   | 3/4 in         |      |
| back          | i              | next |

| char          | ging m | ode | selection          |
|---------------|--------|-----|--------------------|
| weigh in:     | 8      | b   | 2oz (total charge) |
| service value | subc   | :00 |                    |
| system su     | )ol-a  | uto | )                  |
| system subc   | ool-m  | nan | ual                |
| back          |        | į   | done               |

OAT between 65 -  $100^{\circ}$ F / IDB between 70 -  $80^{\circ}$ F / "service valve sub-cool" will be available.

When temperatures are outside this range; sub-cool option will be greyed out.

Inaccurate charging will result in fault codes and/or damage.

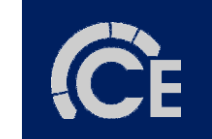

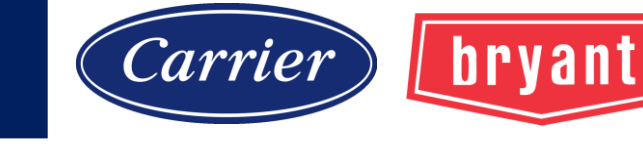

## Charging

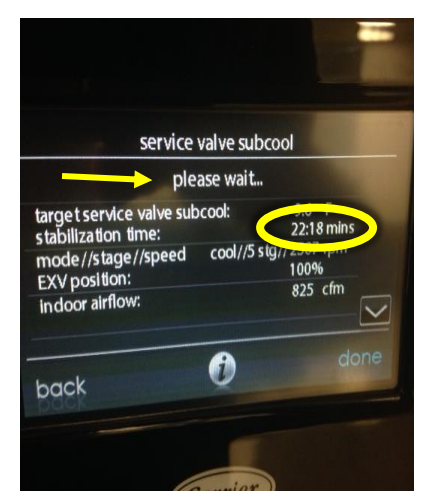

This is the charging screen with current operational information. Notice!!! <u>PLEASE WAIT!!!</u>

Countdown Stabilization time 22:18 mins.

Do not add or remove charge during this time. Your actual sub-cooling will change and if you rush this <u>you will be overcharged</u>.

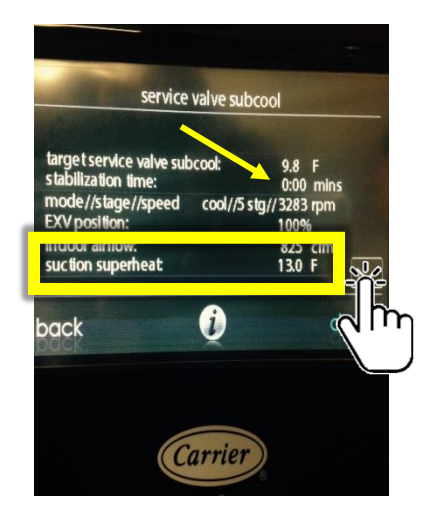

Display shows the time has lapsed.

Notice: superheat is now displayed.

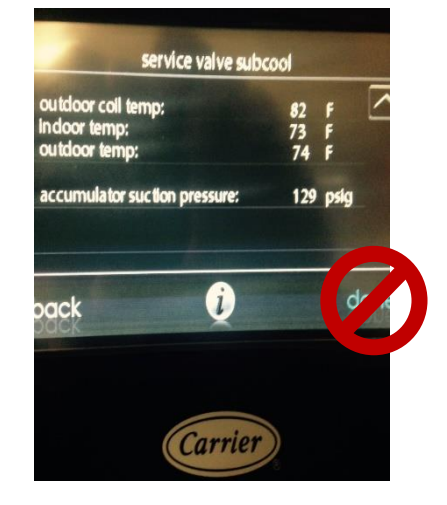

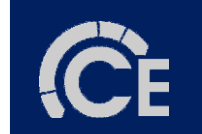

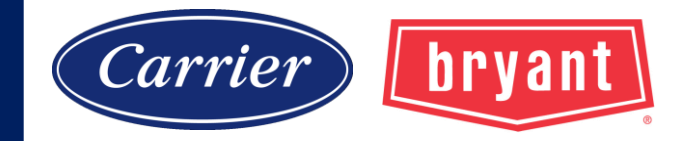

#### Navigation

## **Software Upgrades**

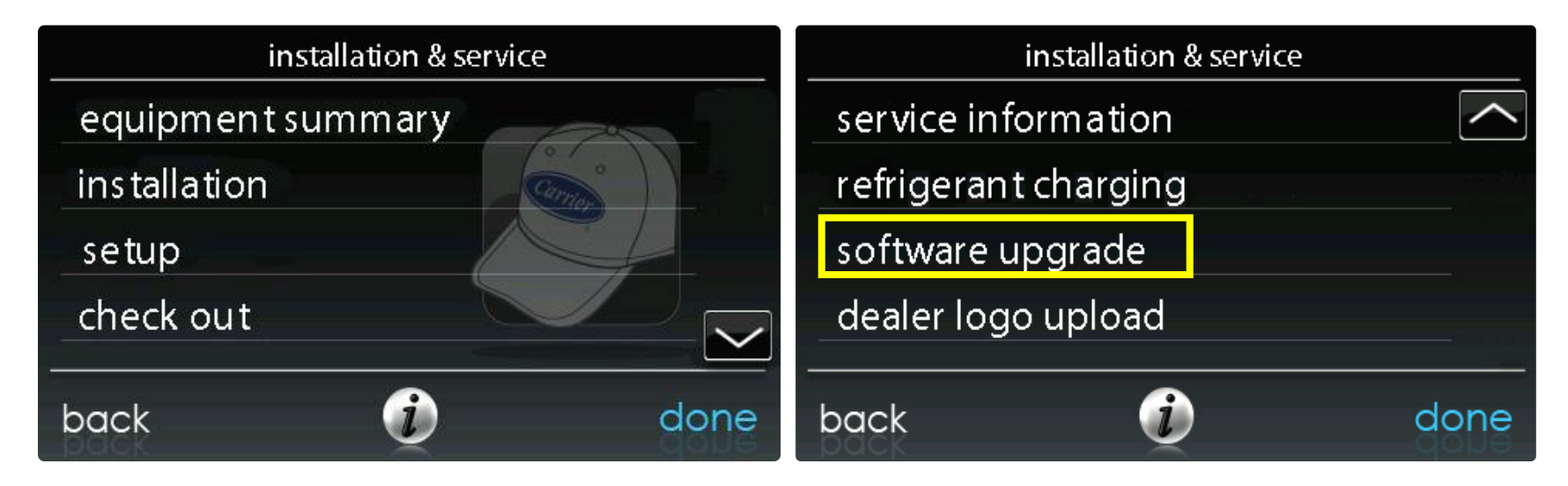

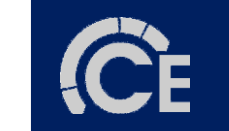

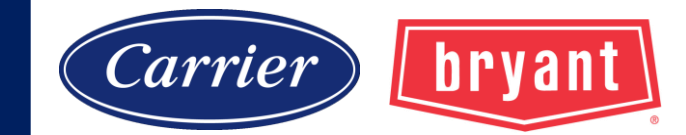

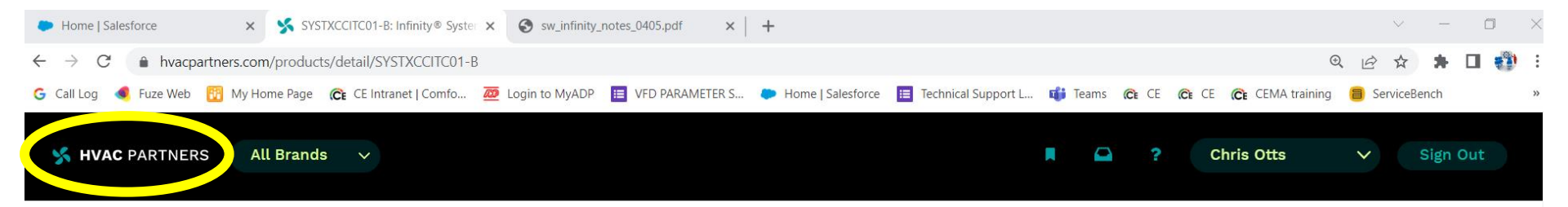

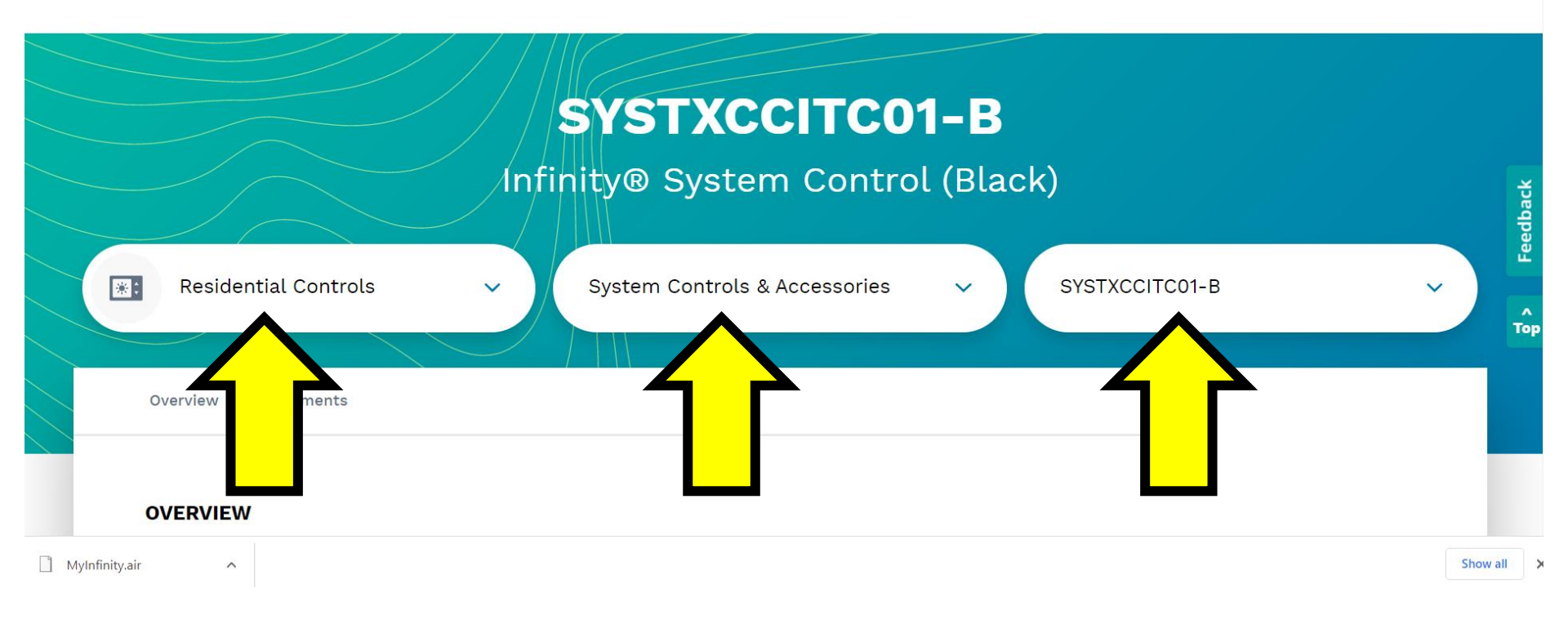

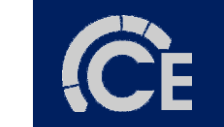

#### SYSTXCCITC01-B

#### Infinity® System Control (Black)

| *    | Residential Contr 🗸 | System Controls & Acce 🗸 | SYSTXCCITC01-В 🗸 |
|------|---------------------|--------------------------|------------------|
| Over | view Documents      |                          |                  |

#### DOCUMENTS

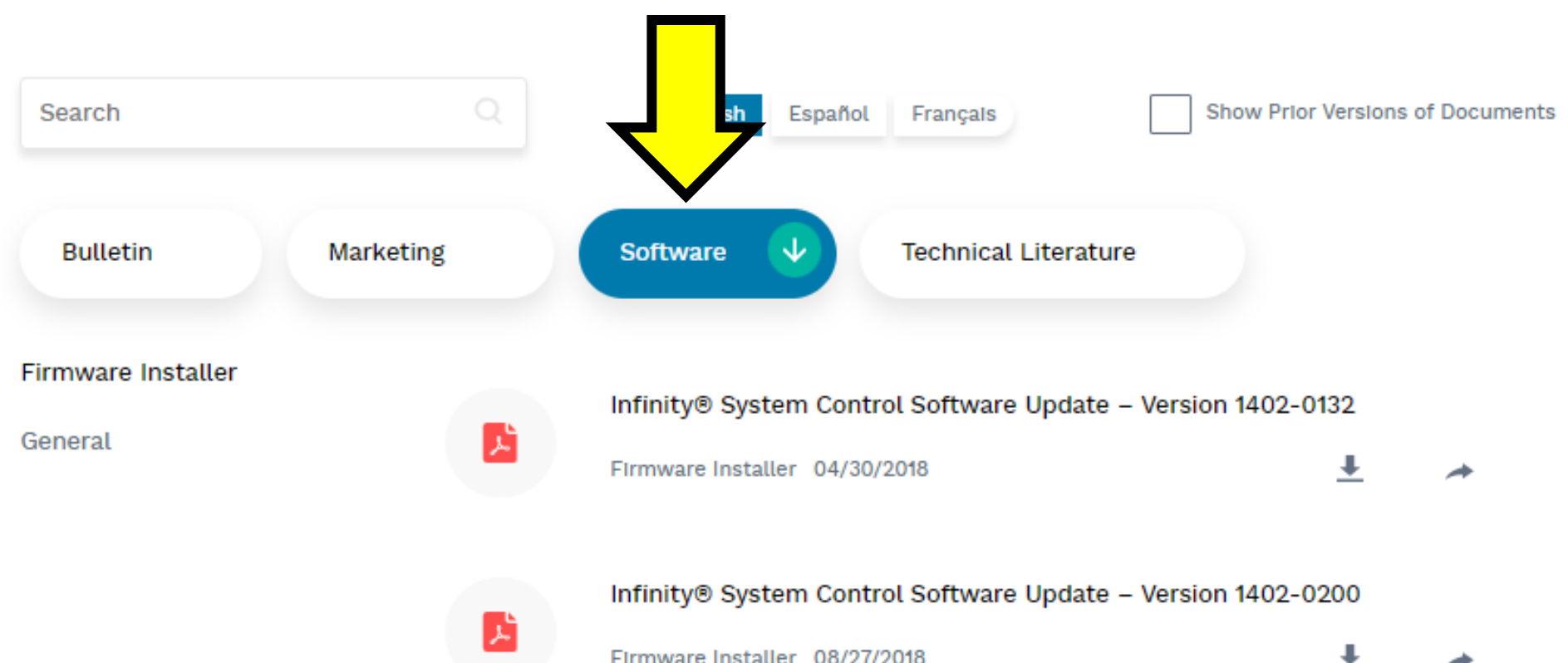

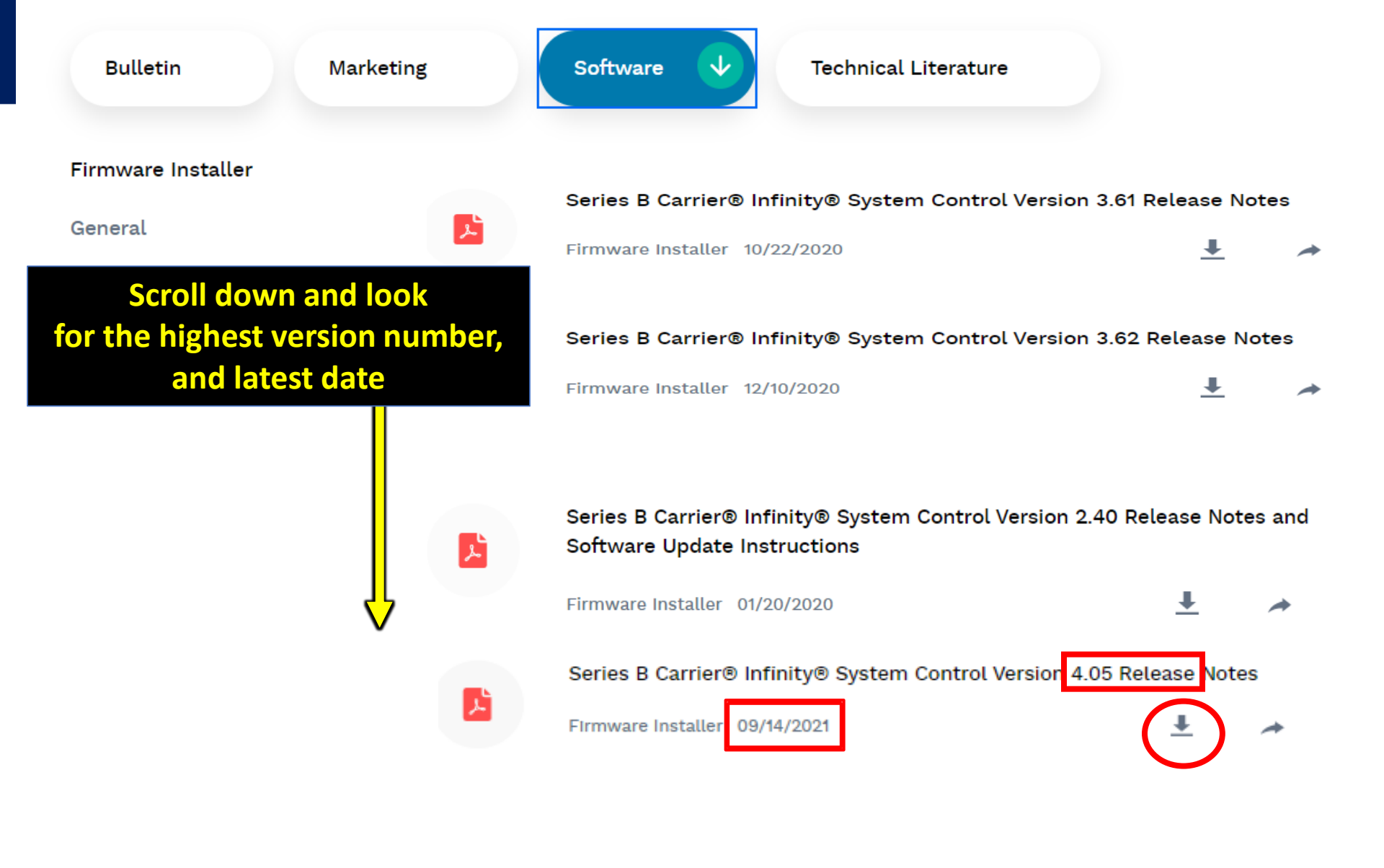

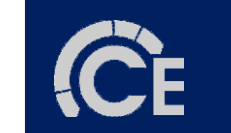

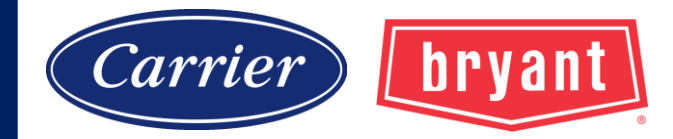

#### Series B Carrier<sup>®</sup> Infinity<sup>®</sup> System Control Version 4.05 Release Notes

September 9, 2021

#### Contents

| General                              | . 1 |
|--------------------------------------|-----|
| Copyright Notice                     | . 1 |
| End User License Agreement           | . 1 |
| Revision History                     | . 2 |
| Installation Instructions            | 12  |
| Finding the Current Software Version | 12  |
| Downloading the Software Update      | 14  |
| Installing the Software Update       | 18  |

#### **General**

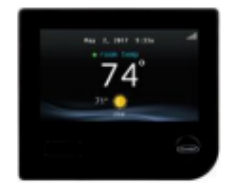

This document is provided in conjunction with the "hex" file BINF0405.hex, which comprises the executable code for the following Infinity System Control model numbers:

- SYSTXCCITC01-B
- SYSTXCCWIC01-B
- SYSTXCCICF01-B
- SYSTXCCWIF01-B

This software is ONLY compatible with these model wall controls.

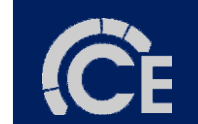

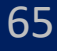

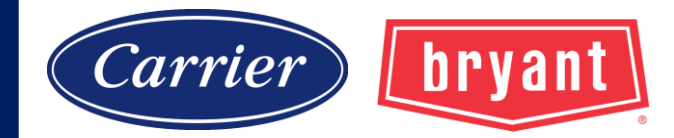

When you have the UI and outdoor unit software loaded on the microSD card, your file structure should look like this screen shot below.

|                                        | Name  | Date modified Type                                          |
|----------------------------------------|-------|-------------------------------------------------------------|
| > 📌 Quick access                       |       |                                                             |
| > 🥌 OneDrive - Carrier Enterprise, LLC | EQUIP | 8/5/2020 4:10 PM File folde<br>9/28/2020 5:04 PM File folde |
| 🗸 💻 This PC                            |       |                                                             |
| > 🧊 3D Objects                         |       |                                                             |
| > 📃 Desktop                            |       |                                                             |
| > 🔮 Documents                          |       |                                                             |
| > 🕂 Downloads                          |       |                                                             |
| > 🎝 Music                              |       |                                                             |
| > 📰 Pictures                           |       |                                                             |
| > 🛃 Videos                             |       |                                                             |
| > 🏪 Windows (C:)                       |       |                                                             |
| > 🔟 SDHC (E:)                          |       |                                                             |
| SDHC (E:)                              |       |                                                             |
| EQUIP                                  |       |                                                             |
| TSTAT                                  |       |                                                             |

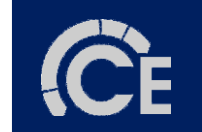

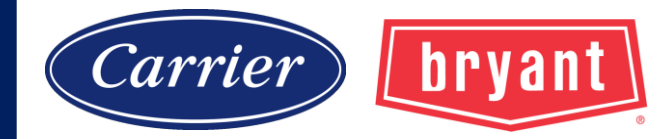

#### **Software Updates**

#### Update Methods

- •OTA (over the air)
  - Wall Control connected to WiFi, prompts for acceptance of new software
    - Wall Control Software and outside unit software
- •SD Card
  - Insert microSD card in Wall Control
    - Wall Control Software and outside unit software
- Service Tech App
  - Service Tool App connected to outdoor unit via BTM
    - Updates outdoor unit only (PCM, VFD, BTM)

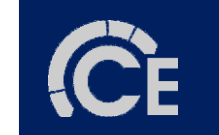

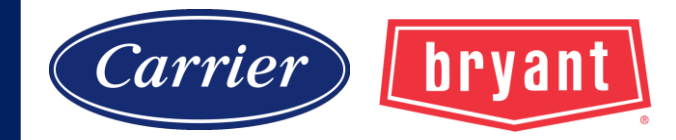

#### Navigation

# **Dealer Logo Upload**

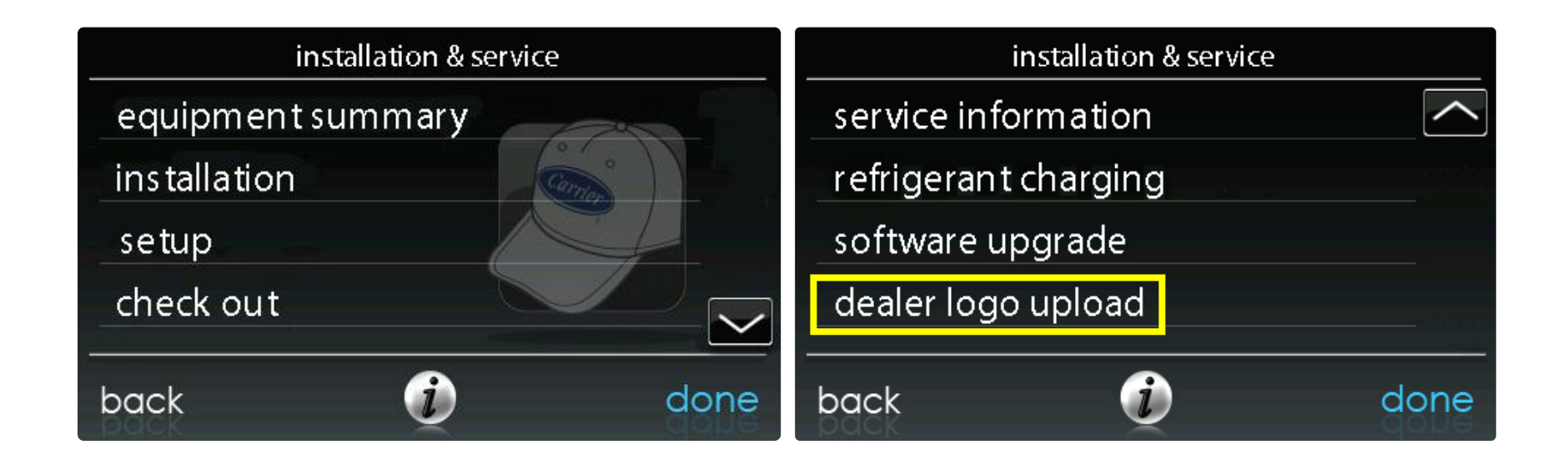

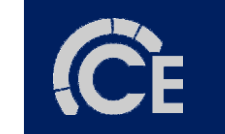

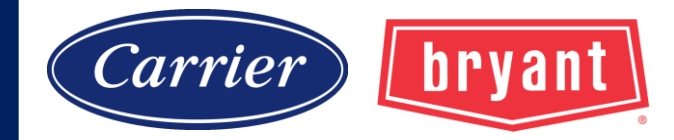

## **Dealer Logo Upload**

#### Infinity<sup>®</sup> Touch Control Dealer Logo Application Dealer Contact Information and Logo Upload Instructions

#### Step 1: Download the MyInfinity.air application to your computer.

Log onto the <u>MyInfinityTouch.carrier.com</u> website and go to the <u>Downloads</u> page.

#### Bryant<sup>®</sup> Evolution<sup>®</sup> Connex<sup>™</sup> Control Dealer Logo Application <u>Dealer Contact Information and Logo Upload Instructions</u>

Step 1: Download the MyEvolution.air application to your computer.

Log onto the <u>www.MyEvolutionConnex.com</u> website and go to the <u>Downloads</u> page.

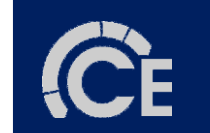

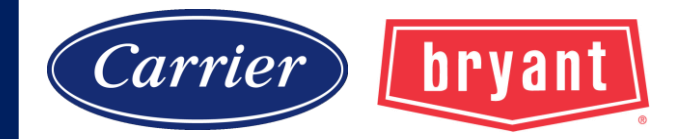

| 6.Service Menu                                            |    |
|-----------------------------------------------------------|----|
| 6.1. Equipment Summary                                    | 27 |
| 6.2. Installation                                         |    |
| 6.3. Set up                                               |    |
| 6.3.1. Thermostat                                         | 30 |
| 6.3.1.1.Auto Mode set up                                  | 30 |
| 6.3.1.2.Heat/Cool Deadband                                |    |
| 6.3.1.3.Offsets                                           |    |
| 6.3.1.4.Reset factory defaults                            |    |
| 6.3.1.5.Scheduling On/Off                                 |    |
| 6.3.1.6.Smart Recovery On/Off                             | 35 |
| 6.3.2. Fan Coil                                           |    |
| 6.3.2.1.Airflow                                           |    |
| 6.3.2.2.Altitude                                          |    |
| 6.3.2.3.Dehumidification Options                          |    |
| 6.3.2.4.Fan Coil G-Terminal                               |    |
| 6.3.2.5.Fan Coil G-Terminal Alert                         |    |
| 6.3.2.6.Fan Coil G-Terminal Label                         | 40 |
| 6.3.3. Furnace                                            | 41 |
| 6.3.3.1.Furnace Airflow                                   | 41 |
| 6.3.3.2.AC/HP Airflow                                     | 42 |
| 6.3.3.3.Furnace Staging                                   |    |
| 6.3.3.4. Furnace Airflow Limits (modulating furnace only) | 43 |
| 6.3.3.5.Fumace Off Delay                                  | 44 |
| 6.3.3.6.Altitude                                          | 44 |
| 6.3.3.7.Furnace Dehumidifier Drain                        | 44 |
| 6.3.3.8.Furnace G Terminal                                | 45 |
| 6.3.3.9.Furnace G Terminal A                              |    |
| 6.3.3.10.Fumace G Terminal A                              |    |
| 6.3.4. AC/Heat Pump                                       | 47 |
| 6.3.4.1.Latching                                          | 47 |
| 6.3.4.2.Cooling Lockout                                   | 49 |
| 6.3.4.3.Defrost Interval                                  | 49 |
| 6.3.4.4.Low Ambient Cooling                               | 49 |
| 6.3.4.5.Quiet Shift                                       | 50 |
| 6.3.4.6.AC/Heat Pump RPM Max                              | 50 |
| 6.3.4.7.Defrost Fan Delay                                 | 50 |
| 6.3.4.8.Brownout Disable                                  | 50 |

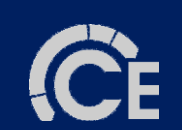

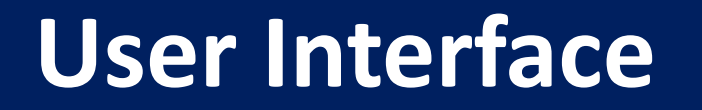

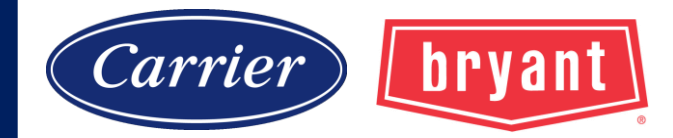

#### Reboot (7 steps)

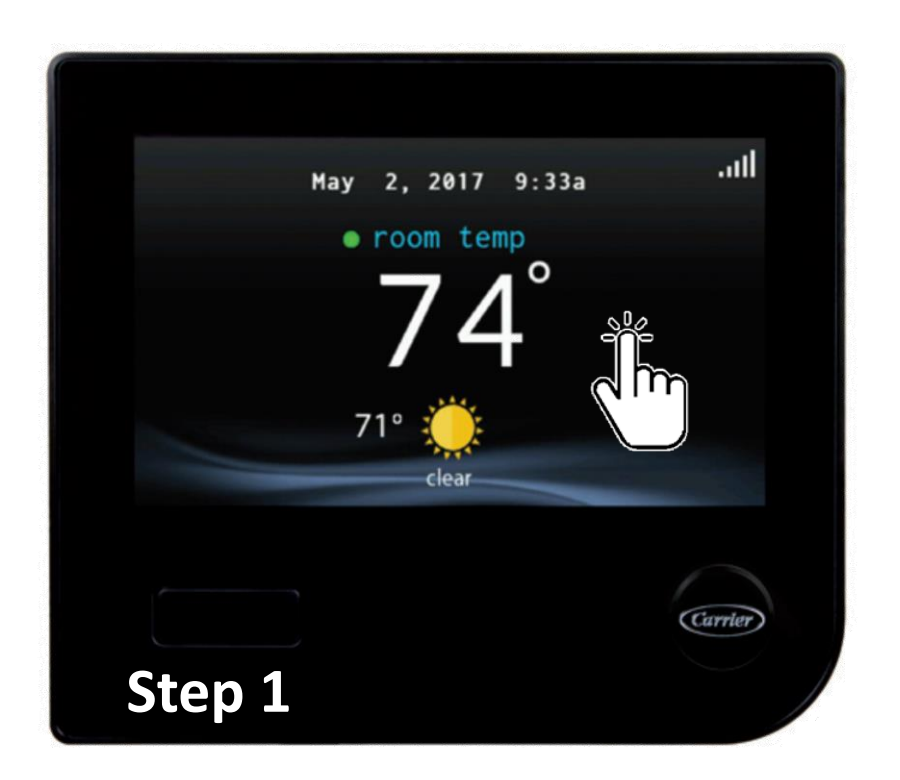

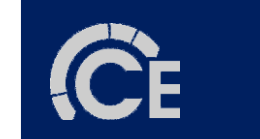

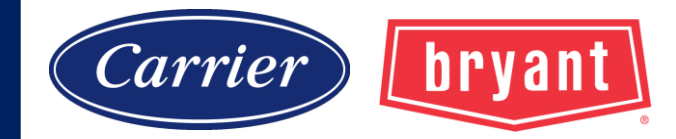

#### Reboot (7 steps)

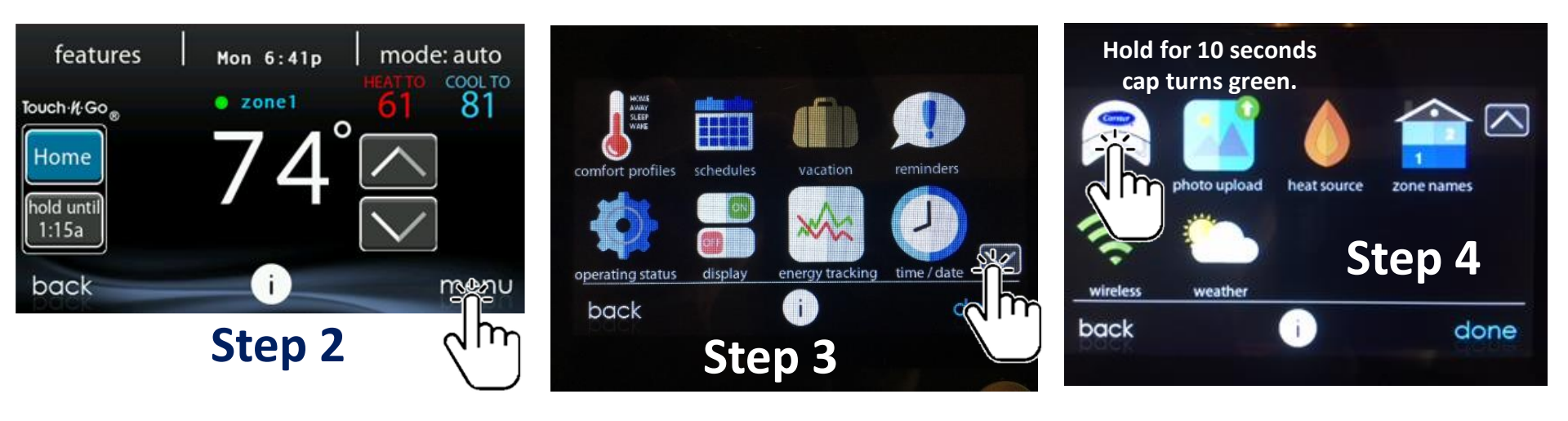

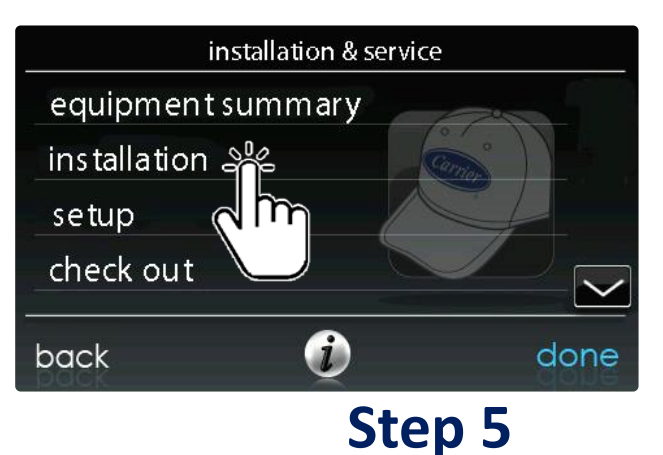

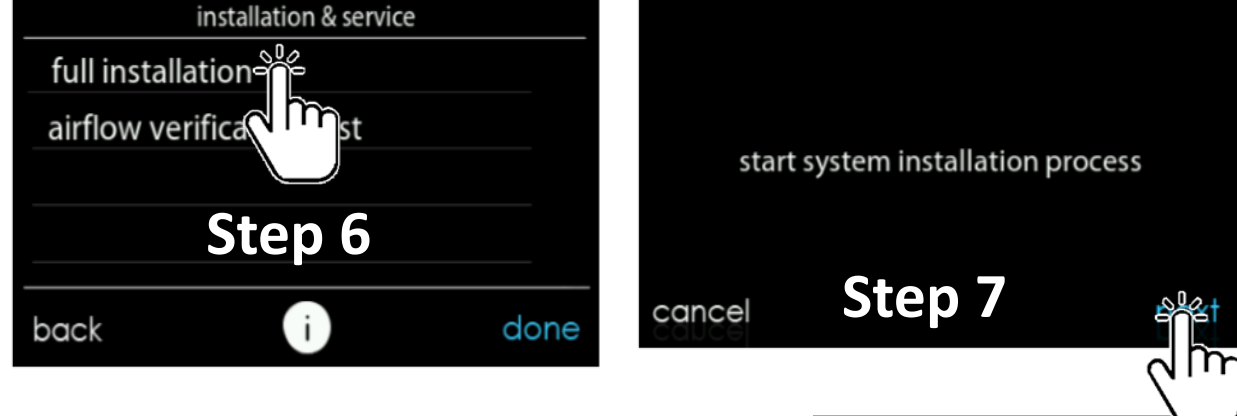

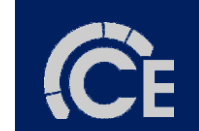

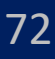
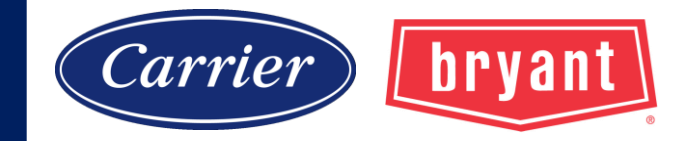

#### Reboot

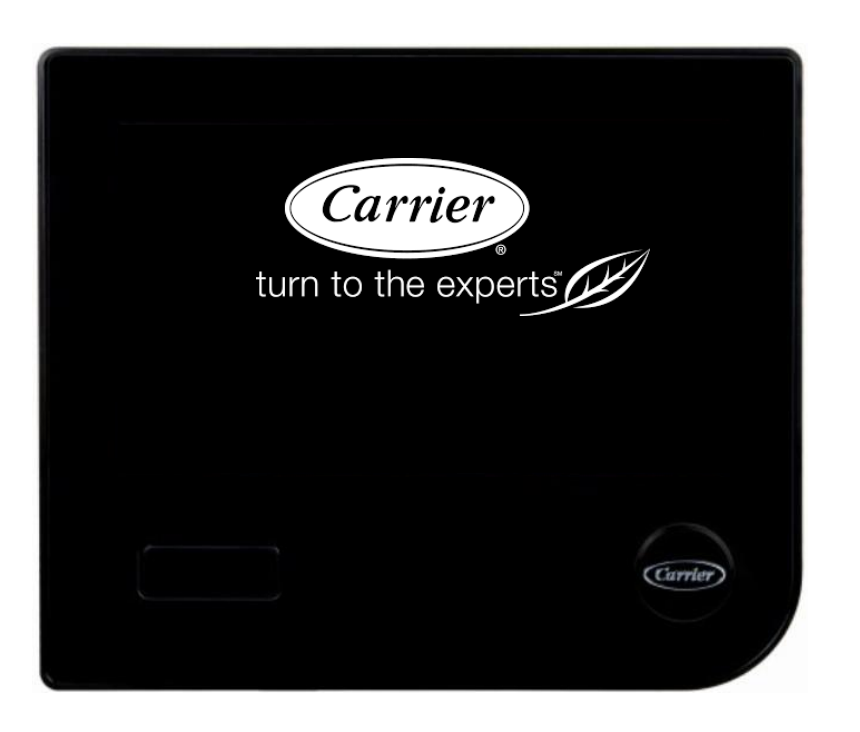

- 1. Searching for indoor equipment...
- 2. Searching for outdoor equipment...
- 3. Indoor evaporator selection or Electric heat size (if not communicating)
- 4. Searching for SAM...
- 5. Searching for zones...
- 6. 'Filter type', Humidifier, UV light.
- 7. Equipment summary.
- 8. Airflow Verification.

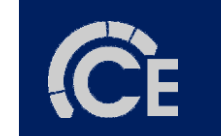

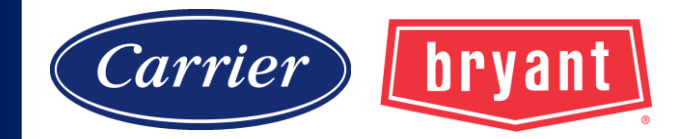

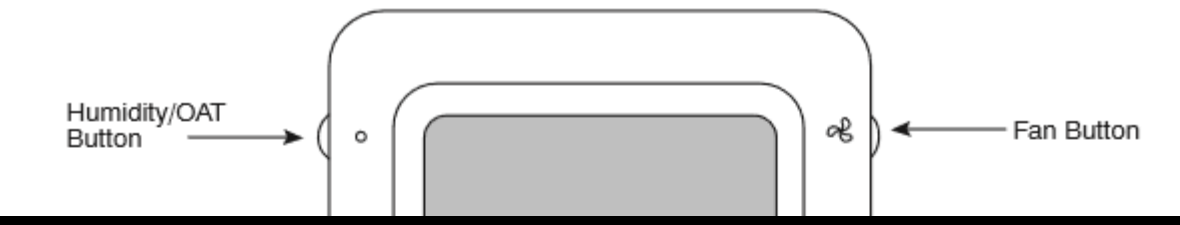

#### **NOT COMPATIBLE WITH VARIABLE SPEED OUTDOOR EQUIPMENT!**

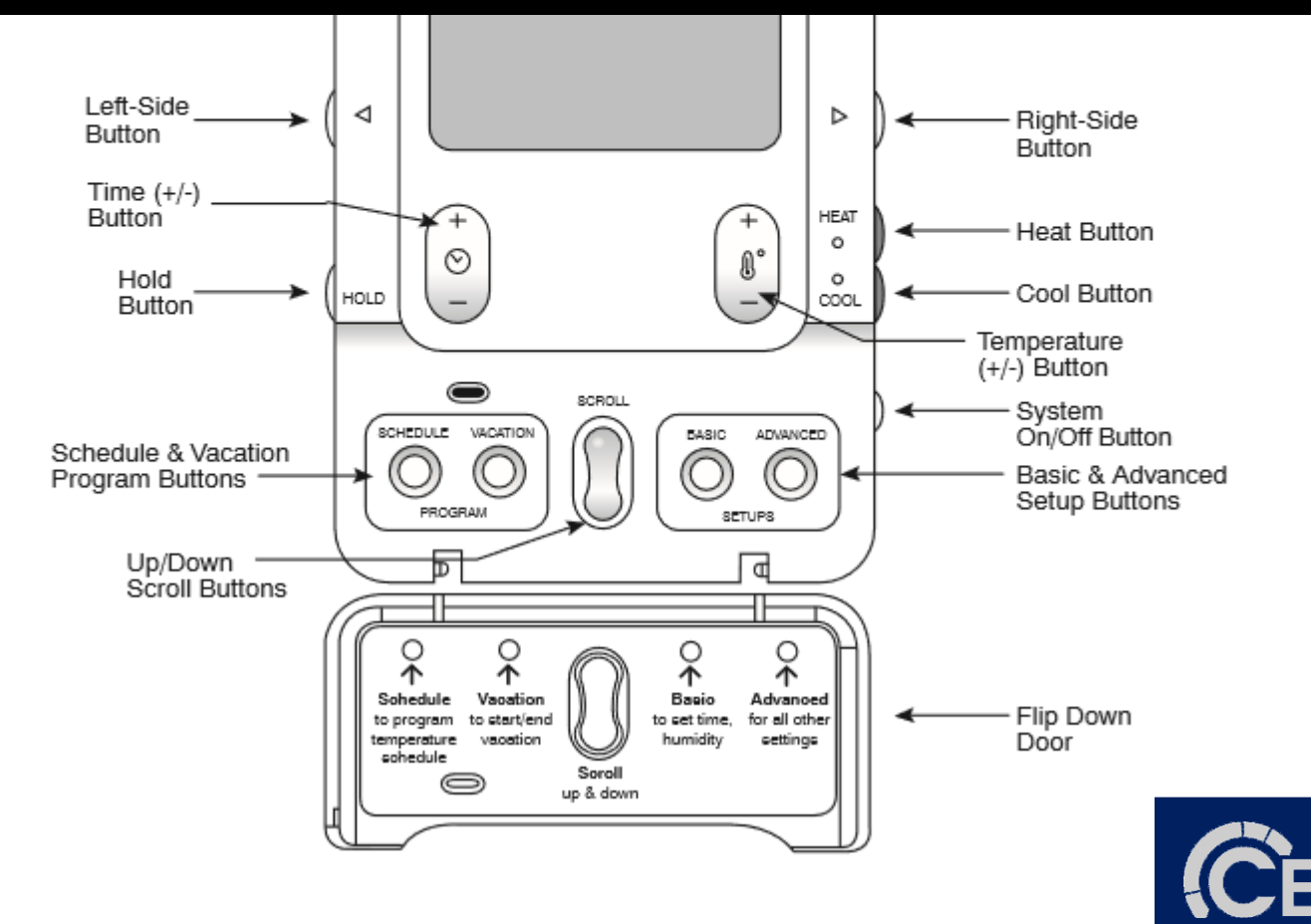

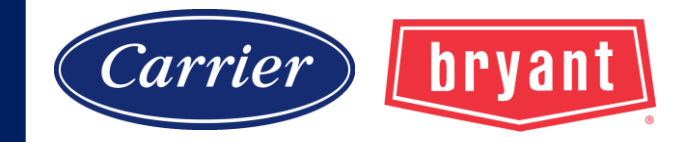

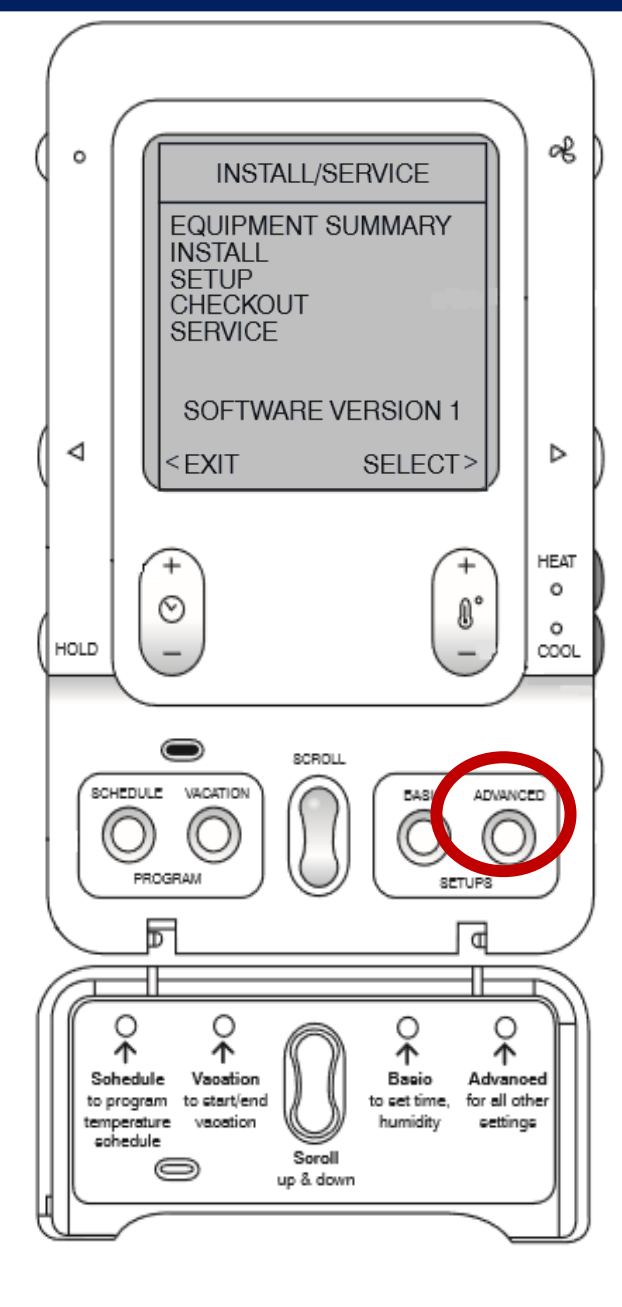

#### **INSTALL / SERVICE MENUS**

The **"INSTALL** / **SERVICE"** menus contain a set of vital information. This information enables the Installer or Service person to view a summary of what has been installed, etc. This information is not covered in the Owner's Manual.

To enter **INSTALL** / **SERVICE** menus, press and hold the **ADVANCED** button for at least ten seconds. The following menu will appear

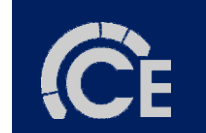

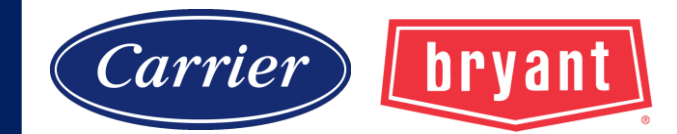

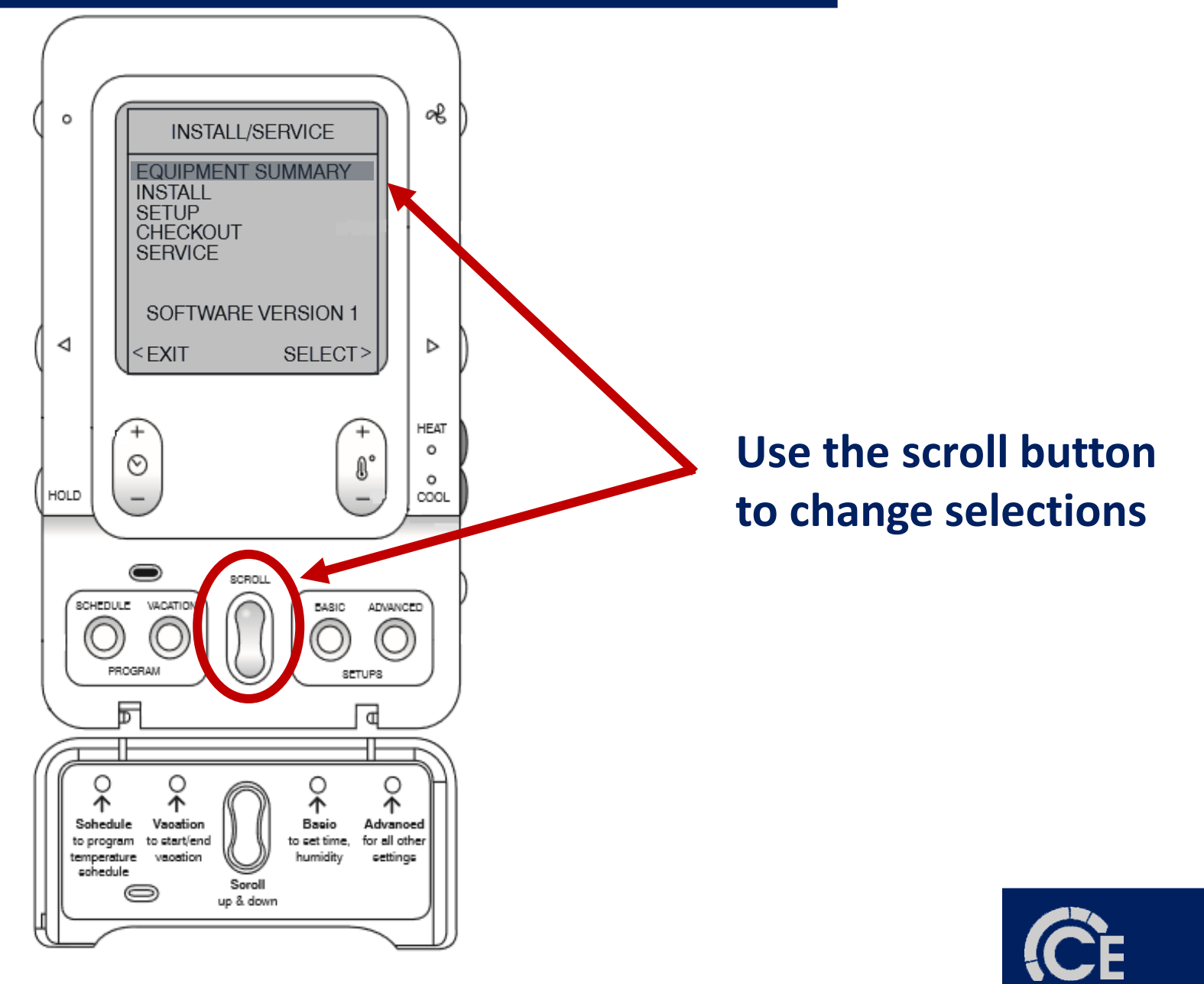

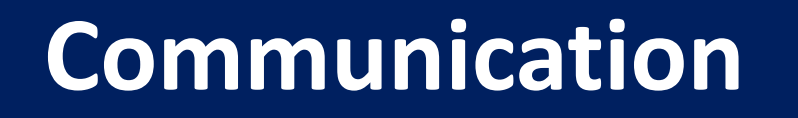

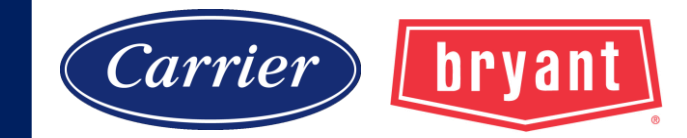

# Infinity/ Evolution Communication Troubleshooting

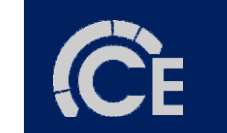

## Communication

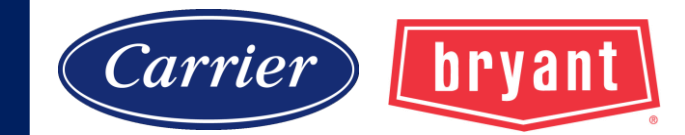

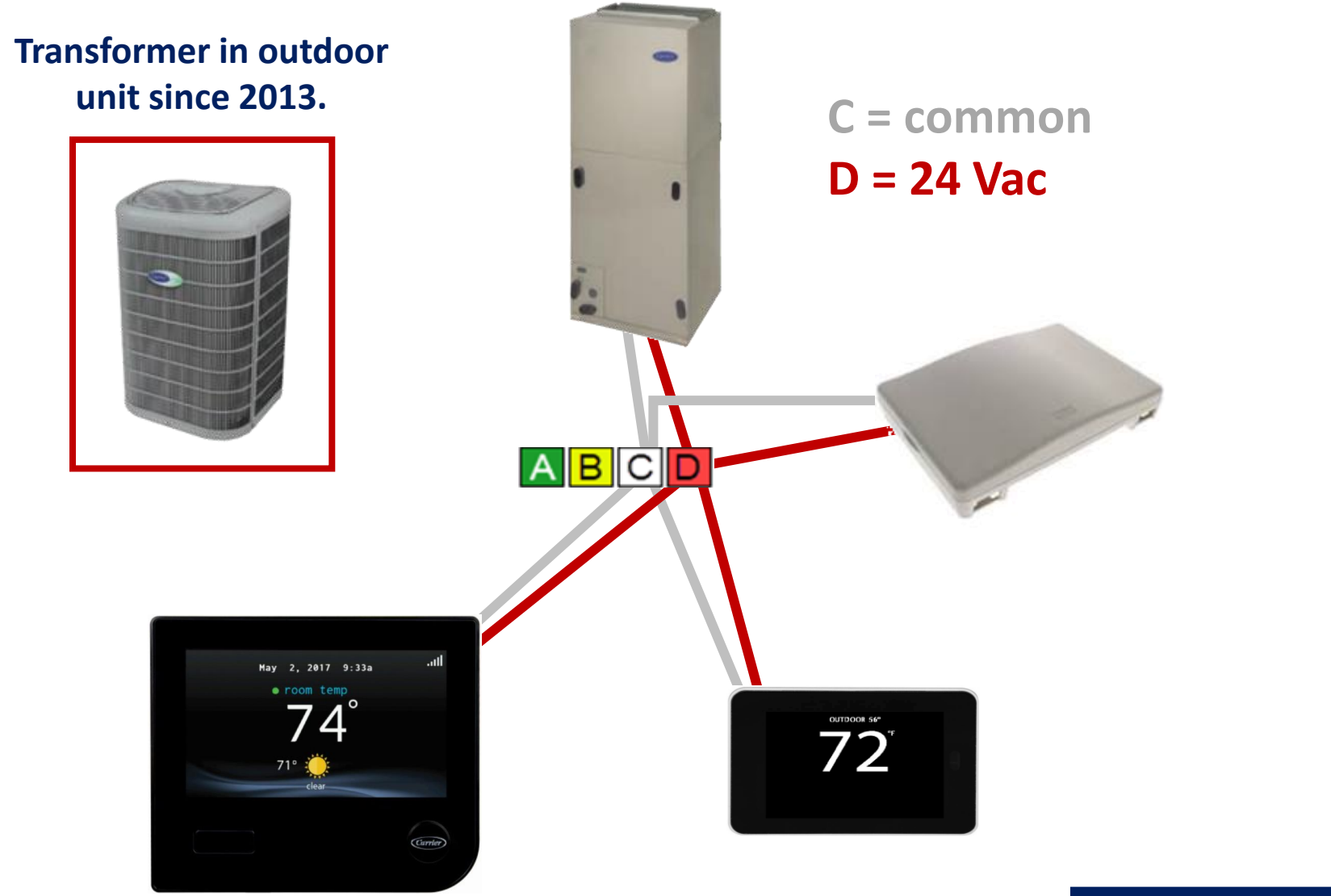

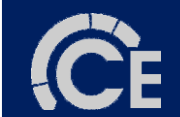

## Communication

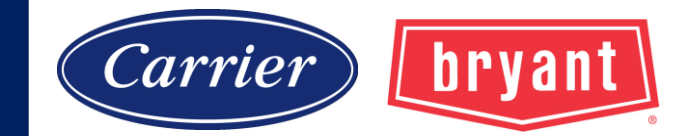

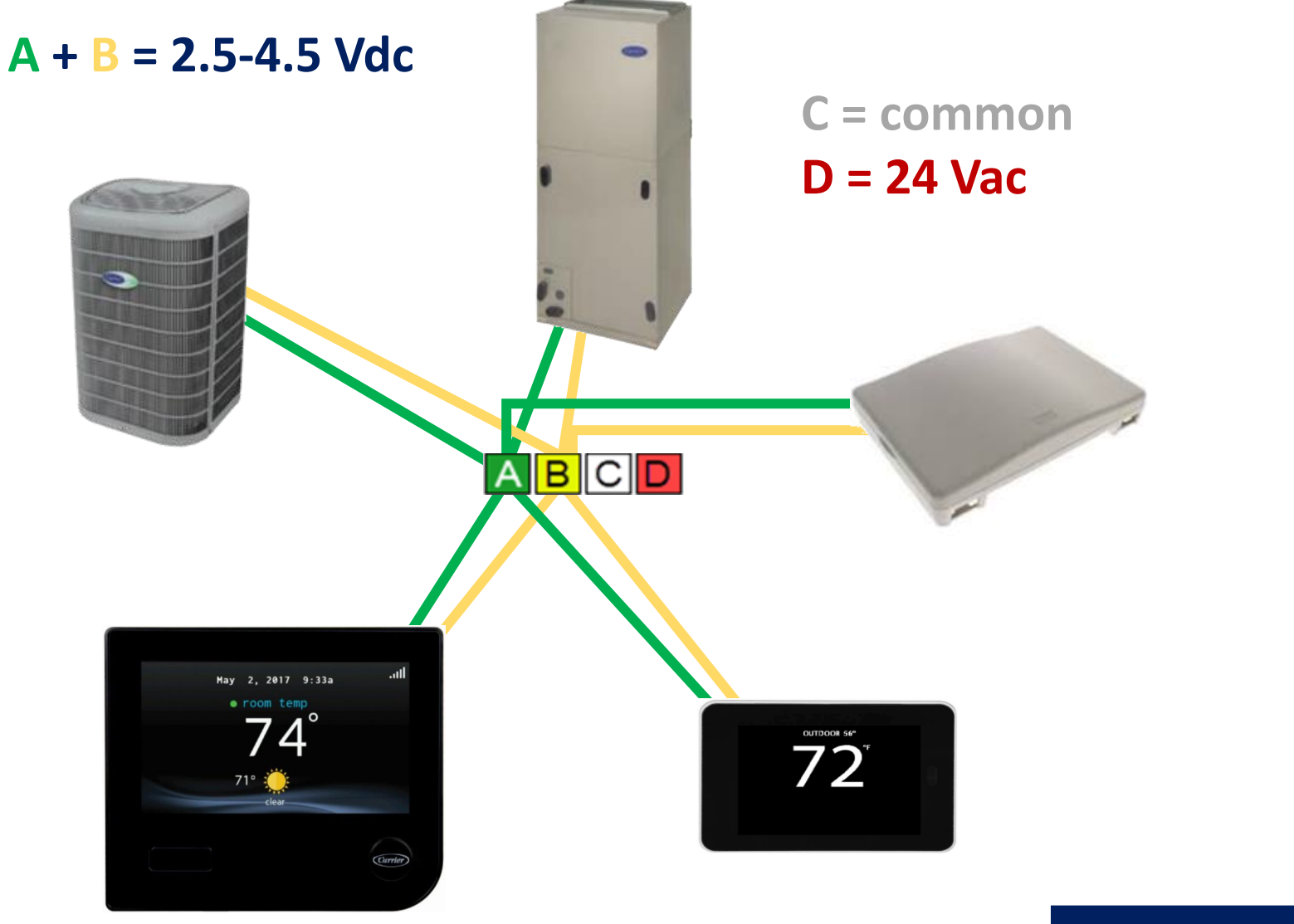

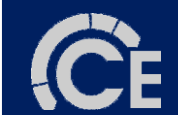

## Communication

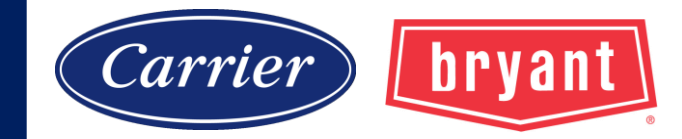

### **Communication troubleshooting**

Step one: always verify low voltage <u>to</u> the device.

A status light means the board has 24 volts.

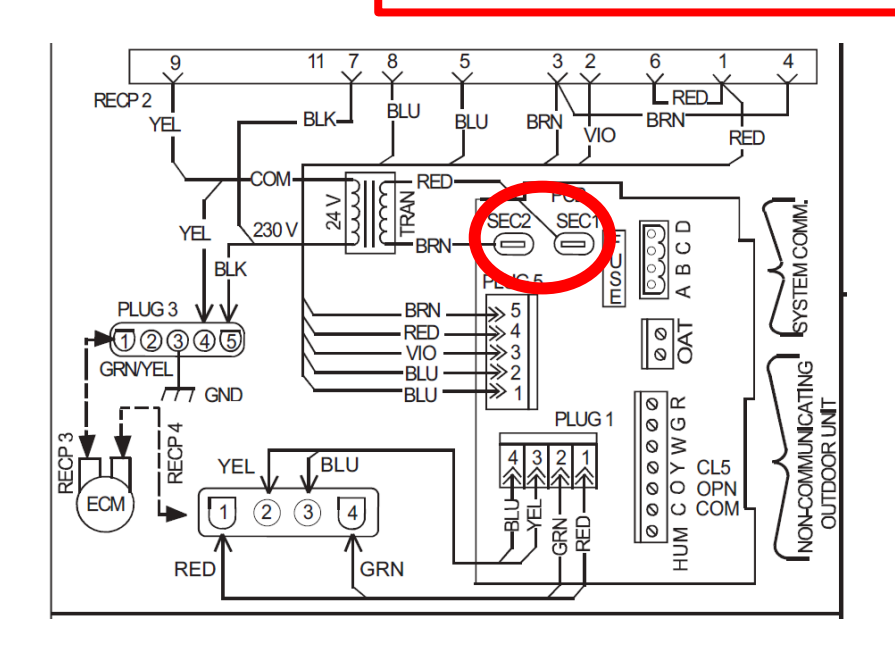

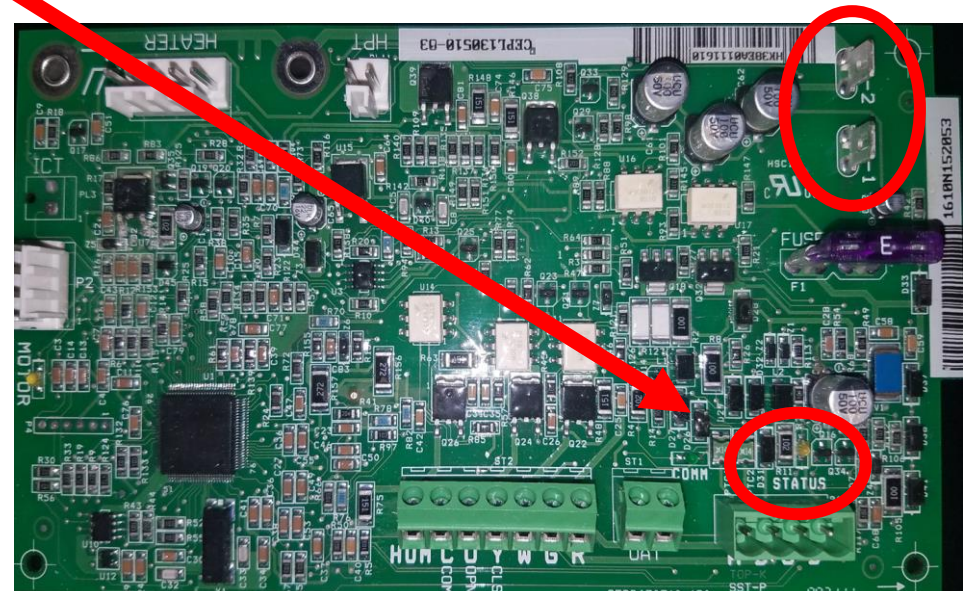

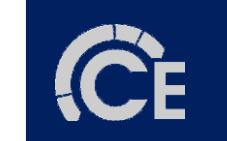

#### COMMUNICATIONS

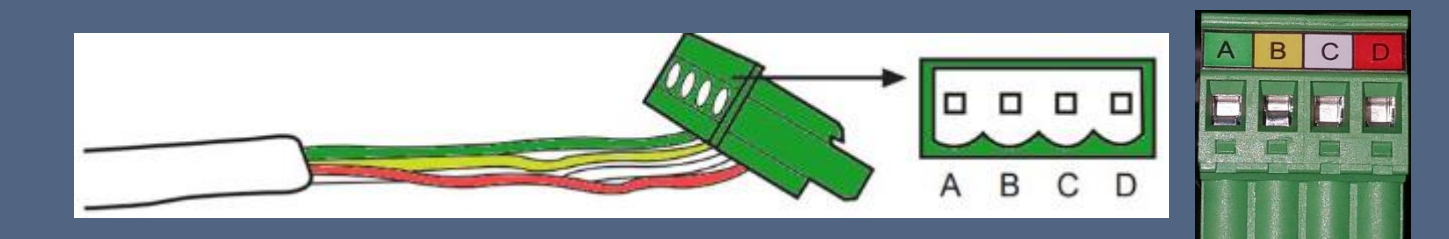

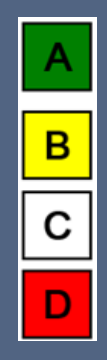

A - Green = Data A (low voltage DC)
B - Yellow = Data B (low voltage DC)
C - White = COMMON
D - RED = 24 Vac

... that device should produce 2.5 - 4.5 Vdc

When any communicating device is powered with 24 Volts...

If a communicating device is powered but does not produce this DC voltage it must be replaced.

#### **Golden Rule** for Infinity Communication Troubleshooting

#### COMMUNICATIONS

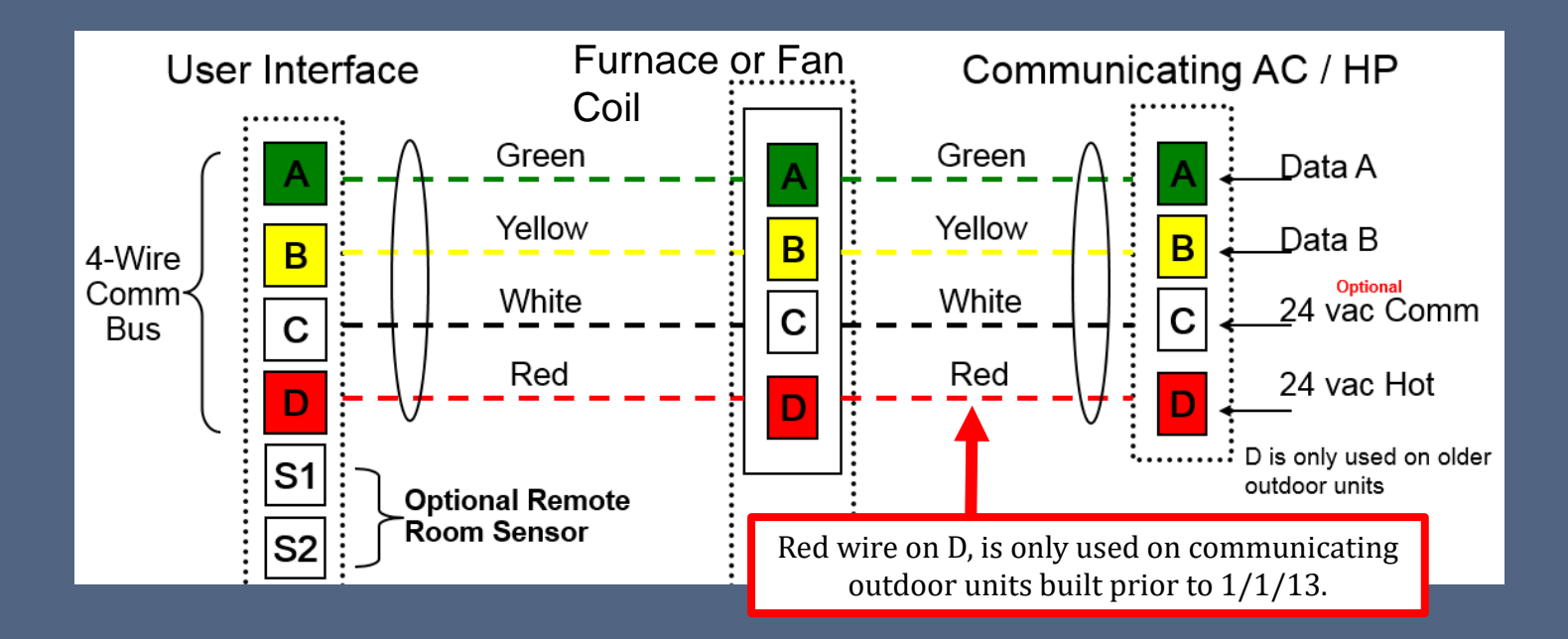

Serial number example: 1218E21523 WEEK 12 YEAR 2018

#### **INFINITY COMMUNICATIONS**

A good communication signal will read 2.5 – 4.5 volts DC at <u>any point</u> in the system between the A and B terminals. DC voltage may appear to fluctuate.

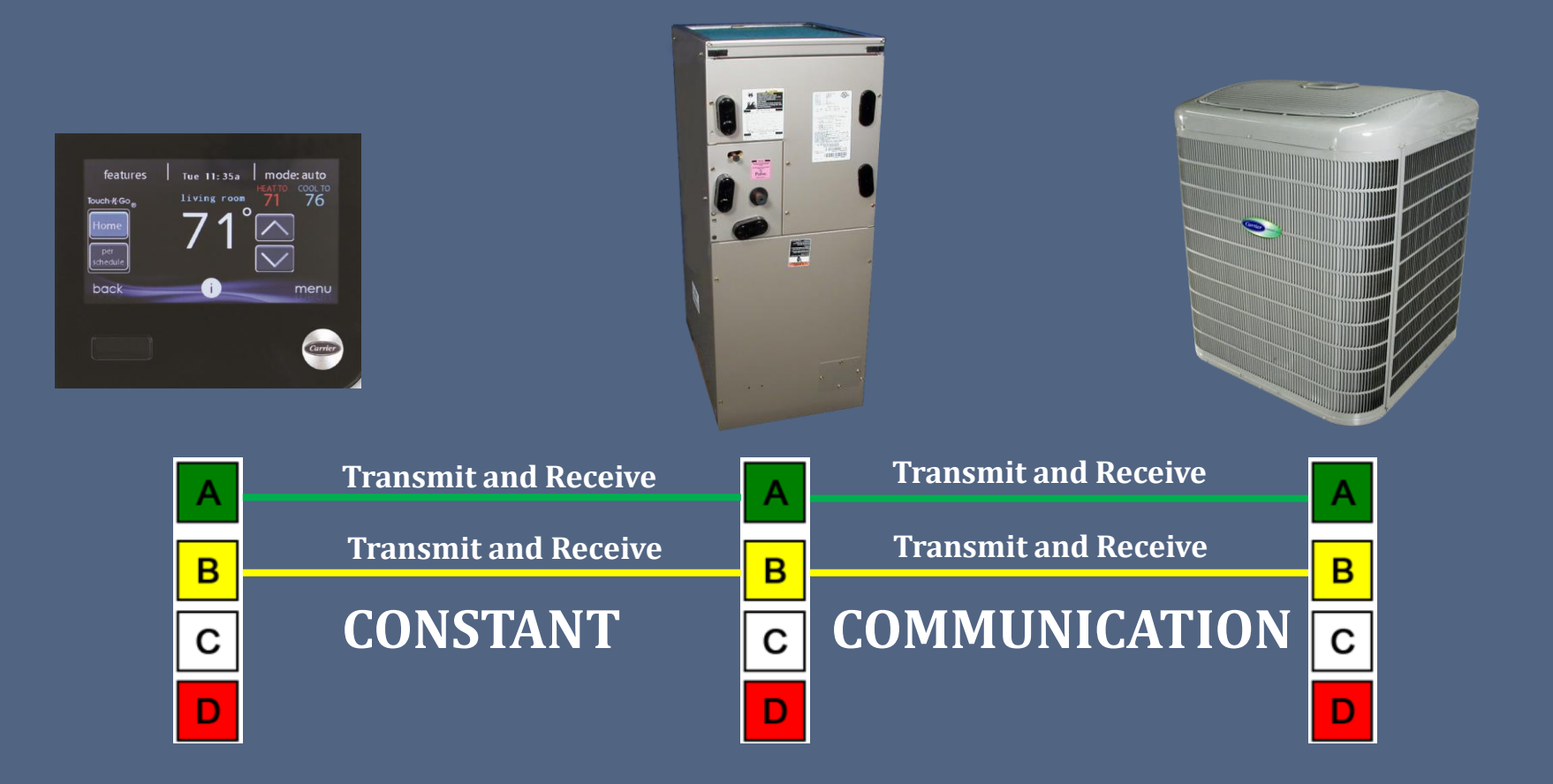

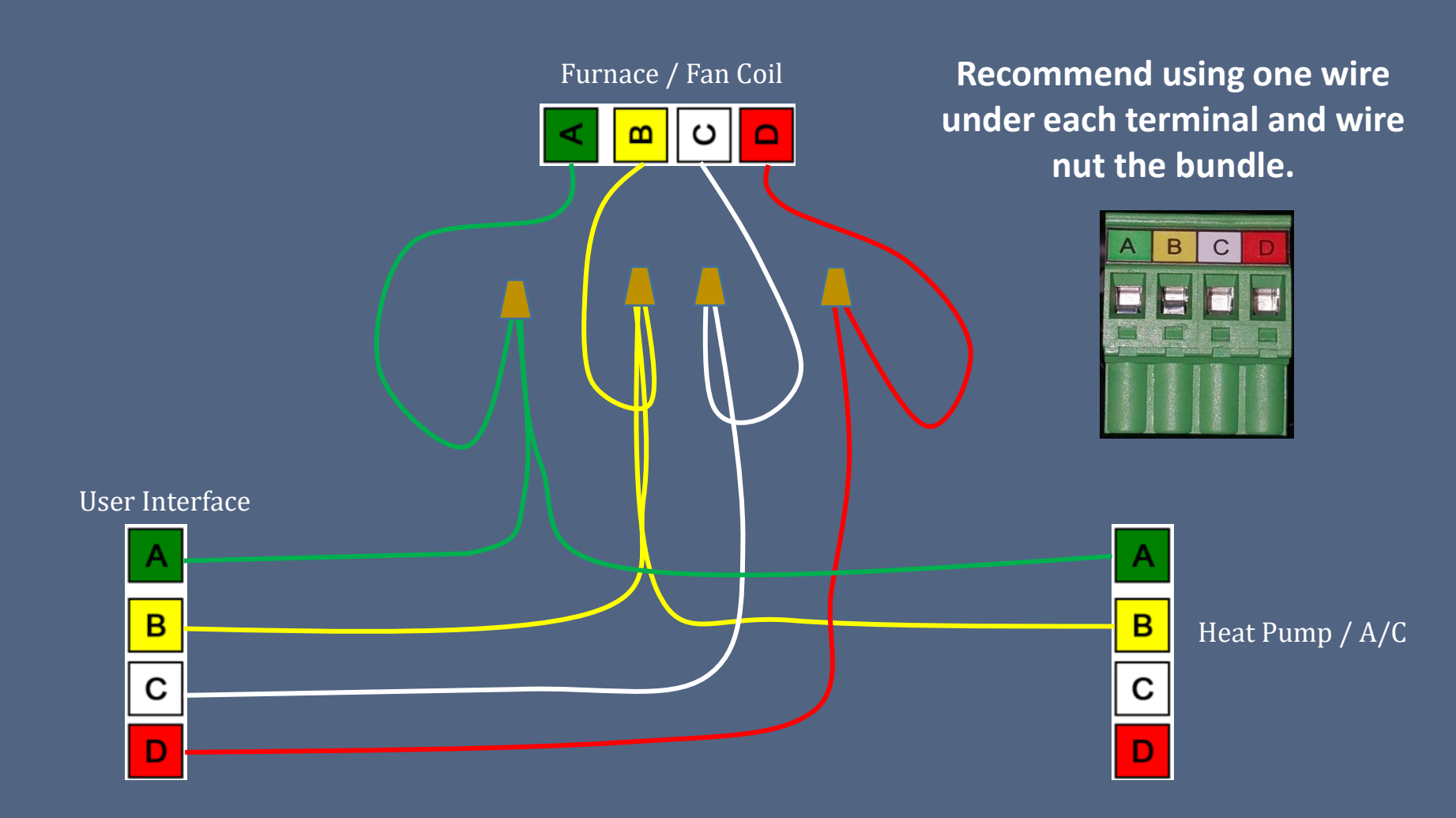

#### INFINITY / EVOLUTION TROUBLESHOOTING

- 1. LED lights. Status (amber) and Communication (green)
- 2. Fault history (Last 10 System Events)
- 3. Service Manuals/Troubleshooting Guides
- 4. Technical Support (1-800-264-2512 opt 3, then opt 1)

## COMMUNICATION TROUBLESHOOTING

No Display

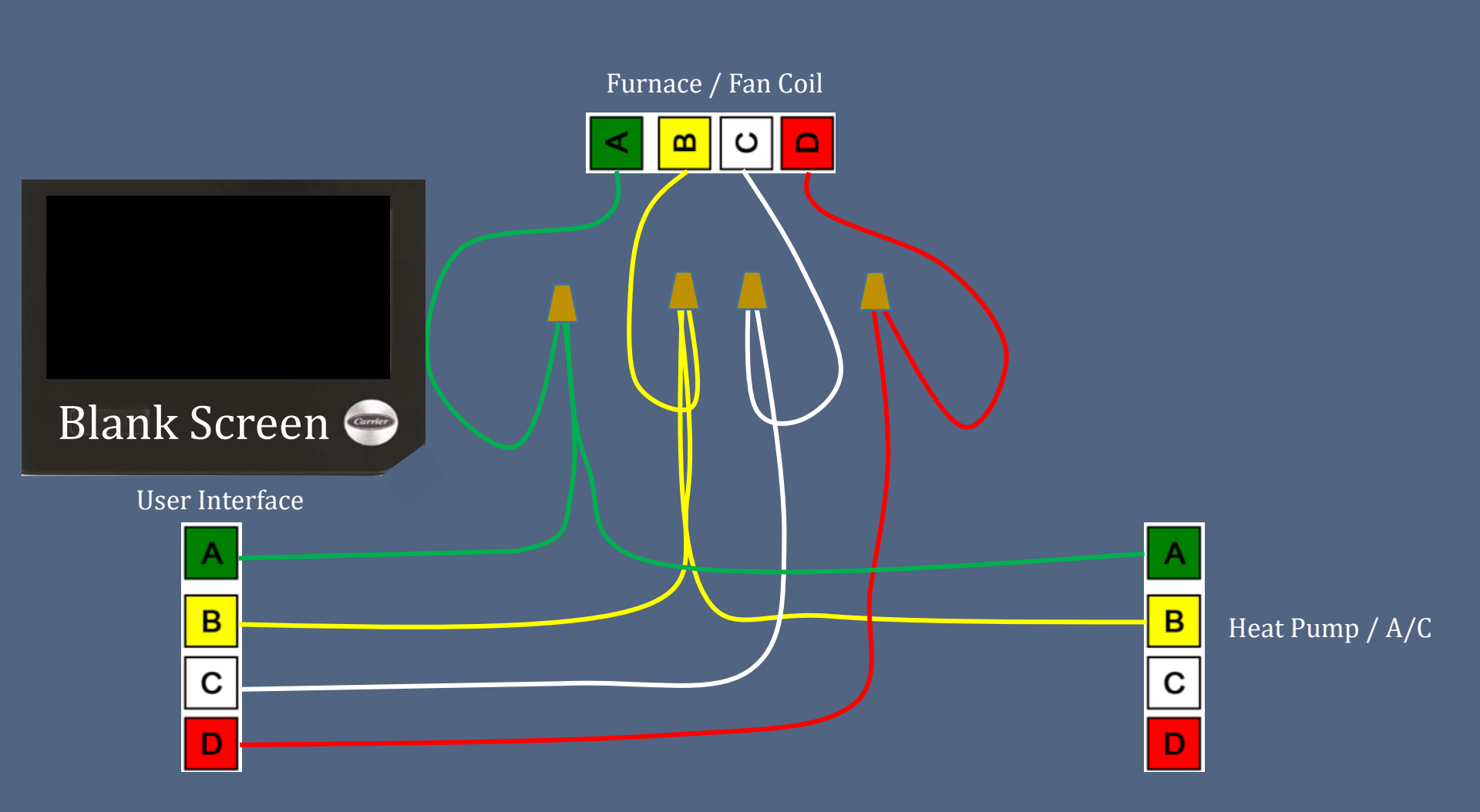

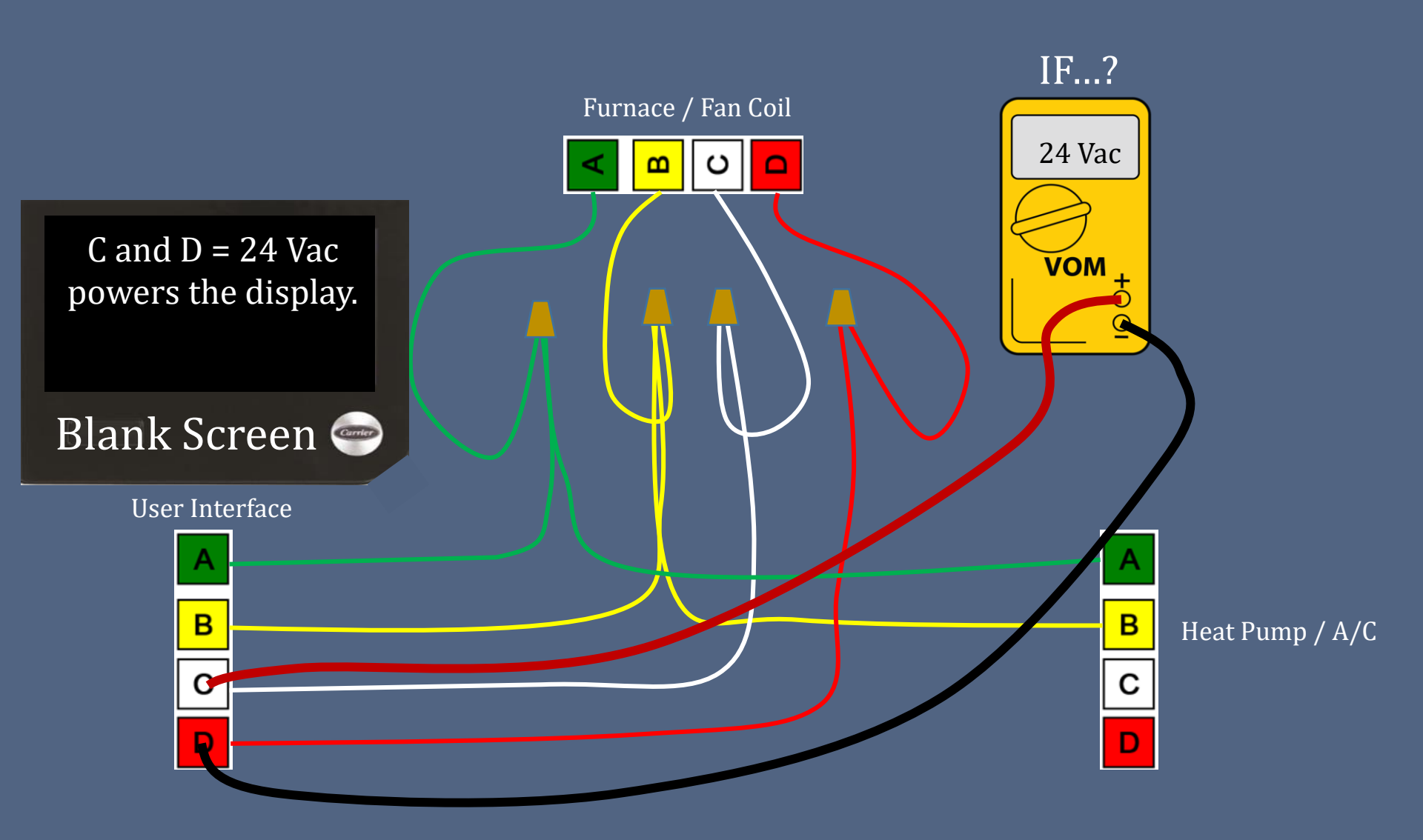

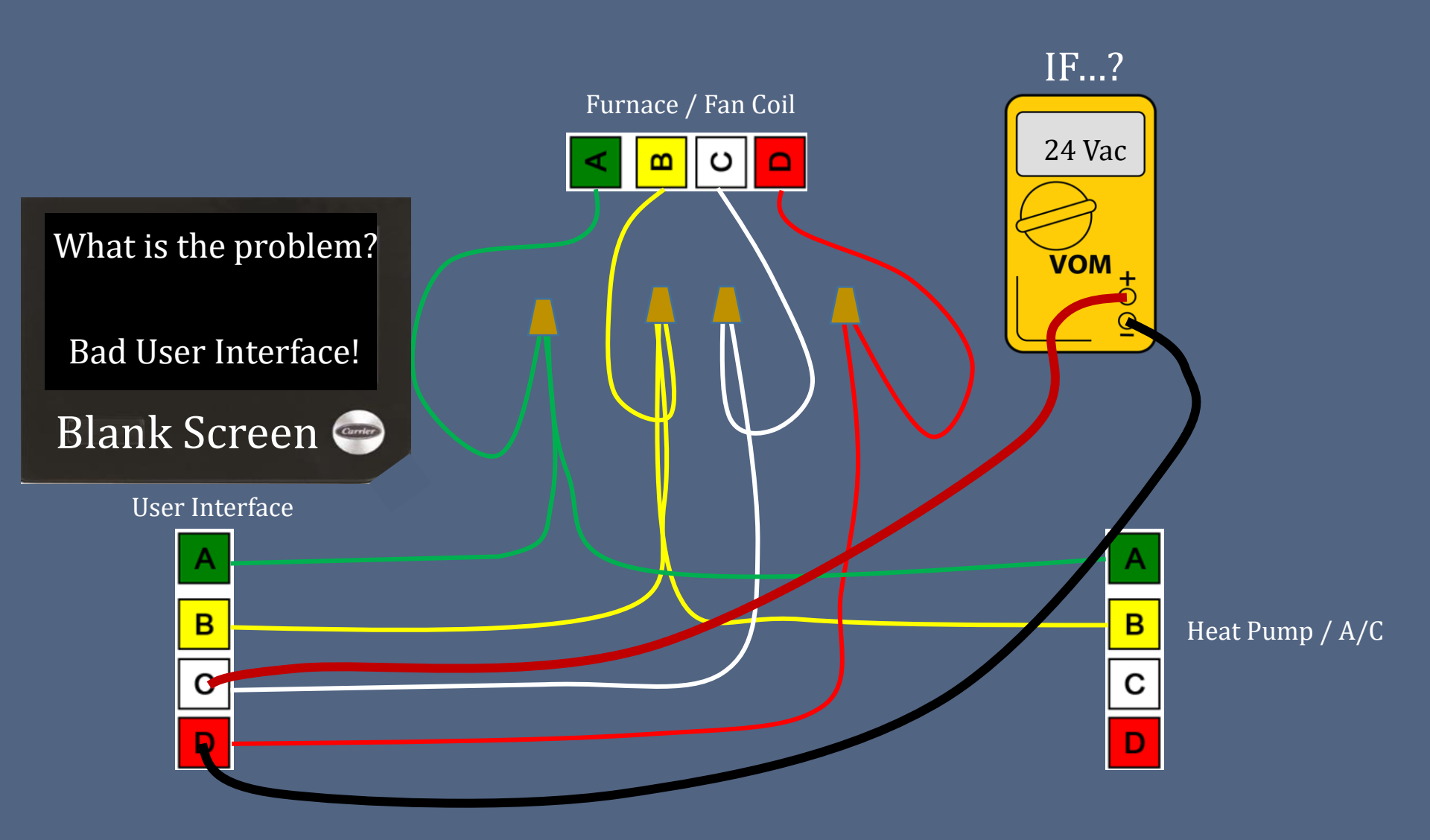

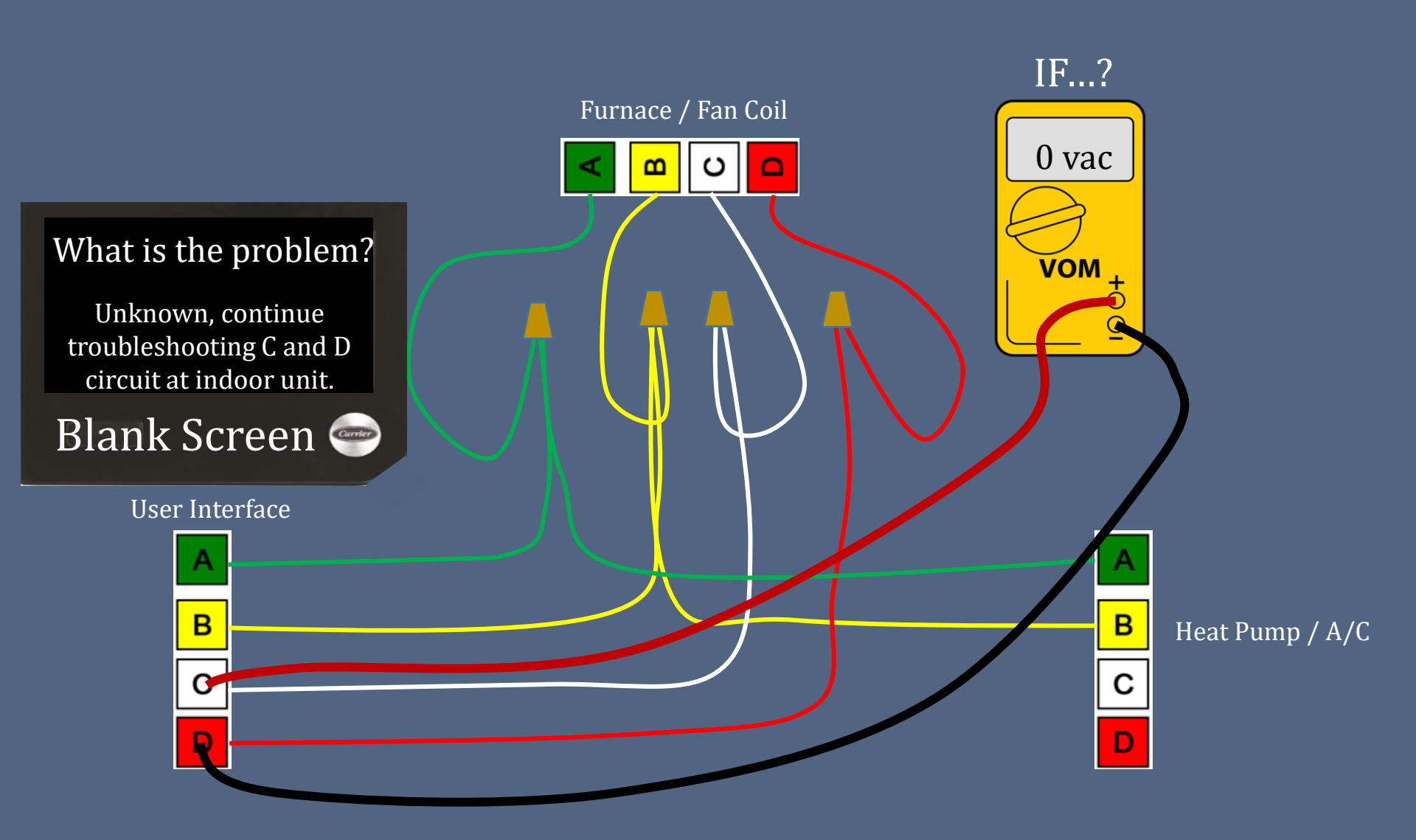

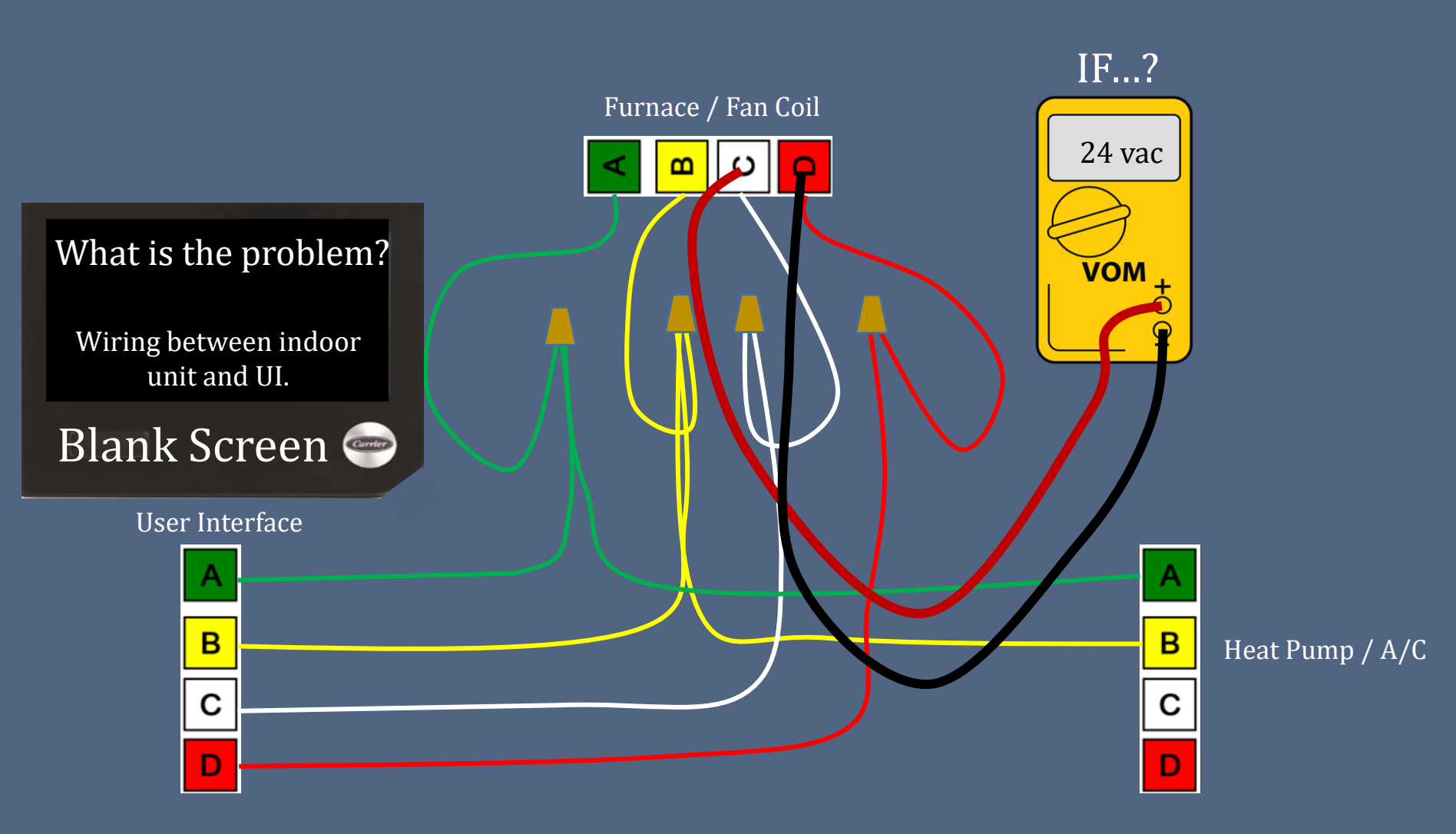

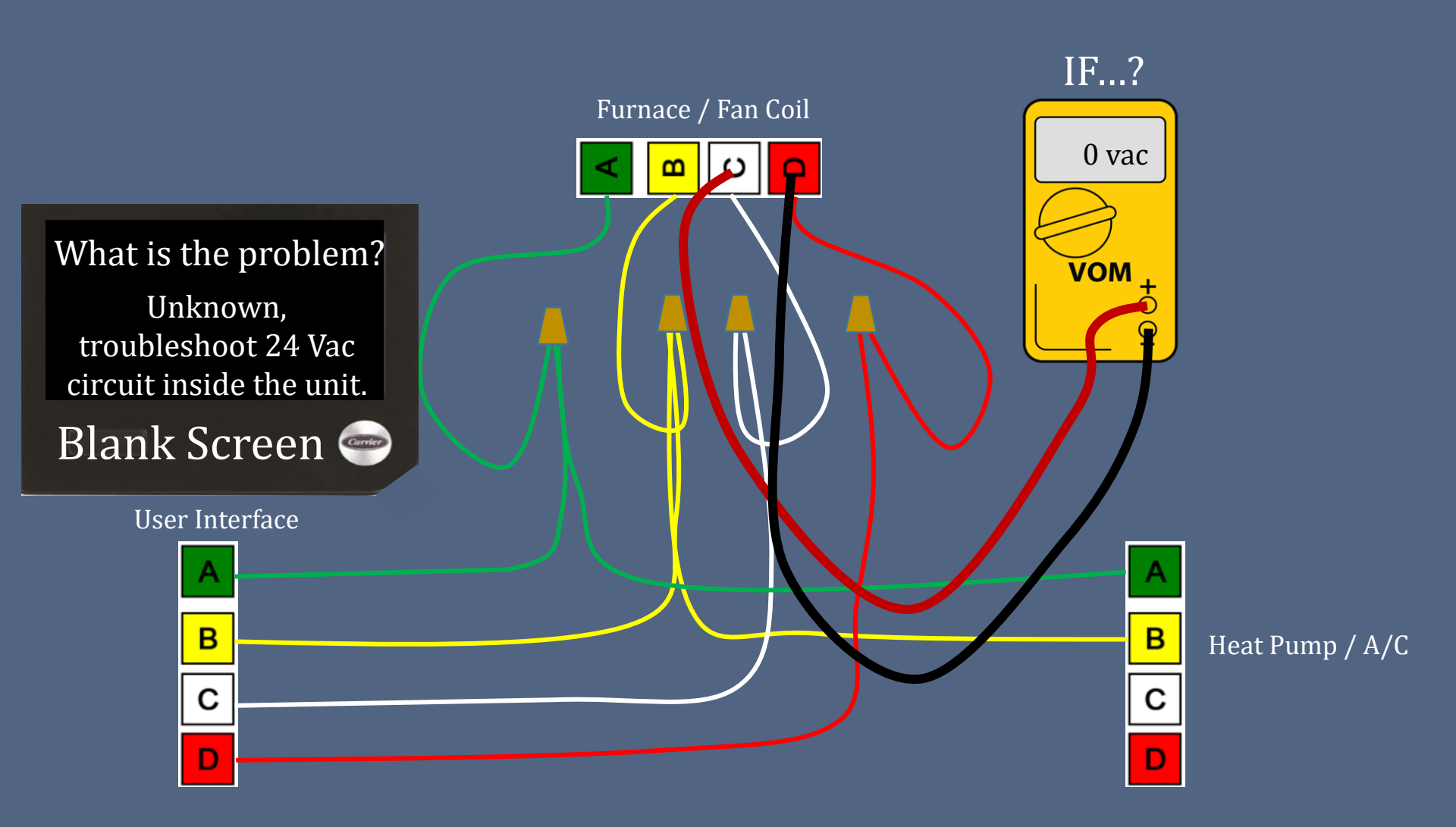

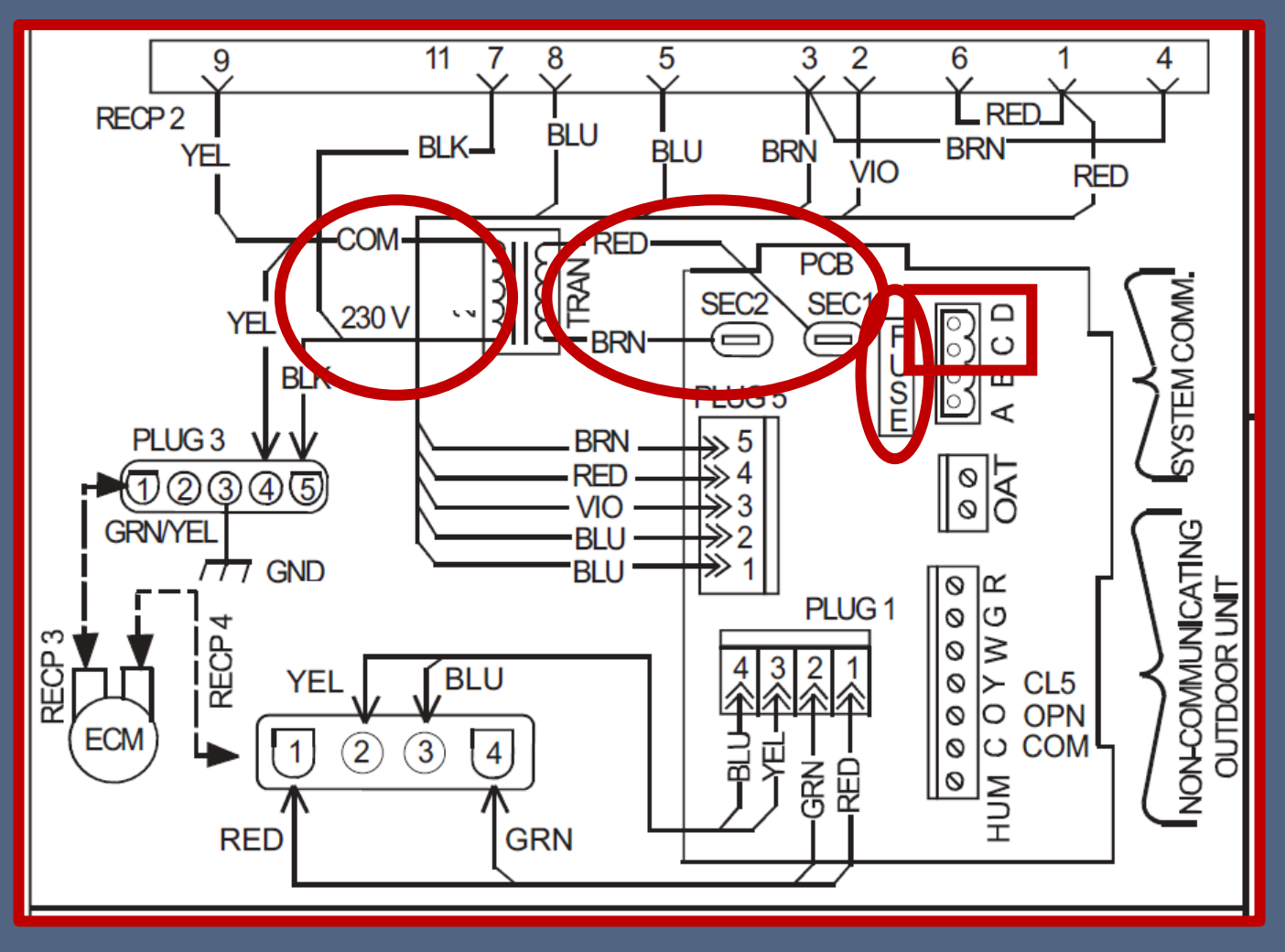

Primary Voltage (230vac)
 Secondary Voltage (24vac)
 Low voltage fuse.

If all three check out; but no 24 Vac between C and D; replace the board.

#### Most common causes of 24 Vac loss to UI? Improperly installed float switch.

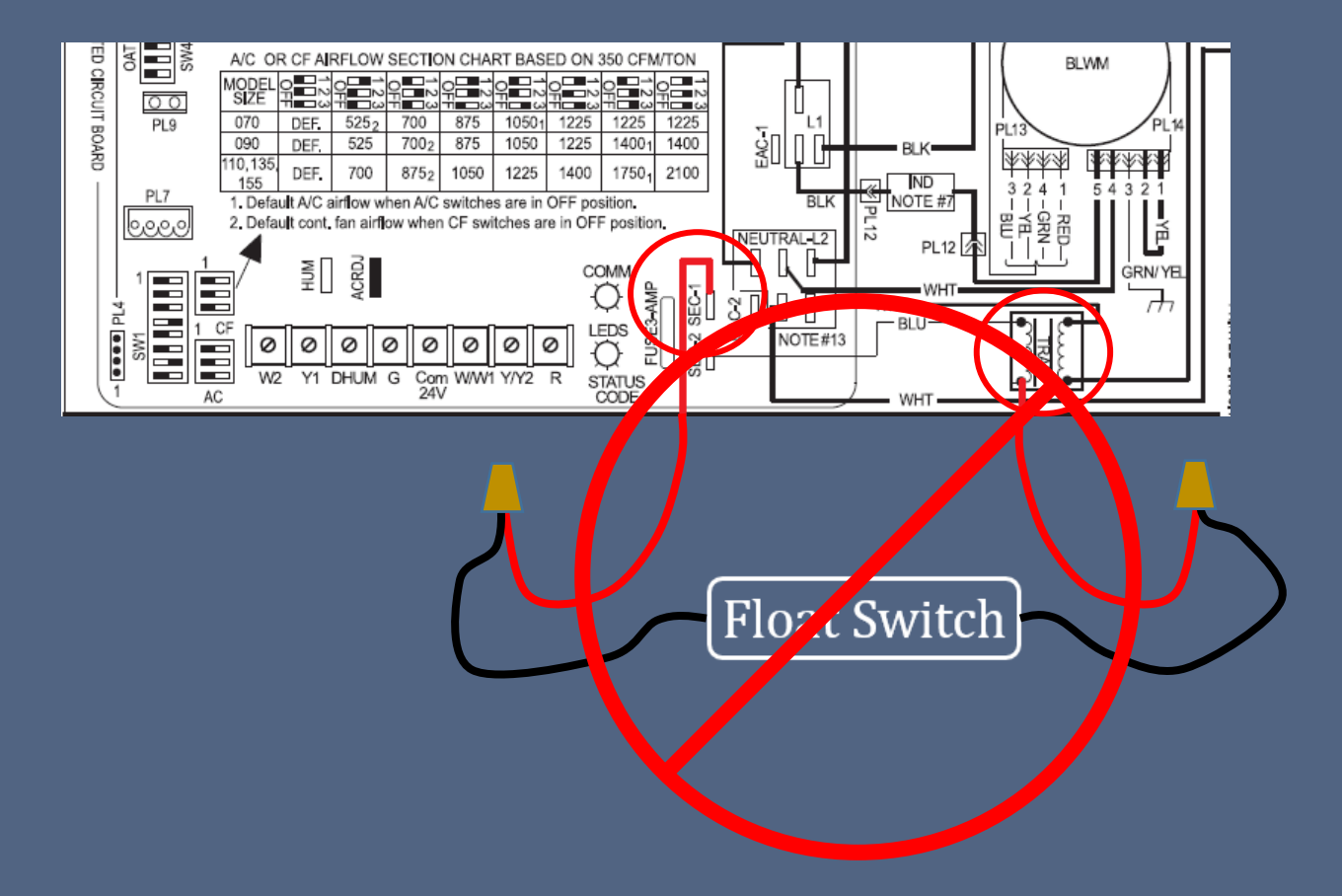

## Most common causes of 24 Vac loss to UI? Improperly installed float switch.

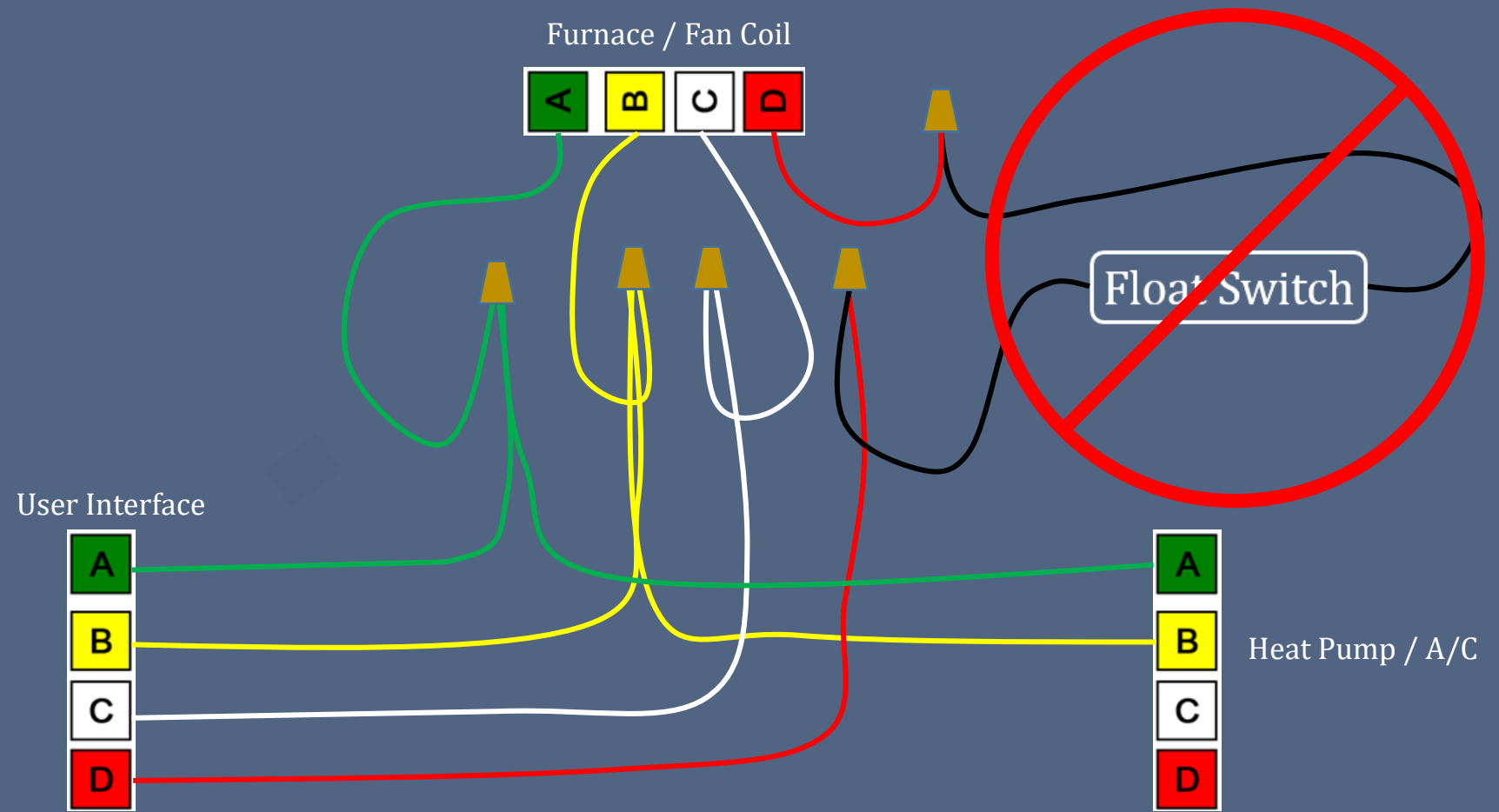

# Float switch must be wired and programmed properly.

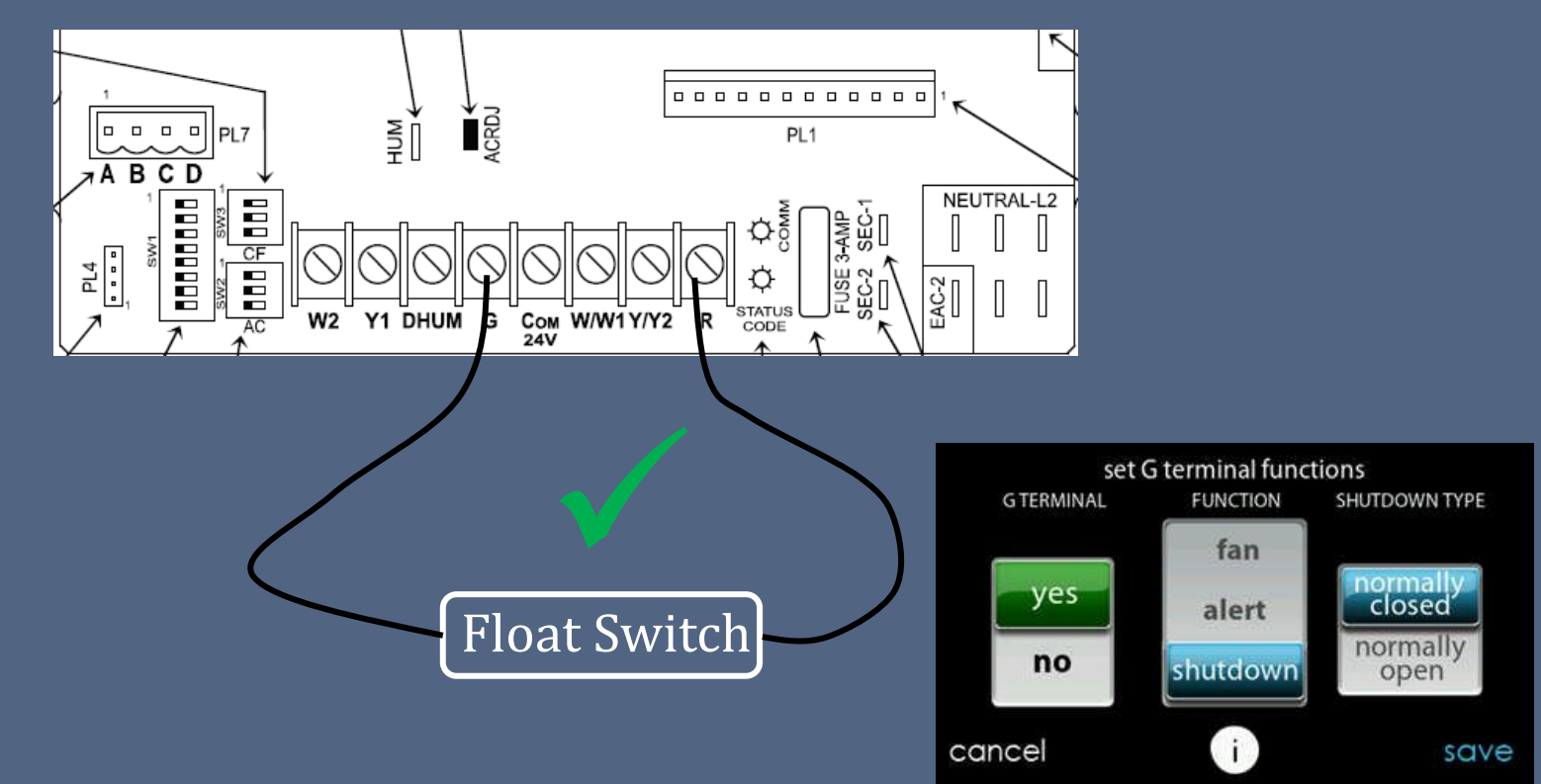

At User Interface (Installation & Service) menu select:

SETUP > FURNACE/FAN COIL > G TERMINAL > YES > SHUTDOWN > NORMALLY CLOSED > SAVE

## COMMUNICATION TROUBLESHOOTING

## Indoor Not Communicating

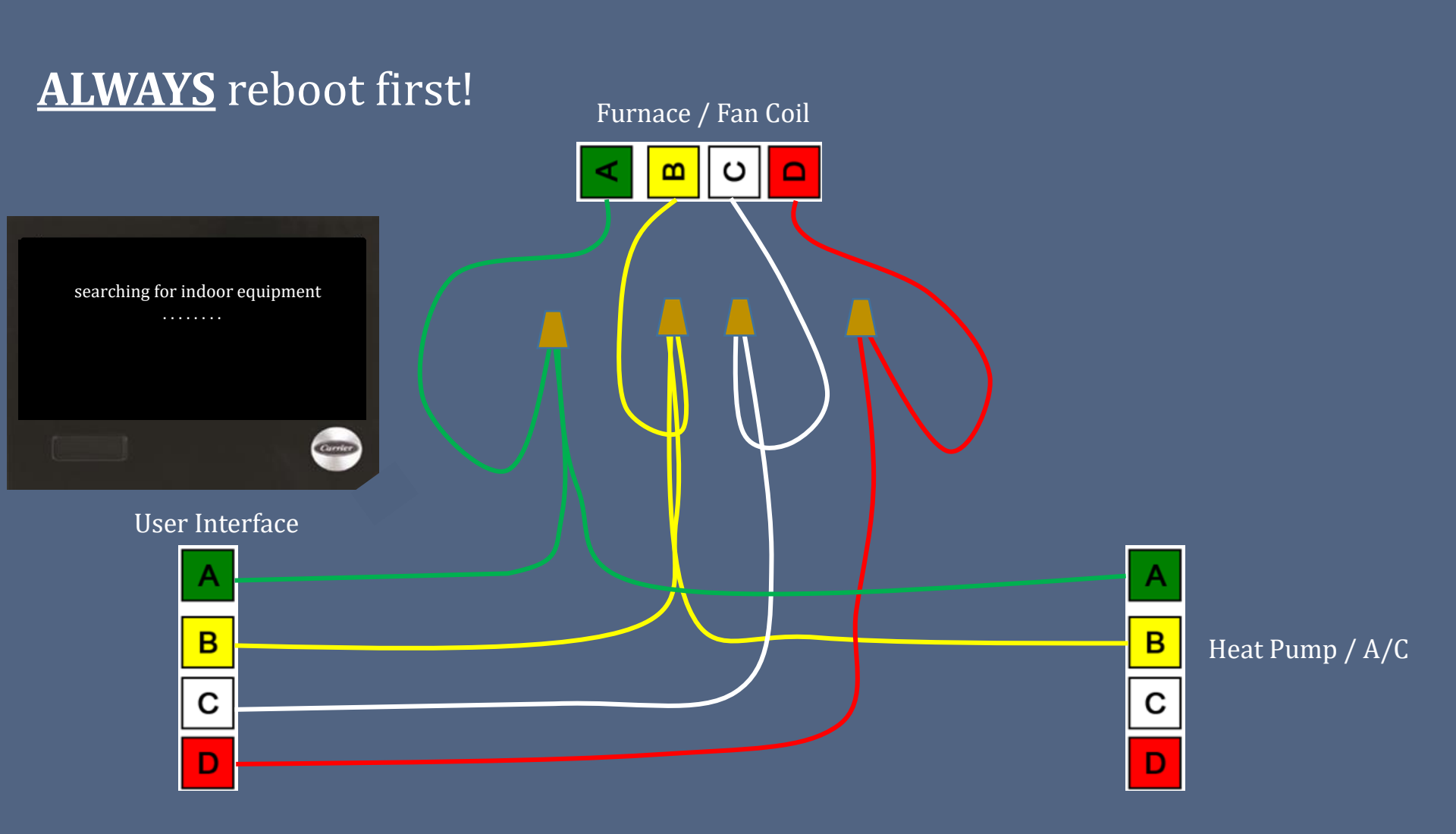

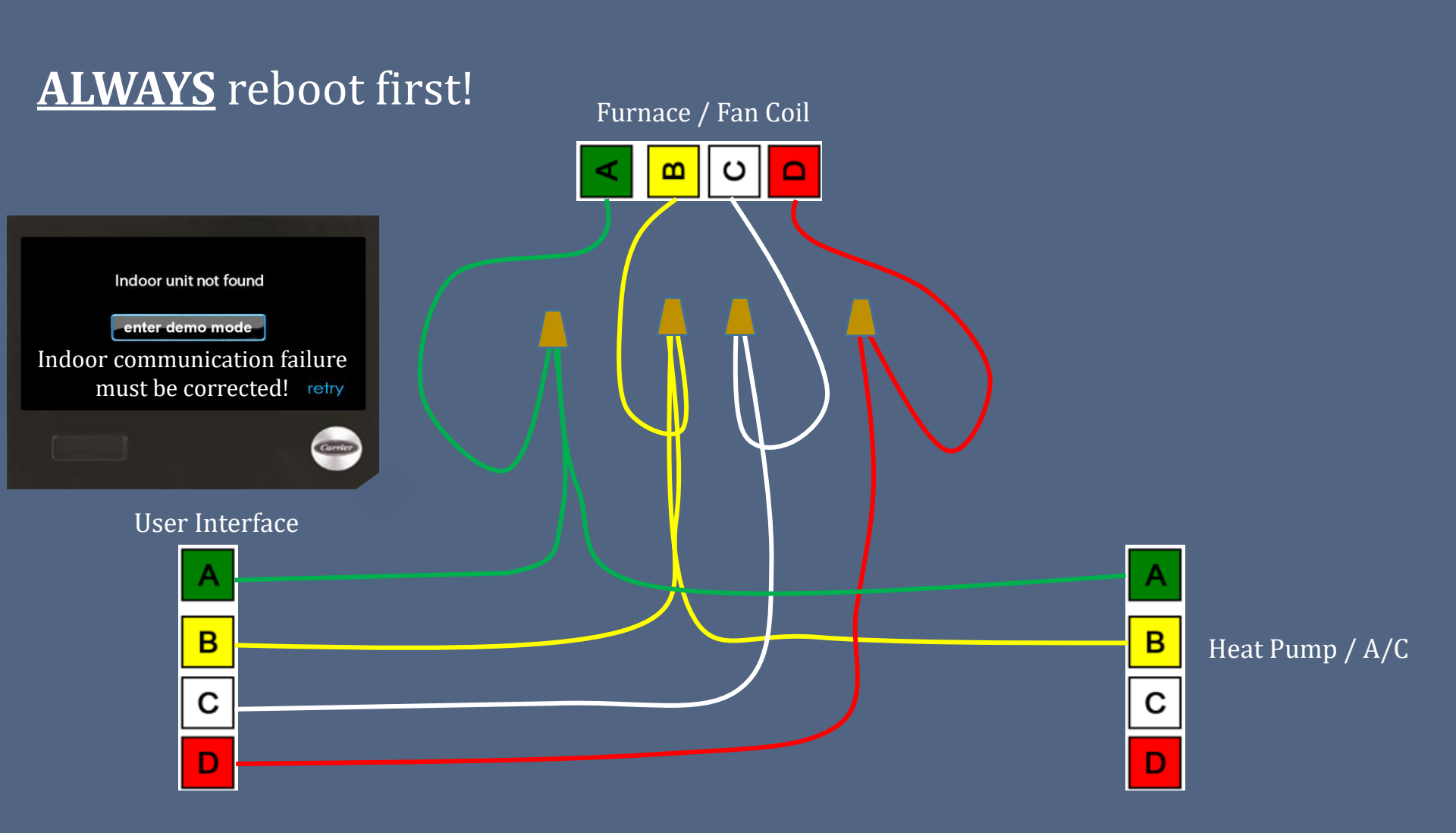

#### 

- 1. Remove all devices from communication circuit except the indoor unit and UI.
- 2. Reboot the UI. (retry)

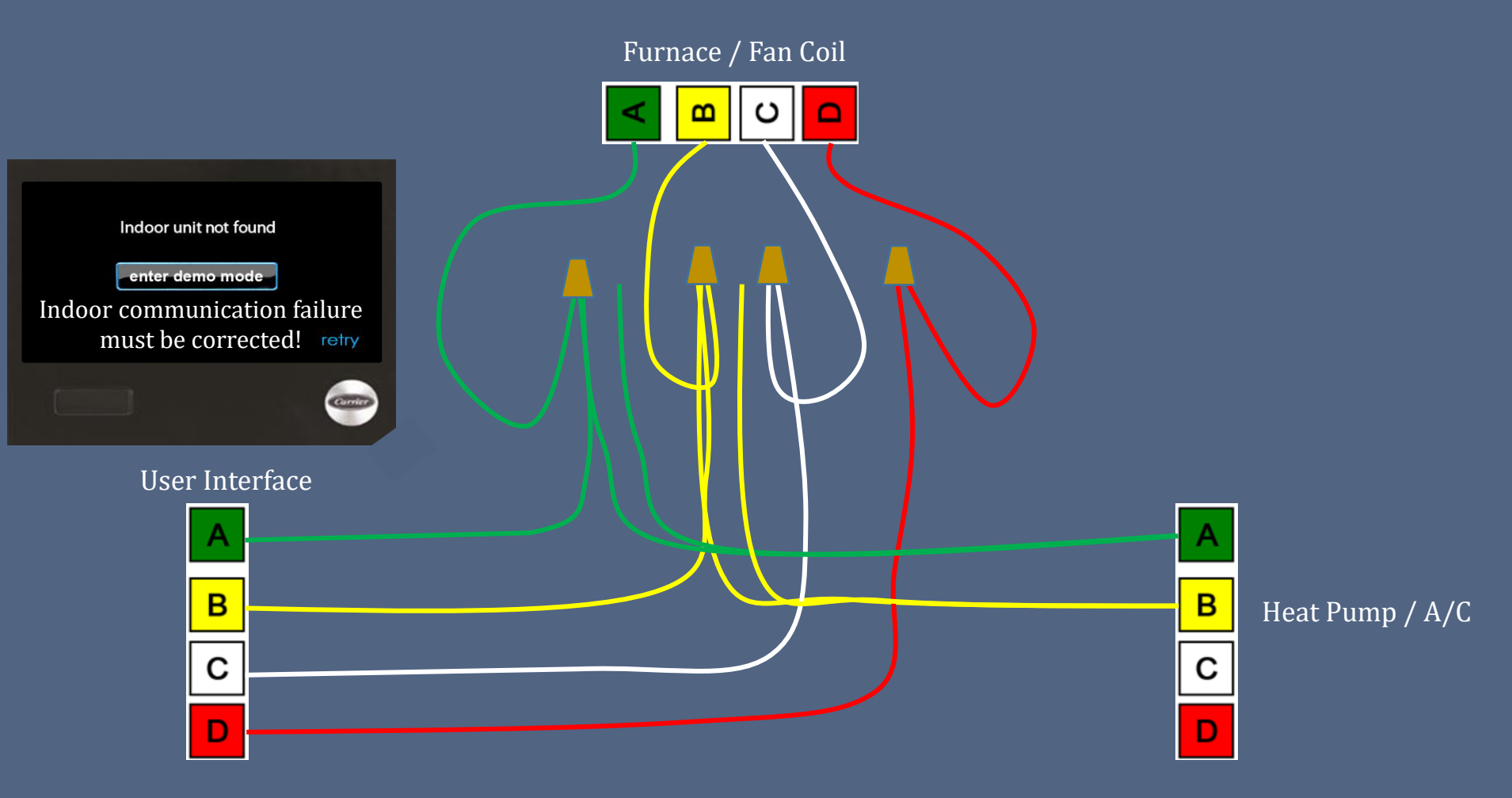

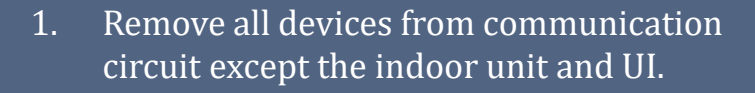

- Reboot the UI. (retry) 2.
- 3. Begin troubleshooting outdoor signal.

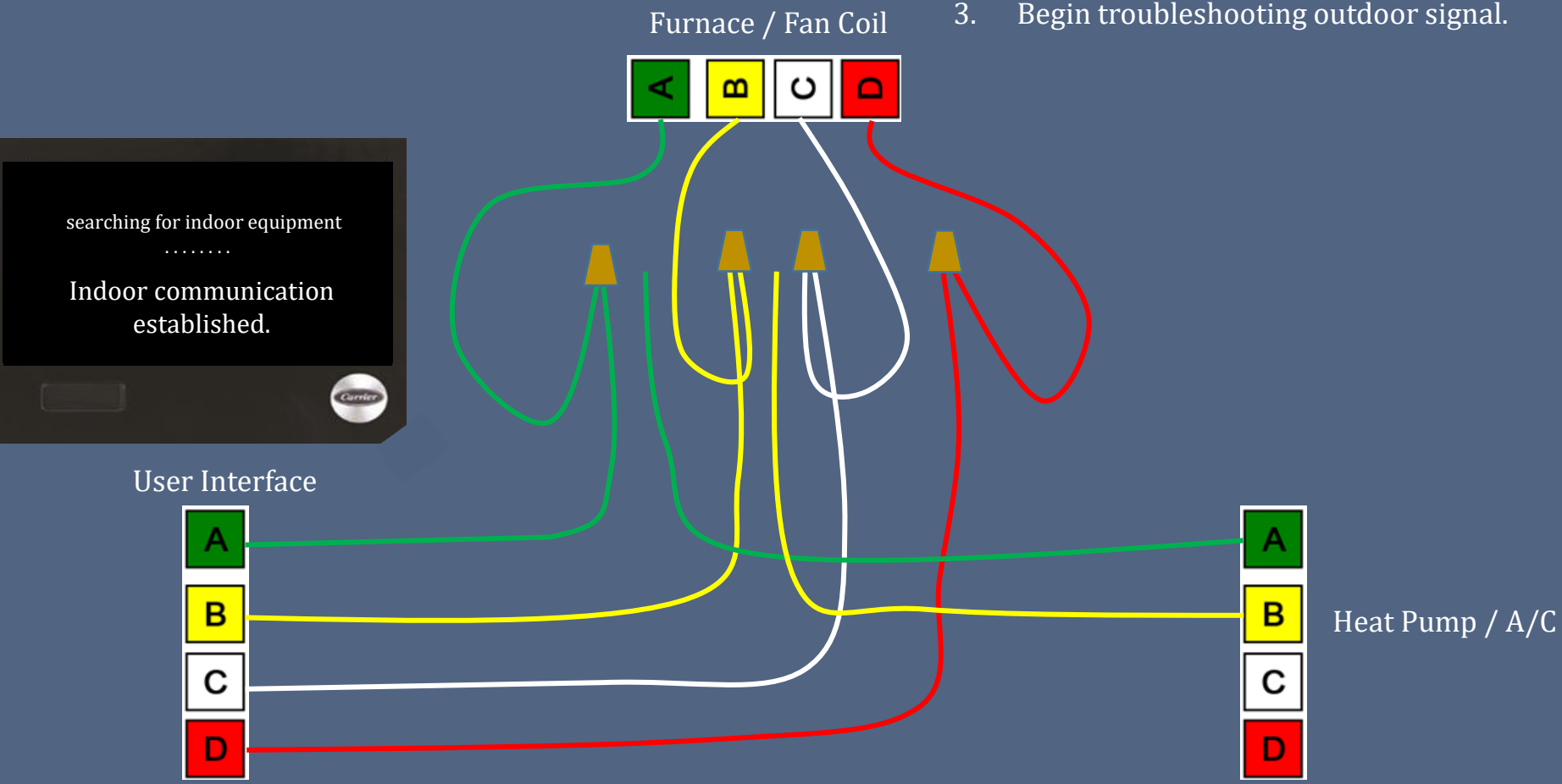

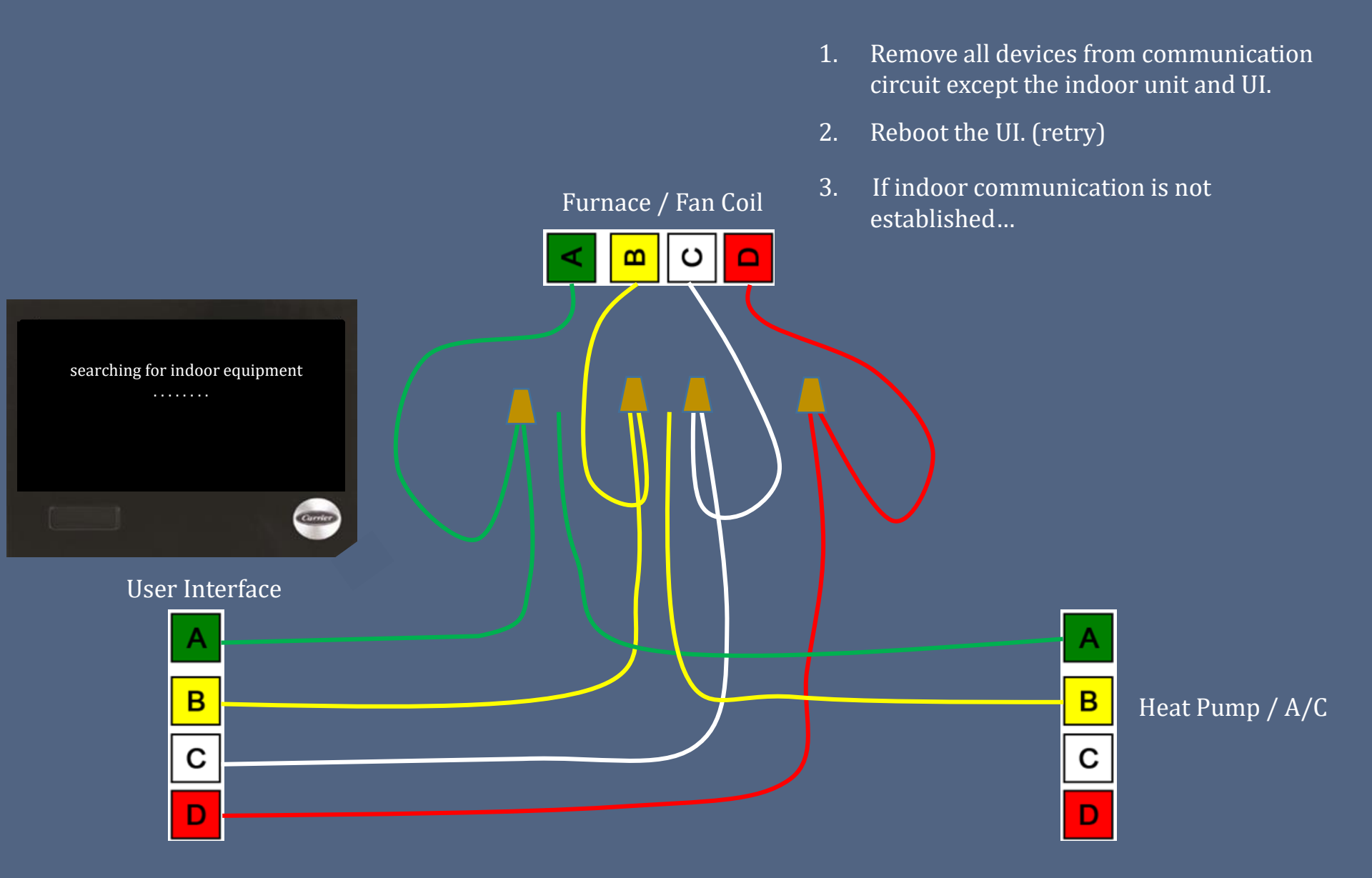

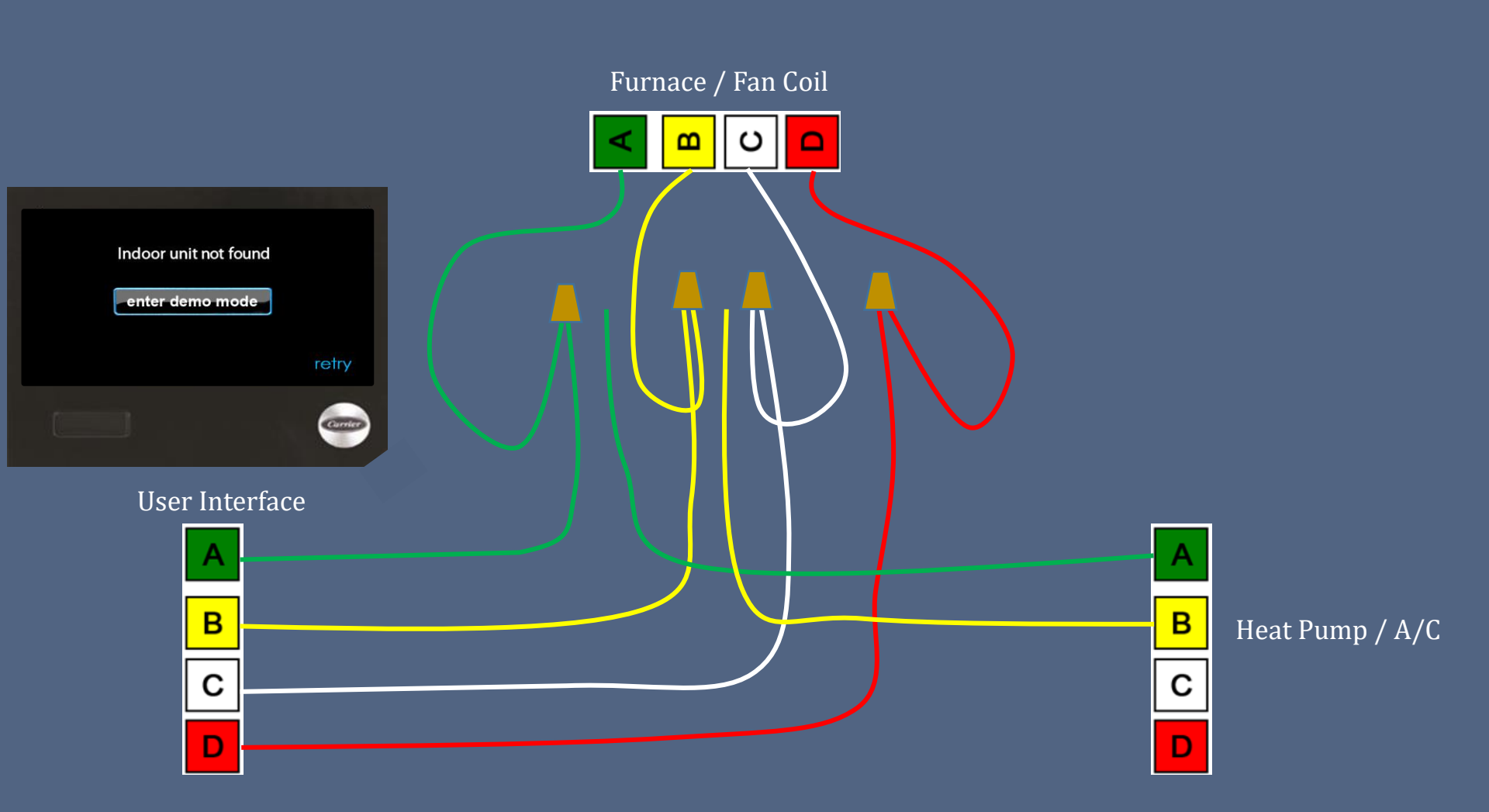

1. Isolate all communication circuits.

- 1. Isolate all communication circuits.
- 2. With indoor unit and UI powered, test VDC on both devices, A to B.

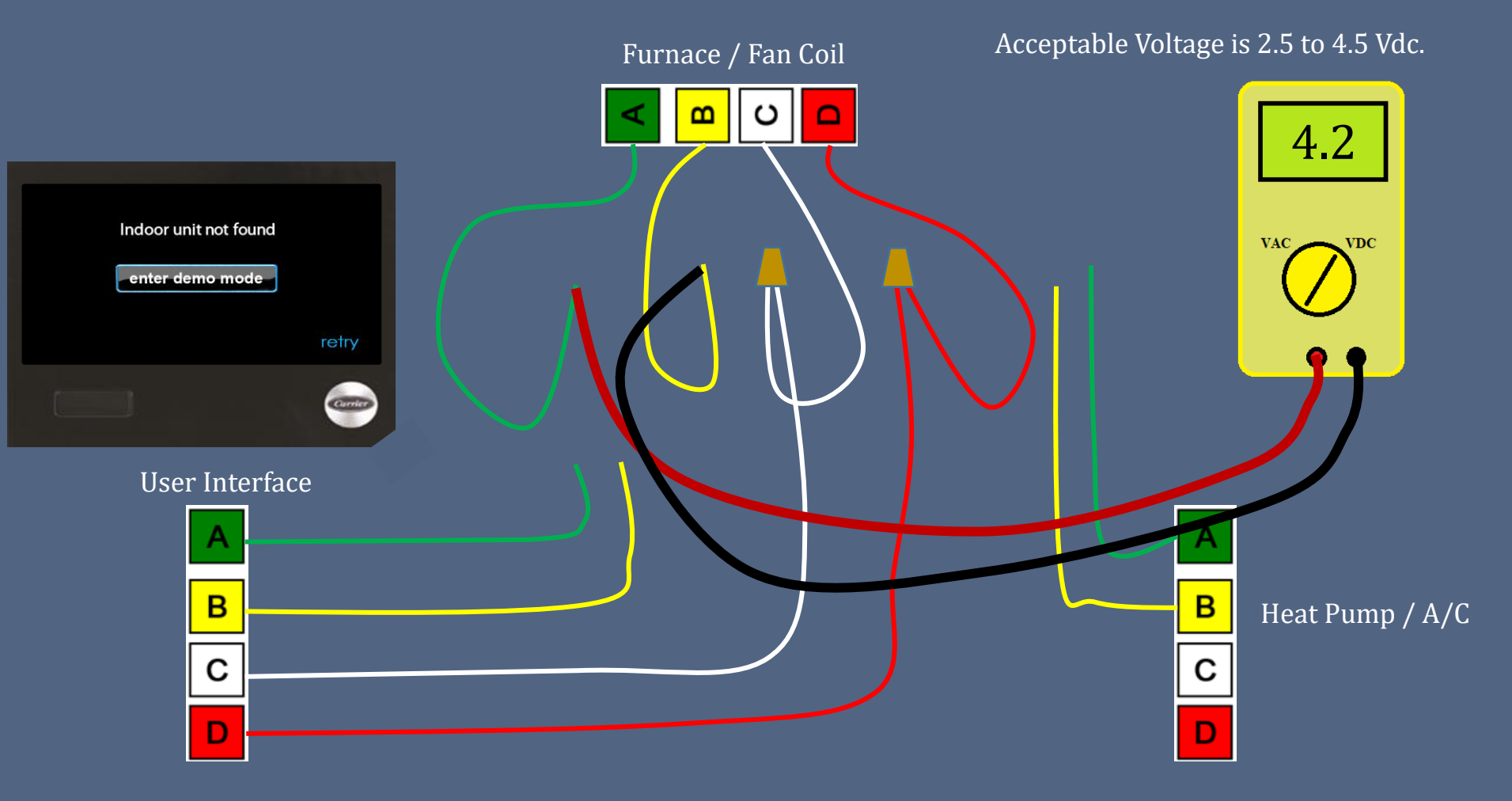

- 1. Isolate all communication circuits.
- 2. With indoor unit and UI powered, test VDC on both devices, A to B.

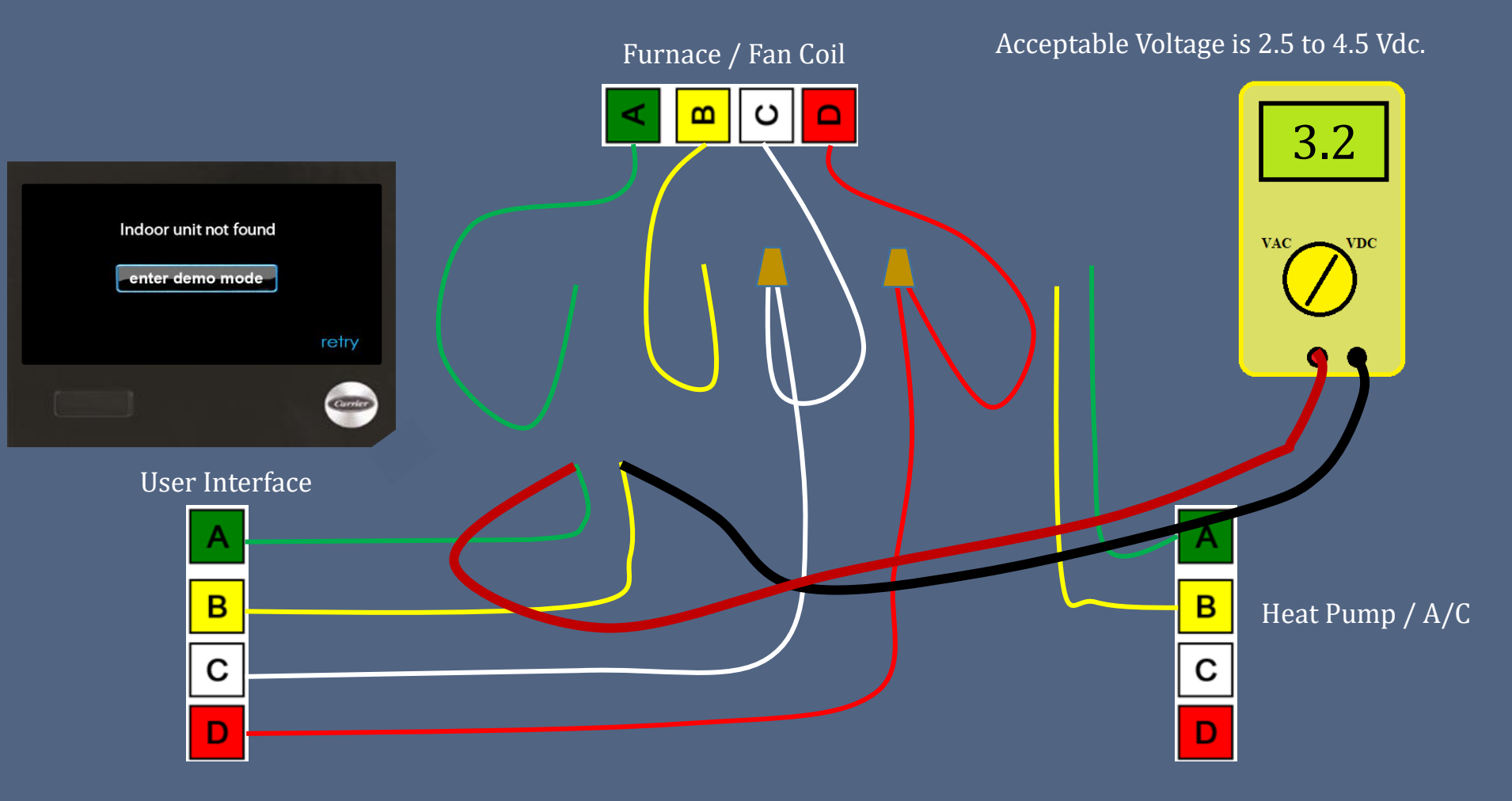

1. Remove UI and back plate from current location and take to indoor equipment.

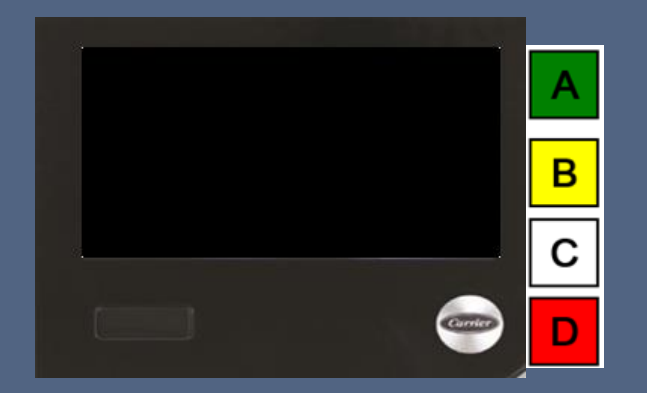

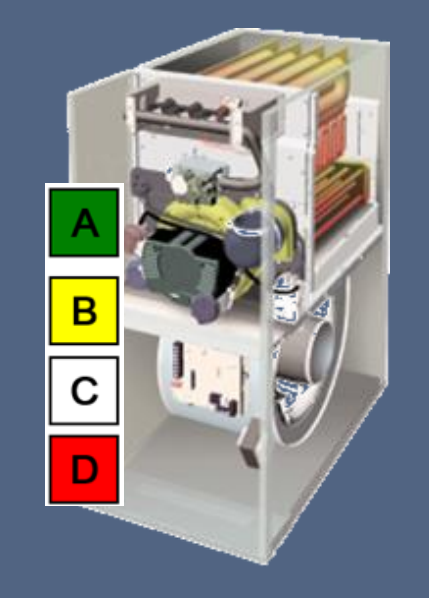

- 1. Remove UI and back plate from current location and take to indoor equipment.
- 2. Using a short piece of wire, (2-3 feet), connect UI to indoor unit.

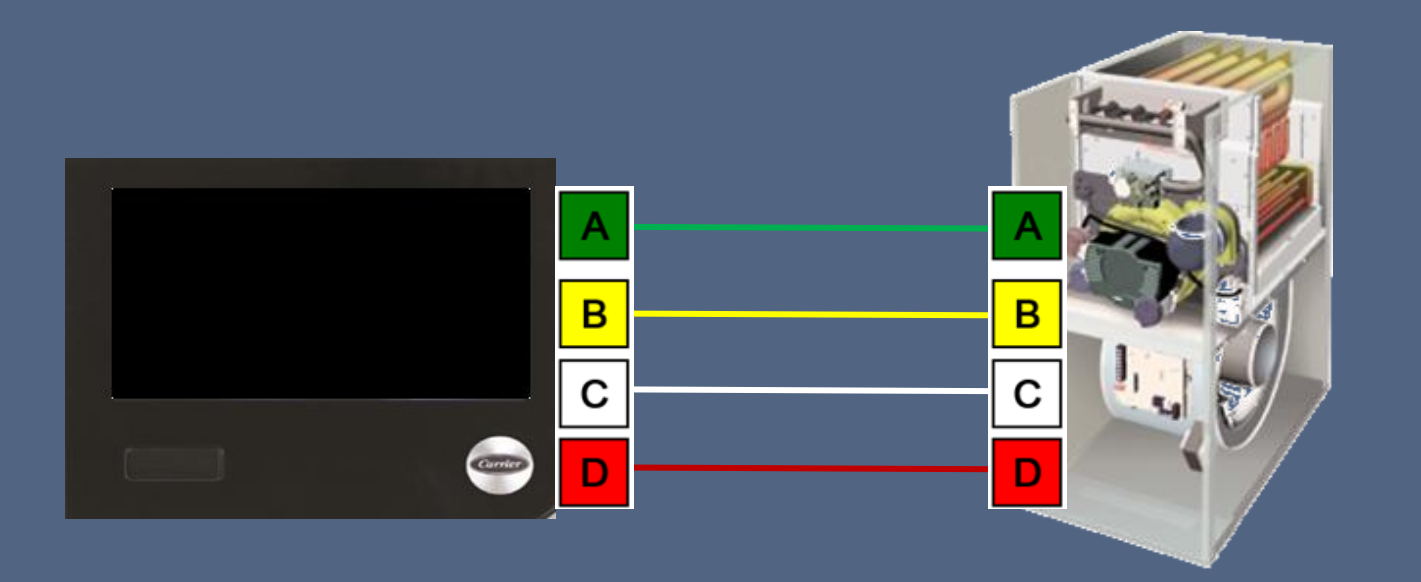

- 1. Remove UI and back plate from current location and take to indoor equipment.
- 2. Using a short piece of wire, (2-3 feet), connect UI to indoor unit.
- 3. Power on and watch for reboot.

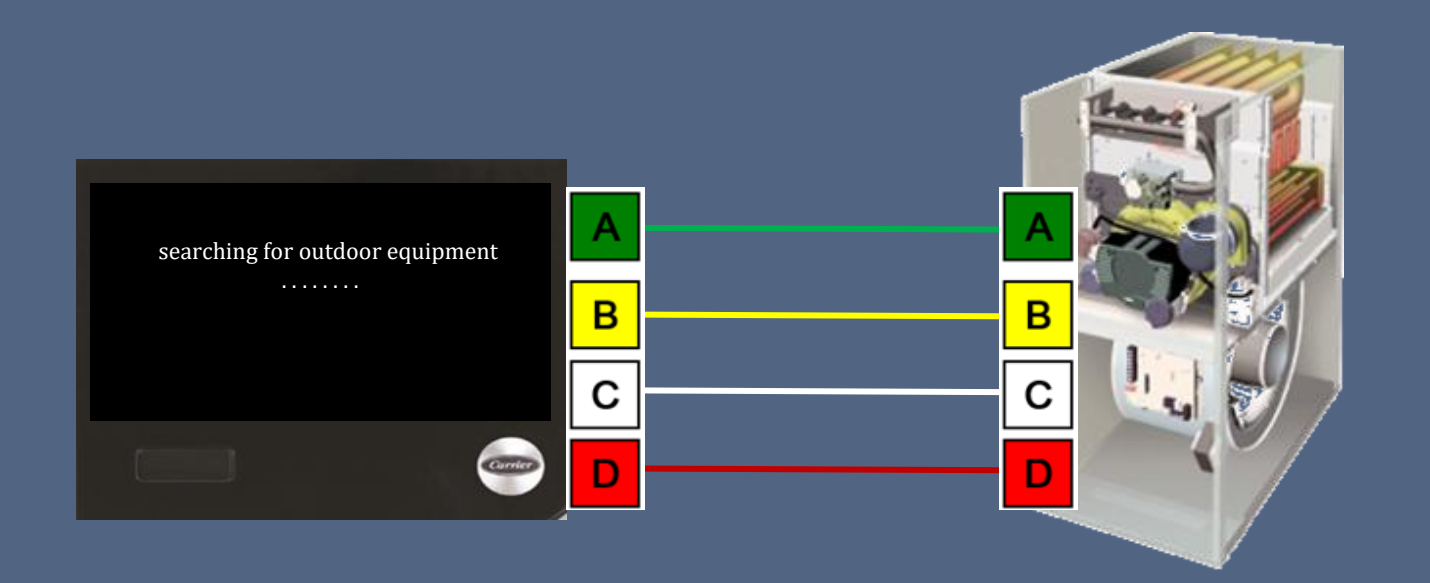
#### What is the problem?

# Interference between the original UI location and indoor unit.

select evaporator coil...

Full communication has been established

А

В

С

D

- 1. Remove UI and back plate from current location and take to indoor equipment.
- 2. Using a short piece of wire, (2-3 feet), connect UI to indoor unit.

В

С

D

3. Power on and watch for reboot.

Wiring, connections, sub-base, UI, or outside interference, (i.e., radio transmissions).

4. Connect outdoor unit and reboot.

В

С

D

#### RERUN

- 1. Remove all devices from communication circuit except the indoor unit and UI.
- 2. Reboot the UI. (retry)

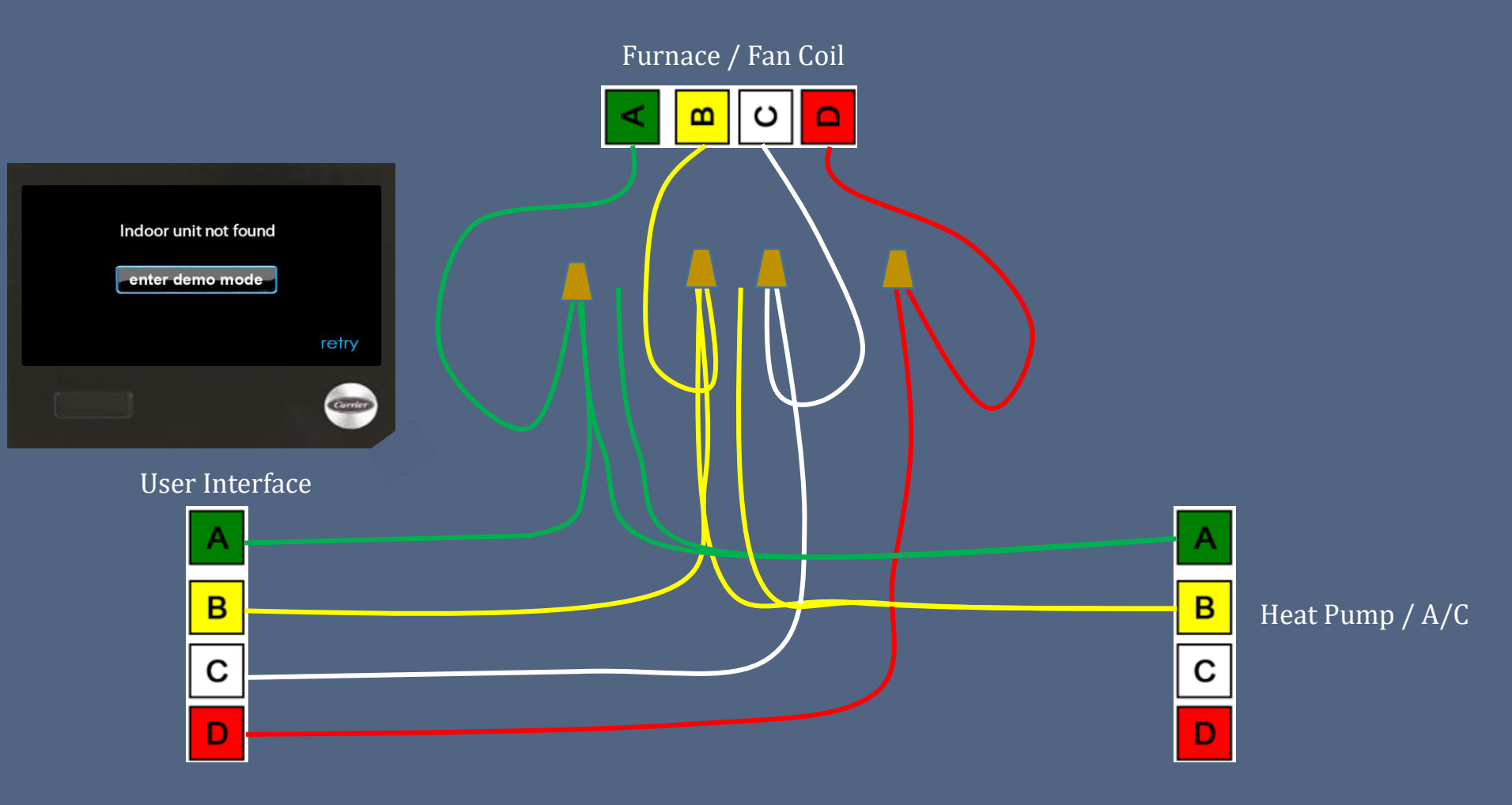

#### Remove all devices from communication 1. RERUN circuit except the indoor unit and UI. Reboot the UI. (retry) 2. 3. Begin troubleshooting outdoor signal. Furnace / Fan Coil υ ш searching for indoor equipment Indoor communication established. Conter User Interface Α Α В В Heat Pump / A/C С С D D

- 1. Begin troubleshooting outdoor signal.
- 2. Isolate the outdoor communication bus.

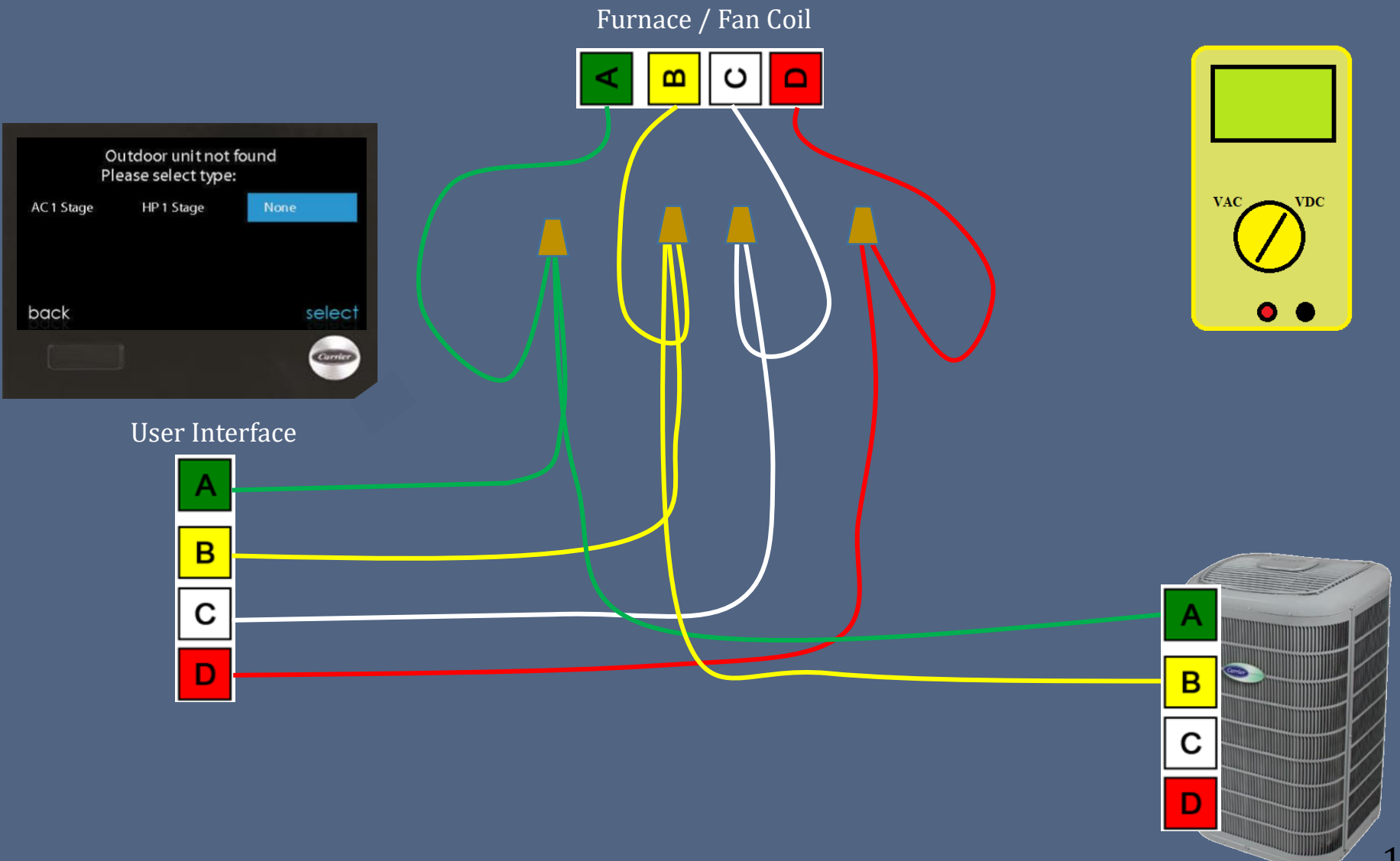

- 1. Begin troubleshooting outdoor signal.
- 2. Isolate the outdoor communication bus.
- 3. Measure Vdc on wires and board.

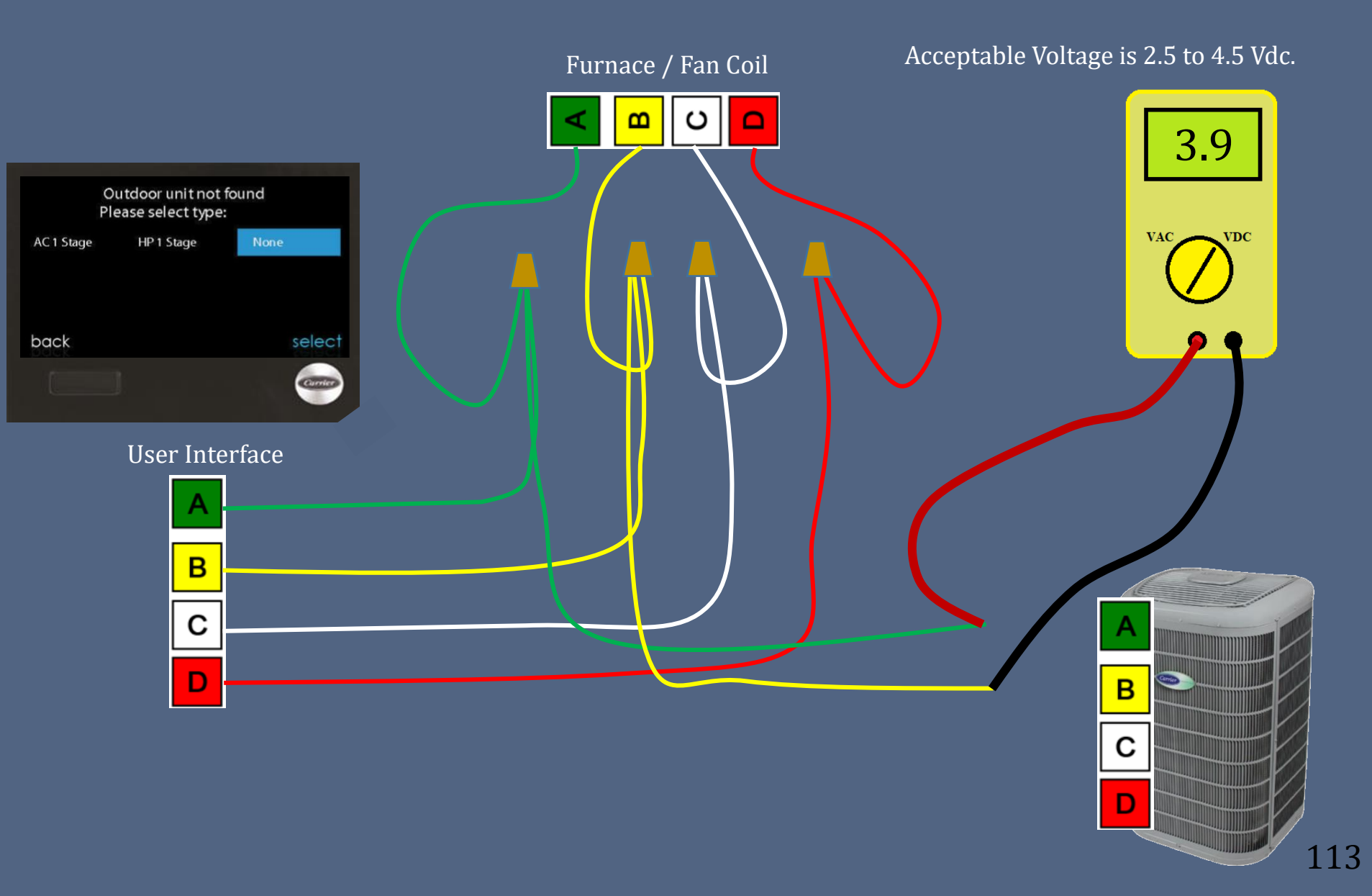

- 1. Begin troubleshooting outdoor signal.
- 2. Isolate the outdoor communication bus.
- 3. Measure Vdc on wires and board.

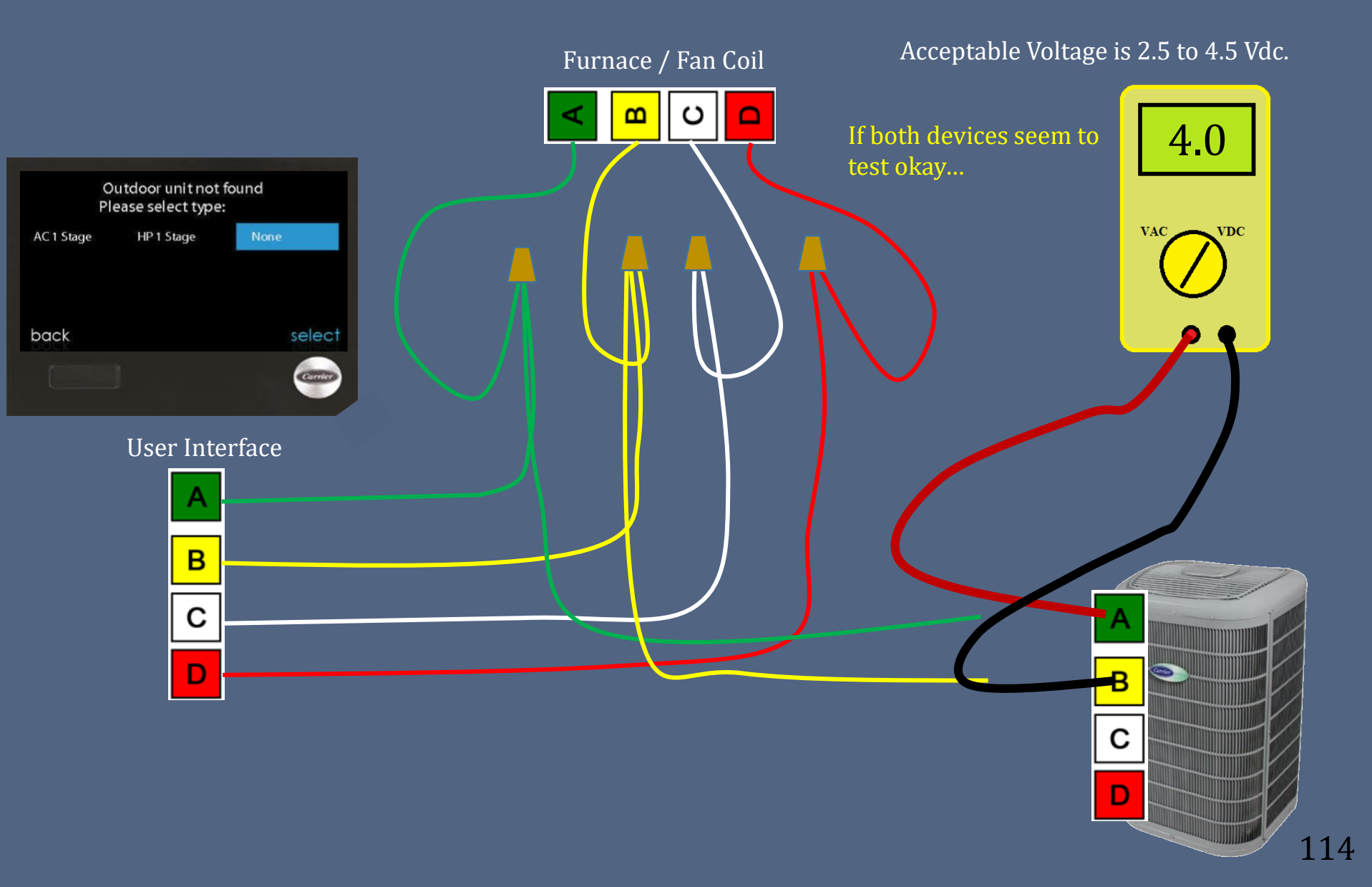

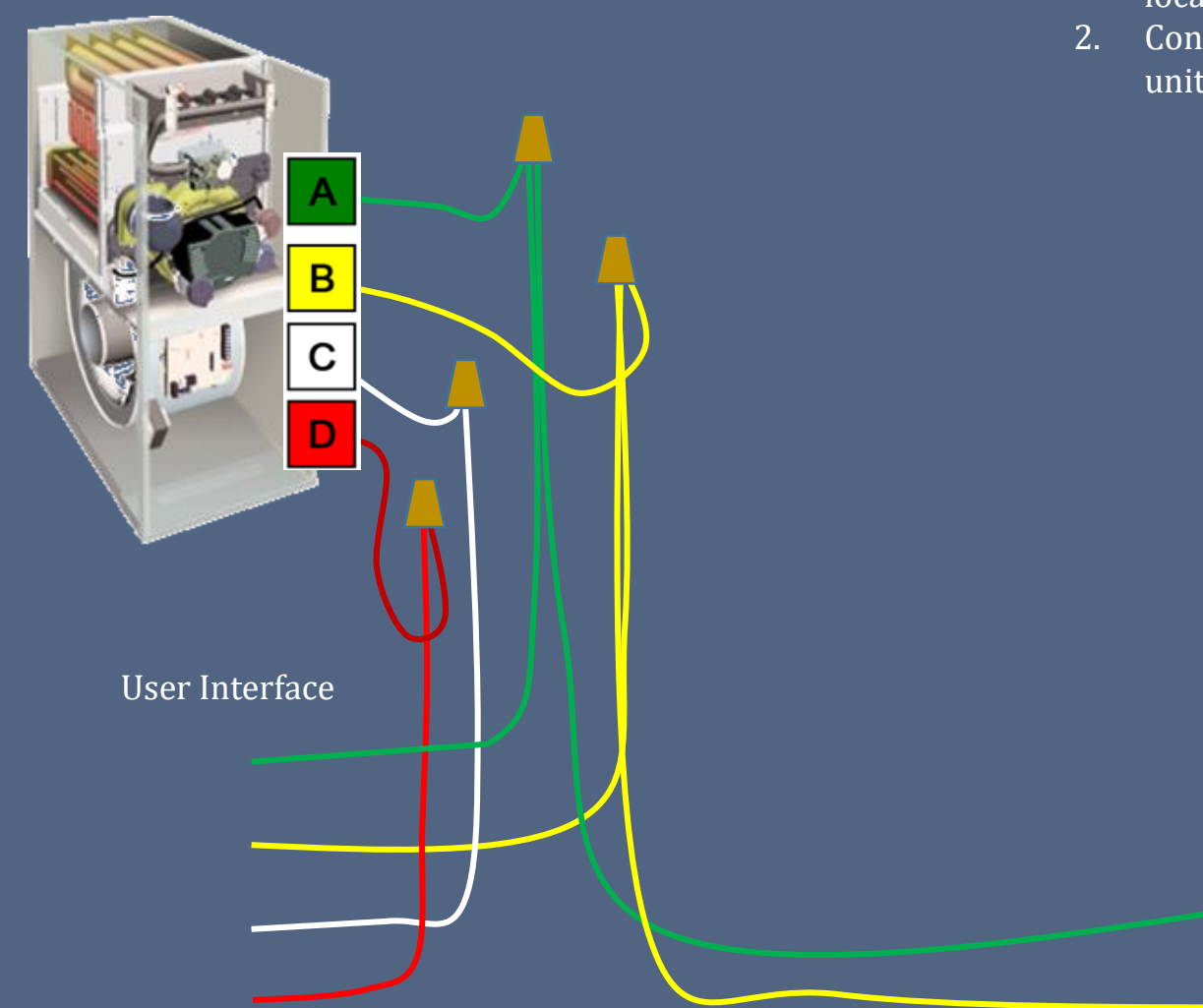

- 1. Remove UI and back plate from current location and take to outdoor equipment.
- 2. Connect communication wires from indoor unit to UI.

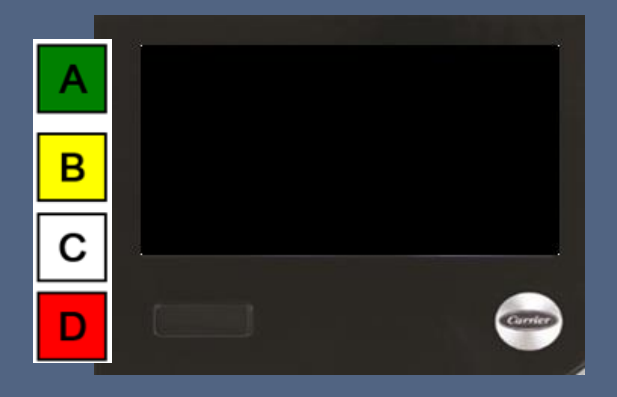

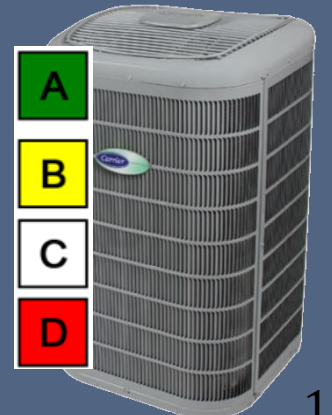

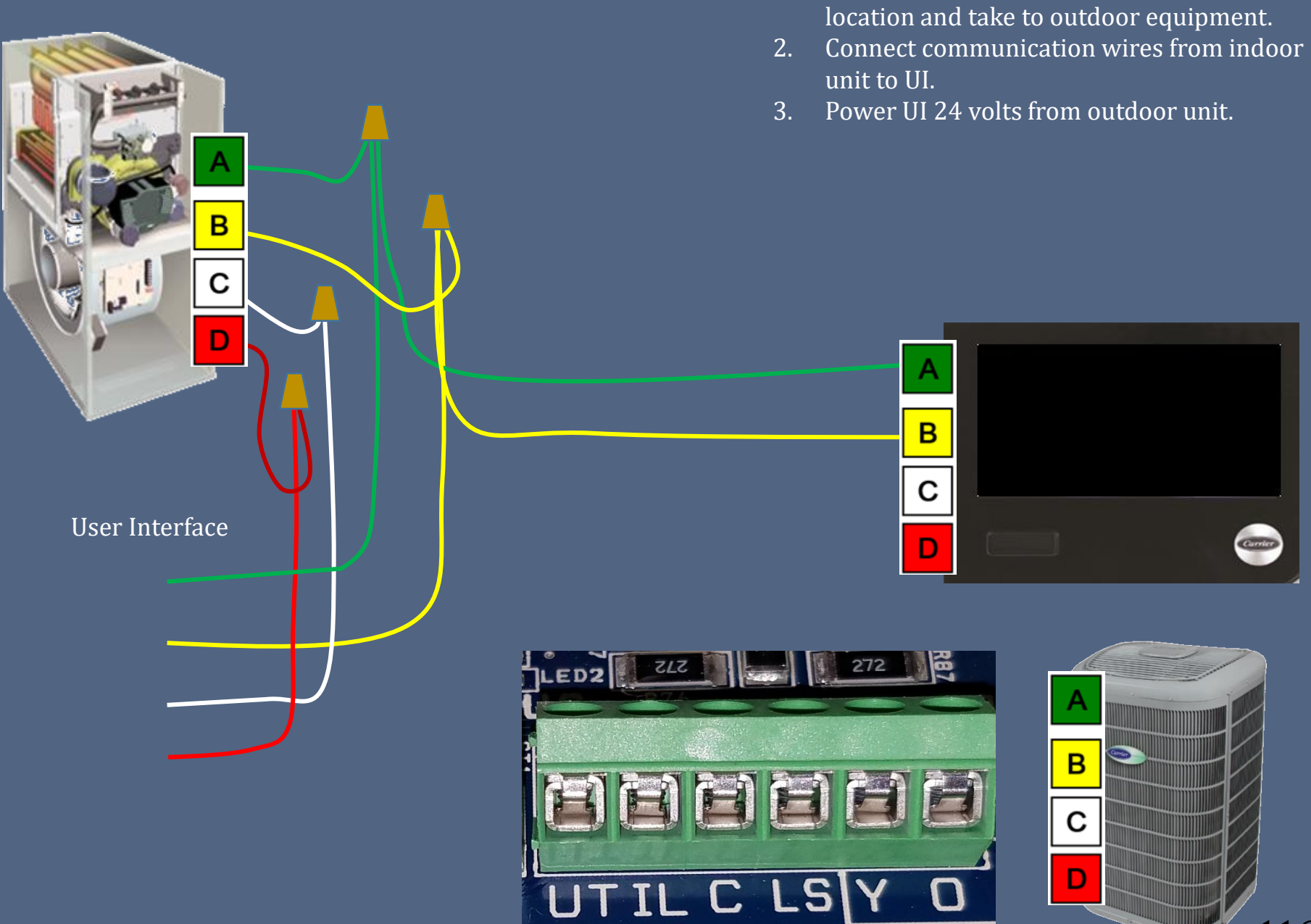

1.

Remove UI and back plate from current

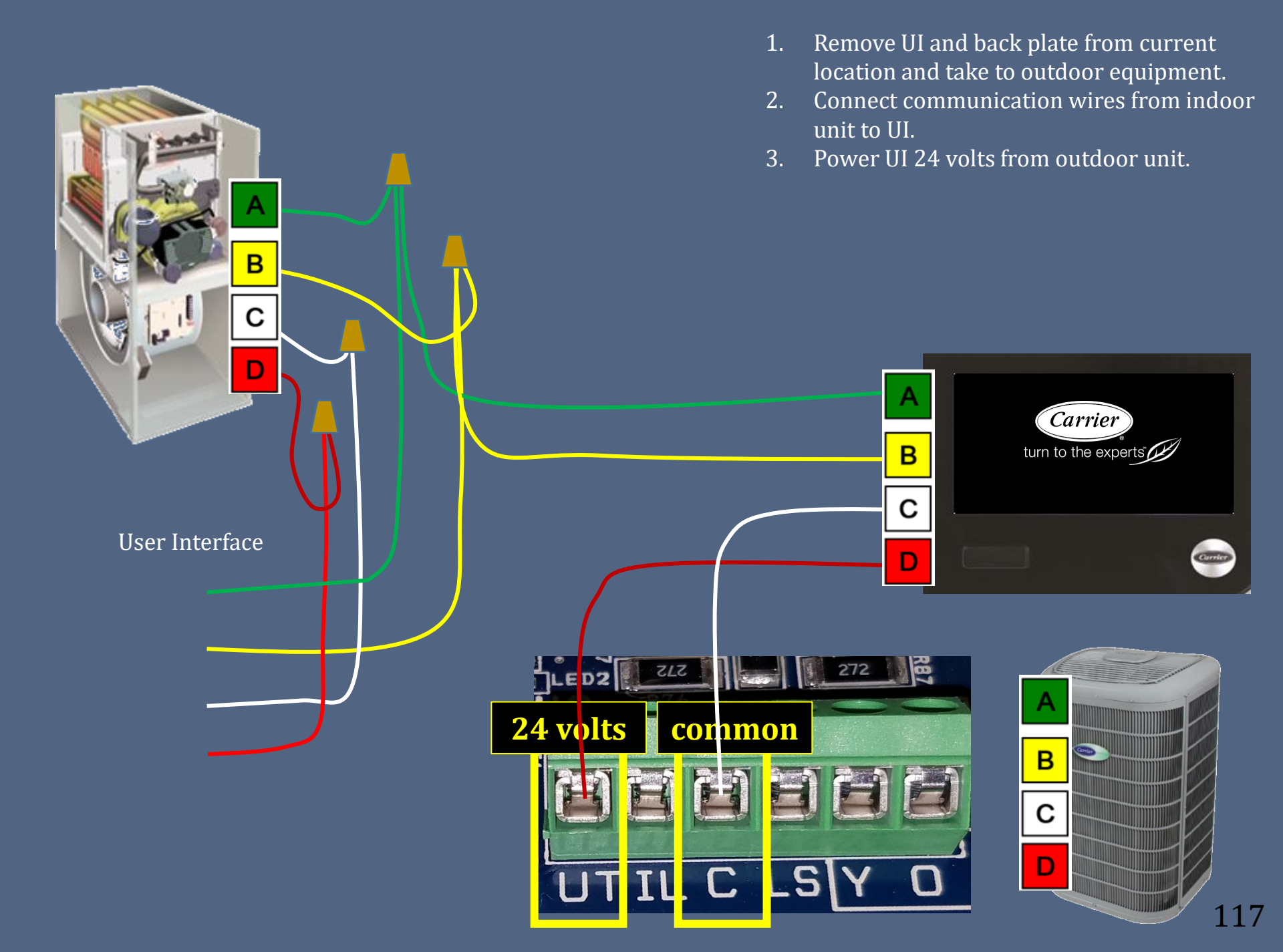

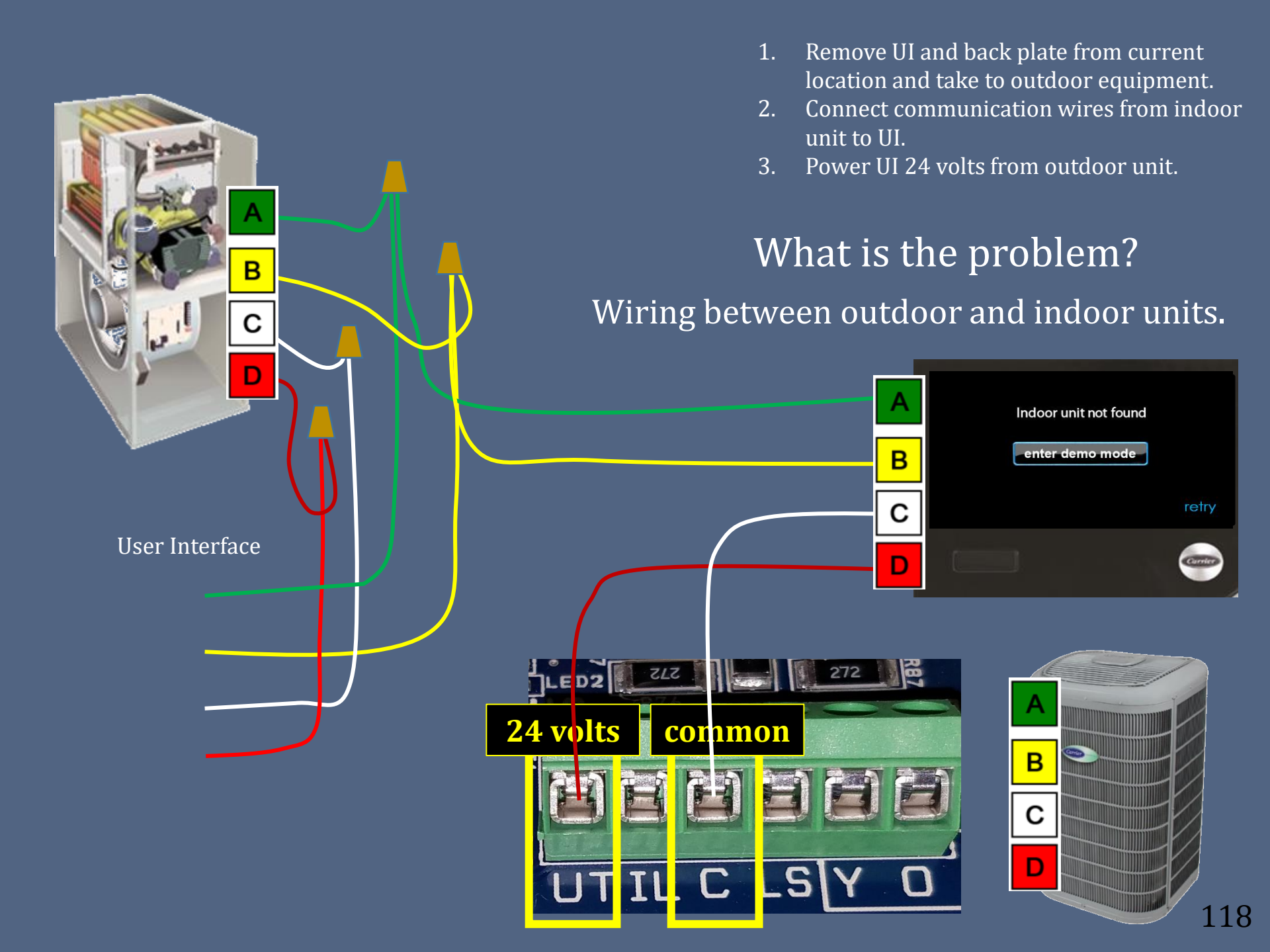

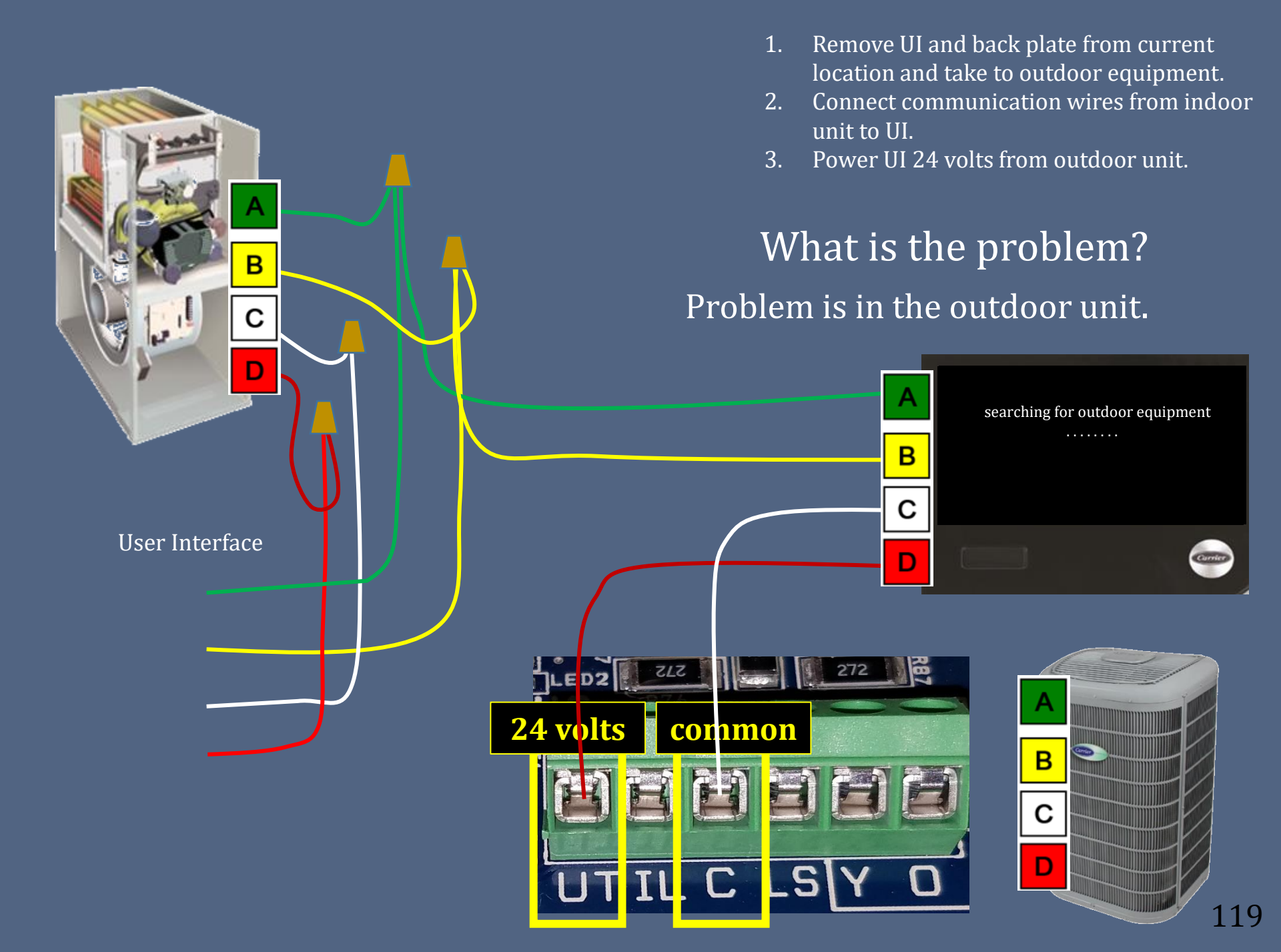

#### **Service Tool**

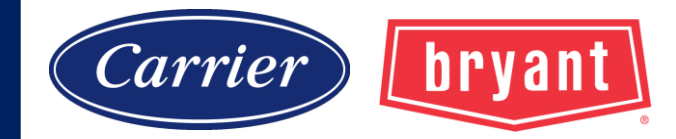

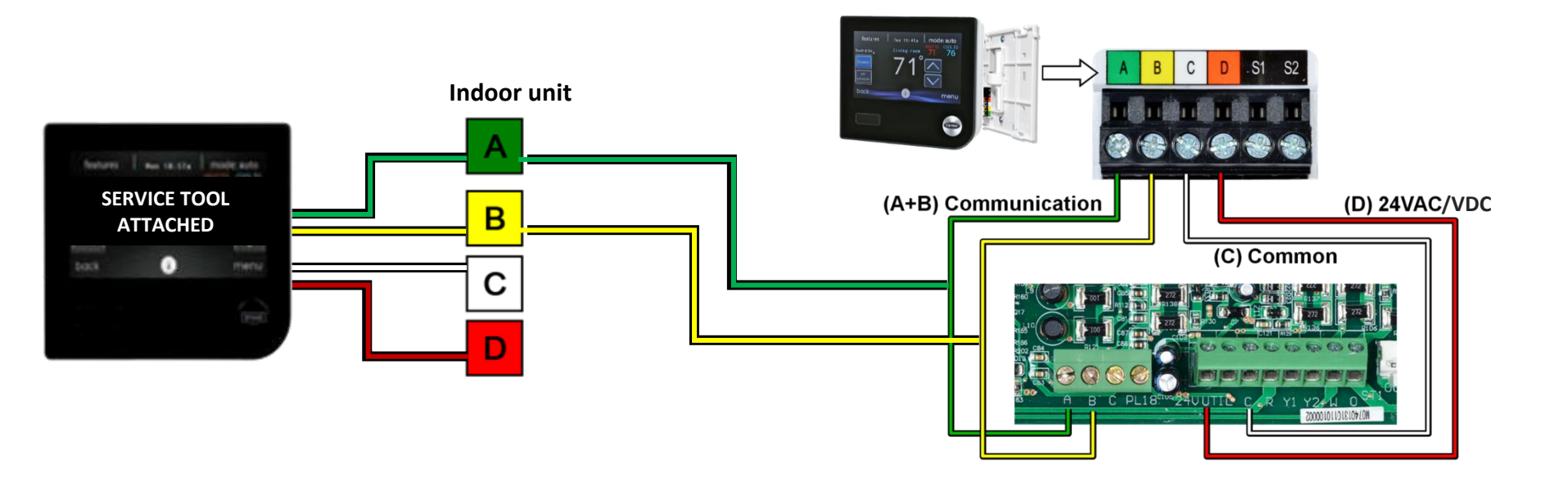

When the 2<sup>nd</sup> UI starts to communicate with the system, the main UI indoor displays "Service Tool attached" and it becomes inactive. The 2<sup>nd</sup> UI has only the service screen menus.

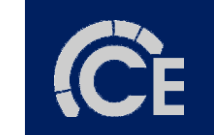

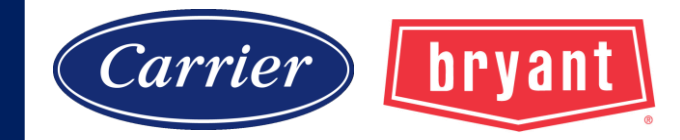

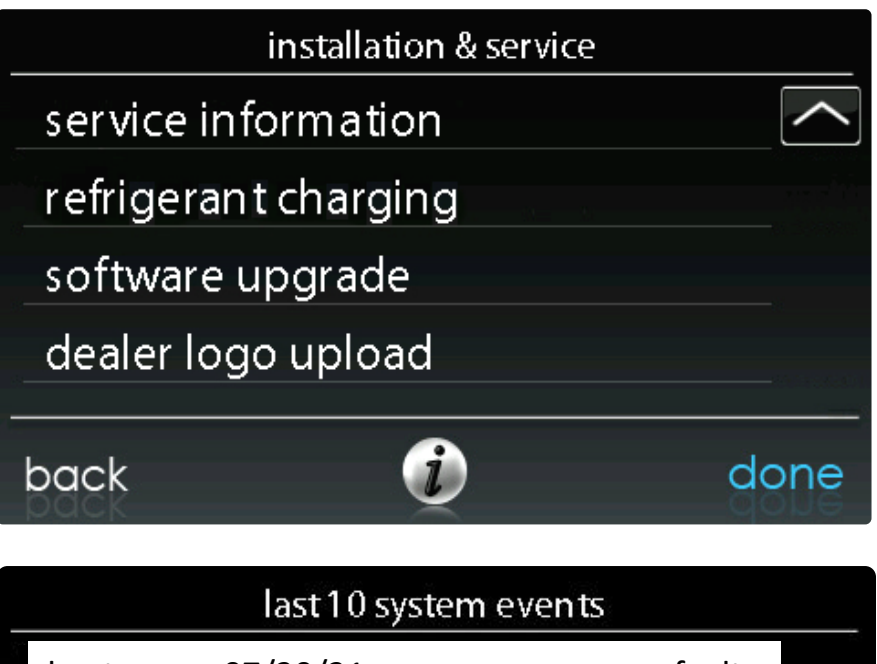

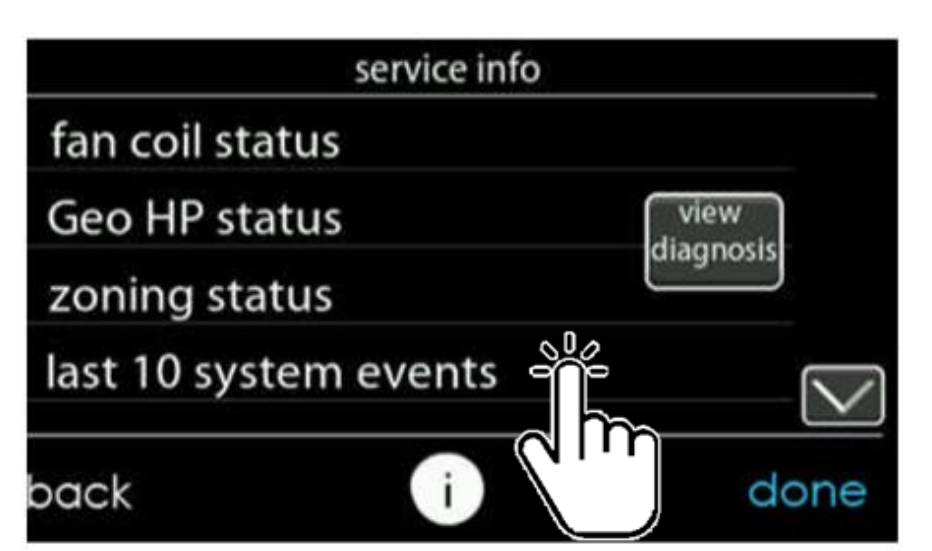

| last 10 system even ts |                                       |        |        |  |  |  |
|------------------------|---------------------------------------|--------|--------|--|--|--|
| heatpump:              | 07/30/21<br>low pressure switch open  | fault  |        |  |  |  |
|                        | 009 consecutive times                 | active |        |  |  |  |
| heatpump:              | 09/18/20<br>high pressure switch open | fault  |        |  |  |  |
|                        | 002 consecutive times                 |        | $\sim$ |  |  |  |
| back                   | ۲                                     | do     | one    |  |  |  |

| last 10 system events |                                                           |       |      |  |  |  |
|-----------------------|-----------------------------------------------------------|-------|------|--|--|--|
| furnace:              | 1/18/20<br>limit switch<br>012 consecutive times          | fault |      |  |  |  |
| furnace:              | 1/18/20<br>communication failure<br>002 consecutive times | fault |      |  |  |  |
| back                  | <b>i</b>                                                  | c     | lone |  |  |  |

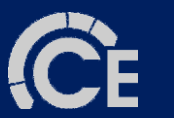

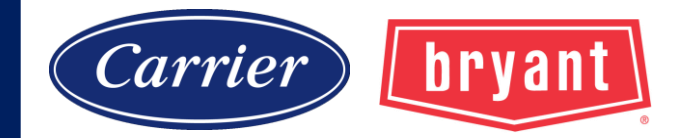

## **Service Manuals**

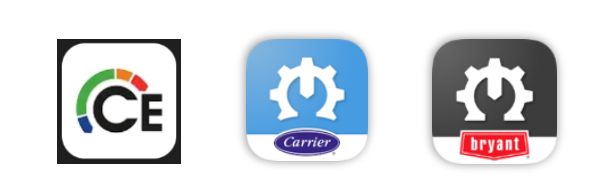

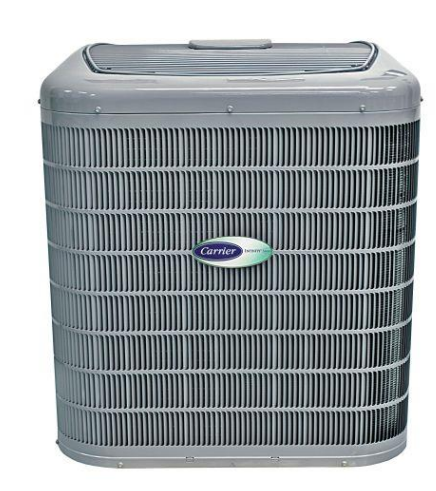

# 24ANB1

Infinity® 21 Central Air Conditioner

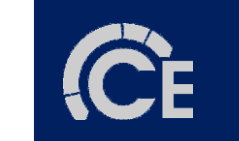

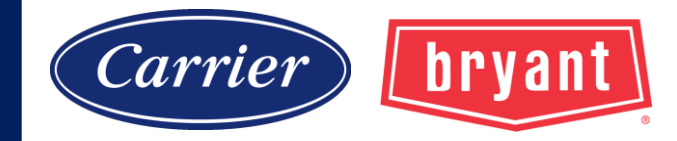

#### Residential Air Conditioners and Heat Pumps Using R-22 and Puron® Refrigerant

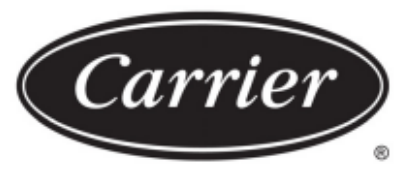

Turn to the experts

#### **Application Guideline and Service Manual**

| UNIT IDENTIFICATION                                     |
|---------------------------------------------------------|
| SAFETY CONSIDERATIONS                                   |
| INTRODUCTION                                            |
| INSTALLATION GUIDELINE                                  |
| Residential New Construction                            |
| Add-On Replacement (Retrofit) - R22 to Puron 4          |
| Seacoast                                                |
| Accessories                                             |
| ACCESSORY DESCRIPTIONS                                  |
| LOW-AMBIENT COOLING GUIDELINE                           |
| LONG LINE GUIDELINE                                     |
| CABINET ASSEMBLY                                        |
| Basic Cabinet Designs                                   |
| Access Compressor Or Other Internal Cabinet Components9 |
| Labeling                                                |
| ELECTRICAL                                              |
| Aluminum Wire                                           |
| Contactor                                               |

| Service Valves and Pumpdown                                   |
|---------------------------------------------------------------|
| Liquid Line Filter Drier                                      |
| Suction Line Filter Drier                                     |
| Accumulator                                                   |
| Thermostatic Expansion Valve (TXV)                            |
| Make Piping Connections                                       |
| REFRIGERATION SYSTEM REPAIR                                   |
| Leak Detection                                                |
| Coil Removal                                                  |
| Aluminum Coil Removal                                         |
| Compressor Removal and Replacement                            |
| System Clean-Up After Burnout                                 |
| Evacuation                                                    |
| Check Charge                                                  |
| TROUBLESHOOTING with SUPERHEAT                                |
| Single-Stage Communicating Heat Pump System Functions and Se- |
| quence of Operation                                           |
| Sequence of Operation                                         |

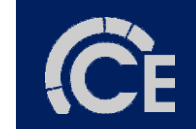

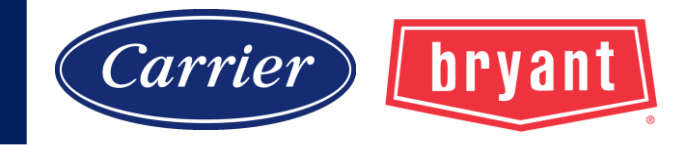

## **Service Manuals**

#### May cover multiple units.

|   | Pressure Switches                                            |
|---|--------------------------------------------------------------|
|   | Defrost Thermostat                                           |
|   | Defrost Control Boards 15                                    |
|   | HK32EA001/007 DEFROST CONTROL15                              |
|   | HK32EA009 DEFROST CONTROL 17                                 |
|   | HK32EA003 / 008 DEFROST CONTROL                              |
|   | System function and Sequence of operation (HK32EA003/008) 17 |
|   | Troubleshooting (HK32EA003/008)18                            |
|   | HK32EA008 DEFROST CONTROL 18                                 |
|   | Quiet Shift-2 (non-communicating)18                          |
|   | HK32EA010 DEFROST CONTROL 18                                 |
|   | HK32EA011 DEFROST CONTROL 18                                 |
| D | atdoor Fan Motors                                            |
|   | ECM Fan Motor                                                |
|   | PSC Fan Motor                                                |
|   | Compressor Plug                                              |
|   | Low-Voltage Terminals                                        |
|   | COPELAND SCROLL COMPRESSOR                                   |
|   | LG SCROLL COMPRESSOR                                         |
|   | Characteristics of the LG Scroll Compressor:                 |
|   | COMPRESSOR TROUBLESHOOTING                                   |
|   | Compressor Failures                                          |

| TROUBLESHOOTING                                               |
|---------------------------------------------------------------|
| Systems Communication Failure                                 |
| Pressure Switch Protection                                    |
| Control Fault                                                 |
| 24V Brown Out Protection                                      |
| Compressor Voltage Sensing                                    |
| Compressor Thermal Cutout                                     |
| or Loss of 230V Power                                         |
| Contactor Shorted Detection 50                                |
| No 230V at Compressor                                         |
| Temperature Thermistors                                       |
| Thermistor Sensor Comparison 50                               |
| Failed Thermistor Default Operation                           |
| TWO-STAGE 25HNB/24ANB                                         |
| Application Guidelines                                        |
| Model Plug 52                                                 |
| Airflow Selections for 24ANB7 / 25HNB6 / 24ANB1 /25HNB9 Using |
| Non-Communicating (Non-Infinity) Thermostats                  |
| Airflow Selection for FV4 Fan Coils for 24ANB1, 24ANB7,       |
| 25HNB6, 25HNB9 Using Non-Communicating (Non-Infinity) Ther-   |
| mostats                                                       |
| GENERAL INFORMATION                                           |

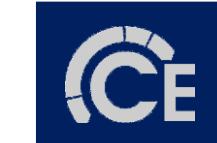

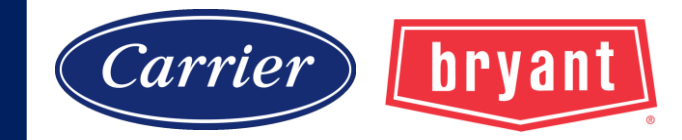

#### Status LED is amber on green background.

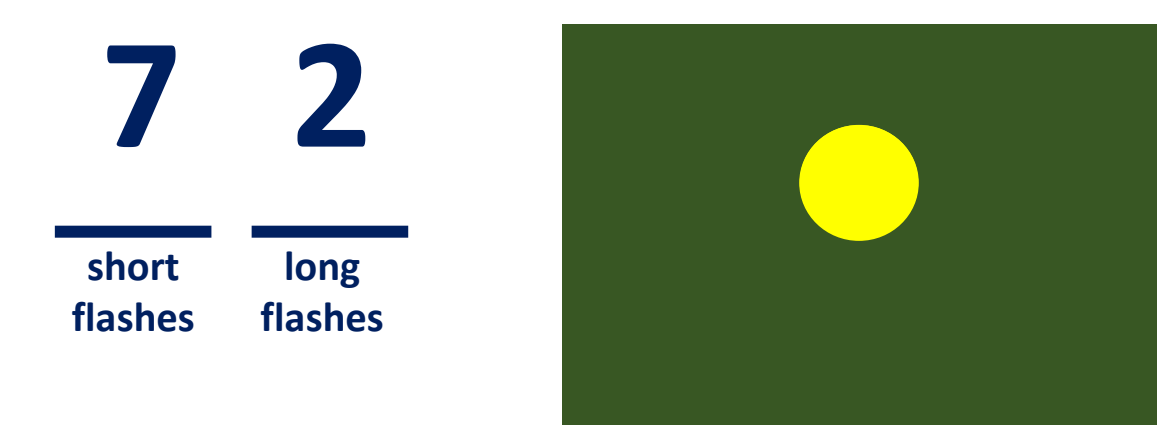

- 1. Fault codes are generally two-digit numbers.
- 2. The number of short flashes indicates first digit of code.
- 3. The number of long flashes indicates second digit of code.
- 4. A short flash is 0.25 seconds on. A long flash is one second on.
- 5. The time between flashes is 0.25 seconds.
- 6. The time between last short flash and first long flash is 1 second.
- 7. The LED will be off for 2.5 seconds before repeating code.

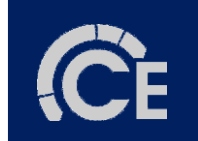

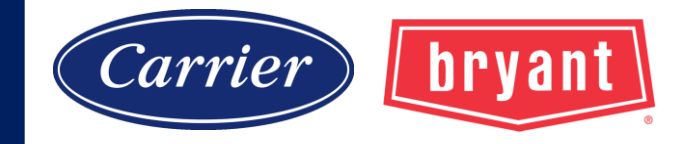

| AMBER LED DESCRIPTION                                                                                                    | SERVIO<br>* FLASH<br>CODE<br>(Amber   FD) | CE<br>RESET TIME<br>(Minimum)<br>Minutes | * * TYPE                                                        | 10 Minute Stage 2 Warmup Delay       | sh<br>flas | ort<br>shes | long<br>flashes<br>Event |        |
|----------------------------------------------------------------------------------------------------|-------------------------------------------|------------------------------------------|-----------------------------------------------------------------|--------------------------------------|------------|-------------|--------------------------|--------|
| Standby                                                                                                    | ON no flash                               |                                          |                                                                 | Compressor Dranged Out               | 71         | 6           | System Maturiction       |        |
| Variable                                                                                                    | City, no hadn                             |                                          |                                                                 | Suction Over Temperature Event       | 72         | 15          | Local                    | _      |
| Capacity                                                                                                    | 1, pause                                  |                                          |                                                                 | Discretor remperature Event          | /4         | 7 0005      |                          | _      |
| Mode                                                                                                    | .,                                        |                                          |                                                                 | Maximum Power Mode-Temp              | 75         | N/A         | Local                    |        |
| Variable                                                                                                    | 1 (2 sec ON),                             |                                          |                                                                 | Fan Inverter Lockout                 | 76         | 2 Hours     | System Malfunction       |        |
| Range                                                                                                    | longer pause                              |                                          |                                                                 | Maximum Power Mode-Comp Current      | 77         | N/A         | Local                    |        |
| Cutback                                                                                                    | (1 second UHF)                            |                                          |                                                                 | Operational Investor Fault           | 70         | 6           | Local                    |        |
|                                                                                                    |                                           |                                          |                                                                 | Compressor/Inverter Fault            | 19         | 0           | 2000                     |        |
| 2-stage "LOW" Capacity                                                                                                    | 1, pause                                  |                                          |                                                                 | Suction Over Temp Lockout            | 82         | 4 Hours     | System Malfunction       |        |
| 2-stage LOW Capacity<br>2-stage LOW Capacity<br>2-stage LOW Capacity | finity®<br>finity®<br>® Ref               | 9 18VS<br>9 19VS<br>rigerar              | Variable Sp<br>Variable Sp<br>nt                                | eed Heat Pump<br>eed Air Conditioner | turn to    | 4 Hours     | System Malfunction       |        |
| 2-stage "LOW" Capacity<br>2-stage "LOW" Capacity<br>2-stage "LOW" Capacit                                                                                                    | finity®<br>finity®<br>® Ref               | 9 18VS<br>9 19VS<br>rigerar              | Variable Sp<br>Variable Sp<br>nt                                | eed Heat Pump<br>eed Air Conditioner | turn to    | 4 Hours     | System Malfunction       |        |
| 2-stage "LOW" Capacity<br>2-stage "LOW" Capacity<br>2-stage "LOW" Capacit                                                                                                    | 1, pause<br>finity®<br>finity®<br>® Ref   | 0 18VS<br>0 19VS<br>rigerar              | Variable Sp<br>Variable Sp<br>nt<br><b>CCE</b>                  | eed Heat Pump<br>eed Air Conditioner | turn to    | 4 Hours     | System Malfunction       | REV.A  |
| 2-stage "LOW" Capacity<br>2-stage "LOW" Capacity<br>2-stage "LOW" Capacit                                                                                                    | 1, pause<br>finity®<br>finity®<br>® Ref   | 6 La<br>6 La<br>6 Figerar                | Variable Sp<br>Variable Sp<br>nt<br><b>CCE</b><br><b>Servic</b> | eed Heat Pump<br>eed Air Conditioner | turn to    | the exp     | System Malfunction       | REV. A |

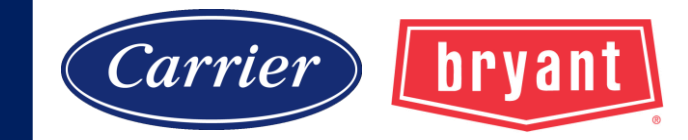

| Flash Code | Туре        | Amber LED Description                                                                                                    | Reset<br>Time   | Mode      | Possible Causes                                         | Actions                                                                                                    |                                                                                                    |      |               |                        |
|------------|-------------|----------------------------------------------------------------------------------------------------|-----------------|-----------|---------------------------------------------------------|----------------------------------------------------------------------------------------------------|----------------------------------------------------------------------------------------------------|------|---------------|------------------------|
| 68         | Event       | 10 MIN STAGE 2 WARMUP<br>DELAY                                                                                             | 10 Min-<br>utes | Both      | High voltage power<br>cycle                             | No action                                                                                                    |                                                                                                    |      |               |                        |
|            |             |                                                                                                    |                 | Cool      | Overcharged System                                      | Check system subcooling to determine<br>charge status, if high remove charge using<br>Charging Mode (follow proper charging<br>procedures) |                                                                                                    |      |               |                        |
| 69         | System      | System<br>INVERTER/COMPRESSOR<br>INTERNAL FAULT (Elevates<br>to this fault code after 5 hid-<br>den occurrences of itself) | 15 Min-<br>utes | 15 Min-   | Heat                                                    | Overcharged System                                                                                                    | Check charge in heating mode per heating<br>check charge chart. If pressures do not<br>match then pull out charge, weigh in using<br>heating charge method |      |               |                        |
| 69 Mai     | Malfunction |                                                                                                    |                 |           | Phase imbalance/<br>compressor or in-<br>verter miswire | Check compressor winding resistance or<br>miswire of compressor leads at terminals<br>U,V,W                                                |                                                                                                    |      |               |                        |
|            |             |                                                                                                    |                 |           |                                                         |                                                                                                    |                                                                                                    | Both | Flooded start | Troubleshoot EXV & TXV |
|            |             |                                                                                                    |                 |           | Inverter damage                                         | Replace inverter                                                                                                    |                                                                                                    |      |               |                        |
|            |             |                                                                                                    |                 |           | Compressor dam-<br>age                                  | Replace compressor                                                                                                    |                                                                                                    |      |               |                        |
| 71         | Event       | Event COMPRESSOR DROPPED<br>OUT                                                                                            | 6 Minutes       | 6 Minutes | Both                                                    | MOC is reporting<br>that compressor isn't<br>running                                                                                       | Refer to TIC 2015-0017 for more details                                                                                                    |      |               |                        |
|            |             |                                                                                                    |                 |           | 3T Inverter enters<br>test mode                         | Replace inverter with latest software                                                                                                    |                                                                                                    |      |               |                        |
| 72         | Local       | SUCTION OVER TEMPER-<br>ATURE EVENT<br>(elevates to fault code 82<br>after 3 occurrences)                                  | 15 Min-<br>utes | Both      | Refer to fault code 82                                  |                                                                                                    |                                                                                                    |      |               |                        |

#### Table 6—Fault Code Actions

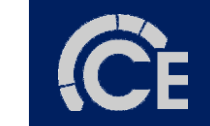

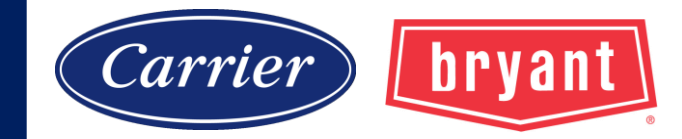

| Flash Code | Туре           | Amber LED Description                                                                                     | Reset<br>Time                                                                        | Mode                                                                | Possible Causes                                                  | Actions                                                                                                    |                                                                                                    |                              |                                                                    |
|------------|----------------|----------------------------------------------------------------------------------------------------|--------------------------------------------------------------------------------------|---------------------------------------------------------------------|------------------------------------------------------------------|----------------------------------------------------------------------------------------------------|----------------------------------------------------------------------------------------------------|------------------------------|--------------------------------------------------------------------|
| 79         | Local          | Local (Elevates to fault code 88                                                                          |                                                                                      | COMPRESSOR/INVERTER<br>FAULT<br>(Elevates to fault code 88 6 Minute | COMPRESSOR/INVERTER<br>FAULT<br>(Elevator to fault code 88 6 Min | 6 Minutes                                                                                                    | Both                                                                                                    | Compressor fails to<br>start | System will try to self-mitigate with repeat-<br>ed start attempts |
|            |                | after 5 occurrences)                                                                                      |                                                                                      |                                                                     |                                                                  | Refer to fault code 88                                                                                                    |                                                                                                    |                              |                                                                    |
|            |                | ystem<br>function<br>SUCTION OVER TEMP<br>LOCKOUT<br>(Elevated from fault code<br>72 after 3 occurrences) |                                                                                      | Cool                                                                | Undercharged Sys-<br>tem                                         | Check system subcooling to determine<br>charge status, if low add charge using<br>Charging Mode (follow proper charging<br>procedures) |                                                                                                    |                              |                                                                    |
|            |                |                                                                                                    | SUCTION OVER TEMP<br>LOCKOUT<br>(Elevated from fault code<br>72 after 3 occurrences) | 4 Hours                                                             | Cool                                                             | Uninsulated vapor<br>line                                                                                                    | Insulate the vapor line                                                                                                    |                              |                                                                    |
| 82         | System         |                                                                                                    |                                                                                      |                                                                     | Cool                                                             | Indoor TXV opera-<br>tion                                                                                                    | Troubleshoot TXV                                                                                                    |                              |                                                                    |
|            | 82 Malfunction |                                                                                                    |                                                                                      |                                                                     | Heat                                                             | Undercharged Sys-<br>tem                                                                                                    | Check charge in heating mode per heating<br>check charge chart. If pressures do not<br>match then pull out charge, weigh in using<br>heating charge method |                              |                                                                    |
|            |                |                                                                                                    |                                                                                      |                                                                     | Heat                                                             | Outdoor EXV opera-<br>tion                                                                                                    | Troubleshoot EXV                                                                                                    |                              |                                                                    |
|            |                |                                                                                                    |                                                                                      | Both                                                                | Reversing valve by-<br>pass                                      | Troubleshoot reversing valve                                                                                                    |                                                                                                    |                              |                                                                    |

| Suction Temp Sensor Fault | 54 | N/A | Fault |
|---------------------------|----|-----|-------|

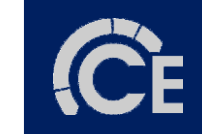

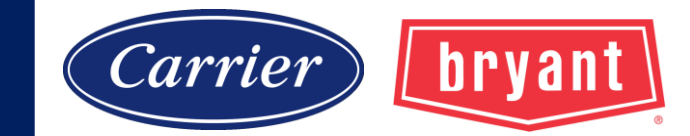

| VNA4: Installati | ion Instructions | 4 (            | digits reported to UI                |             |
|------------------|------------------|----------------|--------------------------------------|-------------|
|                  | Cadat            | <b>X</b>       | Table / - Faun Code Table            | Description |
|                  | Code             |                |                                      | Description |
|                  |                  | Expansion      |                                      |             |
| Base             | Fault**          | Malfunction*** | 6                                    | Bluetooth   |
| 14               | 94               |                | Line Voltage Low                     |             |
| 15               | 94               |                | Line Voltage High                    |             |
| 17               | 06               |                | PCM-Bluetooth Module Communication F | Failure     |
| 18               | 11               |                | Indoor Coil Freeze Protection        |             |
| 24               |                  | 58             | 5V PCM External Power Out of Range   |             |
|                  |                  | 61             | Invalid Model Plug                   |             |
| 25               | 22               | 62             | Model Plug Missing                   |             |
| 25               | 24               |                | Model Plug Changed                   |             |
|                  |                  | 63             | VFD/Equipment Model Mismatch         |             |
|                  | 26               |                | PCM MCU Old Version                  |             |
| 26               | 27               |                | PCM Reprogramming Failure            |             |
|                  | 31               |                | EEPROM Write Failure                 |             |
| 20               |                  | 71             | Fuse 1 Open (PEV / RVS)              |             |
| 28               |                  | 72             | Fuse 2 Open (LLV)                    |             |
|                  | 11               | 58             | Compressor High Pressure Limit       |             |
| 31               | 16               |                | High Pressure Switch Trip            |             |
|                  | 19               |                | High Pressure Disable                |             |
| 22               | 15               | 55             | Compressor Low Pressure Limit        |             |
| 32               |                  | 59             | Low Pressure Disable                 |             |
|                  |                  |                |                                      |             |

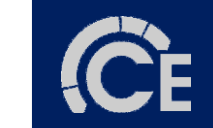

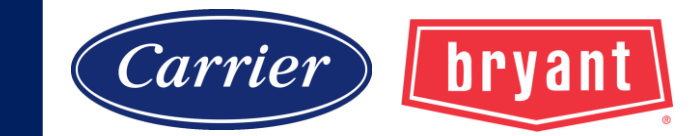

#### 2 digits: general fault family

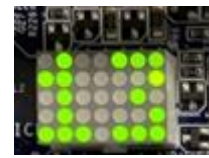

| 20VINA4: Installati | on instructions |                | Table 7 – Fault Code Table       |                        |  |  |
|---------------------|-----------------|----------------|----------------------------------|------------------------|--|--|
| [                   | _ode*           | ŧ              | Description                      |                        |  |  |
|                     |                 | Expansion      |                                  |                        |  |  |
| Base                | Fault**         | Malfunction*** |                                  | Bluetooth <sup>®</sup> |  |  |
| 14                  | 94              |                | Line Voltage Low                 |                        |  |  |
| 15                  | 94              |                | Line Voltage High                |                        |  |  |
| 17                  | 06              |                | PCM-Bluetooth Module Communica   | tion Failure           |  |  |
| 18                  | 11              |                | Indoor Coil Freeze Protection    |                        |  |  |
| 24                  |                 | 58             | 5V PCM External Power Out of Ran | ge                     |  |  |
|                     |                 | 61             | Invalid Model Plug               |                        |  |  |
| 25                  | 22              | 62             | Model Plug Missing               |                        |  |  |
| 25                  | 24              |                | Model Plug Changed               |                        |  |  |
|                     |                 | 63             | VFD/Equipment Model Mismatch     |                        |  |  |
|                     | 26              |                | PCM MCU Old Version              |                        |  |  |
| 26                  | 27              |                | PCM Reprogramming Failure        |                        |  |  |
|                     | 31              |                | EEPROM Write Failure             |                        |  |  |
| 20                  |                 | 71             | Fuse 1 Open (PEV / RVS)          |                        |  |  |
| 20                  |                 | 72             | Fuse 2 Open (LLV)                |                        |  |  |
|                     | 11              | 58             | Compressor High Pressure Limit   |                        |  |  |
| 31                  | 16              |                | High Pressure Switch Trip        |                        |  |  |
|                     | 19              |                | High Pressure Disable            |                        |  |  |
| 22                  | 15              | 55             | Compressor Low Pressure Limit    |                        |  |  |
| 52                  |                 | 59             | Low Pressure Disable             |                        |  |  |
|                     |                 |                |                                  |                        |  |  |

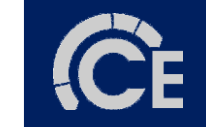

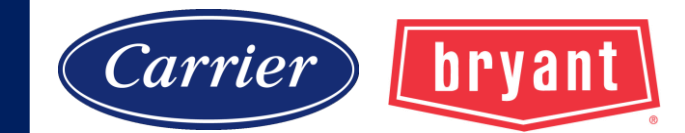

|                  |                   | 2 0            | ligits: specific prob          | lem                    |  |
|------------------|-------------------|----------------|--------------------------------|------------------------|--|
| 25VNA4: Installa | tion Instructions |                | Table 7 – Fault Code Table     | 10                     |  |
|                  | Code*             |                |                                | Description            |  |
|                  |                   | Expansion      |                                |                        |  |
| Base             | Fault**           | Malfunction*** |                                | Bluetooth <sup>®</sup> |  |
| 14<br>15         | "Faul             | t" indica      | tes a system e                 | error and              |  |
| 17               | •••               | • •            |                                | • •                    |  |
| 18               | will ty           | pically c      | lear itself in 5               | minutes.               |  |
| 24               |                   |                |                                |                        |  |
|                  |                   | 61             | Invalid Model Plug             |                        |  |
| 25               | 22                | 62             | Model Plug Missing             |                        |  |
|                  | 24                |                | Model Plug Changed             |                        |  |
|                  |                   | 63             | VFD/Equipment Model Mismatch   |                        |  |
|                  | 26                |                | PCM MCU Old Version            |                        |  |
| 26               | 27                |                | FCM Reprogramming Failure      |                        |  |
|                  | 31                | 74             | EEPROM Write Failure           |                        |  |
| 28               |                   | 70             | Fuse 2 Open (IEV / RVS)        |                        |  |
|                  | - 11              | 12<br>E0       | Compressor High Pressure Limit |                        |  |
| 31               | 16                | 50             | High Pressure Switch Trip      |                        |  |
| 51               |                   |                | High Pressure Disable          |                        |  |
| ļ                | 15                | 55             | Compressor Low Pressure Limit  |                        |  |
| 32               | 13                | 59             | I ow Pressure Disable          |                        |  |
|                  |                   |                |                                |                        |  |

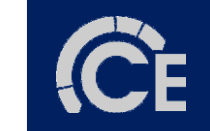

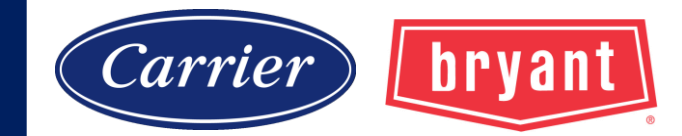

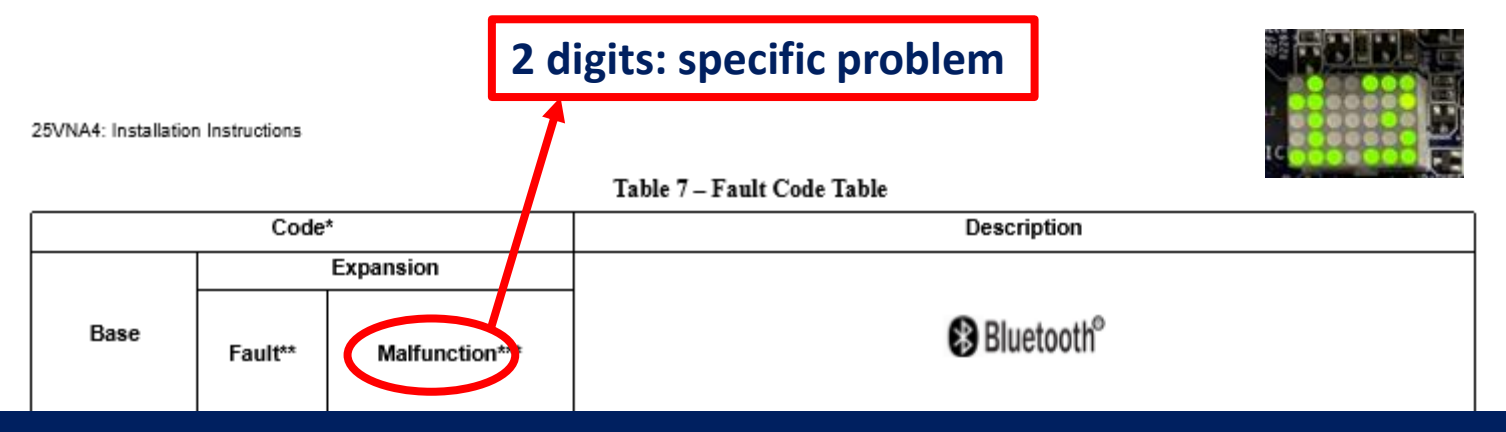

"Malfunction" indicates repetitive occurrence of a Fault. Likely a more serious problem. Remains until condition clears or after 4 hours.

|   | 25 |    | 61 | Invalid Model Plug             |
|---|----|----|----|--------------------------------|
|   |    | 22 | 62 | Model Plug Missing             |
|   |    | 24 |    | Model Plug Changed             |
|   |    |    | 63 | VFD/Equipment Model Mismatch   |
|   | 26 | 26 |    | PCM MCU Old Version            |
|   |    | 27 |    | PCM Reprogramming Failure      |
|   |    | 31 |    | EEPROM Write Failure           |
|   | 28 |    | 71 | Fuse 1 Open (PEV / RVS)        |
|   | 20 |    | 72 | Fuse 2 Open (LLV)              |
|   |    | 11 | 58 | Compressor High Pressure Limit |
|   | 31 | 16 |    | High Pressure Switch Trip      |
|   |    | 19 |    | High Pressure Disable          |
| 1 | 32 | 15 | 55 | Compressor Low Pressure Limit  |
|   |    |    | 59 | Low Pressure Disable           |
|   |    |    |    |                                |

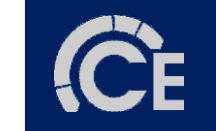

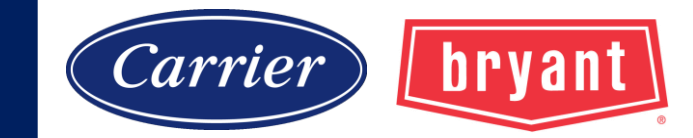

25VNA4: Installation Instructions

#### Table 8 - Malfunction Lockout Durations

| Code  | Title                                            | Time              |
|-------|--------------------------------------------------|-------------------|
| 24-58 | 5V PCM External Power Out of Range               | Duration of Event |
| 25-61 | Invalid Model Plug Malfunction                   | Duration of Event |
| 25-62 | Model Plug Missing Malfunction                   | Duration of Event |
| 25-63 | VFD Model Mismatch                               | Permanent*        |
| 28-71 | Fuse 1 Open Malfunction                          | Permanent*        |
| 28-72 | Fuse 2 Open Malfunction                          | Permanent*        |
| 31-58 | Compressor High Pressure Limit<br>Malfunction    | 2 hours           |
| 32-55 | Compressor Low Pressure Limit Lockout            | 2 hours           |
| 32-59 | Low Pressure Disable                             | Permanent*        |
| 33-55 | Compressor Low Discharge Limit Lockout           | 2 hours           |
| 34-58 | Compressor High Temperature Limit<br>Malfunction | 2 hours           |
| 35-58 | Compressor High Compression Limit<br>Malfunction | 2 hours           |
| 36-55 | Compressor Low Compression Limit<br>Lockout      | 2 hours           |
| 38-53 | Compressor Starting Malfunction                  | 4 hours           |
| 38-54 | Compressor No Pump                               | 30 minutes        |
| 38-71 | VFD Estimator Malfunction                        | 4 hours           |
| 39-53 | Fan Start Malfunction                            | 1 hour            |
| 39-55 | Unexpected Fan Shutdown Malfunction              | 4 hours           |
| 39-58 | Fan Motor Malfunction                            | 30 minutes        |
| 53-41 | OST Open / Low Temp                              | Duration of Event |
| 53-42 | OST Shorted / High Temp                          | Duration of Event |
| 57-41 | P1 Open Malfunction                              | Duration of Event |
| 57-42 | P1 Shorted Malfunction                           | Duration of Event |
| 57-43 | P1 Sensor Malfunction                            | Permanent*        |
| 58-41 | P2 Open Malfunction                              | Duration of Event |
| 58-42 | P2 Shorted Malfunction                           | Duration of Event |
| 50.40 | P2 Sensor Malfunction                            | Dermanent*        |
| 58-43 | F2 School Manufication                           | Fernanent         |

#### Table 8 - Malfunction Lockout Durations (Continued)

| Code  | Title                                          | Time              |
|-------|------------------------------------------------|-------------------|
| 64-41 | EXV-H Phase Open                               | Duration of Event |
| 64-44 | EXV-H Power Short to Ground                    | Duration of Event |
| 64-45 | EXV-H Phase Short to Ground                    | Duration of Event |
| 65-41 | EXV-VI Phase Open                              | Duration of Event |
| 65-44 | EXV-VI Power Short to Ground                   | Duration of Event |
| 65-45 | EXV-VI Phase Short to Ground                   | Duration of Event |
| 66-41 | VFD Control Relay Coil Open                    | Duration of Event |
| 66-42 | VFD Control Relay Coil Shorted                 | Duration of Event |
| 81-53 | PFC Malfunction                                | 1 hour            |
| 81-54 | Unbalanced PFCM Malfunction                    | 4 hours           |
| 81-58 | VFD System Wiring Error                        | 4 hours           |
| 82-53 | VFD Reset with Power Dropout Malfunction       | 1 hour            |
| 82-55 | VFD Shutdown with Power Dropout<br>Malfunction | 2 hours           |
| 82-56 | Low Voltage Shutdown Malfunction               | 1 hour            |
| 82-57 | Line Over Voltage Malfunction                  | 1 hour            |
| 83-55 | Compressor Current Limit 3 Lockout             | 2 hours           |
| 83-56 | Compressor Current Limit 4 Lockout             | 2 hours           |
| 83-57 | Compressor Underspeed Shutdown                 | 1 hour            |
| 84-58 | VFD Overtemp Malfunction                       | 2 hours           |
| 85-53 | DC Under Voltage Malfunction                   | 1 hour            |
| 85-54 | DC Over Voltage Malfunction                    | 1 hour            |
| 86-46 | VFD Communication Malfunction                  | 1 hour            |
| 87-53 | VFD Initialization Malfunction                 | 4 hours           |
| 88-55 | Unexpected VFD Reset Malfunction               | 1 hour            |
| 88-71 | VFD Internal Malfunction - Current Sensor      | 4 hours           |
| 88-73 | VFD Internal Malfunction - DC Link Sensor      | 4 hours           |
| 88-74 | VFD Internal Malfunction - PFCM Sensor A       | 4 hours           |
| 88-75 | VFD Internal Malfunction - PFCM Sensor B       | 4 hours           |
| 88-76 | VFD Internal Malfunction - Line Volt Sensor    | 4 hours           |
| 88-78 | VFD Internal Malfunction - DC Discharge        | 4 hours           |

**C**E

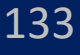

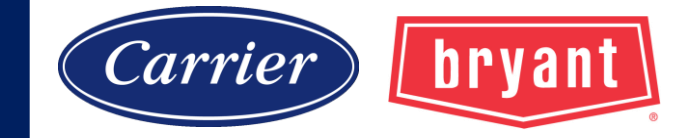

25VNA4: Installation Instructions

| Code* |         |                   | Description                                |
|-------|---------|-------------------|--------------------------------------------|
| Base  | Eaultit | xpansion          | Bluetooth <sup>°</sup>                     |
|       | rault   | Manuncuon         |                                            |
| 14    | 94      |                   | Line Voltage Low                           |
| 15    | 94      |                   | Line Voltage High                          |
| 17    | 06      |                   | PCM-Bluetooth Module Communication Failure |
| 18    | 11      |                   | Indoor Coil Freeze Protection              |
| 24    |         | 58                | 5V PCM External Power Out of Range         |
|       |         | 61                | Invalid Model Plug                         |
| 25    | 22      | 62                | Model Plug Missing                         |
| 25    | 24      |                   | Model Plug Changed                         |
|       |         | 63                | VFD/Equipment Model Mismatch               |
|       | 26      |                   | PCM MCU Old Version                        |
| 26    | 27      |                   | PCM Reprogramming Failure                  |
|       | 31      |                   | EEPROM Write Failure                       |
| 28    |         | 71                | Fuse 1 Open (PEV / RVS)                    |
| 20    |         | 72                | Fuse 2 Open (LLV)                          |
|       | 11      | 58                | Compressor High Pressure Limit             |
| 31    | 16      | $\longrightarrow$ | High Pressure Switch Trip                  |
|       | 19      |                   | High Pressure Disable                      |
| 32    | 15      | 55                | Compressor Low Pressure Limit              |
| 52    |         | 59                | Low Pressure Disable                       |
|       |         |                   |                                            |

Table 7 – Fault Code Table

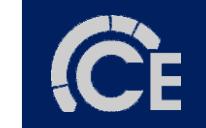

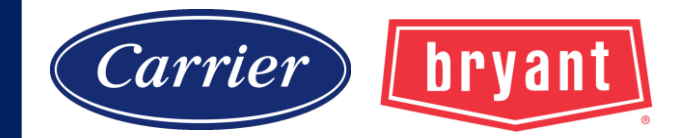

#### Code 31-16 "High Pressure Switch Trip"

This system contains a 670-psi high pressure switch as well as a discharge pressure transducer.

This fault should not occur as the pressure transducer utilizes a separate high-pressure limit at a lower setting.

In the case of a fast transient this switch will safely disable system operation. This switch is connected directly to VFD and a break or short in wire harness during high pressure events will also generate fault.

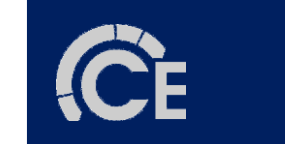

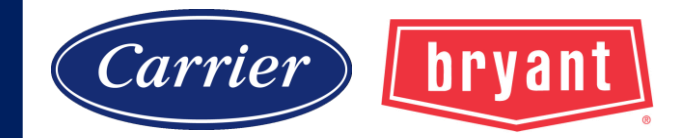

#### Code 31-16 "High Pressure Switch Trip"

...continued

The high-pressure switch quickly shuts down high voltage to VFD and additional communication faults may occur since the VFD will cease to communicate with PCM.

The PCM/VFD will not attempt to resume system operation until discharge pressure has dropped below 425 psig. Ensure HPS is closed and securely connected to VFD

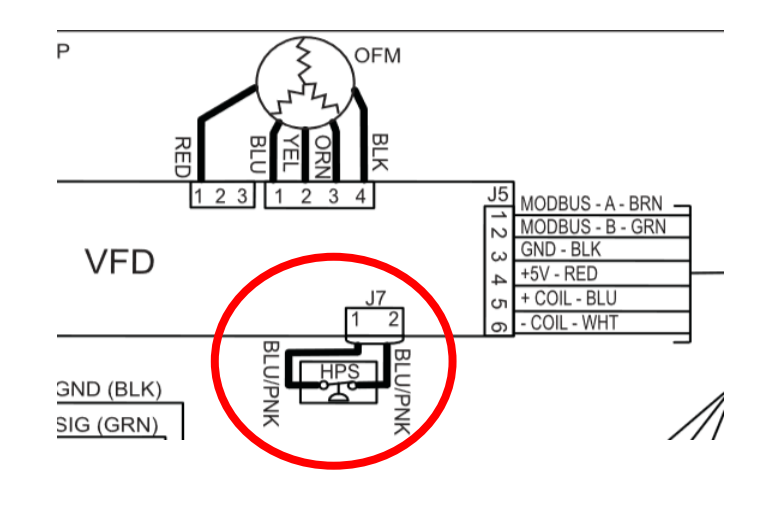

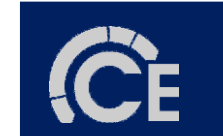

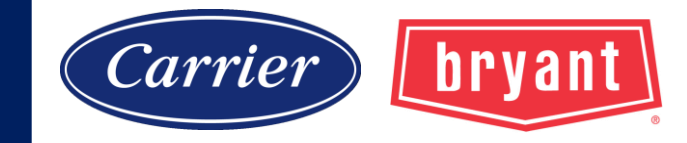

#### **Gas Furnace Component Self-Test**

- 1. Power OFF.
- 2. Disconnect 'R' thermostat lead or communication plug.
- 3. Power ON.
- 4. Turn SW1-6 'ON'.
- 5. Turn SW1-6 'OFF'

Inducer motor high speed. (will run through entire test) Hot surface ignitor. (15 seconds) Blower motor. (15 seconds) Inducer motor low speed. (10 seconds)

One or more of the following codes will flash:

- 11 Blower motor OK.
- 25 Set up error.
- 41 Blower motor fault.

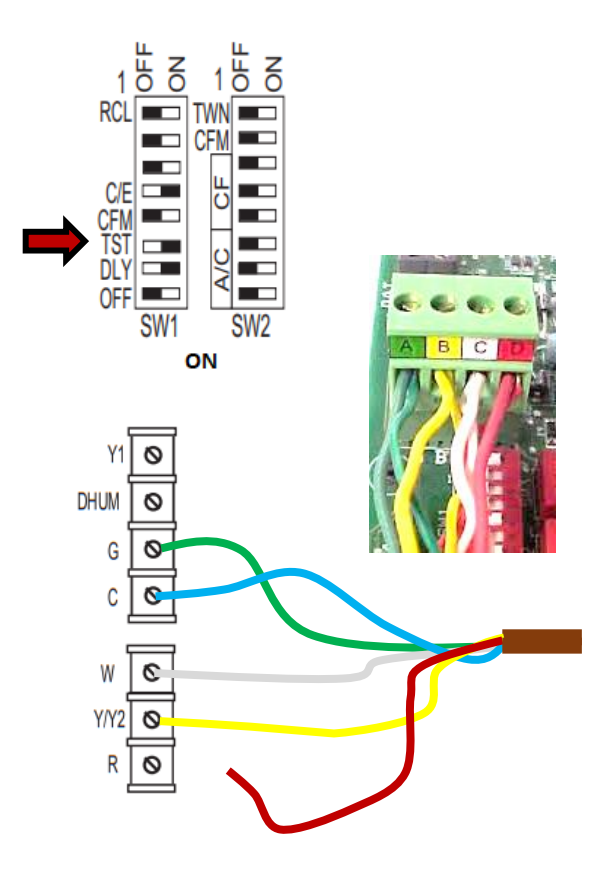

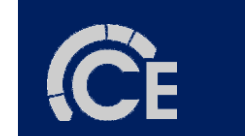

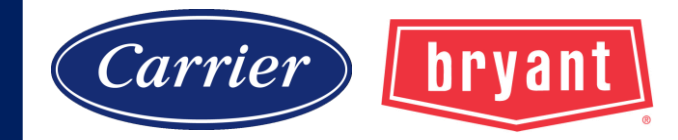

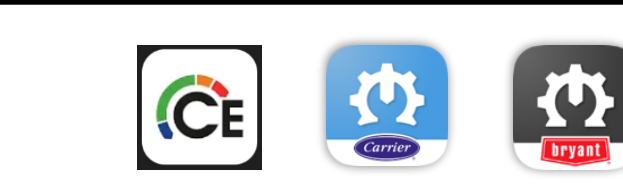

Variable Speed, Modulating Electronic Condensing Four-Way Multipoise Gas Furnace

#### 59MN7A Series 100 TROUBLESHOOTING GUIDE

DACE

#### INDEX

Carrier

| FAGE                                                     | - |
|----------------------------------------------------------|---|
| Safety Considerations                                    | 1 |
| Instructions                                             | 1 |
| Example                                                  | 2 |
| General                                                  | 2 |
| Sequence of Operation                                    | 2 |
| Communicating Control and Modulating Heating             | 2 |
| Single-Stage Thermostat and Modulating Heating (Adaptive |   |
| Mode)                                                    | 3 |
| Two-Stage Thermostat and Two-Stage Minimum/Maximum       |   |
| Heating                                                  | 1 |
| Two-Stage Thermostat and Two-Stage Intermediate/Maximum  |   |
| Heating                                                  | 1 |

| APPENDIX B - ECM Blower Motor Description & Operation  | 41 |
|--------------------------------------------------------|----|
| APPENDIX C - Pressure Check Diagram                    | 43 |
| APPENDIX D - Static Pressure Reading Location Diagrams | 44 |
| APPENDIX E - Quick Reference Information               |    |
| APPENDIX F - Furnace Staging Algorithm                 | 47 |
|                                                        |    |

#### SAFETY CONSIDERATIONS

Installing and servicing heating equipment can be hazardous due to gas and electrical components. Only trained and qualified personnel should install, repair, or service heating equipment.

Untrained personnel can perform basic maintenance functions such as cleaning coils, or cleaning and replacing filters. All other operations

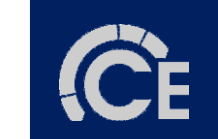

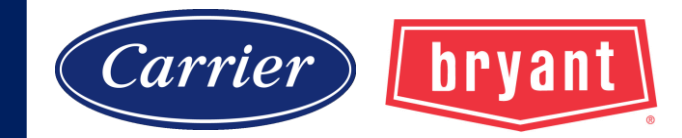

| Sequence of Operation                                                                                                    |                                                                   |                                                            |
|----------------------------------------------------------------------------------------------------|-------------------------------------------------------------------|------------------------------------------------------------|
| Communicating Co                                                                                                    | Service/Status Code Instructions                                  | Operation41                                                |
| Single-Stage Then                                                                                                    | Start Here                                                        |                                                            |
| Mode)<br>Two Stage Thorm                                                                                                    | Rapid Flashing AMBER LED                                          | Diagrams44                                                 |
| Heating                                                                                                    | Improper Cooling Air Flow                                         | 46                                                         |
| Two-Stage Thermo                                                                                                    | Minimum and/or Maximum Heat Temperature Rise Too Low              | 47                                                         |
| Heating                                                                                                    | Status Code 11 - No Previous Code 15                              |                                                            |
| Cooling Mode<br>Single-Speed Cooli                                                                                                    | Status Code 12 - Blower On After Power Up 15                      | CONTINUOUS FAN OUTDOOR SWA SETUR                           |
| Single-Stage Then                                                                                                    | Status Code 12 - Limit Circuit Lockout                            | (CF) AIRFLOW AIR TEMP SWITCHES<br>SETUP SWITCHES CONNECTOR |
| PRINTED CIRCUIT BOVRD                                                                                                    | Status Code 14 - Ignition Lockout                                 |                                                            |
|                                                                                                    | Status Code 15 - Blower Motor Lockout 17                          |                                                            |
|                                                                                                    | Status Code 21 - Gas Heating Lockout 17                           | PL8 HUMIDIFIER                                             |
|                                                                                                    | Status Code 22 - Abnormal Flame-Proving Signal 18                 | TERMINAL 24-VAC<br>0.5 AMP MAX.                            |
| 100012 1252 2000 12 1000 12 1                                                                                                    | Status Code 22 - Pressure Switch Did Not Open 18                  | CONDITIONING<br>RELAY DISABLE<br>JUMPER                    |
| 1080 1080 1080 1080 1080 1080 1080 1080                                                                                                    | Status Code 24 - Secondary Voltage Fuse Is Open 19                | P e e e e e e e e e e e e e e e e e e e                    |
| BisED ON<br>Bis20<br>00(7) 1225<br>1400<br>225 1400<br>225 14000<br>225 14000<br>225 14000<br>225 1400 | Status Code 25 - Model Selection or Setup Error 21                | UPGRADE CONNECTOR (FACTORY ONLY)                           |
| 250 CPM/T0<br>1226 CPM/T0<br>1750(1) 17<br>1750(1) 17<br>17<br>1750(1) 17<br>17<br>1750(1) 17<br>17<br>17<br>17<br>17<br>17<br>17<br>17<br>17<br>17<br>17<br>17<br>17<br>1                                                                                                    | Status Code 31 - Medium Pressure Switch High Pressure Switch or   |                                                            |
|                                                                                                    | PSR Relay did not Close or Reopened 22                            | PL3 – ECM BLOWEF<br>HARNESS<br>CONNECTOR                   |
|                                                                                                    | Status Code 32 - Low Pressure Switch Did Not Close or Reopened 25 |                                                            |
|                                                                                                    | Status Code 32 - Limit Circuit Fault 27                           | 18 HK42FZ0443411                                           |
|                                                                                                    | Status Code 34 - Ignition-Proving Fault 29                        | PL2 - HOT SURFACE<br>IGNITER & INDUCER<br>MOTOR CONNECTOR  |
|                                                                                                    | Status Code 35 - Gas Valve Fault 31                               | e (1.0 AMP MAX.) VOLTAGE CONNECTIONS                       |
|                                                                                                    | Status Code 41 - Blower Motor Fault 33                            |                                                            |
|                                                                                                    | Status Code 42 - Inducer Motor Fault 35                           |                                                            |
| 4                                                                                                    | Status Code 43 - Low or Medium Pressure Switch Open While         |                                                            |
|                                                                                                    | Medium or High Pressure Switch Is Closed 37                       |                                                            |
|                                                                                                    |                                                                   |                                                            |

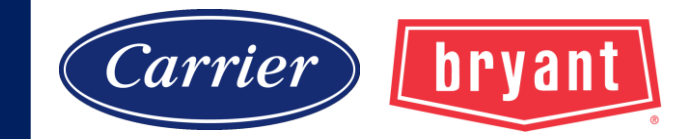

| STA              | RT HERE - If a problem exists, the service techniciar                                          | n should              | always | begin      |
|------------------|------------------------------------------------------------------------------------------------|-----------------------|--------|------------|
| trou             | bleshooting here.                                                                              |                       |        |            |
| Specia           | Continuous-Blower Mode                                                                         |                       | 6      | nual. They |
| are not<br>FURNA | Heat Pump Defrost                                                                              |                       | 7      | ULATING    |
| STE              | Component Test                                                                                 |                       | 7      | GO TO      |
| 1.               | Service/Status Code Instructions                                                               |                       | 8      |            |
|                  | Start Here                                                                                     |                       | 10     |            |
| 2.               | Rapid Flashing AMBER LED                                                                       |                       | 11     |            |
|                  | Improper Cooling Air Flow                                                                      |                       | 12     |            |
|                  | Minimum and/or Maximum Heat Temperature Rise Too I                                             |                       | 14     |            |
| 3.               | Status Code 11 - No Previous Code                                                              |                       | 15     | INDEX      |
|                  | Status Code 12 - Blower On After Power Up                                                      |                       | 15     |            |
| 5.               | Status Code 13 - Limit Circuit Lockout                                                         |                       | 16     | 6          |
| 6.               | Go to page number indicated in the Index for the section covering the status code.             |                       |        | INDEX      |
| 7.               | Remove blower door and depress door switch. Use a piece of tape to hold it closed. To          |                       |        | 8          |
|                  | You must read and follow the step-by-ste                                                       | e <mark>p inst</mark> | ructio | ns!        |
| -                | status code history. The status codes will flash in the order of occurrence. Read status codes |                       |        |            |
|                  | until an 11 code flashes. After the 11 code flashes the status codes will repeat.              | 0                     | 10     |            |
| δ.               | was mere a previous status code other than code 11?                                            | У                     | 10     |            |
|                  | Note: Status codes are erased after 72 hours or can be manually erased by putting setup switch |                       |        |            |
|                  | SW1-1 in the ON position and jumpering R, W/W1, and Y/Y2 simultaneously until status           |                       |        |            |
|                  | code 11 is flashed.                                                                            |                       |        |            |

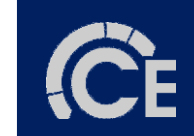

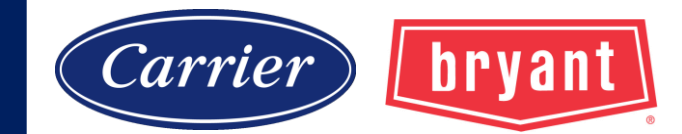

| START        | H           | ERE - If a problem exists. the service technician              | <u>shoul</u> d | always         | begin      |
|--------------|-------------|----------------------------------------------------------------|----------------|----------------|------------|
| troubles     | sho         | Service/Status Code Instructions                               | 8              | -              | -          |
| Special No   | te: A       | Start Here                                                     | 10 ou          | bleshooting ma | mual. They |
| are not abso | lute 1      | Rapid Flashing AMBER LED                                       | 11 📲           | EN ON MOD      | ULATING    |
| FUNINACES    |             | Improper Cooling Air Flow                                      | 12 🗖           |                | 1          |
| STEP         |             | Minimum and/or Maximum Heat Temperature Rise Too Low           | 14             | NO             | GO TO      |
| 1.           | DO          | Status Code 11 - No Previous Code                              | 15             | 19             |            |
|              | Ser         | Status Code 12 - Blower On After Power Up                      | 15             |                |            |
|              | Is A        | Status Code 13 - Limit Circuit Lockout                         | 16             |                |            |
| 2.           | Is ti       | Status Code 14 - Ignition Lockout                              | 17             | 4              |            |
|              | No          | Status Code 15 - Blower Motor Lockout                          | 17             |                |            |
|              | blir        | Status Code 21 - Gas Heating Lockout                           | 17             |                |            |
|              | Go          | Status Code 22 - Abnormal Flame-Proving Signal                 | 18 -           |                | INI EX     |
| 4.           | Is t<br>Ion | Status Code 23 - Pressure Switch Did Not Open                  | 18             | 7              |            |
| 5.           | Det         | Status Code 24 - Secondary Voltage Fuse Is Open                | 19             |                | 6          |
|              | the         | Status Code 25 - Model Selection or Setup Error                | 21             |                |            |
| 6.           | Go<br>Ret   | Status Code 31 - Medium Pressure Switch, High Pressure Switch  | . or           |                | INDEX      |
|              |             | PSR Relay did not Close or Reopened                            |                |                |            |
| Y            | OU          | Status Code 32 - Low Pressure Switch Did Not Close or Reopened | 25             | ructio         | ns!        |
|              | stat        | Status Code 33 - Limit Circuit Fault                           | 27             |                |            |
|              | unt         | Status Code 34 - Ignition-Proving Fault                        | 29             |                |            |
| 8.           | Wa          | Status Code 35 - Gas Valve Fault                               | 31             | 10             |            |
|              | No          | Status Code 41 - Blower Motor Fault                            | 33             |                |            |
|              | SW          | Status Code 42 - Inducer Motor Fault                           | 35             |                |            |
|              | cod         | Status Code 43 - Low or Medium Pressure Switch Open WI         | hile           |                |            |
|              |             | Medium or High Pressure Switch Is Closed                       | 37             |                |            |

E

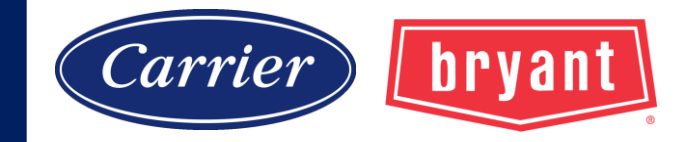

#### **Status Code 13**

LIMIT CIRCUIT LOCKOUT – Lockout occurs if the limit or flame rollout switch is open longer than 3 minutes or 10 successive limit trips occurred during maximum-heat. The modulating furnace control will auto-reset in 3 hours. Flame roll-out switch(es) FRS require manual-reset.

| STEP | ACTION                                                                               | YES | NO | GO TO |
|------|--------------------------------------------------------------------------------------|-----|----|-------|
| 1.   | Remove the blower door. Disconnect User Interface ABCD connector (if used) or the R  |     |    | 2     |
|      | thermostat lead (if used) from the furnace control board.                            |     |    |       |
| 2.   | Depress the door switch. Use piece of tape to hold it closed.                        |     |    | 3     |
| 3.   | Does status code 33 flash?                                                           | 11  | 4  |       |
| 4.   | Does a different status code flash?                                                  | 5   | 6  |       |
| 5.   | Go to page number indicated in the Index for the section covering the status code.   |     |    | INDEX |
| 6.   | Jumper R and W/W1 thermostat terminals.                                              |     |    | 7     |
| 7.   | Observe the furnace operation for 25 minutes or until status code starts flashing.   |     |    | 8     |
| 8.   | Does status code 33 flash?                                                           | 26  | 9  |       |
| 9.   | Does a different status code flash?                                                  | 5   | 10 |       |
| 10.  | Go to page number indicated in Index for CLEANUP AND START-UP INSTRUCTIONS.          |     |    | INDEX |
| 11.  | Is 24-vac across connector terminal PL1-6 and Com-24V on modulating furnace control? | 13  | 12 |       |
| 12.  | Replace the modulating furnace control.                                              |     |    | 10    |
| 13.  | Is 24-vac across connector terminal PL1-8 and COM-24V on modulating furnace control? | 12  | 14 |       |
| 14.  | Turn power off.                                                                      |     |    | 15    |
| 15.  | Do you have continuity across limit switch LS?                                       | 17  | 16 |       |
| 16.  | Replace limit switch LS.                                                             |     |    | 10    |
| 17.  | Do you have continuity across each flame rollout switch FRS?                         | 25  | 18 |       |
| 18.  | Can flame rollout switch FRS be reset?                                               | 20  | 19 |       |

#### You must read and follow the step-by-step instructions!

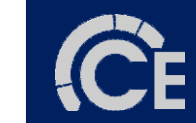

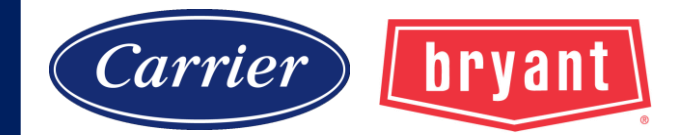

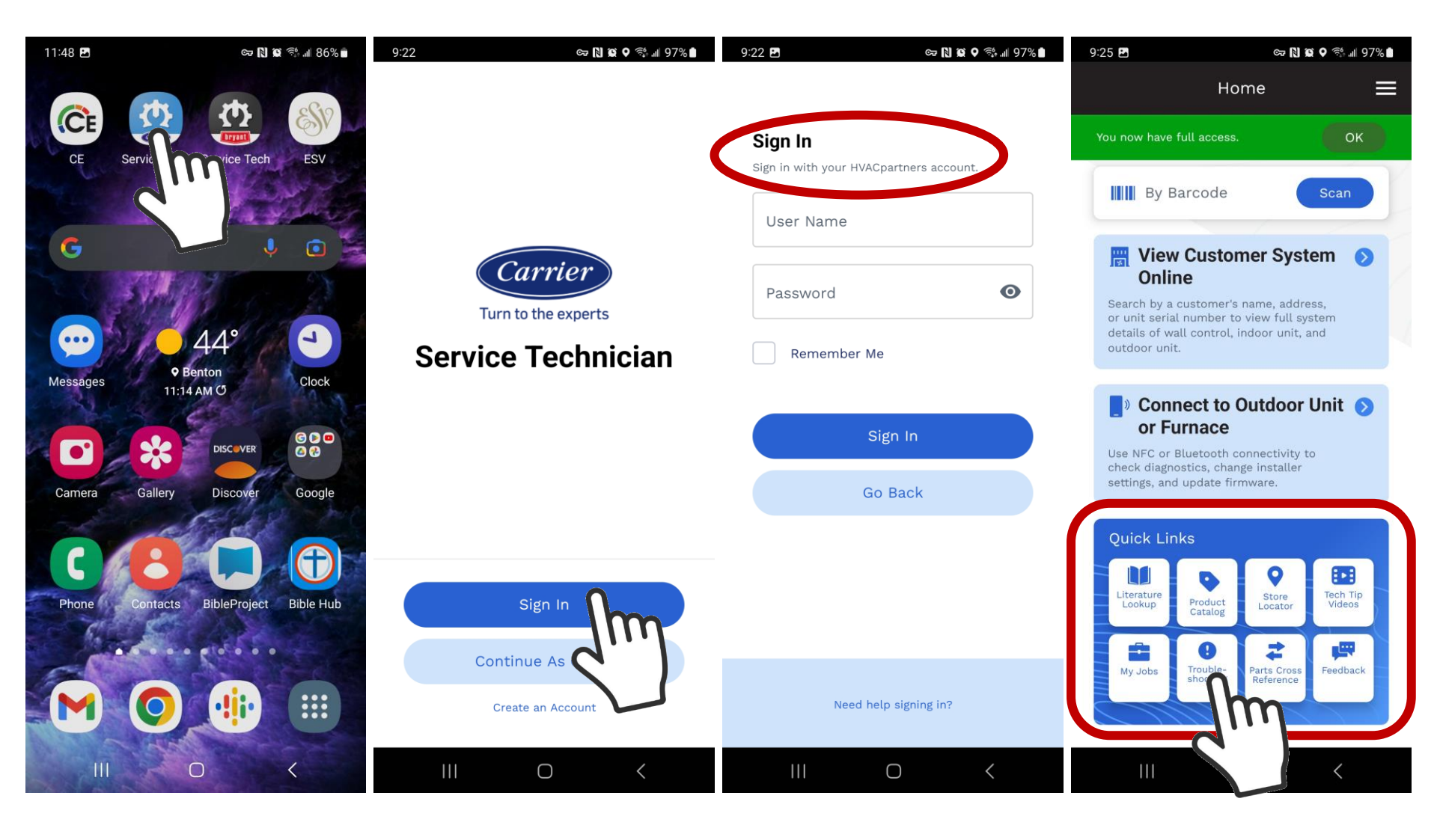

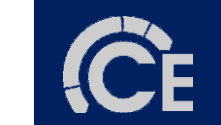

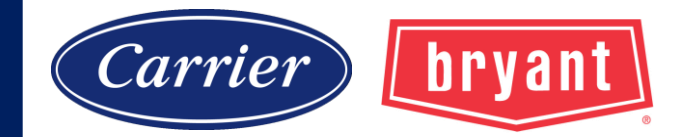

| 11:08 🖪                       | ල 🕅 🖬 🗘 දේ           | .ati 90% 🖿 |
|-------------------------------|----------------------|------------|
| ÷                             | Troubleshooting      | ≡          |
| Interac<br>(Beta)<br>Choose a | tive Troubleshooting |            |
| 58CTA                         |                      | >          |
| 58CTW                         | 1                    | >          |
| 8CVA                          |                      | ×          |
| 58MTB                         |                      | >          |
| 59TP5                         |                      | •          |
| 59MN7                         | ſŀm                  | >          |
| Heat P                        | ump                  | *          |
| 111                           | 0 <                  |            |

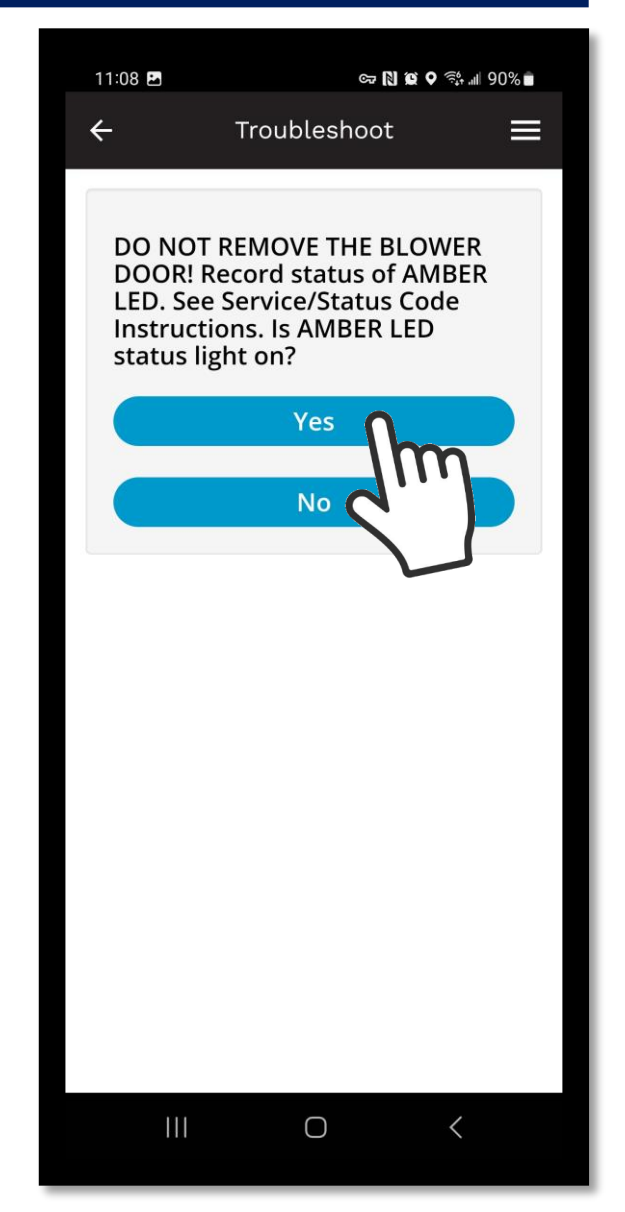

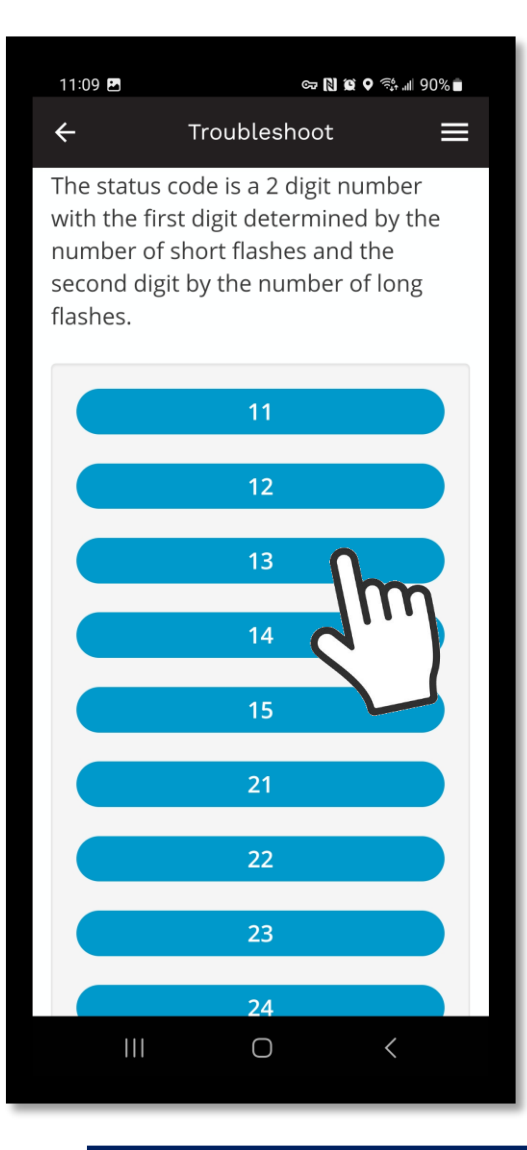

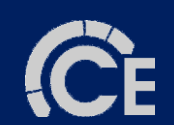
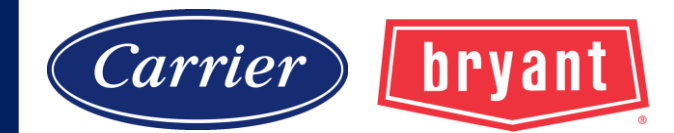

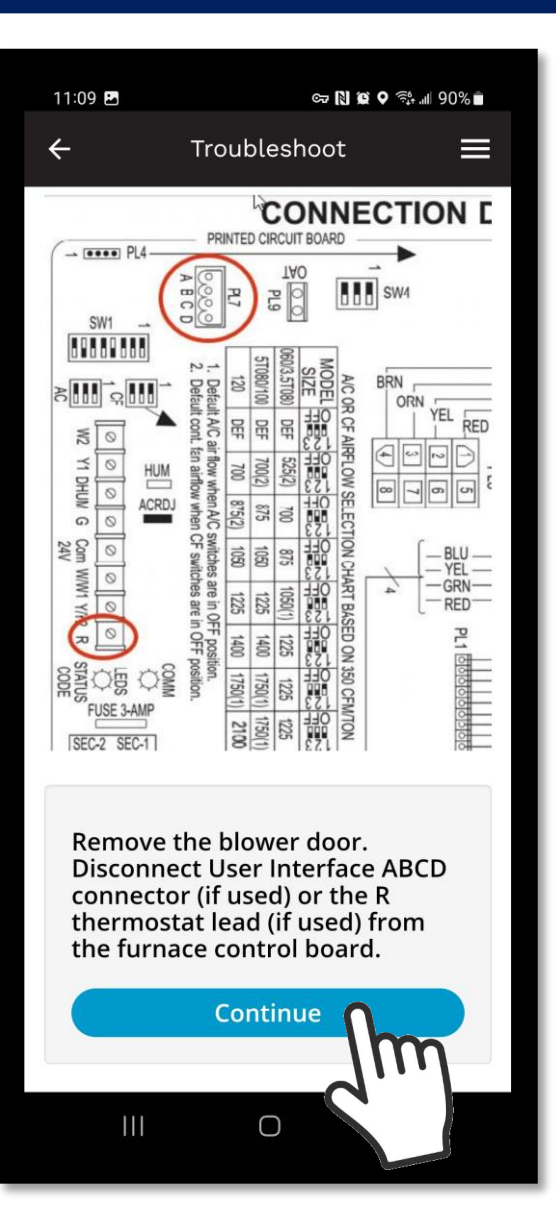

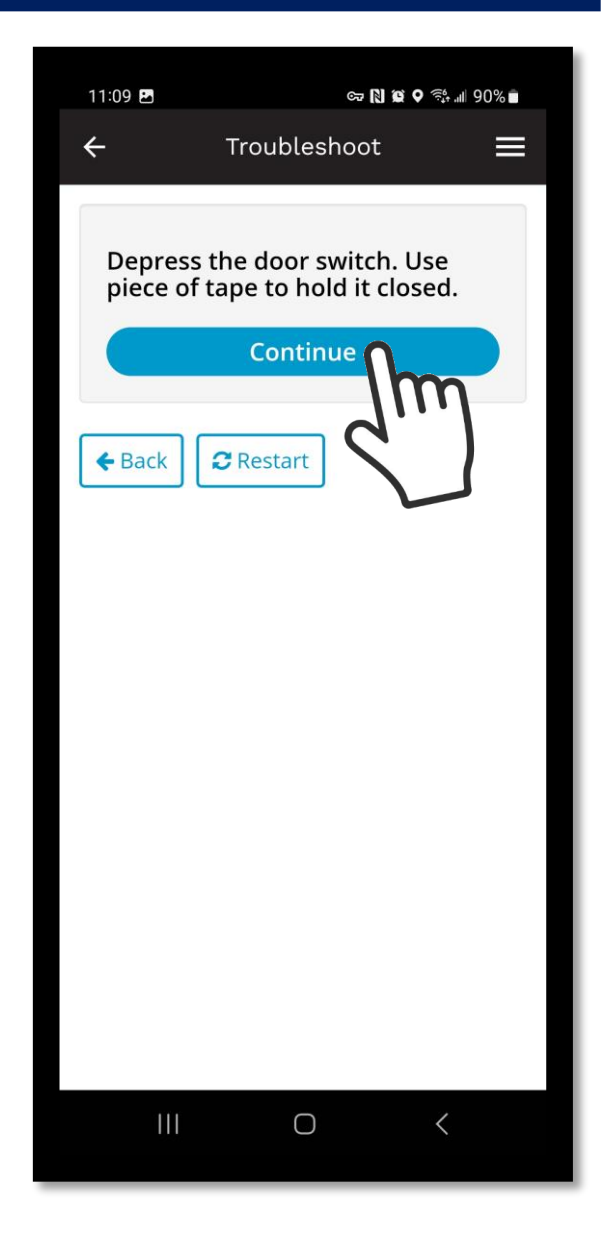

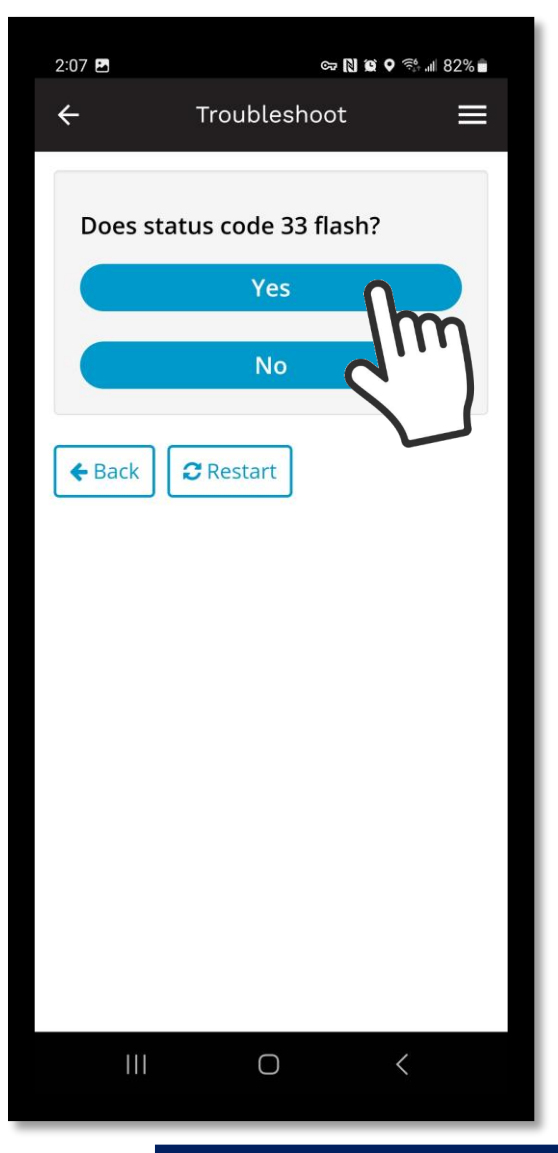

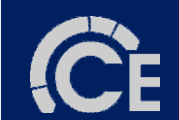

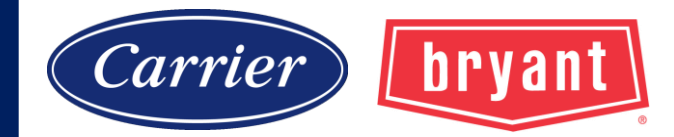

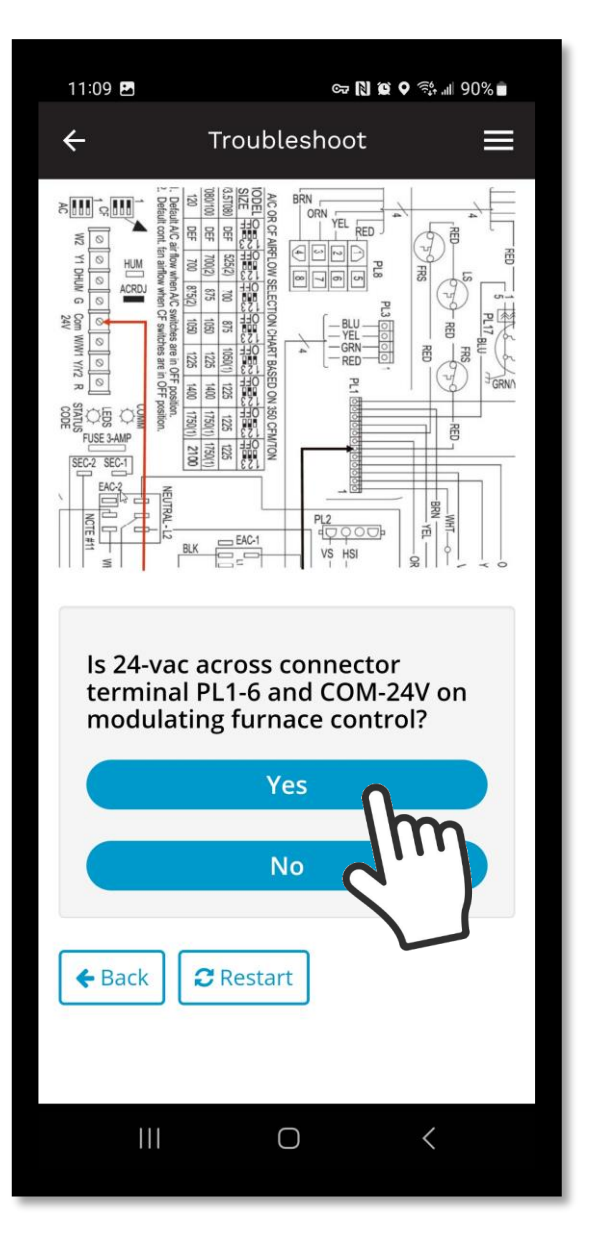

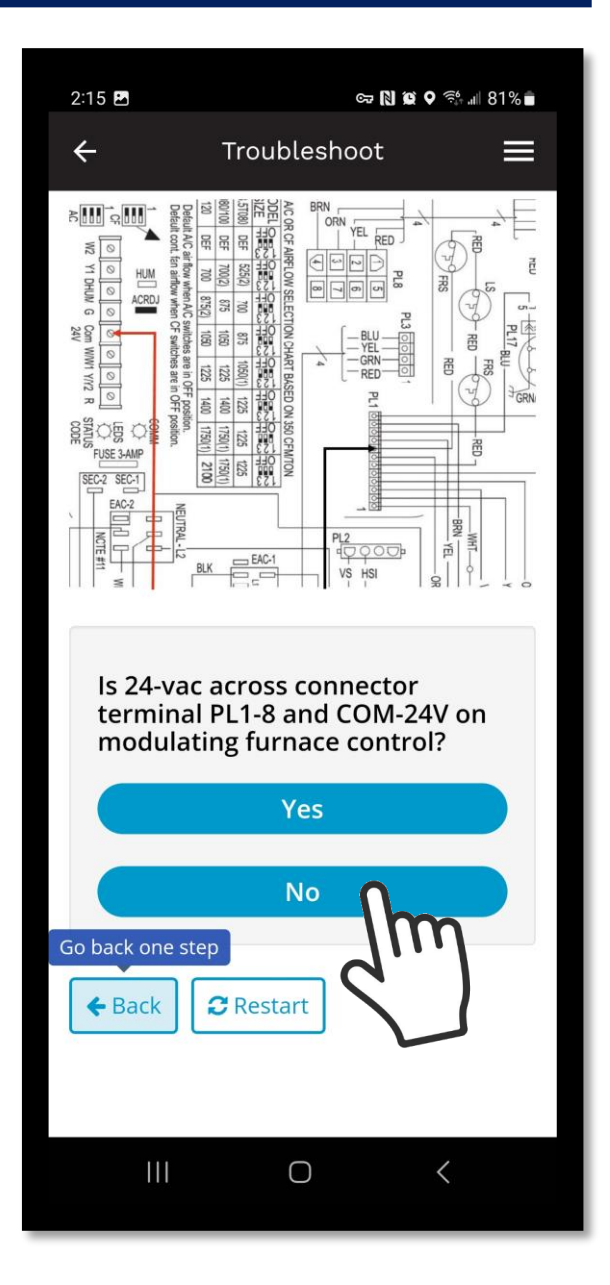

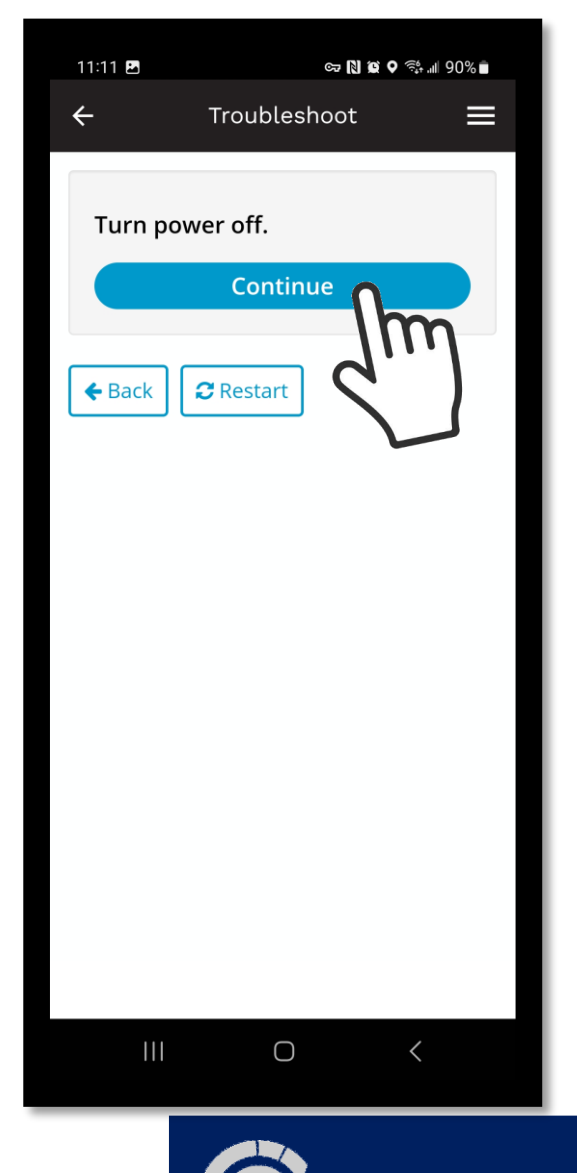

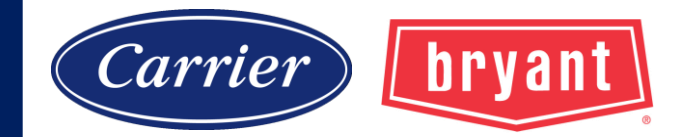

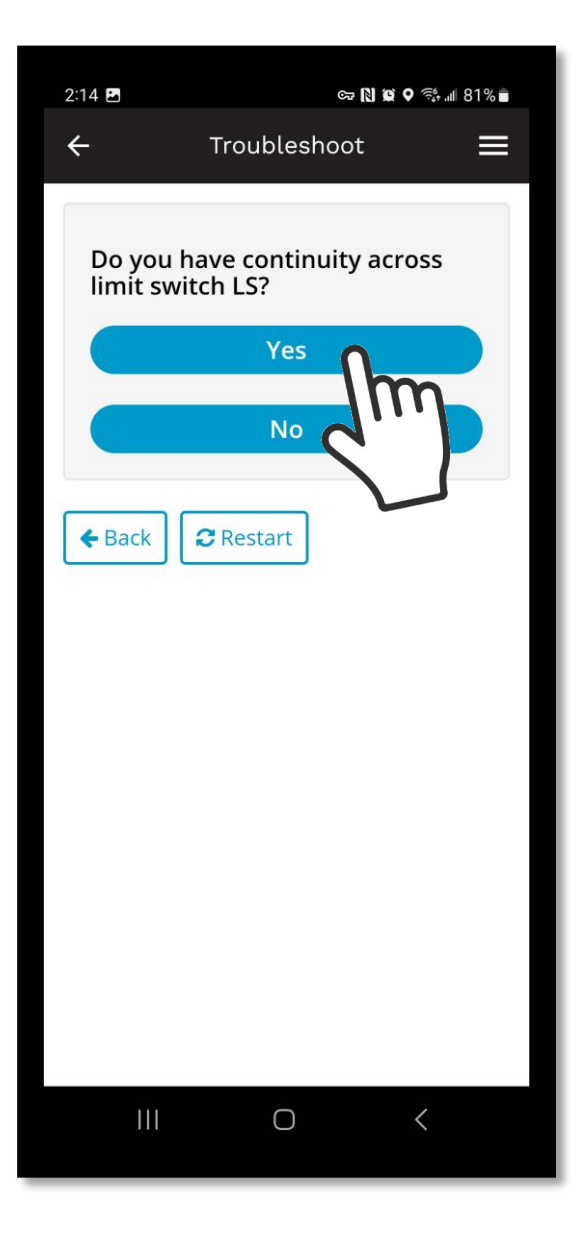

| 11:11 🗷              | ୍                                      | • N 10 • ?;; 9        | 0% |
|----------------------|----------------------------------------|-----------------------|----|
| ÷                    | Troublesho                             | ot                    | ≡  |
| Do you l<br>each fla | have continuit<br>me rollout sw<br>Yes | y across<br>itch FRS? |    |
|                      | No                                     | 0                     |    |
| <b>&amp;</b> Back    | 2 Restart                              | Im                    | )  |
|                      |                                        |                       |    |
|                      |                                        |                       |    |
| 111                  | Ο                                      | <                     |    |

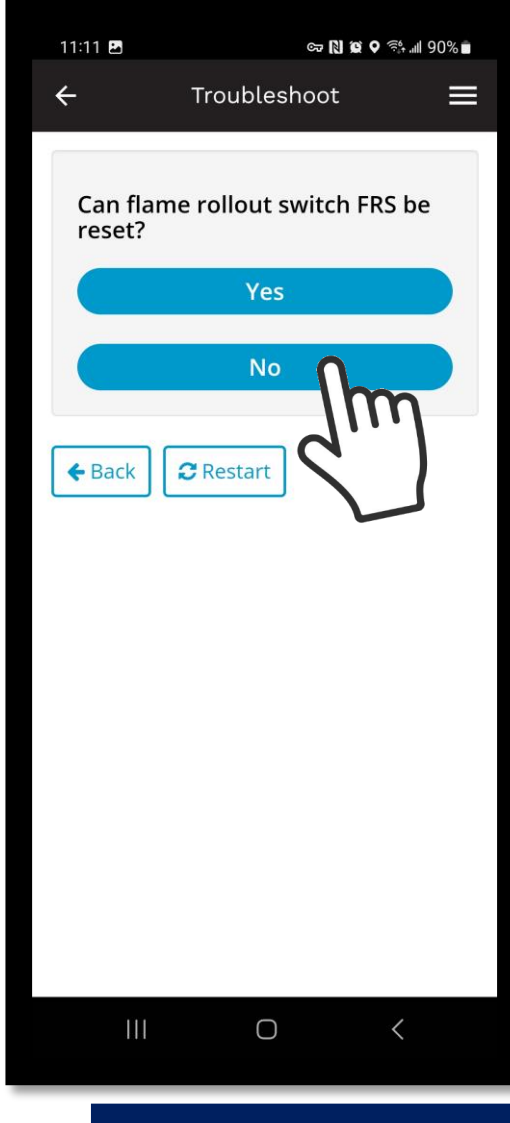

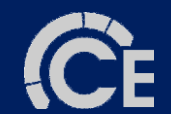

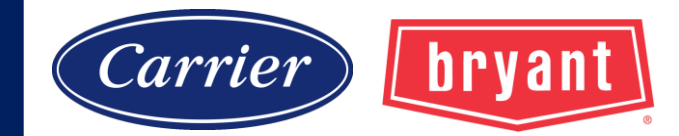

| 11:11 🖪       | ଜ 🏻              | ] @ Q ଲ∰ .iii 90% ∎ |
|---------------|------------------|---------------------|
| ÷             | Troubleshoot     | : ■                 |
| Replace       | flame rollout s  | witch FRS.          |
|               | Continue         | film                |
| <b>←</b> Back | <b>∂</b> Restart | 2                   |
|               |                  |                     |
|               |                  |                     |
|               |                  |                     |
|               |                  |                     |
|               |                  |                     |
|               |                  |                     |
|               |                  |                     |
|               |                  |                     |
|               | 0                | <                   |

| 11:40 🛌                                             | ତ୍ମ N 🗯      | ♥ 🤃 .⊪ 92% ∎ |  |  |
|-----------------------------------------------------|--------------|--------------|--|--|
| ÷                                                   | Troubleshoot | ≡            |  |  |
| 1. Start furnace using procedure outlined           |              |              |  |  |
| on Lighting Instructions attached to furnace.       |              |              |  |  |
| Observe operation of furnace through at             |              |              |  |  |
| least 1 complete heating cycle controlled           |              |              |  |  |
| for we then up and the sum a state. Observe a state |              |              |  |  |

from the room thermostat. Observe cycle for 20 minutes or until a status code is flashed. If status code flashes, refer to the Index.

 Recycle as necessary and check thermostat heat anticipator setting, gas input rates, and temperature rises. These procedures are outlined in Installation, Start-Up,and Operating Instructions.
Check operation of safety devices: limit switch and flame rollout switch.
Put all setup switches in their proper

positions.

Back

5. Remove tape from the door switch.

Replace thermostat leads (if necessary).
Set thermostat in AUTO position, calling for heat.

8. Set thermostat to desired temperature.

9. Replace both furnace doors. Clean up.

C Restart

 $\bigcirc$ 

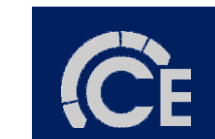